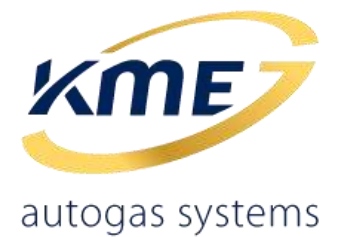

# INSTRUKCJA

# **OBSŁUGI PROGRAMU** ORAZ KONFIGURACJI

system sekwencyjnego wtrysku gazu rodziny NEVO-SKY

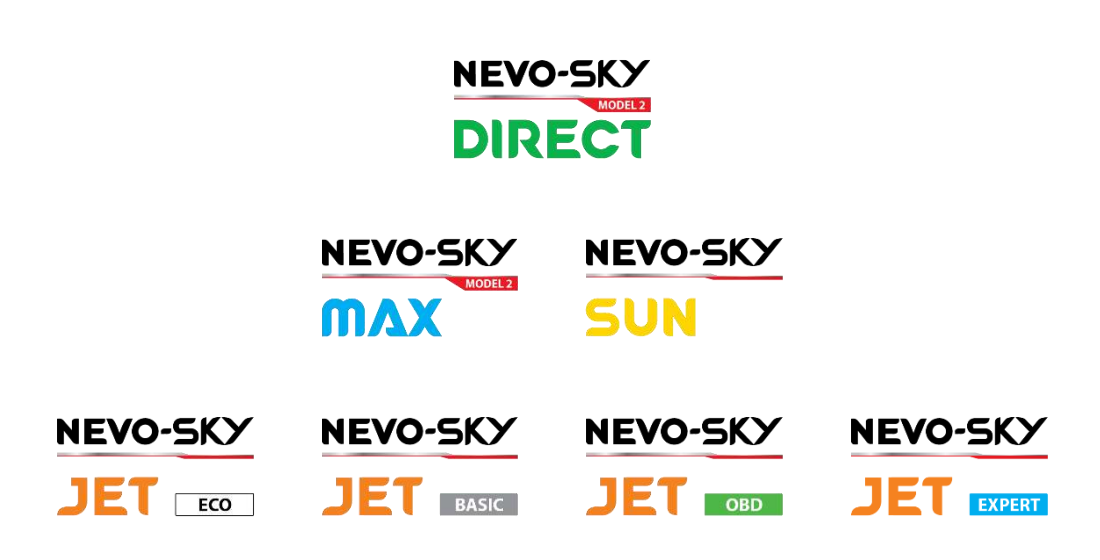

Wersja oprogramowania: NEVO-SKY-5.0.2.2 Pełna zgodność ze sterownikiem w wersji 5.1C r1 (DIRECT), 5.2C r1 (MAX), 5.3C r1 (SUN) oraz 5.4C r1 (JET ECO) i 5.5C r1 (JET)

ver. 1.0.9 | 17-09-2020

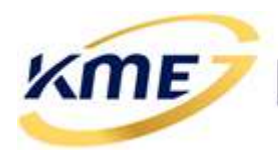

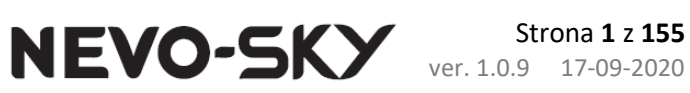

# Spis treści

| 1 | Wstęp     |                                                          | 4  |
|---|-----------|----------------------------------------------------------|----|
| 2 | Interfejs | s programu                                               | 5  |
|   | 2.1 Wi    | dok startowy                                             | 5  |
|   | 2.2 Ost   | rzeżenia systemowe                                       | 13 |
|   | 2.3 Prz   | ycisk menu                                               |    |
|   | 2.4 Zak   | aladka Sterownik                                         | 24 |
|   | 2.4.1     | Aktualizacja oprogramowania sterownika                   |    |
|   | 2.5 Zak   | kładka Rejestrator                                       | 30 |
|   | 2.6 Zak   | kładka Diagnostyka                                       | 35 |
|   | 2.6.1     | Kody błędów [F2]                                         | 35 |
|   | 2.6.1.    | 1 Akcje [Ctrl+F2]                                        | 36 |
|   | 2.6.2     | Testy instalacji [F3]                                    |    |
|   | 2.6.2.    | 1 Czyszczenie wtryskiwaczy gazowych                      | 39 |
|   | 2.6.2.    | 2 Ilość awaryjnych uruchomień na gazie (wtrysk pośredni) | 40 |
|   | 2.6.2.    | 3 Temperatura sterownika                                 |    |
|   | 2.6.3     | Test wtryskiwaczy gazowych [F4]                          | 41 |
|   | 2.6.4     | Warsztat [F5]                                            |    |
|   | 2.6.4.    | 1 Przypominanie o przeglądzie                            | 44 |
|   | 2.7 Zak   | dadka Konfiguracja                                       | 45 |
|   | 2.7.1     | Konfiguracia panelu kierowcy [Ctrl+F7]                   | 45 |
|   | 2.7.2     | Konfiguracja podstawowa [F7]                             |    |
|   | 2.7.2.    | 1 Konfiguracja banków                                    | 55 |
|   | 2.7.2.    | 2 Rozłącznik cylindrów (tylko sterownik z OBD) [Ctrl+F6] | 57 |
|   | 2.7.3     | Konfiguracja przełączania [Ctrl+F8]                      | 59 |
|   | 2.7.4     | Konfiguracja Auto-powrót [Ctrl+F9]                       | 62 |
|   | 2.7.5     | Konfiguracja Zaawansowana [F8]                           | 65 |
|   | 2.8 Zak   | ładka Kalibracja                                         | 69 |
|   | 2.8.1     | Auto Setup [F6]                                          | 70 |
|   | 2.8.2     | Model [F9]                                               | 75 |
|   | 2.8.3     | Mapa [F10]                                               | 81 |
|   | 2.8.4     | Mapy korekt [F11]                                        | 83 |
|   | 2.8.5     | Korekty [F12]                                            | 91 |

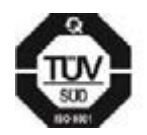

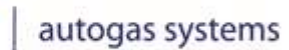

KME/

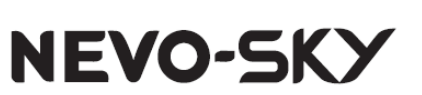

|   | 2.    | 8.5.1                  | Korekta na przełączanie dla EZP                                          | 93  |  |  |  |  |  |
|---|-------|------------------------|--------------------------------------------------------------------------|-----|--|--|--|--|--|
|   | 2.8.6 | 6                      | Adaptacja MOSA (wtrysk pośredni)                                         | 94  |  |  |  |  |  |
|   | 2.8.7 | 7                      | Test drogowy – zbieranie mapy                                            | 96  |  |  |  |  |  |
|   | 2.9   | Zakł                   | adka DIRECT                                                              | 102 |  |  |  |  |  |
|   | 2.9.2 | 2.9.1 Strategie        |                                                                          |     |  |  |  |  |  |
|   | 2.9.2 | 2                      | Emulacja wtryskiwaczy benzynowych [Shift+F10]                            | 104 |  |  |  |  |  |
|   | 2.    | 9.2.1                  | Ograniczanie szpilki wysokiego napięcia                                  | 107 |  |  |  |  |  |
|   | 2.9.3 | 3                      | Parametry                                                                | 111 |  |  |  |  |  |
|   | 2.    | 9.3.1                  | Dobór strategii wyzwalania wtryskiwaczy gazowych i przesunięcia kątowego | 113 |  |  |  |  |  |
|   | 2.9.4 | 4                      | Oscyloskop                                                               | 120 |  |  |  |  |  |
|   | 2.10  | Zakł                   | adka OBD                                                                 | 124 |  |  |  |  |  |
|   | 2.10  | ).1                    | Sterownik OBD                                                            | 125 |  |  |  |  |  |
|   | 2.10  | .2                     | Bieżące odczyty [Shift+F1]                                               | 127 |  |  |  |  |  |
|   | 2.10  | .3                     | Kody błędów [Shift+F2]                                                   | 128 |  |  |  |  |  |
|   | 2.10  | .4                     | Kasownik [Shift+F3]                                                      | 129 |  |  |  |  |  |
|   | 2.10  | ).5                    | Adaptacja OSA (OBD System Adaptation) [Shift+F4]                         | 134 |  |  |  |  |  |
|   | 2.11  | Zakł                   | adka EMUL                                                                | 137 |  |  |  |  |  |
|   | 2.11  | 1                      | Kontrola Wej/Wyj [Shift+F5]                                              | 137 |  |  |  |  |  |
|   | 2.11  | 2                      | Emulacja 1 [Shiflt+F6]                                                   | 140 |  |  |  |  |  |
|   | 2.    | 11.2.                  | 1 ELN – emulacja liniowa (tylko wtrysk pośredni)                         | 140 |  |  |  |  |  |
|   | 2.    | 11.2.                  | 2 ECW – emulacja ciśnienia wysokiego (tylko wtrysk bezpośredni)          | 141 |  |  |  |  |  |
|   | 2.    | 11.2.                  | 3 EZP – Emulacja zaworu pompy paliwa (tylko wtrysk bezpośredni)          | 142 |  |  |  |  |  |
|   | 2.    | 11.2.                  | 4 Emulacja CWO - ciśnienie wysokie z OBD (tylko wtrysk bezpośredni)      | 143 |  |  |  |  |  |
|   | 2.11  | 3                      | Emulacja 2 [Shift+F7]                                                    | 144 |  |  |  |  |  |
|   | 2.    | 11.3.                  | 1 ELN – emulacja liniowa                                                 | 144 |  |  |  |  |  |
|   | 2.    | 11.3.                  | 2 EPP – emulacja poziomu paliwa                                          | 145 |  |  |  |  |  |
|   | 2.    | 11.3.                  | .3 ECN – emulacja ciśnienia niskiego (tylko wtrysk bezpośredni)          | 145 |  |  |  |  |  |
|   | 2.11  | 4                      | Rozłącznik Wej./Wyj                                                      | 146 |  |  |  |  |  |
|   | 2.12  | Okn                    | a Odczyty                                                                | 148 |  |  |  |  |  |
| 3 | Skró  | ty kla                 | awiszowe                                                                 | 150 |  |  |  |  |  |
|   | 3.1   | Prze                   | łączanie między stronami\zakładkami programu                             | 150 |  |  |  |  |  |
|   | 3.2   | Otw                    | ieranie okien                                                            | 150 |  |  |  |  |  |
|   | 3.3   | Obsł                   | luga narzędzia Rejestrator                                               | 151 |  |  |  |  |  |
|   | 3.4   | Operacje na sterowniku |                                                                          |     |  |  |  |  |  |

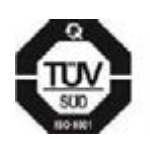

**KME Sp. z o.o.**• ul. Św. Teresy od Dzieciątka Jezus 103A• 91-222 Łódź• Biuro: Aleksandra 24/26 93-418 Łódź • tel +48(42) 611 00 26 • fax +48(42) 611 82 52 • <u>www.kme.eu</u> • NIP: 732-199-00-33 • REGON: 473207460 • Nr KRS: 0000181402 • Sąd Rejonowy dla Łodzi Śródmieścia XX Wydział Krajowego Rejestru Sądowego • Kapitał Zakładowy 50000zł wpłacony w całości

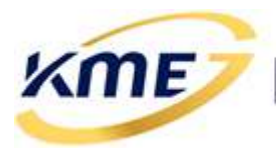

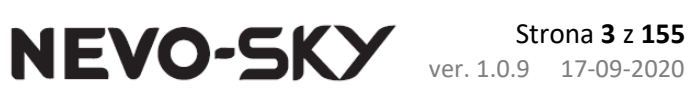

| <br> |
|------|

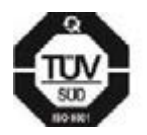

**KME Sp. z o.o.**• ul. Św. Teresy od Dzieciątka Jezus 103A• 91-222 Łódź• Biuro: Aleksandra 24/26 93-418 Łódź • tel +48(42) 611 00 26 • fax +48(42) 611 82 52 • <u>www.kme.eu</u> • NIP: 732-199-00-33 • REGON: 473207460 • Nr KRS: 0000181402 • Sąd Rejonowy dla Łodzi Śródmieścia XX Wydział Krajowego Rejestru Sądowego • Kapitał Zakładowy 50000zł wpłacony w całości

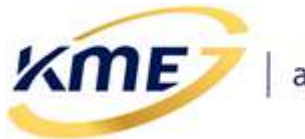

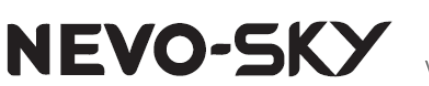

# 1 Wstęp

Program do konfiguracji systemu NEVO-SKY jest darmowy i nie wymaga klucza sprzętowego do uruchomienia, pobrania ze strony czy instalowania.

Jeśli do komunikacji ze sterownikiem będzie wykorzystywany interfejs USB, to należy zainstalować najnowsze sterowniki dla używanego interfejsu USB dla odpowiedniego systemu operacyjnego (jeśli nie są już zainstalowane).

Po zainstalowaniu systemu gazowego, podłączeniu interfejsu komunikacyjnego, uruchomieniu silnika i uruchomieniu programu na komputerze PC, program automatycznie nawiąże połączenie ze sterownikiem. Po uzyskaniu komunikacji programu ze sterownikiem można przejść do sprawdzenia podstawowych parametrów oraz konfiguracji instalacji.

Zalecana się stosowanie do komunikacji ze sterownikami oryginalnych interfejsów KME (USB OPTIC FTDI, AVATAR SKY).

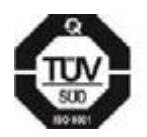

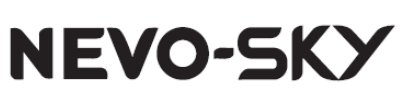

# 2 Interfejs programu

KME

# 2.1 Widok startowy

Po uruchomieniu programu na ekranie pokazuje się startowe okno programu widoczne na **Rys. 2.1.** Podczas uruchomienia program próbuje automatycznie połączyć się ze sterownikiem.

| KME NEVO-SKY - S.D.1.0   Sie                                                                                                    | ownik gezony:                                                                  |                                                                                                | 7-2                                                                                                    | -                                                     | -                                                             | Chiere in                                  | Martin Magdana A                                                          |                                                                                                    |
|----------------------------------------------------------------------------------------------------|--------------------------------------------------------------------------------|------------------------------------------------------------------------------------------------|----------------------------------------------------------------------------------------------------|-------------------------------------------------------|---------------------------------------------------------------|--------------------------------------------|---------------------------------------------------------------------------|----------------------------------------------------------------------------------------------------|
|                                                                                                    | Pati Michill<br>Pati<br>VAC<br>TOS<br>Statue<br>IF11                           | Sercenik Reje<br>Aktuskzuj P<br>Termware IC                                                    | olacz<br>bitator<br>Olegnostyk<br>COP133<br>olacz<br>bitate<br>COP133<br>COP131<br>COP133<br>COP133<br>COP | Kenfigurada     Odczyta     ustawien                  | Kalitacija<br>J Zapisz<br>na ustawieni                        | OBD EMUL<br>2<br>Ustawienia<br>a fabryczne | Cablokuj<br>Codbiokuj<br>Jen                                              | x ·                                                                                                    |
| Example (m)<br>Case whysis (m)<br>10,00 (10,00<br>10,00 (20,00<br>10,00 (20,00<br>10,00 (20,00)<br>10,00 (20,00)                                                                                | ICAN<br>TEN<br>UNE<br>HWP                                                      | Strojenie automa                                                                               | tycme [F6]                                                                                                    | C Diagno                                              | styka (F3)                                                    |                                            | NEVO                                                                      | -SKY                                                                                                    |
| 64 0,00         64 0,00           Obroty [n/min]         0           MAR [bar]         Page [bar]           0,00         0,00           Tensorshery [*C]         -           Tase         Tento | NTE<br>PU<br>STR                                                               | Konfiguracja reca                                                                              | na (F7)                                                                                                    | 🛃 Kalibra                                             | da reczna (F9)                                                |                                            | NHE Sp. r c.o.<br>Terrey 101a #1-22<br>Office: Alchaerdro                 | 21.odz POLAND<br>24/26 93-4181.odz                                                                                                    |
| 0,0 0,0                                                                                                    | ACC  ISC HOSA Were                                                             | Dokumentacja<br>ja programu:                                                                   | KHE NEVO-SKY                                                                                                    | <ul> <li>\$ schema</li> <li>\$ 0.1.0, 2015</li> </ul> | typodiączenia<br>1-04-15                                      | nstalacji •                                | tel: +48 (42) 611<br>Gaz: +48 (42) 611<br>men.me.m                        | 00.25                                                                                                    |
| m. [V] Bankt Bank2 •<br>UEGO ····································                                                                                                    | CLA<br>DML                                                                     | ja sterownika:                                                                                 | (nepodiączone<br>Bootloader: (ne<br>Numor seryjny:<br>Info: (neznany                                                                                                    | (niscnany)   H                                        | ardware: (nics                                                | many)                                      |                                                                           |                                                                                                    |
| KMENEVO-SOV-SOJO ND<br>KNU Sterework Bejestet<br>Status Aktualizuj<br>Filmware (Chite                                                                                                    | CONCUMENTS                                                                     | STD - 5.3b (39 (1.1 )<br>a Koofgutada<br>1 - Odczytaj<br>ustawienia                            | Kullanaja Daeci<br>Zapisz Usta<br>ustawienia fab                                                                                                    | ond muur.                                             | Aokau<br>Sicikus Jeryi                                        | :-                                         | 0 748<br>8 88<br>9 406<br>100<br>100<br>100<br>100<br>100                 |                                                                                                    |
| 🕫 Strojenie automatycz                                                                                                    | ne (F6)                                                                        | Disgnosty                                                                                      | Ara (F3)                                                                                                    | N                                                     | EVO                                                           | -SK)                                       | SPH B 00<br>TEN B 00<br>UK B 0,00<br>B 0,00<br>B 0,00<br>B 0,00<br>B 0,00 |                                                                                                    |
| 💩 Konfiguracja ręczna (I                                                                                                    | [7]                                                                            | Z Kalibracja                                                                                   | ręczna (F9)                                                                                                    | KHE                                                   | 50. 2 0.0.<br>59 1030 91 22                                   | ECI                                        | MCD 0,00 0<br>PC 0,00 0<br>PC Obroty<br>STR HAR [5                        | 0 040,00<br>Mar.2 War.3 War.4<br>,00 0,00 0,00<br>[0/min] 1()97 +<br>w] Mays [har] =                                                                                                    |
| n Dokumentarja                                                                                                    |                                                                                | 🧳 Schematyr                                                                                    | pođlączenia kostalac                                                                                                    | - fax                                                 | er Aleksandra -<br>+08 (42) 611 0<br>+46 (42) 611 0<br>198.60 | 252<br>252                                 | ez COF 0,75<br>NCC Tast<br>Test<br>CE 64,2<br>Map. zas                    | Treat Table<br>99,7 80                                                                                                    |
| Wenga sterownika: N<br>B<br>N<br>N<br>D                                                                                                    | HE NEVO SKY<br>EVO-SKY DERE<br>ootloader: 1.1<br>unter seryjny:<br>tfo: 1.4444 | 5.0.1.0, 2019 0<br>CT STD: 5.1b r39,<br>r1, 2018-05-06,<br>00000010000   1<br>aSTD, 0x00, 0x00 | 4-15<br>2019-04-08, 14:3<br>21:05:08<br>tardware: 2 628L<br>, 2 1   bSTD, 0x00                                                                                                    | 5:02<br>1 00/00/00<br>1 0x00, 1 1                     |                                                               |                                            | CA SUT<br>(HL LITT<br>REFT<br>Law. [V]                                    | Inskil         Laskil         -           5,5         -6,3         -6,3           10,2         -11,7         -15,6           15,6         -18,0         -18,0           Inskil         Raskil         -10,1 |
|                                                                                                    | 0 0                                                                            | 0 0/0                                                                                          | 0/0/0/                                                                                                    |                                                       | 10/0                                                          | - 0                                        | 10                                                                        | And and a state                                                                                                    |

Rys. 2.1 Widok programu po uruchomieniu, dla sterownika MAX oraz DIRECT

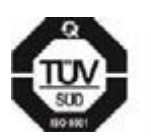

**KME Sp. z o.o.**• ul. Św. Teresy od Dzieciątka Jezus 103A• 91-222 Łódź• Biuro: Aleksandra 24/26 93-418 Łódź • tel +48(42) 611 00 26 • fax +48(42) 611 82 52 • <u>www.kme.eu</u> • NIP: 732-199-00-33 • REGON: 473207460 • Nr KRS: 0000181402 • Sąd Rejonowy dla Łodzi Śródmieścia XX Wydział Krajowego Rejestru Sądowego • Kapitał Zakładowy 50000zł wpłacony w całości

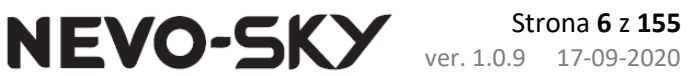

W skład okna programu wchodzą:

ME

- Zakładki (Sterownik, Rejestrator,...) pozwalające przełączać się między różnymi oknami programu.
- *Wstęga* pole pod zakładkami zawierające funkcje i okna przyporządkowane do poszczególnych zakładek.
- Okno główne zlokalizowane pod wstęgą.
- Boczny panel odczytów znajdujący się z prawej lub lewej strony okna głównego (można przestawić w MENU\Opcje) panel zawierający aktualne odczyty najważniejszych parametrów (Rys. 2.2). Jeżeli wartość parametru jest wyświetlana na czerwono oznacza to, że jest ona poza zakresem wartości dla właściwej pracy systemu. W przypadku, gdy któraś z odczytywanych wartości wyświetla się na oliwkowo, wartość ta jest bliska granicy zakresu wartości dla właściwej pracy systemu. Temperatura reduktora jest czerwona poniżej temperatury przełączenia, oliwkowa, gdy większa od temp. przełączenia a mniejsza od 50°C (nie wszystkie funkcje są wtedy aktywne), granatowa powyżej 50°C. Podczas jazdy na benzynie wartość ciśnienia gazu jest zawsze wyświetlana na czerwonym tle. W przypadku odczytów czasów wtrysków podświetlenie na żółto oznacza włączoną dla danego cylindra korektę na wtryskiwacz gazowy.

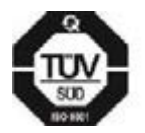

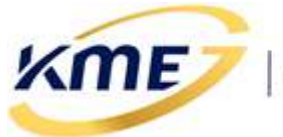

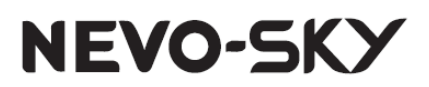

Strona 7 z 155 ver. 1.0.9 17-09-2020

|      |                |           |                              | PSEi |               | G           | AZ             |                |      |                  |           |             |   |
|------|----------------|-----------|------------------------------|------|---------------|-------------|----------------|----------------|------|------------------|-----------|-------------|---|
|      |                |           |                              | PSE  |               | M           | IF .           |                |      |                  |           |             |   |
| DOD  |                | 64        | 7                            | VAC  |               | 2           | <u>ا ا</u>     |                |      |                  |           |             |   |
| PSEI |                |           |                              | TGS  |               |             |                | <u></u>        |      |                  |           |             |   |
| PSE  |                | S ST      |                              | TPD  |               | $\sim$      | >              |                |      |                  |           |             |   |
| VAC  | VAC            |           |                              | IND  | Urządz        | enie pod    | łączone (      | COM17)         |      |                  |           |             |   |
| TGS  |                | Ę         | <u>(</u>                     | RPM  | 🛛 🚺           | 00          | 0              |                |      |                  |           |             |   |
| TRD  |                |           | <u>&gt;&gt;</u>              | TEN  | Da            | wka / C     | zas wtr.       | [ms] 🔺         |      |                  | C 17      |             |   |
|      | Urządzen       | nie podłą | czone (COM17)                | UNI  | B1 1,5        | 52          | G1 <b>B</b> ,  | 23             | PSEi |                  | GAZ       |             |   |
| RPM  | 00             | 980       | 9                            | MAD  | B21,7         | 0           | G2 <b>B</b> ,  | 19             | PSE  |                  | KME       |             |   |
| TEN  | Cz             | as wtry   | sku [ms] 🔺                   | MAP  | B3 1,5        | 51          | G3 B,          | 48             | VAC  |                  | $\gamma$  |             |   |
| UNI  | B1 2,93        | 3         | 61 <mark>8,26</mark>         | APE  | <b>B4</b> 1,5 | 59          | G4 <b>B</b> ,  | 41             | TCC  |                  |           |             |   |
| MAP  | B2 <b>2,94</b> |           | G2 <b>B,27</b>               | MOD  | Wtr.1<br>1.05 | Wtr.2       | Wtr.3          | Wtr.4          | TGS  |                  | < •       | <b>&gt;</b> |   |
| APE  |                | -         | <sup>03</sup> D,20<br>64B 27 | INJ  | Ohroty        | [0/m        | - <b>0</b> /00 | 400            | TRD  | Urządzen         | ie podłąc | zone (COM3) |   |
| MOD  | Obroty I       | o/min     |                              | STD  | Obroty        | [0/m        | mj 4           | 499            | RPM  |                  | 84        |             |   |
| MOD  | MADIN          |           | 1 499 Prove [hav]            | JIK  |               | lbarj<br>78 | Psy<br>1       | s[bar] ▲       | UNI  | C72              | s wtrysk  | (ms]        |   |
| INJ  | 0.2            | B         | 1.21                         | COF  | Toaz          | [00]        | Tre            | ,15<br>⊮[0C] ▲ | ΜΔΡ  | B1 B.98          | G         | 4.37        | _ |
| STR  | Tgaz [º        | C]        | Tred [°C]                    | ACC  | 31            | .6          | 3              | 7.9            |      | B2 <b>B</b> , 98 | G         | 4,36        |   |
| COF  | 31,2           | 2         | 37,9                         | DI   |               | Obciąż      | enie [%]       |                | APE  | B3 B,98          | G3        | 4,36        |   |
| ACC  | (              | Obciążer  | nie [%] 🔺                    | 0004 | В             |             | G              | Silnika        | MOD  | B4 <b>B</b> ,98  | G4        | 4,36        |   |
| ACC  | B<br>1         | 1         | 5 Silnika                    | USA  | 0             |             | 1              | 2              | INJ  | Obroty [         | o/min]    | 951         | Þ |
| ISC  | L<br>Non rosi  |           |                              | CLR  | Nap. za       | sil. (V     | ] 1            | 2,9 🕨          | стр  | MAP [ba          | r]        | Psys [bar]  |   |
| MOSA | Nap. zasi      |           | 13,8                         | EMUL | Kor. [%]      | Bank        | 1 B            | ank2 🔺         | SIK  | 0,88             |           | 1,24        |   |
| OSA  | STFT           | Bankl     | Bank2 🔺                      |      | STFT          |             |                |                | COF  | Tgaz [°(         | :]        | Tred [°C]   |   |
| CLP  | LTFT           |           |                              |      | LTFT          |             |                |                | ACC  | 27,4             | •         | 55,9        |   |
| CLIX | Lam. [V]       | Bank1     | Bank2 🔺                      |      | Lam. [V]      | Bank        | 1 B            | ank2 🔺         | ISC  | Nap. zasil       | [V]       | 14,3        | ₽ |
| EMUL | Lam1           |           |                              |      | Lam2          |             |                |                | 4000 |                  |           |             |   |
|      | Lam2           |           |                              |      | Laniz         |             |                |                | MOSA |                  |           |             |   |
|      | UEGO           |           |                              | _    |               |             |                |                |      |                  |           |             |   |
|      | Ciśn. listv    | wy [b     | ar 🕨                         |      | Cisn. lis     | twy [       | oar -          | >              |      |                  |           |             |   |
|      |                | Wej. [    | V] Wyj. [V] 🔺                |      | 1             | Wej.        | [V] W          | /yj. [V] 🔺     |      |                  |           |             |   |
|      | 1              | 4,95      | 4,95                         |      | 2             | 4,9         | 1 1            | ,30            |      |                  |           |             |   |
|      | 2              | 0,17      | 0,1/                         |      | 3             | 0.2         | 0              |                |      |                  |           |             |   |
|      | 3              | 0,37      |                              |      | 4             | 0,3         | 9              |                |      |                  |           |             |   |
|      | 4              | 0,56      |                              |      | 5             | 0.7         | 0              |                |      |                  |           |             |   |
|      | 3              | 3,20      |                              |      | 3             | 0,7         | 0              |                |      |                  |           |             |   |

Rys. 2.2 Panel boczny odczytów z paskiem FUNC wskazującym aktywność wybranych funkcji sterownika gazowego (od lewej widok MAX, DIRECT oraz SUN)

Wystąpienie pewnych sytuacji w sterowniku gazowym jest sygnalizowane na pasku bocznym zmianą koloru nagłówka panelu "**Dawka / Czas wtr. [ms]**". Są to ważne zjawiska dla poprawnej pracy systemu i należy monitorować ich występowanie.

# POJAWIANIE SIĘ NIEKTÓRYCH Z PONIŻSZYCH SYTUACJI MOŻE POWODOWAĆ PROBLEMY Z PRACĄ NA GAZIE CZY MOŻE DOPROWADZIĆ NAWET DO USZKODZEŃ STEROWNIKA GAZOWEGO, CZY BENZYNOWEGO.

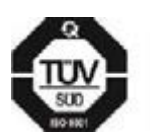

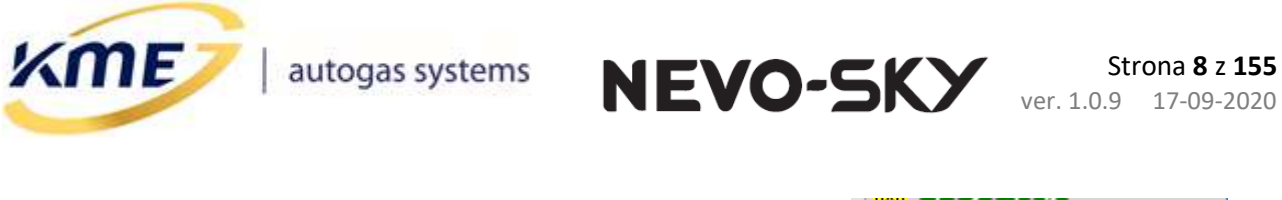

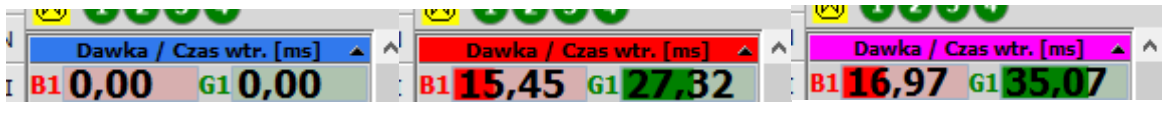

Rys. 2.3 Sygnalizacja na pasku bocznym

Po kliknięciu prawym przyciskiem myszy rozwinie się opis pojawiających się kolorów jak poniżej na **Rys. 2.4**. Dla ułatwienia taka sama sygnalizacja jest na stronach modelu, mapy, mapach korekt i korektach liniowych.

| Znaczenie kolorów pojawiających się w<br>tym miejscu:                                                                                                    |
|----------------------------------------------------------------------------------------------------|
| Urządzenie zresetowane (lub włączone<br>zasilanie)                                                                                                    |
| [DIRECT] Zbyt wysoka temperatura 1 lub 2<br>(źródła prądowe) - praca na benzynie                                                                                                    |
| Cut-off                                                                                                    |
| Podejrzenie zlewania czasów gazu                                                                                                    |
| Wystąpił maksymalny konfigurowalny czas<br>wtrysku gazu                                                                                                    |
| Wystąpił minimalny konfigurowalny czas<br>wtrysku gazu                                                                                                    |
| [DIRECT] Kolejna szpilka wysokiego napięcia<br>została wykryta przed zakończeniem wtrysku<br>benzynowego<br>* Sprawdź emulację prądu wtryskiwaczy<br>benzynowych.<br>* Proszę sprawdzić parametry emulacji<br>wejścia/wyjścia.<br>* Sprawdź wydajność instalacji gazowej dla<br>wysokich obciążeń. |
| [DIRECT] Nie nastapiło połączenie kolejnych<br>wtrysków gazu w cyklu - Krótki czas otwarcia<br>wtryskiwacza gazowego                                                                                                    |

Rys. 2.4 Opis sygnalizacji

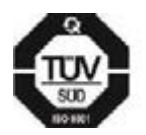

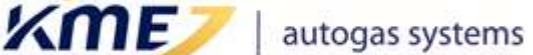

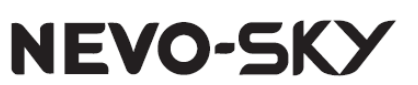

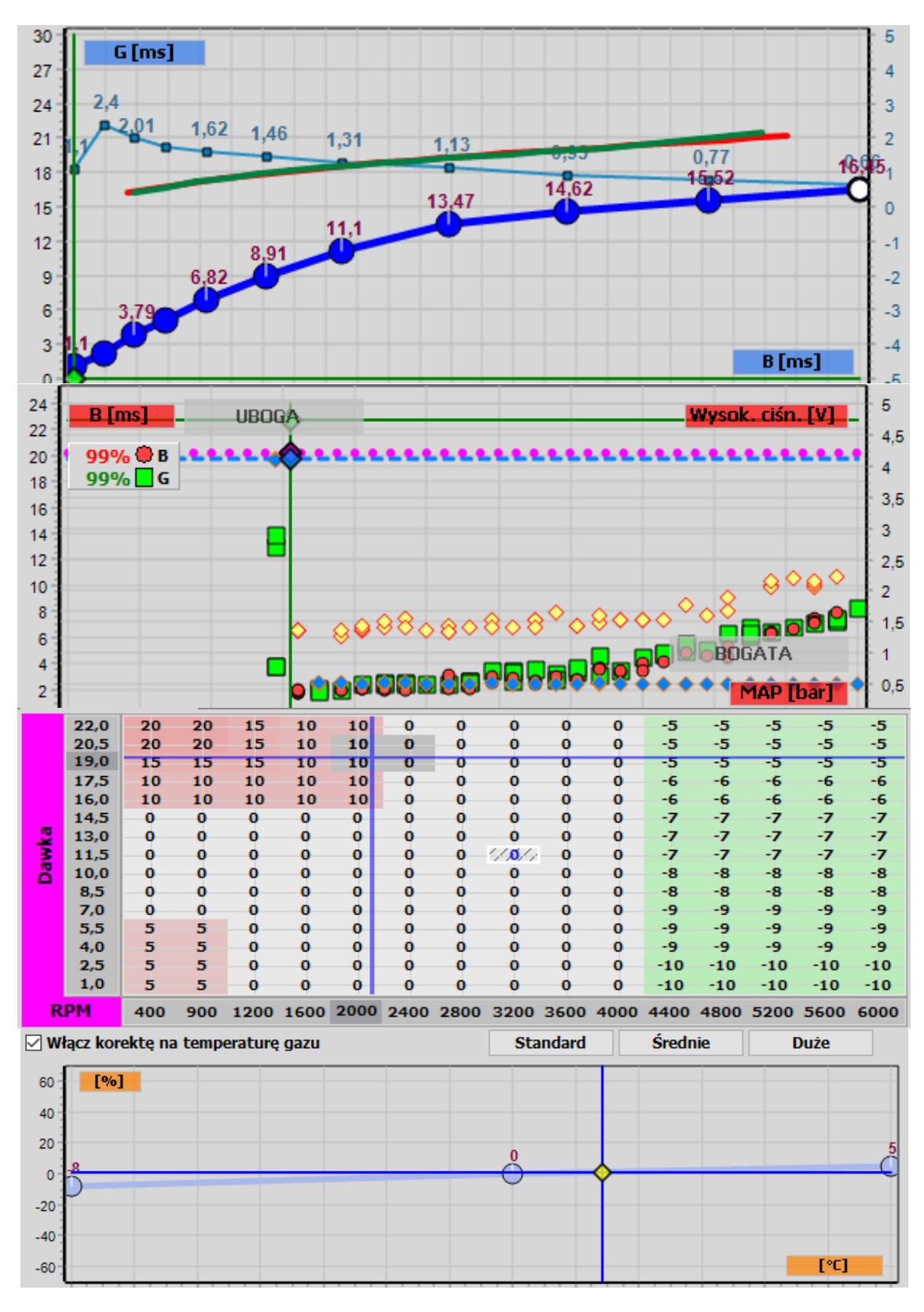

Rys. 2.5 Sygnalizacja na zakładkach kalibracji

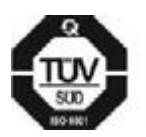

KME Sp. z o.o.• ul. Św. Teresy od Dzieciątka Jezus 103A• 91-222 Łódź• Biuro: Aleksandra 24/26 93-418 Łódź • tel +48(42) 611 00 26 • fax +48(42) 611 82 52 • <u>www.kme.eu</u> • NIP: 732-199-00-33 • REGON: 473207460 • Nr KRS: 0000181402 • Sąd Rejonowy dla Łodzi Śródmieścia XX Wydział Krajowego Rejestru Sądowego • Kapitał Zakładowy 50000zł wpłacony w całości

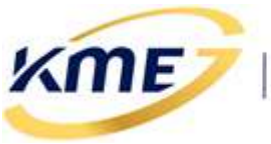

Panel boczny odczytów, wirtualny panel oraz pasek stanu są widoczne na wszystkich zakładkach programu.

Panel boczny odczytów podzielony jest na części:

 Pasek "FUNC", wskazujący aktywność wybranych funkcji sterownika gazowego. Podświetlenie danego oznaczenia na żółto oznacza, że konkretna funkcja jest włączona. Dodatkowo, przy aktywnej adaptacji MOSA, OSA, oznaczenia aktywności adaptacji są różowe.

Oznaczenie funkcji Kasownika (CLR) będzie zmieniało kolory tak by sygnalizować działanie kasownika, analogicznie do kolorów wyświetlanych na zakładce Kasownik.

#### **Opis oznaczeń na pasku FUNC**:

- PSEI **PSEI** korekta na ciśnienie gazu wbudowana
- PSE **PSE** korekta na ciśnienie gazu
- VAC korekta na podciśnienie
- TGS TGS korekta na temperaturę gazu
- TRD **TRD** korekta na temperaturę reduktora
- RPM **RPM** korekta na obroty
- TEN TEN korekta na temperaturę silnika
- UNI UNI korekta uniwersalna
- MAP MAP mapa korekt
- APE APE dodawanie benzyny
- мор *MOD* kalibracja modelu
- INJ **INJ** korekta na wtryskiwacze
- **STR** strategia przełączania na benzynę z automatycznym powrotem na gaz
- COF COF mechanizmy cut-off
- ACC ACC korekta na przyspieszanie
- DI DI wtrysk bezpośredni (tylko w SKY DIRECT)
- ISC ISC korekta przy zmianie układu wtryskowego (tylko sterownik wtrysku pośredniego)
- MOSA adaptacja według map (MOSA Map On-board System Adaptation) (tylko sterownik wtrysku pośredniego)
- OSA OSA adaptacja OBD (OSA OBD System Adaptation)
- clr CLR Kasownik błędów OBD
- EMUL EMUL emulacje

Kliknięcie lewym przyciskiem myszy na dowolnym oznaczeniu funkcji spowoduje automatyczne przełączenie do widoku z konfiguracją danej funkcjonalności.

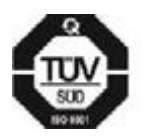

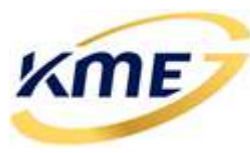

 Wirtualny panel – wirtualny odpowiednik panelu znajdującego się w kabinie kierowcy. Pokazuje on wskazania panelu (kolorowe diody) oraz może służyć do przełączania benzyna/gaz.

NEVO-SKY

- Pasek stanu sterownika gazowego zlokalizowany jest nad wirtualnym panelem pasek pokazujący aktualny stan sterownika gazowego: "WYŁĄCZONY" (przy braku połączenia i podczas aktualizacji), "ZAPŁON" (włączony sterownik ale brak sygnału obrotów), "BENZYNA" (praca na benzynie), "OCZEKIWANIE" (oczekiwanie na spełnienie warunków przełączenia na zasilanie gazowe), "GAZ" (praca na gazie), "GAZ (auto-powrót)" (praca na benzynie z powodu zadziałania strategii "auto-powrotu" lub wystąpienia błędu do którego przypisana jest akcja "Przełącz na benzynę z auto-powrotem"), "USYPIANIE" (włączony sterownik, ale zniknął sygnał zapłonu, sterownik jest zasilony bezpośrednio z akumulatora, ten stan wystąpi jedynie gdy w chwili zaniku zapłonu sterownik połączony był z oprogramowaniem PC, lub gdy pewne funkcje wymagają działania po zgaszeniu silnika, np. EPP), "USTERKA" (przełączono na benzynę po wystąpieniu błędu do którego przypisana jest akcja "Przełącz na benzynę").
- Pasek stanu programu zlokalizowany pod wirtualnym panelem pasek pokazujący stan programu np.: NIE POŁĄCZONY, podłączenie sterownika, działanie w trybie offline, wykonywanie aktualizacji, wykrycie starszej wersji programu na PC lub oprogramowania sterownika, Urządzenie zablokowane. Pod prawym przyciskiem myszy pojawia się menu z opcjami jak na Rys. 2.6.

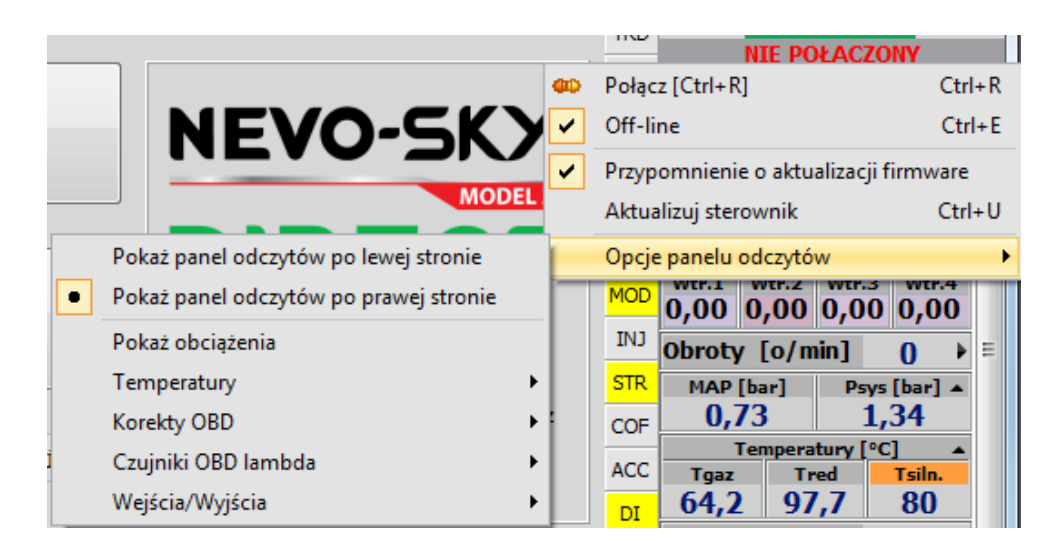

#### Rys. 2.6 Opcje panelu odczytów

W przypadku zarejestrowania błędów przez sterownik, obok panelu kierowcy zostanie wyświetlony migający trójkąt z wykrzyknikiem (**Rys. 2.7**). Jego kliknięcie spowoduje

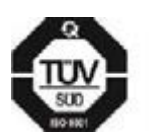

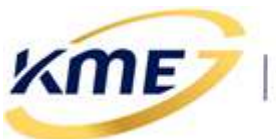

6/250/0 -- 0/0

przeniesienie do okna kodów diagnostycznych w zakładce Diagnostyka. Podobny trójkąt pojawi się w przypadku zarejestrowania błędu przez OBD (tylko sterowniki z obsługą OBD).

NEVO-SKY

Kliknięcie prawym przyciskiem myszy na tych trójkątach spowoduje skasowanie błędów.

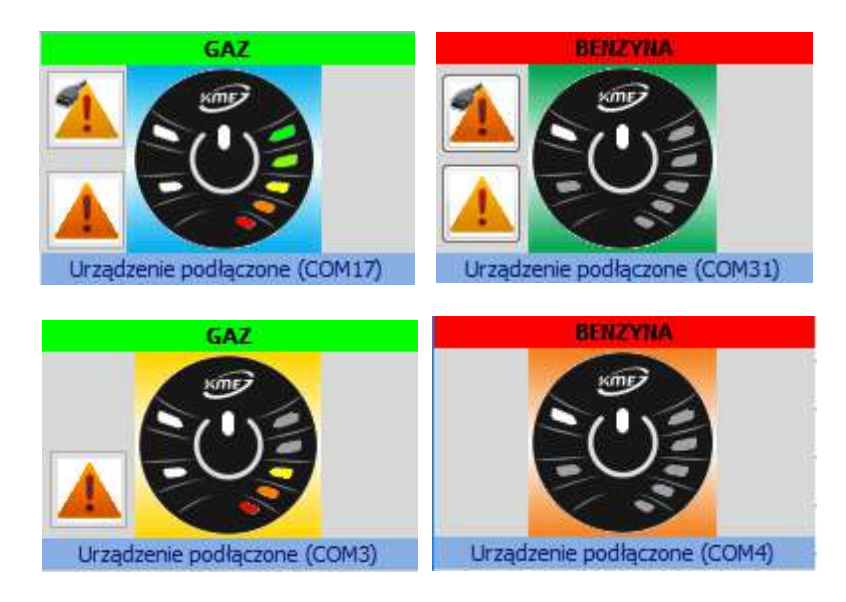

Rys. 2.7 Wirtualny panel z paskiem stanu oraz trójkątem informującym o zarejestrowaniu błędów przez sterownik gazowy i w OBD (widoki MAX, DIRECT, SUN oraz JET różnią się kolorem tła panelu) oraz paskiem stanu.

 Pasek korekt – znajduje się na dole ekranu. Przedstawia aktualnie wyliczone korekty dla poszczególnych modułów. Kolor oznacza, że dany moduł jest aktywny. Kliknięcie lewym przyciskiem myszy na danym kwadracie włączy okno ustawień danego modułu.

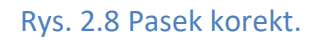

0/0/0/7

0 -2 0 0 0 0/0

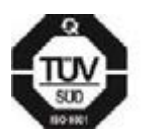

**KME Sp. z o.o.**• ul. Św. Teresy od Dzieciątka Jezus 103A• 91-222 Łódź• Biuro: Aleksandra 24/26 93-418 Łódź • tel +48(42) 611 00 26 • fax +48(42) 611 82 52 • <u>www.kme.eu</u> • NIP: 732-199-00-33 • REGON: 473207460 • Nr KRS: 0000181402 • Sąd Rejonowy dla Łodzi Śródmieścia XX Wydział Krajowego Rejestru Sądowego • Kapitał Zakładowy 50000zł wpłacony w całości

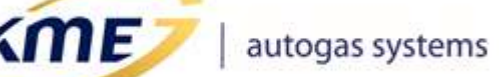

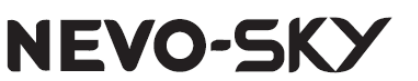

# 2.2 Ostrzeżenia systemowe

Program został wyposażony w **zaawansowany system ekspercki** służący do automatycznego wykrywania nieprawidłowości w ustawieniach i pracy systemu gazowego. System ten generuje ostrzeżenia, których obecność jest sygnalizowana czerwonym kolorem i mrugającą ikoną pod paskiem odczytów oraz mrugającymi kolorami (czerwonopomarańczowym) i ikoną obok wirtualnego panelu kierowcy.

Każdorazowe wystąpienie ostrzeżenia powoduje uruchomienie sygnalizacji dźwiękowej, tak aby nie przeoczyć chwili wystąpienia ostrzeżenia

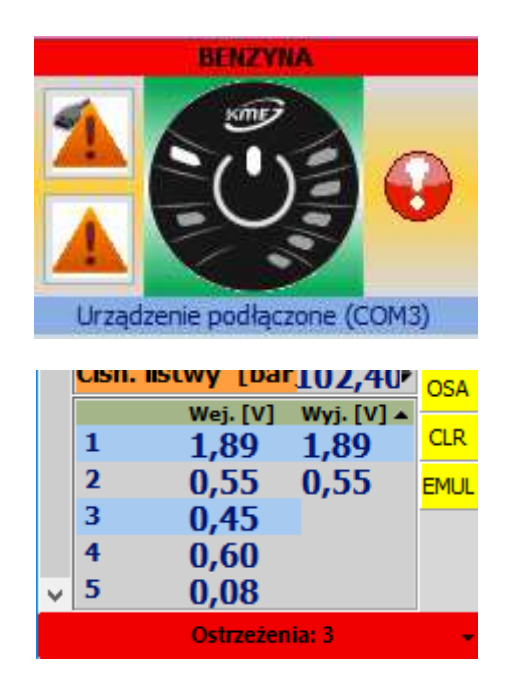

Rys. 2.9 Wizualizacja obecności ostrzeżeń na pasku bocznym

Po wciśnięciu przycisku z napisem "Ostrzeżenia: X" pod paskiem odczytów pokazane zostanie okno prezentujące listę aktualnie zarejestrowanych problemów (**Rys. 2.10**). Po kliknięciu na danym ostrzeżeniu pokazane zostanie okno ze szczegółami wykrytej nieprawidłowości (**Rys. 2.11**).

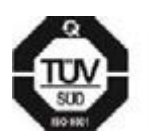

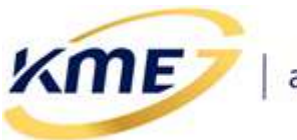

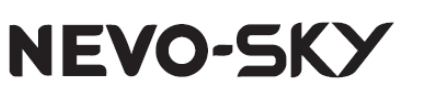

| YIIA  | PSEI               | sterOstrzeżęnia          | Diagnostyka     | Konfiguracja   | Ka 🔀 Zamknij 🚽 |
|-------|--------------------|--------------------------|-----------------|----------------|----------------|
|       | Sterownik gaz      | owy ze strategią STAND/  | ARD w aucie z   | dwoma banka    | ami            |
|       |                    | Banki nie są równo       | ) przypisane    |                |                |
| 9     | Pode               | jrzanie WYSOKA wartość   | ciśnienia wys   | okiego         |                |
|       | Pod                | lejrzanie NISKA wartość  | ciśnienia wyso  | okiego         |                |
|       |                    | Niewłaściwa korekta oc   | t ciśnienia gaz | u              |                |
| Warto | ść wejścia analogo | owego 3 różni się od wai | rtości nominali | nej EZP na bie | egu jałowym    |
|       | Nie                | zalecane przypisanie ako | ji do kodów b   | łędów          |                |
| 3     |                    |                          |                 |                | - 1            |

#### Rys. 2.10 Niektóre spośród ostrzeżeń generowanych przez program

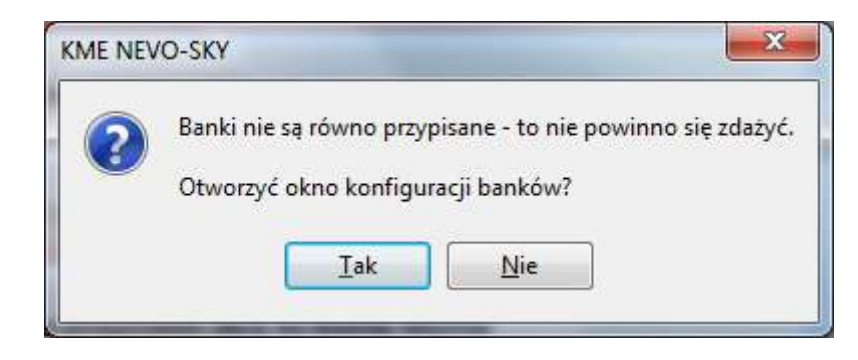

#### Rys. 2.11 Okno ze szczegółami ostrzeżenia

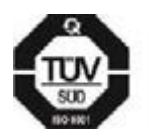

**KME Sp. z o.o.**• ul. Św. Teresy od Dzieciątka Jezus 103A• 91-222 Łódź• Biuro: Aleksandra 24/26 93-418 Łódź • tel +48(42) 611 00 26 • fax +48(42) 611 82 52 • <u>www.kme.eu</u> • NIP: 732-199-00-33 • REGON: 473207460 • Nr KRS: 0000181402 • Sąd Rejonowy dla Łodzi Śródmieścia XX Wydział Krajowego Rejestru Sądowego • Kapitał Zakładowy 50000zł wpłacony w całości

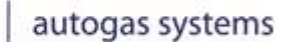

**ME** 

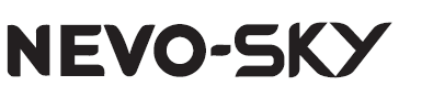

Ostrzeżenia dzielą się na 3 rodzaje: *konfiguracyjne*, *zdarzeniowe i aktualizacyjne*.

**Ostrzeżenia konfiguracyjne** informują o podejrzanych ustawieniach systemu. W przypadku niektórych tego typu ostrzeżeń, system sam zaproponuje skorygowanie wartości.

Aby użyć w takiej sytuacji zalecanych ustawień należy kliknąć przycisk "**Użyj** zalecanych ustawień", "Skoryguj wartości" (Rys. 2.12). System w takiej sytuacji sam dobierze najlepszą możliwą konfigurację na podstawie aktualnych ustawień sterownika oraz informacji z OBD.

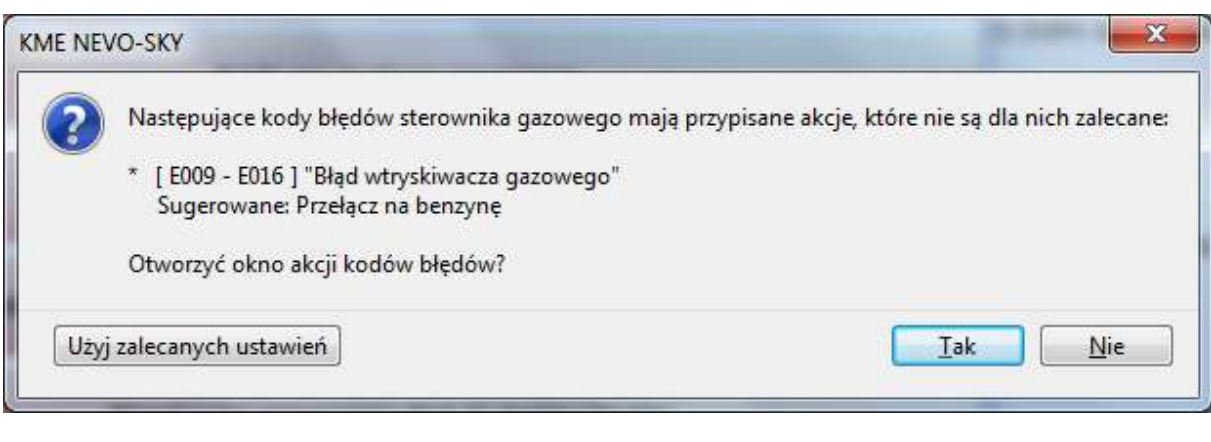

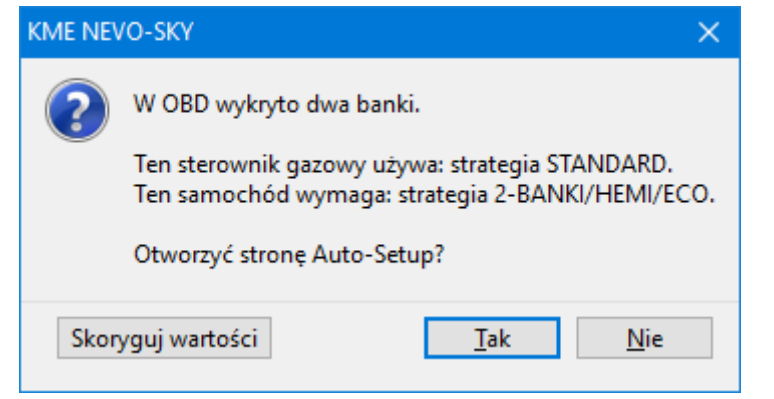

#### Rys. 2.12 Automatyczne sugestie poprawienia konfiguracji sterownika

**Ostrzeżenia zdarzeniowe** informują o wystąpieniu sytuacji, która zgodnie z danymi systemu nie powinna mieć miejsca. Do takich sytuacji należą w większości podejrzane wartości niektórych parametrów np. (podejrzane wartości ciśnienia wysokiego, podejrzanie krótkie surowe czasy wtrysków, brak zgodności wejścia analogowego 3 z nominalną wartością EZP na biegu jałowym).

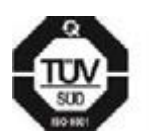

ME

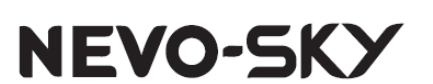

W chwili wystąpienia warunków wykrycia podejrzanej sytuacji system zapamiętuje czas wystąpienia i ramkę zamrożoną. Ze względu na to, że takie sytuacje mogą powtarzać się wielokrotnie i trwać krótki okres, program automatycznie zlicza ich wystąpienia. Wszystkie zapamiętane dane zostaną wyświetlone w chwili kliknięcia na tego typu ostrzeżenie (**Rys. 2.13**).

Występowanie tych ostrzeżeń jest najczęściej związane z nieprawidłowym podpięciem przewodów (np. wtryskiwaczy benzynowych lub wejść analogowych) lub niepoprawnie dobraną emulacją ciśnienia. System zasugeruje sprawdzenie odpowiednich przewodów lub podjęcie innych działań, w zależności od sytuacji.

| KME NE | /0-SKY ×                                                                                                    |
|--------|----------------------------------------------------------------------------------------------------|
| ?      | Wykryto niezgodność wartości wejścia analogowego 3 z nominalną wartością EZP, na biegu jałowym na benzynie.<br>Jeżeli samochód był w ruchu, gdy wystąpił ten błąd, to poniższe wskazania mogą być przekłamane.<br>Sprawdzaj poprawność napięcia EZP tylko wtedy, gdy samochód jest zatrzymany i ma niskie podciśnienie.<br>Wartość nominalna: 0,49 [V]<br>Dopuszczalna odchyłka: 0,12 [V]<br>Dopuszczalny zakres: 0,37 [V] - 0,61 [V]<br>Pierwsze: 0,92 [V] - 14:16:35 [ BENZYNA   RPM: 859   MAP: 0,39   Śr. B: 0,66   Śr. sur. B: 0,47   Tred: 56,69   Wej1: 1,44   Wyj1: 1,44 ]<br>Ostatnie: 0,92 [V] - 14:16:48 [ BENZYNA   RPM: 858   MAP: 0,39   Śr. B: 2,11   Śr. sur. B: 1,17   Tred: 56,69   Wej1: 1,85   Wyj1: 1,85 ]<br>Liczba wystąpień: 1<br>!!! Proszę sprawdzić podłączenie przewodów emulatora zaworu pompy (EZP).<br>!!! Proszę sprawdzić parametry emulacji wejścia/wyjścia.<br>Otworzyć stronę emulacji wejścia/wyjścia? |

#### Rys. 2.13 Okno ostrzeżenia zdarzeniowego wraz z ramką błędu i ilością wystąpień

**Ostrzeżenia aktualizacyjne** informują o dostępności nowszej wersji oprogramowania PC lub oprogramowania sterownika. Są one wyróżniane kolorem niebieskim (**Rys. 2.14**). Zaleca się używanie najnowszych wersji programu PC i sterownika.

Jeżeli system nie zgłosi innych ostrzeżeń niż aktualizacyjne to mrugające ikony będą również w kolorze niebieskim zamiast czerwonego (**Rys. 2.15**).

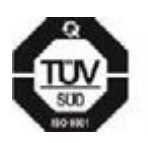

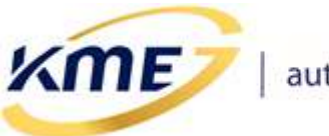

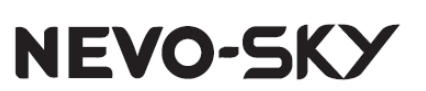

| lstnieje n | iowsza wersja opr                                       | ogramowania PC dla tego sterownika                                                                                                    | ×                                                         |
|------------|---------------------------------------------------------|----------------------------------------------------------------------------------------------------|-----------------------------------------------------------|
| ?          | * Ta wersja opro<br>Zaleca się pobra<br>Czy chcesz spra | gramowania PC nie zapewnia pełnej obsługi w<br>anie nowszej wersji ze strony www producenta<br>wdzić dostępność aktualizacji on-line?<br><u>T</u> ak <u>N</u> ie | szystkich opcji sterownika gazowego.<br>lub dystrybutora. |
| enie [%]   | Silnika                                                 | Ostrzeżenia                                                                                                    | 🔁 Zamknij                                                 |
|            | -                                                       | Istnieje nowsza wersja tego oprogram                                                                                                    | owania                                                    |
| ki Bar     | 1k2 🔺                                                   | Numer seryjny:<br>Info: (nieznany                                                                                                    | (nieznany)   Hardware: (nieznany)<br>)                    |

Rys. 2.14 Informacja o dostępności nowszej wersji programu

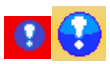

Rys. 2.15 Ikony ostrzeżeń o aktualizacji

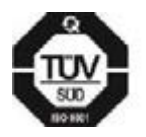

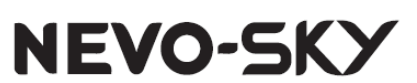

# 2.3 Przycisk menu

ME

Przycisk znajdujący się obok zakładki Sterownik, wyróżniony niebieskim kolorem. Po jego wciśnięciu rozwija się menu, które zawiera dodatkowe opcje, funkcje z karty Sterownik oraz odnośniki do pozostałych elementów programu.

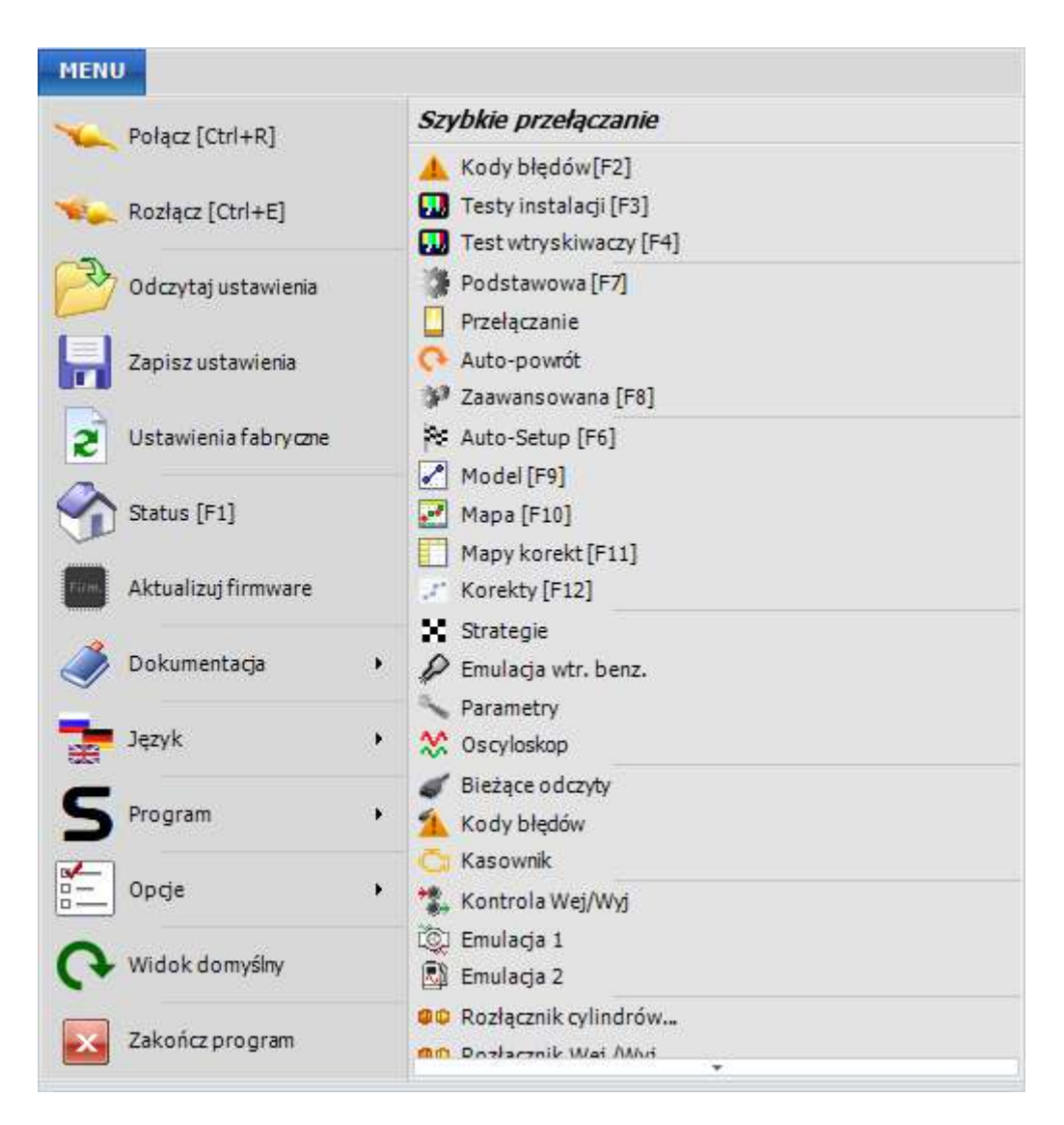

#### Rys. 2.16 Rozwijane menu

 "Połącz [Ctrl+R]", "Rozłącz [Ctrl+E]", "Odczytaj ustawienia", "Zapisz ustawienia", "Ustawienia fabryczne", "Status [F1]", "Aktualizuj firmware", "Dokumentacja", "Język" – opcje i odnośniki dostępne również z zakładki Sterownik.

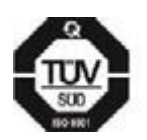

(ME)

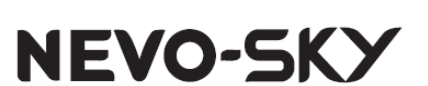

 "Program" – widok interfejsu programu w trybie offline oraz "Aktualizator on-line".

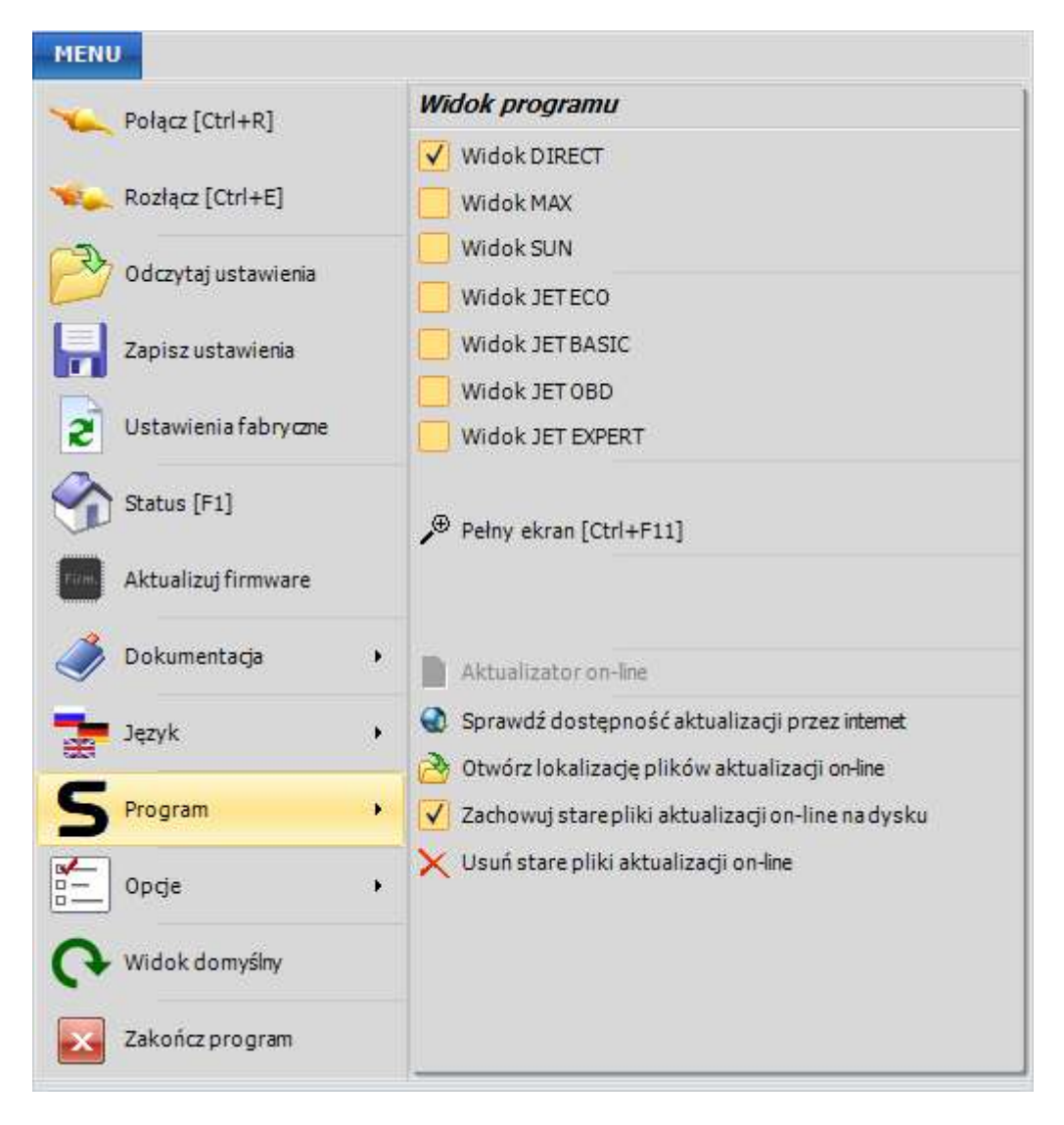

#### Rys. 2.17 Podmenu "Program" z dodatkowymi opcjami programu

- Widok DIRECT widok programu dla sterowników wtrysku bezpośredniego DIRECT
- Widok MAX widok programu dla sterowników wtrysku pośredniego MAX
- *Widok SUN* widok programu dla sterowników wtrysku pośredniego SUN
- Widok JET ECO widok programu dla sterowników wtrysku pośredniego JET ECO
- Widok JET BASIC widok programu dla sterowników wtrysku pośredniego JET BASIC

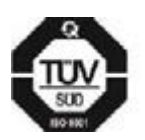

JET OBD

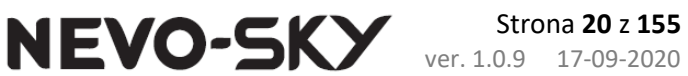

- Widok JET OBD widok programu dla sterowników wtrysku pośredniego
  - Widok JET EXPERT widok programu dla sterowników wtrysku pośredniego JET EXPERT
  - *Pełny ekran* włączenie/wyłączenie trybu pełnoekranowego programu (bez paska tytułu i dolnego paska zadań)
  - Sprawdź dostępność aktualizacji przez Internet ręczne sprawdzenie aktualizacji programu, wymagane połączenie z Internetem.
  - Otwórz lokalizację plików aktualizacji on-line otwiera folder z plikami aktualizacji
  - Zachowaj stare pliki aktualizacji on-line na dysku odznaczenie tej opcji spowoduje usuwanie plików aktualizacji po ich zainstalowaniu.
  - Usuń stare pliki aktualizacji on-line ręczne usuwanie pobranych plików aktualizacji.
- "Opcje" rozwijana lista z dodatkowymi opcjami programu (Rys. 2.18).

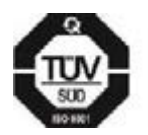

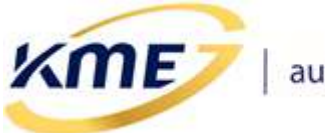

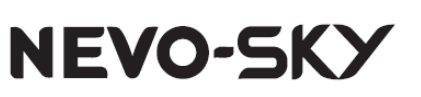

| MENU                      |                                                     |
|---------------------------|-----------------------------------------------------|
| Ve Połacz [Ctrl+R]        | Dodatkowe opcje                                     |
|                           | ✓ Długie opisy opġi                                 |
| ኊ Rozłącz [Ctrl+E]        | ✓ Przypomnienie o aktualizacji firmware             |
|                           | 🖌 Przełącz na stronę kodów błędów po połączeniu     |
|                           | ✓ Autostart Rejestratora                            |
| Zapisz ustawienia         | ✓ Łącz automatycznie ze sterownikiem gazowym        |
|                           | 🖌 Pomiń urządzenia Bluetooth                        |
| Ustawienia fabryczne      | Auto przeskok                                       |
| Status [F1]               | Automatyczny zapis modelu                           |
| <u> </u>                  | Skasuj mapę gazu po zmianie ustawień                |
| Firm. Aktualizuj firmware | Opcje panelu odczytów                               |
| A Dokumentaria            | Zapamiętuj położenie oraz rozmiar okna              |
|                           | Potwierdzanie przy zamykaniu programu               |
| Język 🔸                   | ✓ Pytaj ozapis ustawień                             |
| ~                         | Pytaj o zapis rejestratora                          |
| > Program                 | Zapisuj ustawienia w oddzielnych katalogach         |
| 0pcje •                   | 👌 Otwórz lokalizację plików ustawień                |
|                           | Sprawdź dostępność aktualizacji przez internet      |
| 😯 Widok domyślny          | Zapobiegaj blokowaniu ekranu gdy połączenie aktywne |
| Zakończ program           |                                                     |

#### Rys. 2.18 Podmenu "Opcje" z dodatkowymi opcjami programu

- *Długie opisy opcji* wyświetlanie opisów wyjaśniających przy opcjach konfiguracyjnych w tzw. dymkach.
- Przypomnienie o aktualizacji wyświetlenie komunikatu po połączeniu ze sterownikiem o dostępności nowszej wersji firmware lub oprogramowania PC.
- Przełącz na stronę kodów błędów po połączeniu zaznaczenie tej opcji powoduje automatyczne przełączenie na stronę kodów błędów, jeżeli w chwili połączenia w sterowniku są zarejestrowane błędy.
- Autostart Rejestratora automatyczne uruchomienie rejestratora po połączeniu ze sterownikiem.
- *Łącz automatycznie ze sterownikiem gazowym* program będzie próbował się połączyć ze sterownikiem zaraz po uruchomieniu.

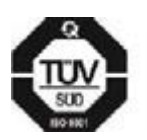

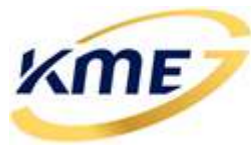

 Pomiń urządzenia Bluetooth – przy automatycznym wyszukiwaniu sterownika program będzie pomijał urządzenia Bluetooth

NEVO-SKY

- *Auto przeskok* automatycznie ustawia aktywny punkt modelu/mapy korekt na aktualny, w celu szybszej kalibracji auta.
- Automatyczny zapis modelu automatycznie zapisuje model po dokonaniu jego zmiany
- Opcje panelu odczytów menu zawierające opcje konfiguracyjne bocznego panelu odczytów
- Zapamiętuj położenie oraz rozmiar okna zapamiętuje pozycję oraz rozmiar okna pomiędzy kolejnymi uruchomieniami programu.
- *Potwierdzenie przy zamykaniu programu –* odznaczenie opcji spowoduje brak zapytania o zamknięcie programu.

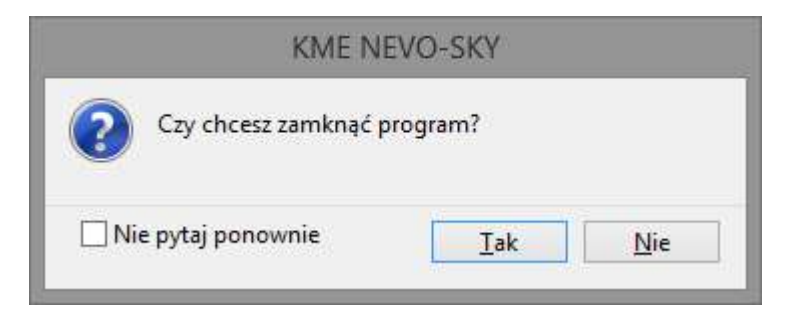

Rys. 2.19 Pytanie o zamknięcie aplikacji

*Pytaj o zapis ustawień –* odznaczenie opcji spowoduje brak zapytania o zapis ustawień sterownika przy zamykaniu programu lub próbie podłączenia do nowego, innego sterownika.

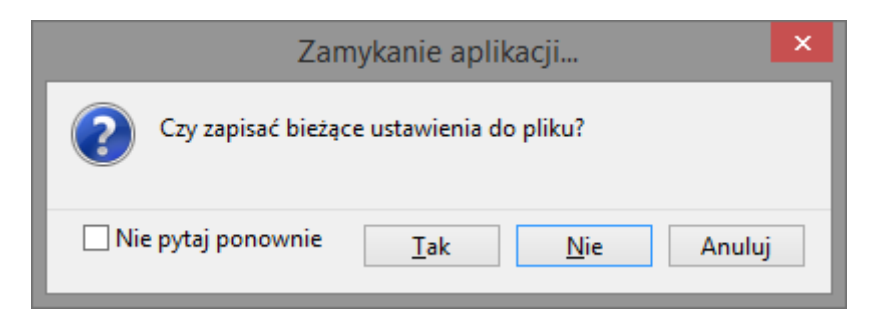

#### Rys. 2.20 Pytanie o zapis ustawień sterownika do pliku

*Pytaj o zapis rejestratora* – odznaczenie opcji spowoduje brak zapytania o zapis pliku bufora rejestratora.

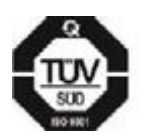

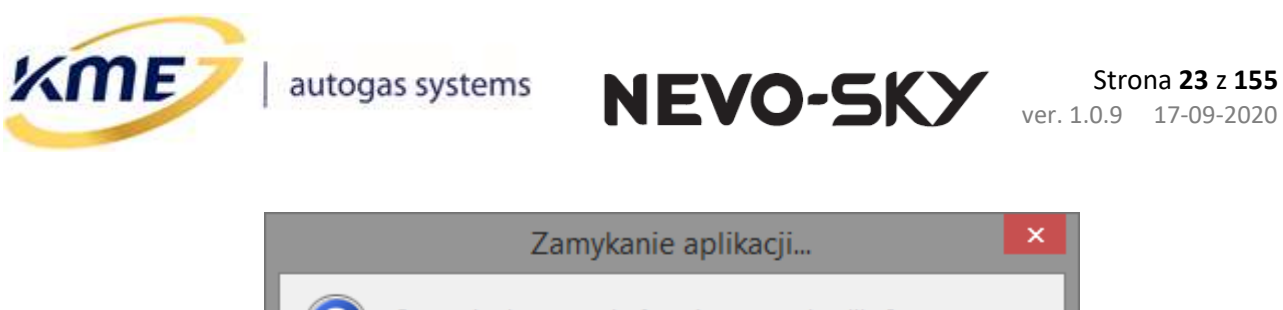

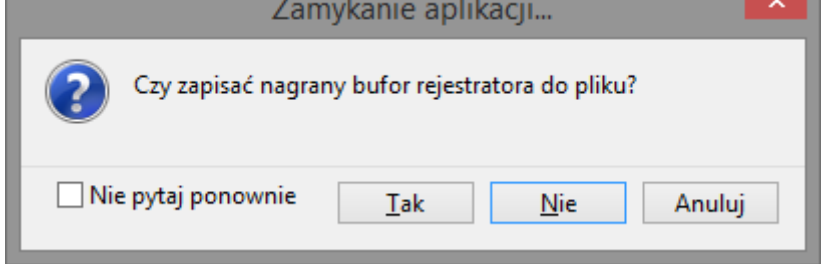

#### Rys. 2.21 Pytanie o zapis rejestratora do pliku

Zaznaczenie opcji "Nie pytaj ponownie" w oknie dialogowym, powoduje odznaczenie odpowiedniej pozycji w opcjach.

- Zapisuj ustawienia w oddzielnych katalogach powoduje automatyczny podział katalogu z ustawieniami na podkatalogi DIRECT/MAX/SUN, oraz automatyczne przełączanie między nimi po połączeniu ze sterownikiem.
- Otwórz lokalizację plików ustawień otwiera folder w którym domyślnie zapisywane są ustawienia sterownika gazowego.
- Sprawdź dostępność aktualizacji przez internet ręczne sprawdzenie aktualizacji programu, wymagane połączenie z internetem.
- Zapobiegaj blokowaniu ekranu gdy połączenie aktywne zapobieganie wygaszania i blokowania ekranu i blokowania komputera gdy oprogramowanie PC jest połączone ze sterownikiem gazowym.
- "Widok domyślny" po potwierdzeniu i zrestartowaniu aplikacji, wszystkie ustawienia aplikacji wrócą do wartości domyślnych (Rys. 2.22)

|   | KME NEVO-SKY                                                                                                   | × |
|---|----------------------------------------------------------------------------------------------------|---|
| ? | Przywrócenie domyślnego widoku wymaga ponownego uruchomienia aplikacji. Kontynuować<br><u>I</u> ak <u>N</u> ie | ? |
|   |                                                                                                    |   |

Rys. 2.22 Zapytanie o przywrócenie domyślnego widoku aplikacji

• "Zakończ program" – zamyka aplikację.

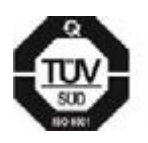

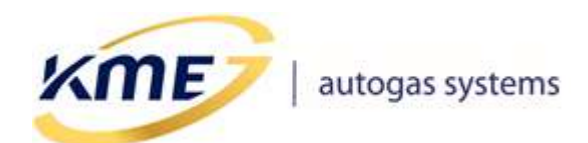

NEVO-SKY

# 2.4 Zakładka Sterownik

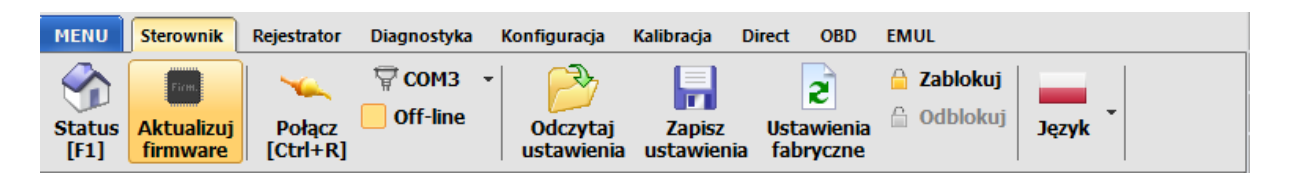

#### Rys. 2.23 Zakładka sterownik

Elementy wstęgi na zakładce Sterownik podzielone są na grupy:

- Sterownik
  - Status [F1] wyświetlany po uruchomieniu programu, pokazuje aktualny status sterownika i programu: wersję oprogramowania, wersję hardware, numer seryjny, oraz przyciski skrótów do najważniejszych funkcji (Rys. 2.23).
    - <u>Strojenie automatyczne [F6]</u> przejście do wykrywania ustawień i autokalibracji (Kalibracja → Auto Setup).
    - <u>Diagnostyka [F3]</u> przejście do testów instalacji (Diagnostyka → Testy instalacji).
    - <u>Konfiguracja ręczna [F7]</u> przejście do ręcznej konfiguracji podstawowych ustawień (Konfiguracja → Podstawowa).
    - <u>Kalibracja ręczna [F9]</u> przejście do ręcznego ustawiania modelu (Kalibracja → Model).
    - <u>Dokumentacia</u> otwiera folder zawierający dokumentacje dla systemu gazowego SKY.
    - <u>Schematy podłączenia instalacji</u> otwiera plik zawierający schematy montażowe instalacji z rodziny SKY.
  - Aktualizuj firmware [Ctrl+F1] otwiera okno aktualizacji oprogramowania sterownika.
- Połączenie
  - *Połącz* [Ctrl+R] pozwala na automatyczne wyszukanie portu COM, do którego podłączony jest interfejs komunikacyjny i nawiązanie komunikacji ze sterownikiem.
  - *Port: COMx* wybór portu komunikacyjnego COM.
  - Off-line [Ctrl+E] włączenie/wyłączenie trybu Off-line, czyli pracy bez nawiązywania komunikacji ze sterownikiem.
- Operacje
  - Odczytaj ustawienia [Ctrl+O] pozwala na wczytanie do sterownika konfiguracji, która została wcześniej zapisana do pliku na komputerze PC.

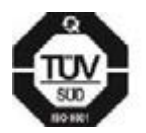

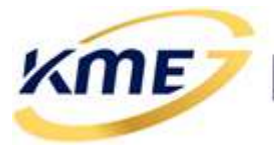

- Zapisz Ustawienia [Ctrl+S] pozwala na zapisanie bieżącej konfiguracji sterownika do pliku na komputerze PC.
- Ustawienia fabryczne [Ctrl+D] pozwala na przywrócenie ustawień fabrycznych sterownika. Konfiguracja sterownika zostanie utracona. Funkcja zdejmuje również blokadę ze sterownika.
- Zablokuj/Odblokuj pozwala na założenie na sterownik blokady zabezpieczającej przed zmianami konfiguracji. Hasło może się składać jedynie z czterech cyfr. Po zabezpieczeniu nie jest możliwa jakakolwiek zmiana ustawień sterownika. Możliwe są jedynie odczyty bieżących wartości. Odblokowanie sterownika jest możliwe po podaniu hasła dostępu, lub po przywróceniu ustawień fabrycznych (Start → Ustawienia fabryczne).
- Program
  - o Język wybór języka programu.

| MENU Sterownik Rejestrator Diagnostyka                                                                                                    | Konfiguracja Kalibracja Direct OBD                                   | EMUL                                                                                                    |  |  |  |  |
|----------------------------------------------------------------------------------------------------|----------------------------------------------------------------------|----------------------------------------------------------------------------------------------------|--|--|--|--|
| Status     Fine       Image: Aktualizuj     Połącz       Image: F1     COM3                                                                                                    | <ul> <li>Odczytaj</li> <li>Ustawienia</li> <li>Ustawienia</li> </ul> | A Zablokuj     Image: state state |  |  |  |  |
| 🎋 Strojenie automatyczne [F6]                                                                                                    | 🛄 Diagnostyka [F3]                                                   | NEVO-SKY                                                                                                    |  |  |  |  |
| 🍐 Konfiguracja ręczna [F7]                                                                                                    | 🖍 Kalibracja ręczna [F9]                                             | <b>DIRECT</b><br>KME Sp. z o.o.<br>Teresy 103a                                                                                                    |  |  |  |  |
| Ø Dokumentacja                                                                                                    | 🧳 Schematy podłączenia instalacji 🔹                                  | PL-91-222 Lodz POLAND<br>tel.: +48 (42) 611 00 26<br>fax: +48 (42) 611 82 52<br>www.kme.eu                                                                                                    |  |  |  |  |
| Wersja programu: KME NEVO-SKY -                                                                                                    | 5.0.0.4, 2018-12-05                                                  |                                                                                                    |  |  |  |  |
| Wersja sterownika:         NEVO-SKY DIRECT STD: 5.1A r3, 2018-08-23, 09:34:31           Bootloader:         1.1 r1, 2018-05-06, 21:05:08           Numer seryjny:         00000010000   Hardware:         2 940R 4 00/00/00           Info:         1 3333   aSTD, 0x00, 0x00, 2 1   bSTD, 0x00, 0x00, 1 1 |                                                                      |                                                                                                    |  |  |  |  |

#### Rys. 2.24 Strona Status

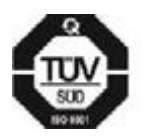

**KME Sp. z o.o.**• ul. Św. Teresy od Dzieciątka Jezus 103A• 91-222 Łódź• Biuro: Aleksandra 24/26 93-418 Łódź • tel +48(42) 611 00 26 • fax +48(42) 611 82 52 • <u>www.kme.eu</u> • NIP: 732-199-00-33 • REGON: 473207460 • Nr KRS: 0000181402 • Sąd Rejonowy dla Łodzi Śródmieścia XX Wydział Krajowego Rejestru Sądowego • Kapitał Zakładowy 50000zł wpłacony w całości

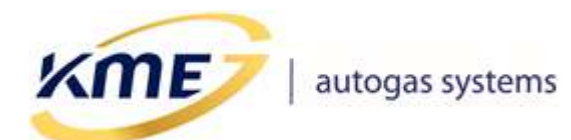

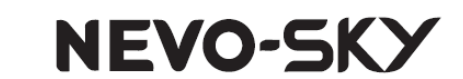

#### 2.4.1 Aktualizacja oprogramowania sterownika

| Status<br>[F1] Aktuakruj<br>[F1] Firmware | Regenzator Dugoostyka kongulacja kalbacja Direct ObD (MUL<br>Polącz<br>Ctrl+R] Off-line Off-zeisz<br>Odczytaj zapisz Ustawienia fabryczne Odbiokuj<br>Jązyk - |          |                          |  |  |  |
|-------------------------------------------|----------------------------------------------------------------------------------------------------|----------|--------------------------|--|--|--|
| Informacje o sterowniku                   |                                                                                                    |          |                          |  |  |  |
| Sterownik                                 | Data kompilacji                                                                                                    | Firmware | Informacje               |  |  |  |
| NEVO-SKY DIRECT STD                       | 2018-06-11 14:48:46                                                                                                    | 5.1A r2  | aSTD 00 00 1 2222 1.1 r1 |  |  |  |
| Dostępne aktualizacje                     |                                                                                                    |          |                          |  |  |  |
| Sterownik                                 | Data kompilacji *                                                                                                    | Firmware | Informacje               |  |  |  |
| DIRECT                                    | 2018-08-23 09:34:31                                                                                                    | 5.1A r3  | aSTD 00 00 3333          |  |  |  |
| DIRECT                                    | 2018-06-11 14:48:46                                                                                                    | 5.1A r2  | aSTD 00 00 2222          |  |  |  |
| DIRECT                                    | 2018-05-06 19:36:02                                                                                                    | 5.1A r1  | aSTD 00 00 1111          |  |  |  |
|                                           |                                                                                                    |          |                          |  |  |  |
| a Ak                                      | tualizuj                                                                                                    |          | 👌 Dodatkowe aktualizacje |  |  |  |

#### Rys. 2.25 Strona Aktualizuj firmware

Aktualizacja pozwala na zmianę oprogramowania w sterowniku oraz zapisanie do urządzenia ustawień fabrycznych nowo wgranej wersji. Dlatego zaleca się zapisanie starych ustawień do pliku przed wykonaniem aktualizacji, o ile ustawienia te będą później potrzebne. Okno aktualizacji sterownika widoczne jest na **Rys. 2.25**. W ramce "**Informacje o sterowniku**" widoczna jest aktualna wersja sterownika oraz data kompilacji jego programu. W ramce poniżej wyświetlona jest lista dostępnych aktualizacji. Pomarańczowym tłem opatrzone będą wersje starsze niż ta w urządzeniu, a nowsze zielonym.

#### Aktualizację należy przeprowadzić w następujący sposób:

- Jeśli aktualizacji, którą chcemy wgrać nie ma na liście, ale jest na dysku komputera, należy kliknąć "Dodatkowe aktualizacje" i wybrać plik aktualizacji, który ma być wgrany do sterownika. Plik pokaże się na liście dostępnych aktualizacji z oznaczeniem "\*" przy wersji bootloadera. Dodane pliki nie są pamiętane przy ponownym uruchomieniu programu.
- Należy wybrać plik z listy i nacisnąć przycisk "Aktualizuj", pojawi się okno z potwierdzeniem wersji, do której zostanie zaktualizowany sterownik oraz szybkością transmisji z jaką zostanie zaktualizowany. Należy wybrać "Tak".

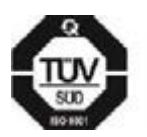

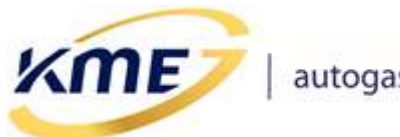

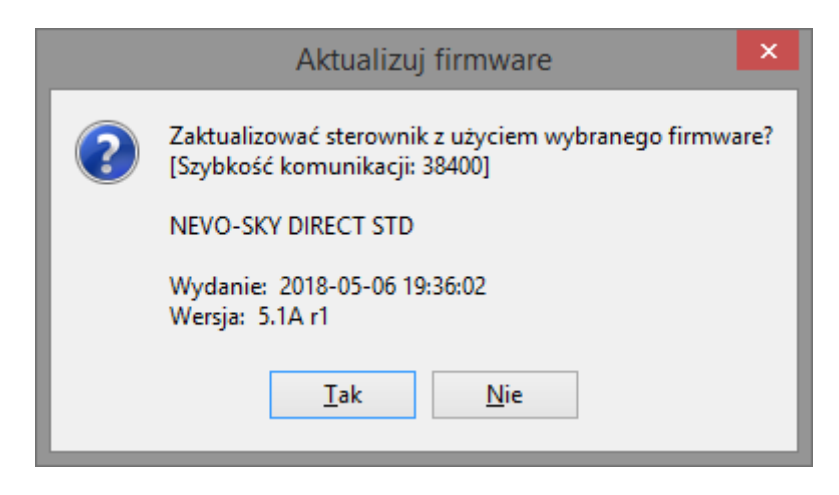

NEVO-SKY

Rys. 2.26 Okno z potwierdzeniem wykonywania aktualizacji

Następnie pojawi się okno z zapytaniem o zapisanie do pliku bieżących ustawień sterownika. Jeśli chcemy zachować ustawienia, a nie zrobiliśmy tego wcześniej, należy wybrać **"Tak**".

|   | KME NEVO-SKY                                                                                                    |  |  |  |  |
|---|----------------------------------------------------------------------------------------------------|--|--|--|--|
| ? | Uwaga! Proces aktualizacji spowoduje zapisanie ustawień fabrycznych sterownika gazowego<br>Zaleca się zapisanie ustawień do pliku i ponowne wczytanie ich po aktualizacji.<br>Czy zapisać ustawienia do pliku przed rozpoczęciem aktualizacji |  |  |  |  |
|   | <u>T</u> ak <u>N</u> ie Anuluj                                                                                                    |  |  |  |  |

#### Rys. 2.27 Okno z zapytaniem o zapisanie ustawień przed wykonaniem aktualizacji

 Bieżący postęp aktualizacji jest pokazywany na pasku oraz w postaci procentów, na pasku stanu pojawia się informacja o wykonywaniu aktualizacji, a diody na panelu kierowcy zapalają się po kolei.

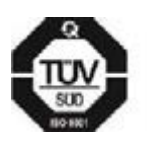

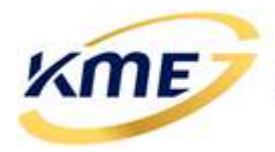

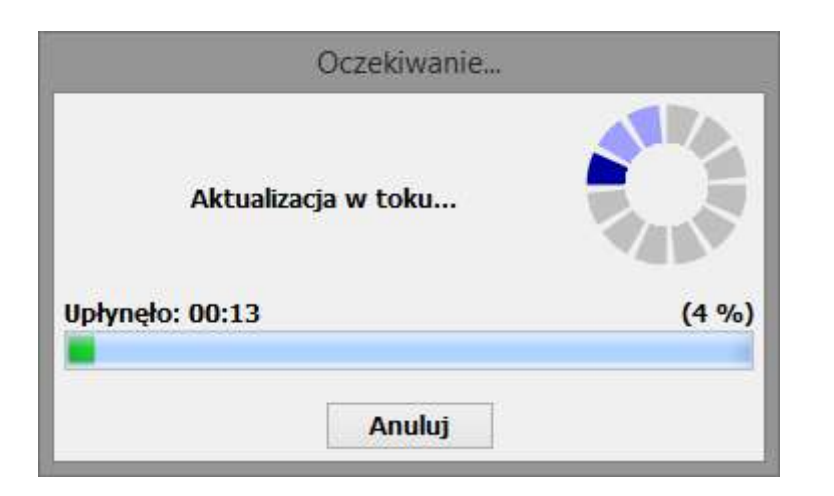

Rys. 2.28 Pasek postępu aktualizacji

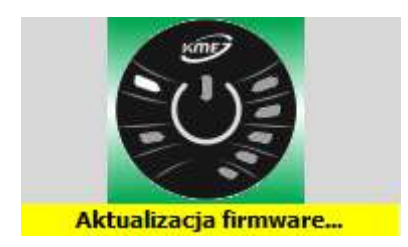

Rys. 2.29 Informacja o wykonywaniu aktualizacji na pasku stanu programu

 W przypadku wystąpienia błędu komunikacji podczas aktualizowania, należy ponownie połączyć się ze sterownikiem. Zerwanie komunikacji podczas aktualizacji nie spowoduje "usterki" sterownika.

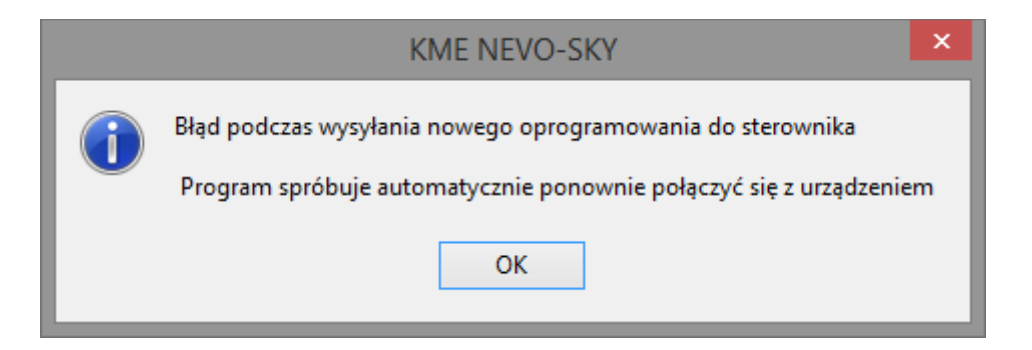

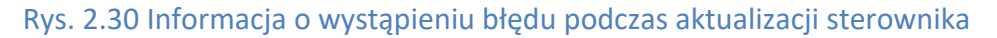

Po uzyskaniu utraconego połączenia może pokazać się okno **Rys. 2.31**. Należy kliknąć przycisk "**Tak**" i powtórzyć proces aktualizacji oprogramowania sterownika.

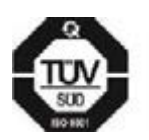

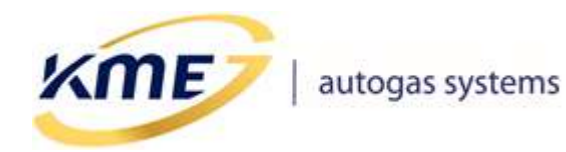

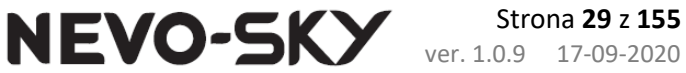

Okno informujące o błędzie w aktualizacji może też pojawić się w przypadku zwarcia linii transmisyjnych do masy. Może być to spowodowane usterką wiązki, bądź przez używanie nieoryginalnego interfejsu.

| KME NEV | O-SKY ×                                                                                                    |  |  |  |  |
|---------|----------------------------------------------------------------------------------------------------|--|--|--|--|
| ?       | Sterownik gazowy jest w trybie aktualizacji. Czy wykonać aktualizację sterownika gazowego?<br>[E: 1, U: 1, C: 0]                                                                                                    |  |  |  |  |
|         | <ul> <li>!!! UWAGA:</li> <li>Wykryto wymuszoną aktywację trybu aktualizacji sterownika gazowego.</li> <li>Może być to spowodowane przez zwarcie do masy sygnałów Rx i Tx przez interfejs komunikacyjny odłączony od portu US Jeżeli wymuszona aktywacja trybu aktualizacji nie jest zamierzonym działaniem to: <ul> <li>* wyłącz zapłon</li> <li>* odłącz interfejs USB od wiązki sterownika gazowego</li> <li>* włącz ponownie silnik</li> <li>* podłącz interfejs komunikacyjny do portu USB i wiązki sterownika gazowego</li> </ul> </li> <li>Ciągłe wymuszanie trybu aktualizacji sterownika gazowego uniemożliwia poprawną pracę na gazie.</li> <li>TAK - pokaż stronę aktualizacji firmware</li> <li>NIE - reset sterownika</li> <li>ANULUJ - przejdź do trybu OFF-LINE</li> </ul> |  |  |  |  |
|         |                                                                                                    |  |  |  |  |
|         | <u>I</u> ak <u>N</u> ie Anuluj                                                                                                    |  |  |  |  |

Rys. 2.31 Okno wyskakujące po uzyskaniu komunikacji ze sterownikiem w trybie aktualizacji

 Po pomyślnym zakończeniu aktualizacji sterownika program poinformuje o tym użytkownika, należy kliknąć "OK".

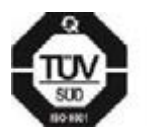

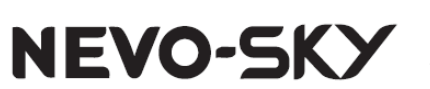

# 2.5 Zakładka Rejestrator

ME

Funkcja pozwala na rejestrację w czasie parametrów pracy systemu gazowego. Wartości parametrów są prezentowane w postaci liczbowej oraz wykresu w funkcji czasu. Niebieska pionowa linia wyznacza chwilę czasową, dla której pokazywane są wartości liczbowe. Po zatrzymaniu rejestratora istnieje możliwość ustawienia niebieskiej linii a zatem odczytania wartości parametrów w dowolnej chwili pracy rejestratora. Przycisk "Zapisz bufor" pozwala zapisać do pliku przebiegi z rejestratora. Istnieje możliwość wczytania i wyświetlania wcześniej zarejestrowanych przebiegów. Parametry, które są wyświetlane można dowolnie zmieniać. Należy kliknąć na nazwę parametru by pokazało się menu z wyborem wszystkich dostępnych parametrów pracy.

| MENU Sterownik Rejestrator Diagnostyka Konfiguracja Kalibracja Direct OBD | EMUL                                 | 0            |
|---------------------------------------------------------------------------|--------------------------------------|--------------|
| 🕥   틙 🙆 🗙   📊   Q. 🔑 Dalej   井 🛚                                          | Dalej                                | x            |
| Start Zapisz Wczytaj Wyczyść Operacje Szukaj <sup>©</sup> Wstecz Dodaj    | Wstecz                               | 8            |
| bufor bufor bufor 🦂 🔀 Skasuj znacznik 🕽                                   | 🕻 Skasuj 🛛                           | ۲            |
|                                                                           | Śr. B [ms] • Okres obrotów [m        | s] ▶         |
|                                                                           | <b>☑ 0,49 ☑ 31,27</b>                |              |
|                                                                           | Śr. G [ms] 🕨 Obciąż. B [%]           | ₽            |
|                                                                           | ✓ 1,09 ✓ 1                           |              |
|                                                                           | Psys [bar] 🕨 Obciąż. G [%]           | ₽            |
|                                                                           | <b>☑</b> 1,75 <b>☑</b> 3             |              |
|                                                                           | MAP [bar]  • Obciąż. siln. [%]       | ₽            |
|                                                                           | <b>☑ 0,29  ☑ 18</b>                  |              |
|                                                                           | Tgaz [°C] → Nap. zasil. [V]          | ₽            |
|                                                                           | ☑ 43,9 ☑ 14,6                        |              |
|                                                                           | Tred [°C]  Nap. czujn. [V]           | ₽            |
| <b>: : : : : : : : : : : : : : :</b> : : : :                              | <b>⊻ 59,1 ⊻ 5,1</b>                  |              |
|                                                                           | Temp. przełącz. [°C]) Temp. PCB [°C] | ₽            |
|                                                                           | 35,0 29,3                            |              |
|                                                                           | Obroty [o/min]  Poziom gazu (śr.) [  | <b>[V]</b> ▶ |
|                                                                           | ✓ 3837 □ 0,18                        |              |
|                                                                           | Czas rejestracji                     |              |
| < >                                                                       | 00:02:22.453 (111ms)                 |              |

#### Rys. 2.32 Okno rejestratora

Pod rozwijanym paskiem Operacje (**Rys. 2.33**), znajdują się ustawienia rejestratora:

- Widok rozszerzony przełącza pomiędzy wyświetlaniem 8 a 16 parametrów rejestratora
- **Pokaż tło** zmienia kolor tła z szarego, na kolory odpowiadające aktualnemu stanowi sterownika gazowego ( benzyna, gaz, oczekiwanie, itp. )

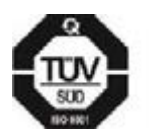

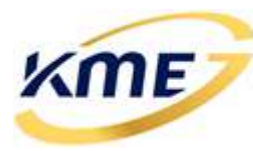

• **Pokaż siatkę** – pokazuje siatkę w oknie rejestratora, która może pomóc w określeniu wartości przebiegu

NEVO-SKY

- Panel wartości pokazuje panel z aktualnymi wartościami i nazwami przebiegów
- Panel skali pokazuje panel z zakresami i jednostkami wyświetlanych przebiegów
- Pełna skala wszystkie przebiegi są wyświetlane na całym ekranie rejestratora
- **Autostart rejestratora** automatyczne uruchomienie rejestratora po połączeniu ze sterownikiem.
- *Wczytaj widok zmiennych z pliku* wczytuje ustawień wyświetlania zmiennych z wcześniej zapisanego rejestratora
- Następna próbka [Shift+Alt+Prawo] przechodzi do następnej próbki rejestratora
- Poprzednia próbka [Shift+Alt+Lewo] przechodzi do poprzedniej próbki rejestratora
- Powiększ (w poziomie) [Shift+Alt+X] powiększa wykresy na rejestratorze (tylko w poziomie)
- *Pomniejsz (w poziomie)* [Shift+Alt+Z] powiększa wykresy na rejestratorze (tylko w poziomie)
- *Małe okno rejestratora*... [Ctrl+F10] pokazuje okno rejestratora, które można wyświetlić w dowolnym miejscu programu, bez blokowania okna głównego

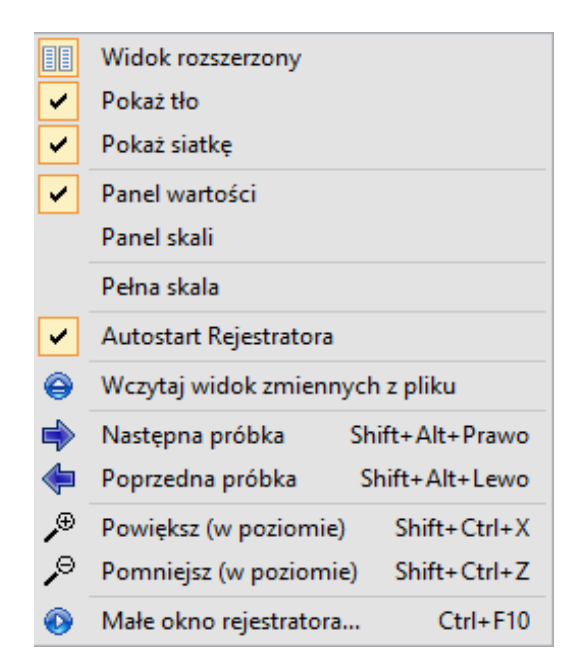

Rys. 2.33 Opcje rejestratora

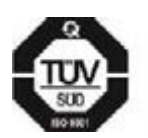

KME Sp. z o.o.• ul. Św. Teresy od Dzieciątka Jezus 103A• 91-222 Łódź• Biuro: Aleksandra 24/26 93-418 Łódź • tel +48(42) 611 00 26 • fax +48(42) 611 82 52 • www.kme.eu • NIP: 732-199-00-33 • REGON: 473207460 • Nr KRS: 0000181402 • Sąd Rejonowy dla Łodzi Śródmieścia XX Wydział Krajowego Rejestru Sądowego • Kapitał Zakładowy 50000zł wpłacony w całości

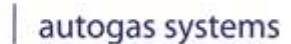

ME

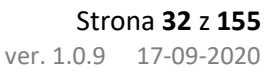

Aby otworzyć okno wyszukiwania na zakładce Rejestrator należy kliknąć przycisk "Szukaj" lub użyć skrótu klawiszowego **Ctrl+F**.

NEVO-SKY

Szukanie w rejestratorze (**Rys. 2.34**) opiera się na dodawaniu kryteriów, na podstawie których ma być przeanalizowany przebieg rejestratora, a następnie kliknięciu "**Szukaj"**. Można dodać kilka warunków wyszukiwania oraz można zaznaczyć czy wszystkie warunki mają być spełnione czy dowolny. W polu po prawej stronie wyświetlone zostaną wszystkie znalezione miejsca rejestratora, w których spełnione są warunki wyszukiwania.

| Wyszukiwanie                     |                                                                                                    |  |  |  |  |  |
|----------------------------------|----------------------------------------------------------------------------------------------------|--|--|--|--|--|
| Wszystkie warunki są spełnione ∨ | 00:00:00.000         -         00:02:09.289           00:02:09.624         -         00:02:21.864           00:02:22.818         -         00:02:23.391           00:02:26.780         -         00:02:28.640           00:02:30.945         -         00:02:31.902 |  |  |  |  |  |

#### Rys. 2.34 Okno wyszukiwania

Przyciskami **"Wstecz**" oraz **"Dalej**" przechodzimy pomiędzy kolejnymi wynikami szukania, a przyciskiem **"Skasuj**" czyścimy wyniki wyszukiwania.

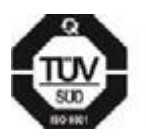

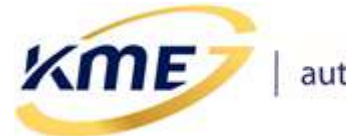

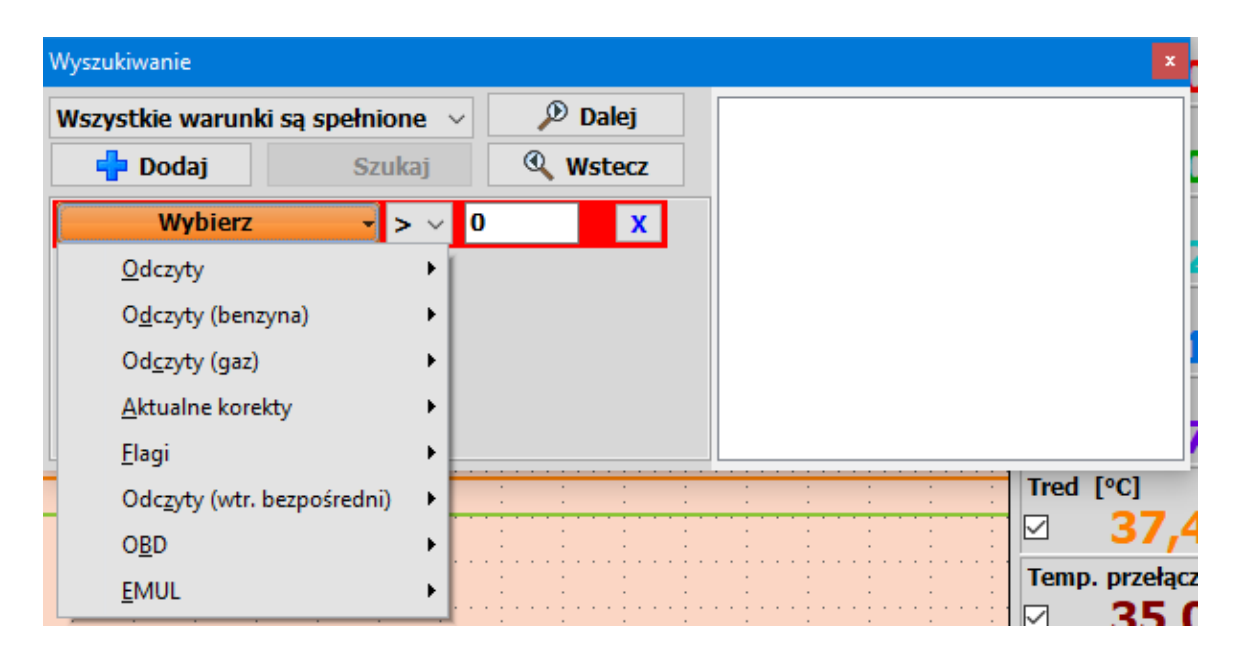

Rys. 2.35 Wybór parametrów wyszukiwania

Menu wyboru parametrów wyszukiwania wygląda identycznie, jak to do wyboru parametrów do wyświetlania na rejestratorze. Przyciskiem z niebieskim "**X**" można usunąć warunek.

Podczas pracy rejestratora pomocne mogą być znaczniki. Dodanie znacznika następuje po wciśnięciu **Spacji** (w dowolnym miejscu programu) lub po wciśnięciu przycisku "**Dodaj znacznik**".

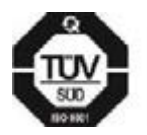

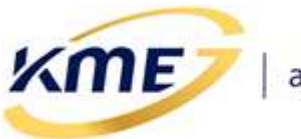

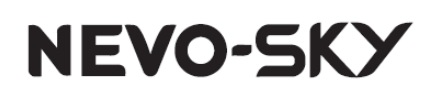

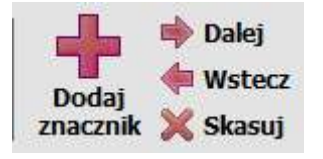

Rys. 2.36 Przyciski operacji na znacznikach

Znacznik postawiony w rejestratorze wyświetla się jako pionowa czerwona linia, i określa czas rejestratora w momencie dodania znacznika. Może to ułatwić późniejszą analizę przebiegów rejestratora, gdy podczas jazdy chcemy zaznaczyć czas wystąpienia np. pojawienia się błędu w OBD.

Przyciskami "**Dalej**" [Alt+Prawo] oraz "**Wstecz**" [Alt+Lewo] nawigujemy po dodanych znacznikach, a przycisk "**Skasuj**" [Alt+M] usuwa wszystkie wcześniej dodane znaczniki.

Na pasku poniżej widoku z wykresami Rejestrator wyświetla dodatkowe informacje w postaci dwóch pasków. Na górnym pasku znajduje się informacja o tym jaki był stan systemu gazowego w danej chwili, natomiast na dolnym pasku jest informacja o ilości wtrysków benzyny na jednym cylindrze w ciągu jednego cyklu pracy.

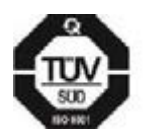

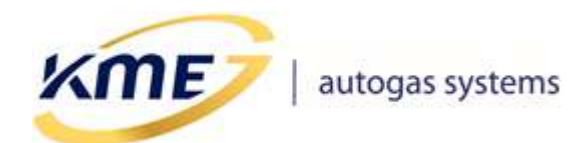

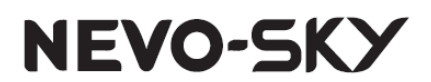

# 2.6 Zakładka Diagnostyka

| MENU   | Sterownik I                | Rejestrator                  | Diagnostyka          | Konfiguracja           | Kalibracja           | Direct | OBD           | EMUL     |  |
|--------|----------------------------|------------------------------|----------------------|------------------------|----------------------|--------|---------------|----------|--|
| Kody t | vłędów<br>2] Kasov<br>błęd | vanie <sup>(†</sup> 0<br>lów | Odczytaj<br>Akcje Te | sty instalacji<br>[F3] | Test wtryski<br>[F4] | waczy  | Warsz<br>[F5] | tat<br>] |  |

#### Rys. 2.37 Zakładka Diagnostyka

Zakładka diagnostyka zawiera funkcje pozwalające sprawdzić poprawność wykonanej instalacji, prawidłowe funkcjonowanie poszczególnych elementów oraz na diagnozę usterek i awarii. Elementy wstęgi na zakładce Diagnostyka podzielone są na grupy:

### 2.6.1 Kody błędów [F2]

Sterownik posiada system samo-diagnozy pozwalający na wykrycie i zapamiętywanie błędów pojawiających się podczas pracy oraz określenie warunków, przy których wystąpił błąd. Błędy posiadają swoje kody świetlne, które są wyświetlane na panelu kierowcy z wykorzystaniem diod poziomu gazu. W oknie wyświetlane są zarejestrowane kody błędów oraz:

- Kod błyskowy,
- Opis,
- Ilość,
- Ostatnio czas ostatniego wystąpienia,
- Bieżący informacja o bieżącym stanie błędu,
- Ramka zamrożona ramka,
- Akcja.

Po zaznaczeniu wybranego błędu na dole okna pokazuje się zamrożona ramka zawierająca wartości wybranych parametrów pracy w momencie wystąpienia błędu (**Rys. 2.38**). Zamrożona ramka jest zapisywana tylko dla jednego błędu, jeśli wystąpiły one w tym samym czasie. W przypadku błędów E017, E018 oraz E024 w oknie kodów błędów zostanie wyświetlony dodatkowy komunikat o błędzie temperatury reduktora. W wypadku wystąpienia jednego z tych błędów należy sprawdzić sam czujnik temperatury oraz czujnik ciśnienia (moduł pomiarowy).

Lista kodów błędów (kod, opis, kod świetlny) dostępna w pliku PL\_Instrukcja\_Uzytkownika.pdf

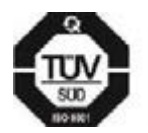
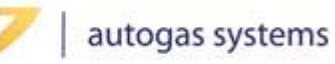

ME

| Błąd Kod błyskow Op  | is                 |                       | Ilość | Ostatnio           | Bieżący  | Ramka     | Akcja     |                 |
|----------------------|--------------------|-----------------------|-------|--------------------|----------|-----------|-----------|-----------------|
| E009 🔴 🕘 Cyl         | 1 - Błąd wtryskiwa | acza gazowego         | 1     | 0 h                | <b>V</b> |           | Brak sygn | alizacji (info) |
| E010 🔴 🕘 Cyl         | 2 - Błąd wtryskiwa | acza gazowego         | 1     | 0 h                | <b>V</b> |           | Brak sygn | alizacji (info) |
| E011 🔴 🕘 Cyl         | 3 - Błąd wtryskiwa | acza gazowego         | 1     | 0 h                | <b>V</b> |           | Brak sygn | alizacji (info) |
| E012 O Cyl           | 4 - Błąd wtryskiwa | acza gazowego         | 1     | 0 h                | <b>V</b> | ٩         | Brak sygn | alizacji (info) |
|                      |                    |                       |       |                    |          |           |           |                 |
|                      |                    |                       |       |                    |          |           |           |                 |
|                      |                    |                       |       |                    |          |           |           |                 |
|                      |                    |                       |       |                    |          |           |           |                 |
| 追 Ramka zamrożona dł | a wybranego błęd   | u:                    |       |                    |          |           |           |                 |
| Numer błędu          | E012               | Ciśnienie             | :     | 1, <b>74</b> [bar] | Napięc   | ie zasila | nia       | 14,66 [V]       |
| Obroty               | 576 [o/min]        | Podciśnienie          |       | 0,30 [bar]         | Napięc   | ie czujn  | ików (5V) | 5,05 [V]        |
| Czas wtrysku benzyny | 1,61 [ms]          | Temperatura gazu      |       | 43 [°C]            | Tempe    | ratura    | 1/2       | 23/21 [°C]      |
| Czas wtrysku gazu    | 0,00 [ms]          | Temperatura reduktora | 1     | 58 [°C]            | Pozion   | n gazu    |           | 0,18 [V]        |

#### Rys. 2.38 Tabela zarejestrowanych błędów z zamrożoną ramką wybranego błędu

Aby skasować aktualne błędy sterownika gazowego należy nacisnąć przycisk **"Kasowanie błędów"** [Alt+F2], natomiast aby odczytać błędy ze sterownika należy wcisnąć przycisk **"Odczytaj"** [Alt+F3].

## 2.6.1.1 Akcje [Ctrl+F2]

W oknie akcje znajdują się reakcje sterownika gazowego w momencie wystąpienia danego błędu. Dostępne akcje to: brak sygnalizacji (nie powoduje przejścia na benzynę), przełączenie na benzynę oraz przełączenie na benzynę z auto-powrotem na gaz.

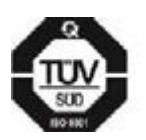

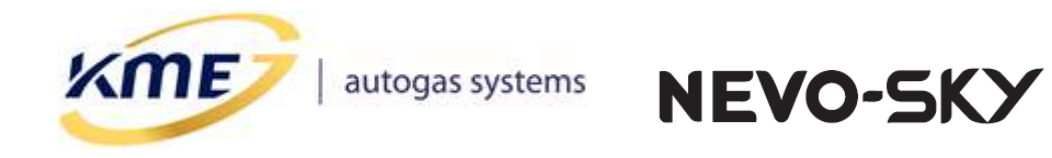

| 5 Kody błędów - ustawie                                                                     | enia akcji |                          | - <b>D</b> ×                    |
|---------------------------------------------------------------------------------------------|------------|--------------------------|---------------------------------|
| <ul> <li>E001 - E008</li></ul>                                                              |            | Przełącz na benzynę      | · · ·                           |
| ⊂ E009 - E016<br>Cyll - Błąd wtryskiwacza gazowego<br><br>Cyl8 - Błąd wtryskiwacza gazowego | Akcja:     | Brak sygnalizacji (info) | ~                               |
| <ul> <li>E017 —</li> <li>Czujnik temperatury reduktora - obwód zwarty do masy</li> </ul>    | Akcja:     | Brak sygnalizacji (info) | ~                               |
| E018                                                                                        | Akcja:     | Brak sygnalizacji (info) | ~                               |
| E019<br>Czujnik temperatury gazu - obwód zwarty do masy                                     | Akcja:     | Brak sygnalizacji (info) | ~                               |
| – E020 –<br>Czujnik temperatury gazu - obwód otwarty                                        | Akcja:     | Brak sygnalizacji (info) | ~                               |
| E021<br>Zawory gazowe - obwód zwarty                                                        | Akcja:     | Brak sygnalizacji (info) | ~                               |
| E022 Zawory gazowe - obwód otwarty                                                          | Akcja:     | Brak sygnalizacji (info) | ~                               |
| E023 –<br>Zbiornik gazowy pusty (niskie ciśnienie gazu)                                     | Akcja:     | Przełącz na benzynę      | ~                               |
| E024<br>Niewydajny układ ogrzewania reduktora (temperatura reduktora <15°C)                 | Akcja:     | Przełącz na benzynę      | ~                               |
| F E025                                                                                      |            |                          | ``````````````````````````````` |

#### Rys. 2.39 Okno ustawiana akcji dla poszczególnych błędów

W przypadku podwójnego kliknięcia na błąd w tabeli zarejestrowanych błędów otworzy się okno akcji, przewinie do wybranego błędu oraz pokoloruje jego ramkę na kolor granatowy (**Rys. 2.40**).

| - 5026                                                                                       |                                           |
|----------------------------------------------------------------------------------------------|-------------------------------------------|
| 6020                                                                                         | []                                        |
| Wtryskiwacze gazowe ciągle otwarte (brak możliwości korekty składu mieszanki gazowej) Akcia: | Przełacz na benzyne z auto-powrotem 🛛 🗸 🚽 |
|                                                                                              | ······                                    |

#### Rys. 2.40 Okno akcji otworzone po podwójnym kliknięciu w zarejestrowany błąd

Jeżeli dla jakiegoś błędu przypisana jest akcja, która według producenta może spowodować błędne działanie systemu gazowego to ramka wokół błędu będzie miała kolor czerwony (**Rys. 2.41**).

| - E009 - E016                     |        |                              |
|-----------------------------------|--------|------------------------------|
|                                   | Akcja: | Brak sygnalizacji (info) 🗸 🗸 |
| Cyl8 - Błąd wtryskiwacza gazowego |        |                              |

#### Rys. 2.41 Niezalecana akcja dla błędu sterownika gazowego

| - E001 - E008                                  |          |  |
|------------------------------------------------|----------|--|
|                                                | HEMI/ECO |  |
| Cyl8 - Brak sygnału z wtryskiwacza benzynowego |          |  |

### Rys. 2.42 Akcja błędów wtryskiwaczy benzynowych z aktywna opcją HEMI/ECO

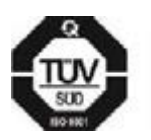

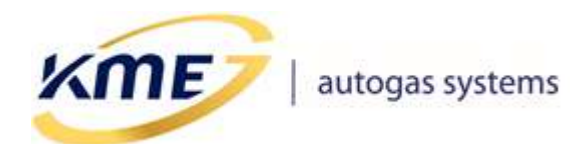

NEVO-SKY

## 2.6.2 Testy instalacji [F3]

| MENU Sterownik Rejestrator Diagnostyka Ko                            | onfiguracja Kalibracja Direct OBD EMUL                             |  |  |  |  |
|----------------------------------------------------------------------|--------------------------------------------------------------------|--|--|--|--|
| Kody błędów<br>[F2] Kasowanie<br>błędów Akcje<br>Lasowanie<br>błędów | Instalacji<br>F3]<br>Test wtryskiwaczy<br>[F4]<br>Umrsztat<br>[F5] |  |  |  |  |
| Test cylindrów/kanałów                                               |                                                                    |  |  |  |  |
| Przełącz wszystł                                                     | kie na BENZYNĘ                                                     |  |  |  |  |
| 1: Gaz 2: Gaz 3: Gaz 4: Gaz     Przełącz wszystkie na GAZ            |                                                                    |  |  |  |  |
| <br>⊢Max                                                             | . zarejestrowane temperatury                                       |  |  |  |  |
|                                                                      | Temperatura PCB: 38,6 [°C] Ilość resetów/uruchomień: 2             |  |  |  |  |
| Temperatura 1: 43,1 [°C] Reset                                       |                                                                    |  |  |  |  |
| Temperatura 2: 48,7 [°C]                                             |                                                                    |  |  |  |  |
|                                                                      |                                                                    |  |  |  |  |
| Czyszczenie wtryskiwaczy gazowych                                    |                                                                    |  |  |  |  |

### Rys. 2.43 Okno testów instalacji, widok sterownika DIRECT

Funkcja pozwala na sprawdzenie kolejności podłączenia cylindrów, wykrycie niesprawnych lub uszkodzonych cylindrów. Pozwala również na sprawdzenie prawidłowości działania zaworów gazowych.

#### Procedura testowania kanałów/cylindrów:

- 1. Przełączyć system na gaz.
- 2. Wcisnąć przycisk "Wszystkie na BENZYNĘ".
- Zaczynając od pierwszego cylindra przełączać kolejno, pojedynczo kanały na gaz (zawsze tylko jeden cylinder na gazie). Jeśli silnik pracuje nierówno oznacza to problem na danym cylindrze (błędne rozcięcie wtryskiwacza benzynowego, błędne podłączenie wtryskiwacza gazowego, zła praca wtryskiwacza gazowego).
- 4. Procedurę powtórzyć dla każdego cylindra.

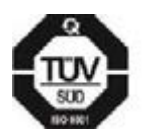

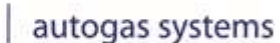

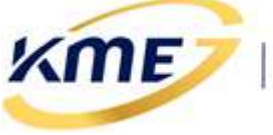

Strona **39** z **155** ver. 1.0.9 17-09-2020

#### Procedura testowania zaworu:

- 1. Przełączyć system na gaz.
- 2. Wcisnąć żółty przycisk w ramce "Test zaworu".
- 3. Sprawdzić czy ciśnienie gazu (Psys) równomiernie opada.

Zamknięcie zaworu podczas pracy na gazie pozwala zasymulować pusty zbiornik gazowy. Można go wykorzystać w celu dobrania odpowiednich parametrów powrotu na benzynę przy niskim ciśnieniu (patrz: **2.7.3 Konfiguracja przełączania**  $\rightarrow$  **Przełączanie na benzynę**).

NEVO-SKY

Przełączanie cylindrów oraz zaworu można również obsługiwać z kontrolek znajdujących się pod wirtualnym panelem kierowcy (**Rys. 2.44**). Klikając w tym miejscu prawym przyciskiem myszy, pojawi się menu, gdzie mamy możliwość przełączenia wszystkich wtryskiwaczy na benzynę/gaz.

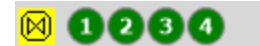

Rys. 2.44 Przełącznik wtryskiwaczy gazowych oraz zaworu

### 2.6.2.1 Czyszczenie wtryskiwaczy gazowych

Procedura czyszczenia wtryskiwaczy (wymagany dodatkowy płyn czyszczący), załącza pojedynczo wtryskiwacze gazowe. Możliwa jest regulacja czasu między przełączaniem cylindrów oraz czasu między cyklami (**Rys. 2.45**), aby silnik był w stanie bez większych problemów pracować podczas wykonywania procedury.

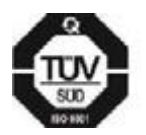

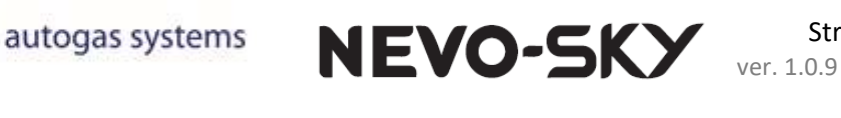

| rocedura czyszczenia wtryskiwacz<br>Start | zowych (wymaga dodatkowego płynu czyszczącego)<br>Status: Bezczynny<br>Liczba cykli: 0 |
|-------------------------------------------|----------------------------------------------------------------------------------------|
| Opóźnienie pomiędzy cylindrami            | 0,3 [sek]                                                                              |
| Opóźnienie pomiędzy cyklami               | 9,0 [sek]                                                                              |
| Upłynęło:                                 | 0%                                                                                     |
| Winner                                    | ladatkowy płyp czyszczacy                                                              |

Rys. 2.45 Okno czyszczenia wtryskiwaczy gazowych

## 2.6.2.2 Ilość awaryjnych uruchomień na gazie (wtrysk pośredni)

Sterownik posiada możliwość uruchomienia awaryjnie na gazie. Procedura awaryjnego uruchamiania na gazie (warunkiem koniecznym jest temperatura reduktora > 0°C).

Maksymalna liczba awaryjnych uruchomień na gazie jest konfigurowalna (domyślnie wynosi 50). Przycisk "**Reset**" pozwala wyzerować liczbę awaryjnych uruchomień bezpośrednio na gazie.

**UWAGA!** Funkcja ta może być nieaktywna w przypadku zaniku napięcia +12V "po zapłonie" podczas trwania procedury.

**UWAGA!** W trybie awaryjnego uruchamiania silnika na gazie mogą nie działać niektóre funkcje sterownika (m.in. mechanizmy przełączania).

### UWAGA! Funkcja ta <u>nie</u> jest dostępna w systemie NEVO-SKY DIRECT.

Więcej czytaj w pliku PL\_Instrukcja\_Uzytkownika.pdf.

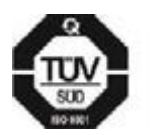

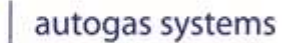

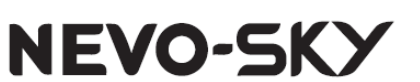

#### 2.6.2.3 Temperatura sterownika

(ME)

Aktualna temperatura sterownika jest wyświetlana w oknie odczytów. W zakładce Diagnostyka  $\rightarrow$  Testy instalacji znajduje się najwyższa zanotowana temperatura podczas pracy sterownika. Pozwala to na ocenę warunków, w których pracuje sterownik.

## 2.6.3 Test wtryskiwaczy gazowych [F4]

Test pozwala wykryć różnice w wydajności zamontowanych wtryskiwaczach gazowych bez konieczności ich demontażu.

Przed testem rozgrzej silnik i upewnij się, że wtryskiwacze gazowe zamontowane są w prawidłowej kolejności. Istotnym jest, aby w trakcie trwania całego testu zapewnić w miarę możliwości jednakowe obciążenie silnika. Zmienne obciążenie – np. kręcenie kierownicą, działanie świateł awaryjnych, uruchomienie lub wyłączanie klimatyzacji czy świateł drogowych podczas testu może zafałszować jego wyniki lub przerwać procedurę.

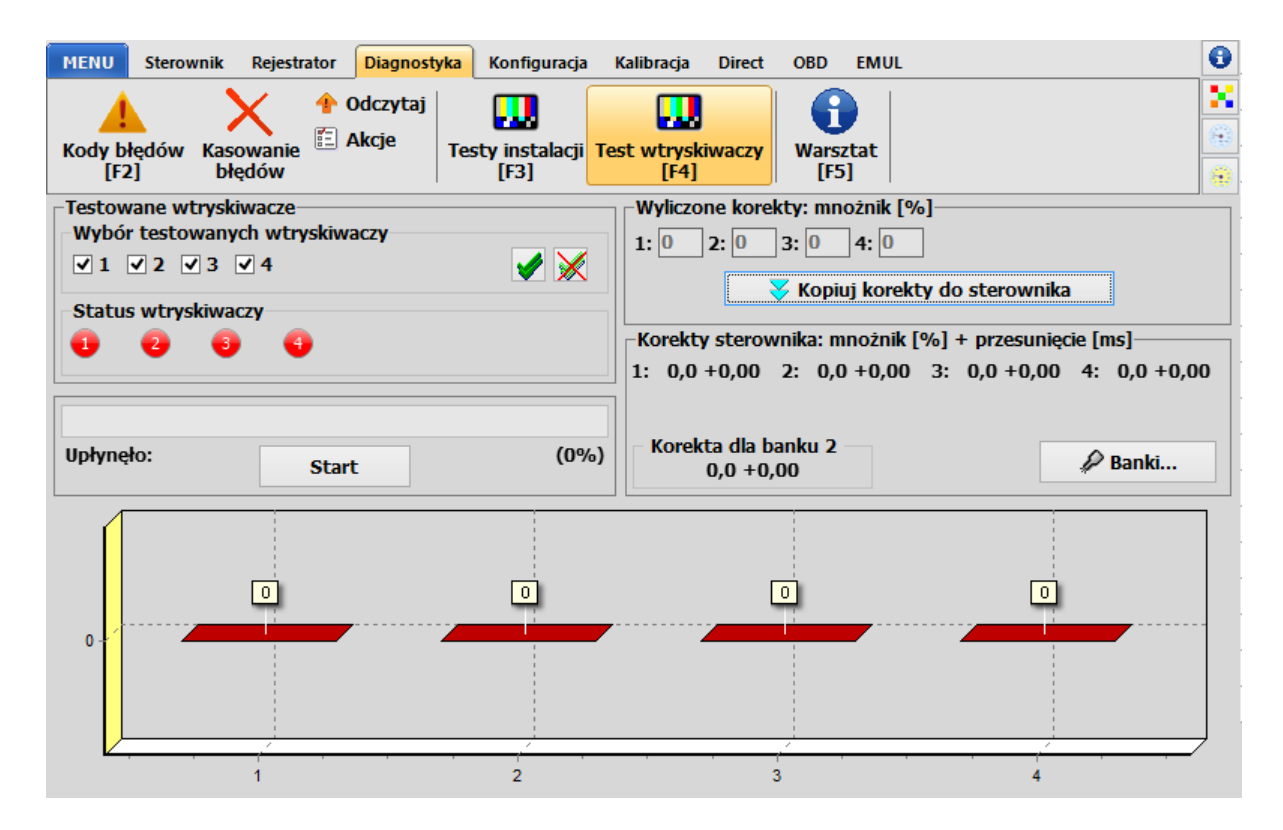

Rys. 2.46 Okno testu wtryskiwaczy

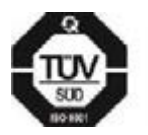

**KME Sp. z o.o.**• ul. Św. Teresy od Dzieciątka Jezus 103A• 91-222 Łódź• Biuro: Aleksandra 24/26 93-418 Łódź • tel +48(42) 611 00 26 • fax +48(42) 611 82 52 • <u>www.kme.eu</u> • NIP: 732-199-00-33 • REGON: 473207460 • Nr KRS: 0000181402 • Sąd Rejonowy dla Łodzi Śródmieścia XX Wydział Krajowego Rejestru Sądowego • Kapitał Zakładowy 50000zł wpłacony w całości

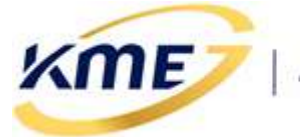

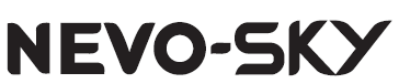

#### Procedura testowania wtryskiwaczy:

- 1. Sprawdzić, czy wszystkie cylindry zostały poprawnie zamontowane i nie pomylono ich kolejności.
- 2. Uruchomić silnik.
- 3. Pozostawić samochód na biegu jałowym na gazie przez około 5 minut, aby ustabilizowały się warunki (temperatura gazu, temperatura reduktora).
- 4. Otworzyć okno testowania wtryskiwaczy **[F4]** (**Rys. 2.46**), wybrać cylindry do testowania (na początku testów należy wybrać wszystkie), nacisnąć przycisk "**Start**".
- 5. Zaczekać na koniec testu. W trakcie trwania testu widoczny jest pasek postępu.
- 6. Po zakończeniu testu wyświetlony zostanie wynik testu oraz korekty. Wynik testu daje porównanie wydajności wtryskiwaczy w konkretnym układzie.
- Korekty należy przepisać klikając "Kopiuj korekty do sterownika". Metoda nie jest dokładna i może nie być wystarczająca do stosowania wyliczonych korekt w każdym przypadku.

## 2.6.4 Warsztat [F5]

W tej zakładce znajdują się informacje dla warsztatu dotyczące sterownika, daty pierwszej modyfikacji ustawień wraz z kodem komputera oraz kod komputera, z którym sterownik jest aktualnie połączony (**Rys. 2.47**). Dostępna jest również informacja na temat czasu pracy sterownika (na benzynie, na gazie, całkowity czas pracy), lista zmian tzn. daty modyfikacji oraz kody komputerów, na których dokonywano zmian ustawień sterownika gazowego.

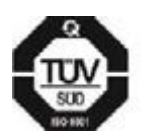

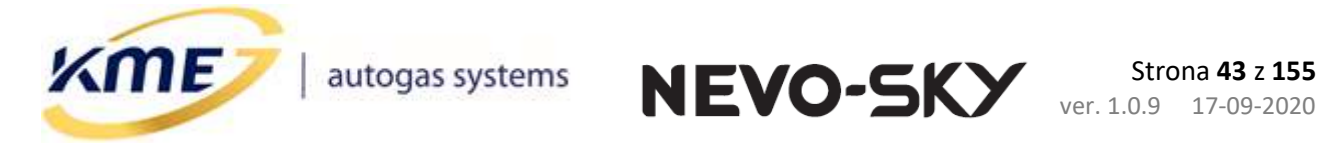

| MENU Sterownik Rejestrator Diagnostyka Kor<br>A Akcje Colorytaj<br>Kody błędów Kasowanie                              | nfiguracja Kalibracja Direct OBD EMUL                                                |              |
|----------------------------------------------------------------------------------------------------|--------------------------------------------------------------------------------------|--------------|
| [F2] błędów [F<br>Lista zmian<br>Kod tego komputera <b>BE82-A02E</b>                                                  | 3] [F4] [F5]<br>Przeglądy Informacje<br>Informacje o samochodzie                     |              |
| Pierwsza modyfikacja ustawień<br>Data: 2019-03-27 11:21<br>Kod komputera: BE82-A02E<br>Lista ostatnich zmian/połaczeń | Moc silnika: 110 [kW] 149,6 [KM]<br>Pojemność silnika: 1500 [cm³]                    |              |
| Data Kod komputera<br>2019-04-19 12:26 BE82-A02E                                                                      | Rok produkcji: 2018<br>SKODA OCTAVIA KME DADA                                        | *            |
|                                                                                                    | (model auta, kod silnika, numer VIN, typ reduktora, itp.)<br>Informacje o warsztacie | ÷<br>58      |
| Czas pracy sterownika [dni:godz:min:sek]<br>Na benzynie: 0:06:14:22<br>Na gazie: 0:23:40:23<br>Całkowity: 1:05:54:45  | KME SP. Z 0.0                                                                        | ^<br>~<br>57 |

#### Rys. 2.47 Strona Warsztat

W zakładce "Informacje" należy wpisać dane samochodu, oraz informacje o warsztacie montującym instalację gazową.

Za pomocą ikonek obok pola Informacji o warsztacie możliwe jest zapisanie wpisanych informacji w pliku na dysku komputera. Zachowany wpis można łatwo wczytać. Dane te można również usunąć lub pokazać.

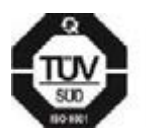

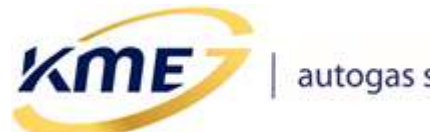

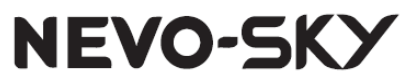

## 2.6.4.1 Przypominanie o przeglądzie

| Przeglądy Informacje                               |                  |  |  |  |
|----------------------------------------------------|------------------|--|--|--|
|                                                    |                  |  |  |  |
| Przelicznik czas/dystans 1h                        | = 50 • [km]      |  |  |  |
| Następny przegląd                                  | Wyłączone 🔻 [km] |  |  |  |
| Pozostały dystans                                  | 0 [km]           |  |  |  |
| 🔲 Blokuj pracę na gazie po upływie czasu przeglądu |                  |  |  |  |

### Rys. 2.48 Zakładka Przeglądy na stronie Warsztat

W zakładce "Przeglądy" możliwe jest ustawienie przybliżonego przebiegu, po którym system przejdzie w tryb informowania o konieczności wykonania przeglądu. W tym celu należy ustawić średnią prędkość (Przelicznik czas/dystans np. 1h = 50km) oraz dystans, po którym sterownik ma zacząć informować kierowce o konieczności wykonania okresowego przeglądu. W tym trybie, przy każdym uruchomieniu, sterownik zasygnalizuje konieczność wykonania przeglądu – przy pomocy dziesięciu dźwięków buzzera wydanych przez panel kierowcy.

WAŻNE!!! Sygnalizacja dźwiękowa może być wyłączona. Upewnij się, że sygnalizacja jest włączona (2.7.1 Konfiguracja panelu kierowcy [Ctrl+F7]).

Opcja "Blokuj prace na gazie po upływie przeglądu" powoduje brak możliwości pracy sterownika na gazie po upływie czasu przeglądu. Funkcja powstała dla egzekwowania pieniędzy od nieuczciwych klientów, gdy instalacja jest kupowana na raty a kredytodawcą jest warsztat. Nie zaleca się aktywacji tej funkcji w innym przypadku. W przypadku aktywacji tej funkcji zaleca się zablokowanie sterownika.

Proszę pamiętać o poinformowaniu kierowcy samochodu o BLOKADZIE pracy na qazie.

W celu zresetowanie przebiegu do przeglądu należy ponownie wybrać opcję "Następny przegląd".

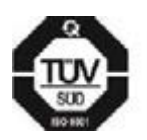

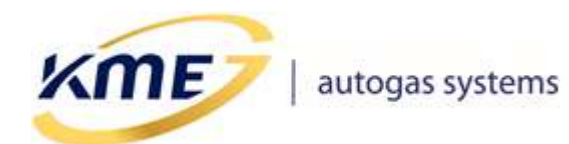

Strona **45** z **155** ver. 1.0.9 17-09-2020

## 2.7 Zakładka Konfiguracja

W zakładce Konfiguracja zostały umieszczone okna i funkcje odpowiedzialne za konfigurację systemu gazowego oraz panelu kierowcy.

NEVO-SKY

## 2.7.1 Konfiguracja panelu kierowcy [Ctrl+F7]

Okno Konfiguracja panelu kierowcy widoczne na **Rys. 2.49** pozwala na zmianę ustawień panelu kierowcy. Poniżej widoczne są zrzuty dla 3 typów panelu kierowcy DG4, DG5, DG7.

| MENU Sterownik Rejestrator Diagnostyka <mark>Konfiguracja</mark> Ka | libracja Direct OBD EMUL                                                                      |
|---------------------------------------------------------------------|-----------------------------------------------------------------------------------------------|
| Panel<br>kierowcy [F7]                                              | insowana<br>[F8]                                                                              |
| Typ panelu kierowcy: DG4: kwadratowy, 4 diody 🔹 🔍                   | Jasność wskaźników                                                                            |
| Czujnik poziomu gazu: KME PW1/PW2/PW3 🗸 🔍                           | Aktualny poziom zaciemnienia: 203 203                                                         |
| Kontrola poziomu gazu                                               | Próg jasno/ciemno: 210 🔅                                                                      |
| Kolor diody stanu: NIEBIESKI 👻 🗌 Wyłącz                             |                                                                                               |
| Schemat wyświetlania: Mrugająca czerwona 👻                          |                                                                                               |
|                                                                     | Buzzer                                                                                        |
| Progi załączania diod poziomu gazu                                  | Głośność                                                                                      |
| 0,78 V                                                              | Test buzzera                                                                                  |
|                                                                     |                                                                                               |
|                                                                     |                                                                                               |
| 2,80 V                                                              | V Wyświetlanie kodów błędów w stanie awarii                                                   |
|                                                                     | Pokazywanie temperatury do przełączenia Dodatkowa sygnal, dźwiekiem rezerwy gazu przy starcie |
| 3,73 V Auto                                                         | <ul> <li>Svgnalizacja dźwiękowa (przełaczanie, błedy, itp)</li> </ul>                         |
|                                                                     | 🗌 Ukrywanie przełączania na benzynę                                                           |
|                                                                     | ✓ Sygnalizacja jazdy na benzynie                                                              |
| Aktualny odczyt poziomu gazu: 0.22 0.22 [V]                         | Przełącz automatycznie do cichego trybu awarii                                                |
|                                                                     | Sygnalizacja przełączania na gaz                                                              |

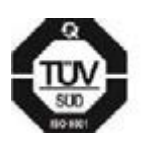

**KME Sp. z o.o.**• ul. Św. Teresy od Dzieciątka Jezus 103A• 91-222 Łódź• Biuro: Aleksandra 24/26 93-418 Łódź • tel +48(42) 611 00 26 • fax +48(42) 611 82 52 • <u>www.kme.eu</u> • NIP: 732-199-00-33 • REGON: 473207460 • Nr KRS: 0000181402 • Sąd Rejonowy dla Łodzi Śródmieścia XX Wydział Krajowego Rejestru Sądowego • Kapitał Zakładowy 50000zł wpłacony w całości

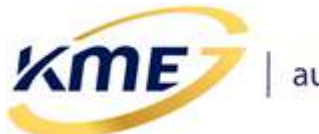

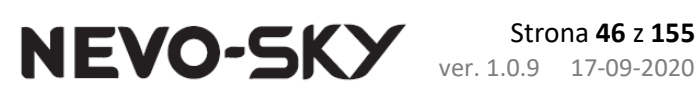

| MENU Sterownik Rejestrator Diagnostyka Konfiguracja Ka<br>Panel<br>kierowcy [F7]                                                                                                    | libracja Direct OBD EMUL                                                                                                    |
|----------------------------------------------------------------------------------------------------|----------------------------------------------------------------------------------------------------|
| Typ panelu kierowcy:       DG5: okrągły, 5 diod <ul> <li>Q</li> <li>Czujnik poziomu gazu:</li> <li>KME PW1/PW2/PW3</li> <li>Q</li> </ul> Kontrola poziomu gazu         KME PW1/PW2/PW3             Kolor diody stanu:         BIAŁY         Wyłącz | Jasność wskaźników<br>Aktualny poziom zaciemnienia: 203 204<br>Próg jasno/ciemno: 210 💭                                                                                                    |
| Progi załączania diod poziomu gazu                                                                                                    | Buzzer<br>Głośność                                                                                                    |
| 1,80 V       2,80 V       Auto       3,73 V                                                                                                    | <ul> <li>Opcje</li> <li>Wyświetlanie kodów błędów w stanie awarii</li> <li>Pokazywanie temperatury do przełączenia</li> <li>Dodatkowa sygnal. dźwiękiem rezerwy gazu przy starcie</li> <li>Sygnalizacja dźwiękowa (przełączanie, błędy, itp)</li> <li>Ukrywanie przełączania na benzynę</li> <li>Sygnalizacja iażdy na benzynie</li> </ul> |
| Aktualny odczyt poziomu gazu: 0,22 0,22 [V]                                                                                                    | <ul> <li>Przełącz automatycznie do cichego trybu awarii</li> <li>Sygnalizacja przełączania na gaz</li> </ul>                                                                                                    |
| MENU Sterownik Rejestrator Diagnostyka Konfiguracja Ka<br>Panel Podstawowa Przełączanie Auto-powrót Zaaw<br>[F7]                                                                                                    | libracja Direct OBD EMUL                                                                                                    |

|             | kioroway      | DC7: almaak, diady BCB   | - 0    | – Jasność wskaźników                                |
|-------------|---------------|--------------------------|--------|-----------------------------------------------------|
| Typ paneiu  | Kierowcy.     | DG7: OKrągły, ulody KGB  |        | Aktualny poziom zaciemnienia: 203 203               |
| Czujnik poz | iomu gazu:    | KME PW1/PW2/PW3          | Q      |                                                     |
|             |               |                          |        | Próg jasno/ciemno: 210 🕺                            |
| Schemat ko  | olorów:       | Wielobarwny + BIAłY      | •      | Przyciemnienie                                      |
|             |               |                          |        | Tryb jasny: 0 Tryb ciemny: 0-50                     |
| Kolory stan | iu awarii:    | BIAŁY + POMARANCZOWY     | •      |                                                     |
|             |               |                          |        |                                                     |
|             | Progi załą    | czania diod poziomu gazu |        | Głosnosc 30                                         |
|             | 0.78 V        | 0                        |        | Czestotliwość 2.8 kHz - Test huzzera                |
|             |               |                          |        |                                                     |
|             | 1,80 V        | 0                        |        | 🖄 Opcje 🚼 Opcje RGB                                 |
|             |               | _                        |        | Dioda rezerwy gazu zawsze właczona                  |
|             | 2,80 V        | U                        | _      |                                                     |
|             |               |                          |        |                                                     |
|             | 3,73 V        | U                        | _      |                                                     |
|             |               |                          |        |                                                     |
|             |               |                          |        | Wizualizacja diod                                   |
|             |               |                          |        | • Standardowy pasek • Perne kolory • Kolorowa linia |
| Aktualny o  | dczyt poziomu | u gazu: 0,22 0,2         | 22 [V] |                                                     |
|             |               | -                        |        |                                                     |

#### Rys. 2.49 Okna konfiguracji panelu kierowcy w różnych konfiguracjach

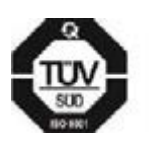

**KME Sp. z o.o.**• ul. Św. Teresy od Dzieciątka Jezus 103A• 91-222 Łódź• Biuro: Aleksandra 24/26 93-418 Łódź • tel +48(42) 611 00 26 • fax +48(42) 611 82 52 • <u>www.kme.eu</u> • NIP: 732-199-00-33 • REGON: 473207460 • Nr KRS: 0000181402 • Sąd Rejonowy dla Łodzi Śródmieścia XX Wydział Krajowego Rejestru Sądowego • Kapitał Zakładowy 50000zł wpłacony w całości

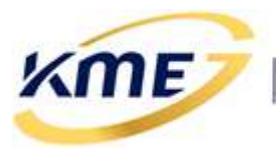

Okno konfiguracji panelu posiada opcje:

- *Typ panelu kierowcy* wybór typu panelu kierowcy:
  - DG4: kwadratowy, 4 diody,
  - DG5 okrągły, 5 diod,
  - DG7 okrągły, 5 diod RGB
- *Czujnik poziomu gazu* wybór zamontowanego czujnika poziomu gazu.
- Kolor diody stanu można wybrać czy jazda na gazie ma być sygnalizowana dla panelu DG4: diodą niebieską lub czerwoną. Dla panelu DG5: białą czy pomarańczową. Dla panelu DG7 RGB – w zależności od schematu kolorów. Opcja Wyłącz – dioda stanu może być wyłączona.
- Schemat wyświetlania (tylko dla panelu DG4) można wybrać czy stan przed rezerwą ma być sygnalizowany mruganiem czerwonej diody czy też jednoczesnym świeceniem czerwonej i zielonej. Możliwe jest również wybranie schematu wyświetlania: 4 poziomy, wyświetlającego tylko 4 poziomy na 4 diodach.
- Schemat kolorów (tylko dla panelu DG7) można wybrać czy panel ma wyświetlać kolory w stylu panelu DG4, DG5, skorzystać z domyślnego schematu wielobarwnego (biały kolor diody stanu, diody poziomu gazu w kolorach od czerwonego (dioda rezerwy) do zielonego), bądź też samemu zdefiniować kolor każdej z diod.
- Kolory stanu awarii (tylko dla panelu DG7) można wybrać schemat kolorów dla panelu RGB, gdy sterownik znajduje się w stanie awarii. Dostępne możliwości to: "BIAŁY + POMARAŃCZOWY" (zgodny z DG5) oraz "NIEBIESKI + CZERWONY" (zgodny z DG4).
- Łączenie diod poziomu gazu (tylko dla panelu DG7 i schematu kolorów "Samodzielnie określone kolory") – jeżeli opcja jest włączona (na przycisku pojawi się obrazek zamkniętej kłódki) to wybór koloru na dowolnej diodzie poziomu gazu spowoduje ustawienie wybranego koloru na wszystkich diodach poziomu gazu oraz na diodzie rezerwy. UWAGA: jeżeli wybrane wcześniej kolory na diodach poziomu gazu nie były takie same to po włączeniu tej opcji wszystkim diodom zostanie ustawiony kolor taki, jaki miała pierwsza dioda nad diodą rezerwy.
- Dioda podświetlenia ( tylko dla panelu DG7) możliwość ustawienia koloru diody podświetlenia, oraz włączenia/wyłączenia gdy sterownik jest na gazie/benzynie.
- Auto tryb automatycznej kalibracji wskaźnika poziomu gazu. Więcej czytaj w pliku PL\_Instrukcja\_uzytkownika.pdf.

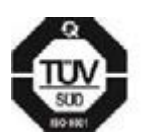

**NEVO-SKY** Strona 48 z 155 ver. 1.0.9 17-09-2020

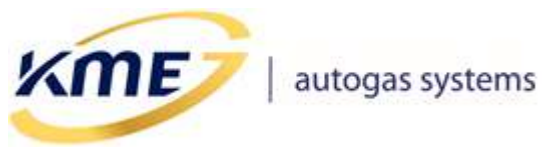

- Progi załączania diod poziomu gazu istnieje możliwość ustawienia progów zaświecenia się kolejnych diod w zależności od wskazania poziomu gazu.
- Test jasno/ test ciemno (tylko dla panelu DG7) przyciski pozwalają zobaczyć jak będzie świecił panel w trybie "jasno" lub trybie "ciemno".
- Aktualny odczyt poziomu gazu wyświetlane są 2 wartości: po lewej wartość aktualnie odczytana, po prawej wartość uśredniona.
- Aktualny poziom zaciemnienia wyświetlane są 2 wartości: po lewej wartość aktualnie odczytana, po prawej wartość uśredniona.
- Próg jasno/ciemno diody panelu kierowcy mają dwa poziomy świecenia. Przy pomocy tego suwaka można ustalić poziom jasności, dla którego następuje przełączenie świecenia diod. Im bardziej suwak jest przesunięty w prawo, tym ciemniej musi być, aby diody świeciły z mniejszą intensywnością. Przy skrajnym położeniu w prawo diody zawsze świecą jasno.
- Przyciemnienie (tylko dla panelu DG7) pozwala ustawić o ile procent mają być przyciemnione diody w trybie "jasno" oraz "ciemno". Wartość można regulować od 0 do 80%. Skrajne lewe położenie suwaka oznacza brak przyciemnienia.
- *Głośność buzzera* za pomocą suwaka można ustalić głośność buzzera.
- **Częstotliwość buzzera** (tylko dla panelu DG7) zmiana parametru wpływa na częstotliwość dźwięku jaki wydaje buzzer.
- Wyświetlanie kodów błędów w stanie awarii zaznaczenie opcji powoduje wyświetlanie na diodach świetlnych kodów błędów po wystąpieniu awarii.
- Pokazywanie temperatury do przełączenia gdy system oczekuje na . przełączenie, wraz ze wzrostem temperatury reduktora zwiększa się ilość świecących diod poziomu gazu.
- **Dodatkowa sygnalizacja dźwiękiem rezerwy gazu przy starcie** po osiągnięciu rezerwy podczas pracy na gazie system wygeneruje dźwięk informujący o niskim poziomie gazu.
- Sygnalizacja dźwiękowa kiedy opcja jest odznaczona buzzer panelu jest nieaktywny. Dotyczy to również awarii systemu. Należy używać w ostateczności.

Proszę pamiętać o poinformowaniu kierowcy samochodu o WYŁĄCZENIU tej opcji.

*Ukrywanie przełączania na benzynę* – gdy opcja jest aktywna, panel kierowcy nie sygnalizuje przejścia systemu na zasilanie benzynowe z automatycznym powrotem na gaz.

Proszę pamiętać o poinformowaniu kierowcy samochodu o WŁĄCZENIU tej opcji.

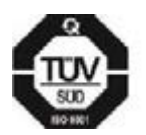

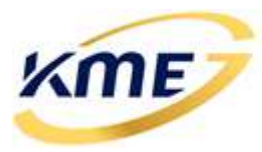

- Sygnalizacja jazdy na benzynie jeżeli system startuje na benzynie, generuje trzy dźwięki w równych odstępach.
   Proszę pamiętać o poinformowaniu kierowcy samochodu o WYŁĄCZENIU tej opcji.
- Przełącz automatycznie do cichego trybu awarii jeśli opcja jest zaznaczona, to po wystąpieniu błędu sygnalizowanego piszczeniem buzzera, sterownik gazowy automatycznie wyłączy piszczenie po upływie 5 sekund.
- Sygnalizacja przełączania na gaz jeśli opcja jest zaznaczona, to przed rozpoczęciem pierwszego wtrysku gazu buzzer wyemituje krótki sygnał dźwiękowy.
- Dioda rezerwy gazu zawsze włączona (tylko dla panelu DG7) jeśli opcja jest zaznaczona to dioda rezerwy będzie się świecić nawet przy pełnym zbiorniku. Odznaczenie opcji spowoduje, ze dioda rezerwy będzie się świecić tylko gdy kończy się gaz w zbiorniku.
- Automatyczna zmiana koloru diody rezerwy gazu (tylko dla panelu DG7) zaznaczenie opcji powoduje automatyczną zmianę koloru diody rezerwy, gdy poziom gazu jest większy od stanu rezerwy.
- Wizualizacja diod (tylko dla panelu DG7) możliwa zmiana wizualizacji poziomu gazu jak poniżej:

| Wizualizacja diod<br>Standardowy pasel | k 🔿 Pełne kolory | 🔿 Kolorowa linia |
|----------------------------------------|------------------|------------------|
| F                                      | F                | F                |

### Rys. 2.50 Wizualizacja diod

Gdy wybrany będzie inny rodzaj panelu, niż aktualnie podpięty do instalacji, może pojawić się okno informujące o wykrytym innym typie panelu (**Rys. 2.51**).

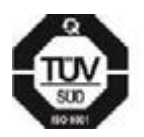

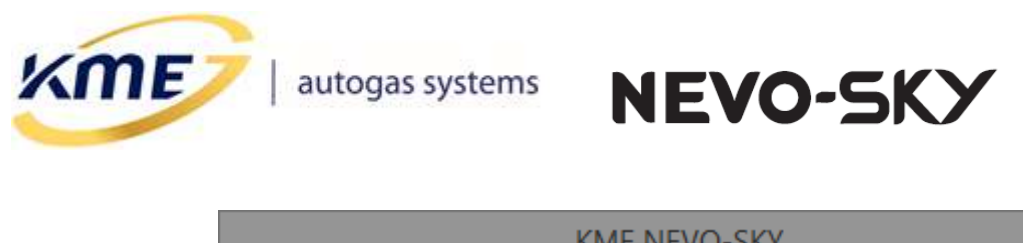

|                                                                                                    |   | KME NEVO-SKY                                                                                                    | ×    |
|----------------------------------------------------------------------------------------------------|---|----------------------------------------------------------------------------------------------------|------|
| Wybrany typ panelu kierowcy różni się od podłączonego do sterownika         wybrany:       DG5: okrągły, 5 diod         wykryty:       DG7: okrągły, diody RGB         OK - Zmień na wykryty typ         ANULUJ - Bez zmian | ? | <ul> <li>Wybrany typ panelu kierowcy różni się od podłączonego do sterown</li> <li>wybrany: DG5: okrągły, 5 diod</li> <li>wykryty: DG7: okrągły, diody RGB</li> <li>OK - Zmień na wykryty typ</li> <li>ANULUJ - Bez zmian</li> <li>OK Anuluj</li> </ul> | iika |

Rys. 2.51 Okno informacji o wykrytym typie panelu

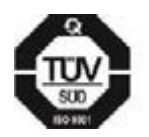

**KME Sp. z o.o.**• ul. Św. Teresy od Dzieciątka Jezus 103A• 91-222 Łódź• Biuro: Aleksandra 24/26 93-418 Łódź • tel +48(42) 611 00 26 • fax +48(42) 611 82 52 • <u>www.kme.eu</u> • NIP: 732-199-00-33 • REGON: 473207460 • Nr KRS: 0000181402 • Sąd Rejonowy dla Łodzi Śródmieścia XX Wydział Krajowego Rejestru Sądowego • Kapitał Zakładowy 50000zł wpłacony w całości

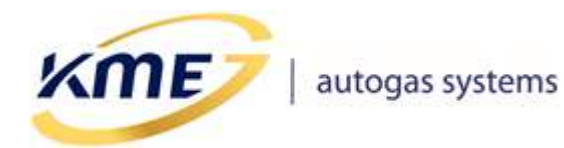

NEVO-SKY

## 2.7.2 Konfiguracja podstawowa [F7]

W tym oknie znajdują się niezbędne i najważniejsze parametry potrzebne do prawidłowego ustawienia instalacji w aucie.

| MENU Sterownik Rejest                                                | ator Diagnostyka <mark>Konfigur</mark> a | acja k     | Calibracja OBD EMUL                                                 | 6                                          |
|----------------------------------------------------------------------|------------------------------------------|------------|---------------------------------------------------------------------|--------------------------------------------|
| Panel<br>kierowcy [F7]                                               | Przełączanie Auto-powrół                 | t Zaav     | vansowana<br>[F8]                                                   |                                            |
| Sekwencja zapłonów<br>Wykryj 1 - 2                                   | - 4 - 3                                  |            | Opcje silnika<br>Odcinanie dotrysków benzy<br>Wtryskiwacze benzynow | ny 1,1 v [ms] 0 0                          |
| Instalacja<br>Typ paliwa<br>Wtryskiwacze gazowe<br>Ilość cylindrów   | LPG<br>KME FENIX (1.9ohms)               | - 0<br>- Q | Opcje silnika - zalecane podł<br>TURBO<br>HEMI / ECO<br>MAZDA       | aczenie przewodu RPM                       |
| Ciśnienie robocze<br>Typ układu wtryskowego                          | 1 v [bar]<br>Sekwencyjny                 | ~          | Czujniki<br>Czujnik ciśnienia                                       | ССТ6 ~ 🔍                                   |
| Podł. przewodu obrotów<br>Dzielnik obrotów<br>Obroty odczytane z OBD | Przewód niepodłączony<br>1:1<br>2501     | ~          | Czujnik temperatury gazu<br>Czujnik temp. reduktora                 | 4,7k (w zestawie) ∨<br>4,7k (w zestawie) ∨ |
| Filtr obrotów                                                        | 1 v                                      |            | 🖉 Banki                                                             | 🛸 Rozłącznik cylindrów                     |

### Rys. 2.52 Okno konfiguracji podstawowej (widok MAX)

Opis dostępnych opcji:

- Sekwencja zapłonów: Aktualnie wykryta sekwencja zapłonów, wraz z przyciskiem umożliwiającym pierwsze lub ponowne wykrycie. Jeżeli sekwencja nie została jeszcze wykryta lub jest nieprawidłowa to wyświetlony komunikat będzie w kolorze czerwonym.
- Instalacja:
  - *Typ paliwa* należy określić rodzaj paliwa alternatywnego, jakim będzie zasilany silnik (LPG lub CNG).
  - Wtryskiwacze gazowe należy wybrać rodzaj zamontowanych wtryskiwaczy gazowych. Ważne jest, aby wybrać właściwy typ wtryskiwaczy gazowych. Zły typ wtryskiwaczy może powodować poważne problemy w pracy systemu oraz Autokalibracji.

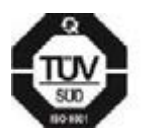

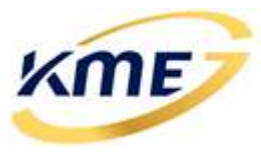

- o *Ilość cylindrów* należy wybrać ilość cylindrów.
- *Ciśnienie robocze* wartość ciśnienia, dla którego korekty wynoszą 0%.
- Typ układu wtryskowego (tylko sterownik wtrysku pośredniego) należy określić typ układu wtryskowego, jaki znajduje się w samochodzie.

NEVO-SKY

Podłączenie przewodu obrotów – należy ustalić, czy sterownik ma czytać wartości obrotów z wtryskiwaczy benzynowych (tylko sterownik wtrysku pośredniego), czy ze źródła RPM. Dostępny jest również sygnał z czujnika wałka rozrządu. W tym wypadku należy w polu wpisać aktualne obroty silnika czytane z obrotomierza oraz wcisnąć przycisk ustal dzielnik, co spowoduje automatyczne zestrojenie układu z czujnikiem położenia wałka rozrządu. Można również użyć przycisku "Wyznacz z OBD" co spowoduje automatyczne odczytanie aktualnych obrotów ze sterownika benzynowego i zastosowanie ich do kalibracji czujnika położenia wałka (wymagane połączenie z OBD). Podłączenie przewodu obrotów jest zalecane.

**Przewód obrotów niepodłączony** (tylko sterownik wtrysku pośredniego) – zaznaczamy tylko wtedy, gdy nie możemy podłączyć przewodu obrotów do właściwego sygnału w samochodzie. Wówczas sterownik może wyznaczyć wartość obrotów na podstawie sygnałów z wtryskiwaczy benzynowych.

**WAŻNE!** W przypadku problemów z kalibracją systemu lub złą pracą zaleca się podłączenie przewodu obrotów (np. gdy program nie będzie odczytywał obrotów).

Brak dokładnych odczytów obrotów możne spowodować nieprecyzyjne i złe działanie pewnych funkcji bazujących na wartościach obrotów jak: Mapy korekt, wtrysk wzbogacania, zimny vag itp.

Możliwości podłączenia przewodu obrotów przedstawia Tabela 2.1:

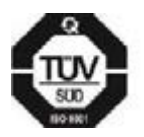

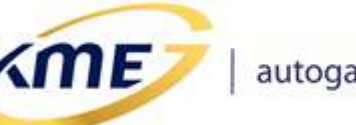

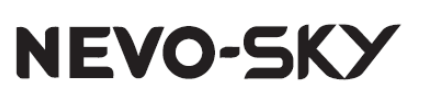

#### Tabela 2.1 Możliwe sposoby podłączenia przewodu obrotów

| Przewód niepodłączony   | Niedokładna wartość obrotów czytana z sygnału<br>wtryskiwaczy benzynowych. Niezalecane dla<br>silników Turbo, Mazda, Hemi, Start&Stop,<br>Valvetronic. Dostępne tylko dla tylko sterowników<br>wtrysku pośredniego.                                                                                                    |
|-------------------------|----------------------------------------------------------------------------------------------------|
| Sygnał obrotów          | Dokładna wartość obrotów czytana z cewki<br>zapłonowej lub czujnika Hall'a. Czasami sygnał<br>z cewki może zanikać na cut-off (np. w silnikach<br>typu Valvetronic) i wtedy należy podpiąć przewód<br>obrotów do czujnika wałka rozrządu.                                                                                                    |
| Sygnał "silnik pracuje" | Niedokładna wartość obrotów czytana z sygnału<br>wtryskiwaczy benzynowych. Przewód można<br>podłączyć do dowolnego sygnału dającego<br>informację, że silnik pracuje (np.: czujniki<br>indukcyjne). Dostępne tylko dla sterowników<br>wtrysku pośredniego.<br>Nie należy podłączać przewodu obrotów<br>bezpośrednio pod wtryskiwacze benzynowe,<br>gdyż powoduje to automatyczne przełączenie na<br>benzynę podczas cut-off z powodu zaniku<br>sygnału. |
| Wałek rozrządu          | Dokładna wartość obrotów czytana z czujnika położenia wałka rozrządu.                                                                                                    |

- Dzielnik RPM / Układ zapłonowy należy wybrać podzielnik obrotów lub typ układu zapłonowego. Wyświetlana wartość obrotów pozwala na szybką weryfikację poprawności dokonanego wyboru. Wartość jest prawidłowa, jeśli zgadza się z wartością na obrotomierzu samochodu. Przy połączeniu z OBD, wyświetlana jest wartość obrotów odczytana z OBD.
- *Filtr obrotów* ilość próbek obrotów pobierana do obliczenia aktualnej wartości obrotów

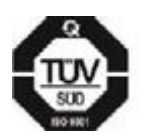

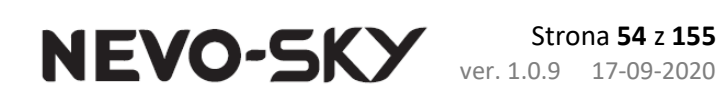

**Opcje silnika**:

(ME)

• Odcinanie dotrysków benzyny (tylko sterownik wtrysku pośredniego) – opcji tej używamy w silnikach, gdzie po wtrysku zasadniczym następują jeszcze krótkie wtryski paliwa zwane dotryskami. Jeśli silnik ma dotryski benzyny a opcja ta jest niezaznaczona czasy wtrysków benzyny falują i mają małe i duże wartości. Małe wartości oznaczają wówczas czas dotrysków. Należy wybrać długość dotrysków na poziomie nieco większym niż widoczne na odczytach.

Od wersji oprogramowania 5.2(5.3/5.5)C r1 dostępna jest dodatkowa informacja w postaci 2 sygnalizatorów. Pierwszy z nich informuje, że zignorowano wtrysk, gdyż był on krótszy niż próg odcinania. Drugi informuje o PRAWDOPODOBNYM wykryciu dotrysku większego niż próg odcinania. Sygnalizacje te pozwalają na precyzyjniejsze określenie na jakim poziomie należy ustawić progi odcinania dotrysków.

- Wtryskiwacze benzynowe sterowane PLUSEM (tylko sterownik wtrysku *pośredniego)* – Używane w autach, gdzie wtryskiwacze benzynowe sterowane są sygnałami o poziomie +12V (aktywny sygnał dodatni).
- o TURBO załącza dodatkową funkcjonalność dla silników z Turbo uwzględniając wartości nadciśnienia (ciśnienia doładowania) dla wielu algorytmów sterownika gazowego.
- MAZDA (tylko sterownik wtrysku pośredniego) opcja przewidziana dla silników zmieniających typ układu wtryskowego z sekwencyjnego na półsekwencyjny lub fullgroup, co często ma miejsce w samochodach marki Mazda.
- HEMI / ECO (praca mimo braku sygnału z wtryskiwacza benzynowego) należy zaznaczyć dla silników, które potrafią wyłączyć połowę swoich cylindrów w celu obniżenia zużycia benzyny.
- Valvetronic załącza dodatkową funkcjonalność dla silników typu Valvetronic (bez podciśnienia). Umożliwia pracę systemu bez podłączonego podciśnienia do reduktora (tylko silniki bez turbo).
- Start&Stop opcja przewidziana do samochodów, które podczas postoju automatycznie wyłączają silnik i uruchamiają go niezwłocznie przy ruszaniu. Powoduje ona szybsze przełączenie na gaz, po ponownym uruchomieniu silnika. Gdy ta opcja jest aktywna i wykryte zostanie zgaszenie silnika przez Start&Stop to przełączenie na gaz po ponownym uruchomieniu zignoruje warunki obrotów i obciążenia.
- Czujniki:
  - o *Czujnik ciśnienia* rodzaj zamontowanego czujnika ciśnienia.

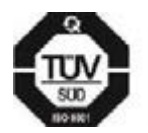

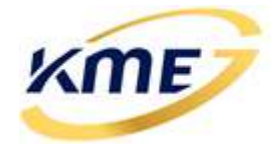

Czujnik temperatury gazu – wybór czujnika temperatury gazu z listy dostępnych.

NEVO-SKY

Czujnik temp. reduktora – wybór czujnika temperatury reduktora z listy dostępnych.

## 2.7.2.1 Konfiguracja banków

Po naciśnięciu przycisku "Banki..." program otwiera okno widoczne na Rys. 2.53. Okno daje możliwość wprowadzenia dodatkowej korekty dla wybranych cylindrów, przypisania cylindrów do banków (konieczne przy aktywacji adaptacji OSA w silnikach dwubankowych oraz przy stosowaniu map korekt na bank 2) oraz wprowadzenia korekty dla banku 2.

| S Konfiguracja ba | nków    |         |      |          |     |       |      |         | ×   |
|-------------------|---------|---------|------|----------|-----|-------|------|---------|-----|
| Wtryskiwacz       | Bank1   | Bank2   | 🔀 Mn | ożnik [ª | %]  | 🔀 Prz | esun | ięcie ( | ms] |
| 1                 | ۲       | $\odot$ | 0,0  | •        | •   | 0,00  | •    | •       |     |
| 2                 | $\odot$ | ۲       | 0,0  | •        | •   | 0,00  | •    | •       |     |
| 3                 | $\odot$ | ۲       | 0,0  | •        | •   | 0,00  | •    | •       |     |
| 4                 | ۲       | $\odot$ | 0,0  | •        | •   | 0,00  | •    | •       |     |
|                   |         |         |      |          |     |       |      |         |     |
| – Korekta dla ba  | nku 2 — |         | 0,0  | •        | × . | 0,00  | •    | •       |     |
|                   |         |         |      |          |     |       |      |         |     |

#### Rys. 2.53 Okno konfiguracji banków

Korekta dla banku 2 stosowana jest dla wyrównania pracy banków w silnikach dwubankowych, które posiadają dwie sondy lambda przed katalizatorem. Należy wybrać wtryskiwacze, które należą do drugiego banku, oraz podać wartość korekty, o jaką zostaną zmienione wartości czasu wtrysku gazu dla wtryskiwaczy gazowych w drugim banku.

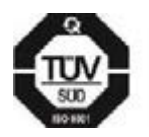

ME

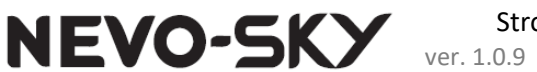

Aby ustalić, do którego banku należy cylinder, należy przełączyć system na gaz, zaznaczyć dowolny jeden cylinder (na przykład pierwszy) jako należący do banku 2 i wprowadzić dowolną korektę dla banku 2 (na przykład +3 ms). Następnie należy sprawdzić, czy zmienia się korekta krótkoterminowa banku pierwszego czy drugiego. Jeśli zmieniła się korekta banku pierwszego, należy uznać, że wybrany cylinder należy do banku 1. Jeśli natomiast zmieniła się korekta banku 2, należy uznać, że wybrany cylinder należy do banku drugiego. W ten sposób należy przetestować wszystkie cylindry. Alternatywnie do testu można wykorzystać **(tylko sterowniki z OBD).** 

Jeżeli system wykryje ustawienia związane z przypisaniem cylindrów do banków, które wydają się być nieprawidłowe to wyświetli stosowne ostrzeżenia na dole okna. Przykład można zobaczyć na **Rys. 2.54.** 

| Wtryskiwacz    | Bank1    | Bank2 | 🔀 Mn | ożnik | [%] | 🔀 Prz | esun | ięcie [r |
|----------------|----------|-------|------|-------|-----|-------|------|----------|
| 1              | 0        | 0     | 0,0  |       | E   | 0,00  |      | *        |
| 2              | ۲        | O     | 0,0  | 4     |     | 0,00  | 4    |          |
| 3              | ۲        | O     | 0,0  |       | •   | 0,00  |      | *        |
| 4              | ۲        | O     | 0,0  | 47    | *   | 0,00  | 4    | *        |
|                |          |       |      |       |     |       |      |          |
| Korekta dla ba | inku 2 — |       |      |       |     |       | -1   |          |

Rys. 2.54 Ostrzeżenie dotyczące banków

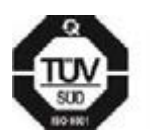

**KME Sp. z o.o.**• ul. Św. Teresy od Dzieciątka Jezus 103A• 91-222 Łódź• Biuro: Aleksandra 24/26 93-418 Łódź • tel +48(42) 611 00 26 • fax +48(42) 611 82 52 • <u>www.kme.eu</u> • NIP: 732-199-00-33 • REGON: 473207460 • Nr KRS: 0000181402 • Sąd Rejonowy dla Łodzi Śródmieścia XX Wydział Krajowego Rejestru Sądowego • Kapitał Zakładowy 50000zł wpłacony w całości

ME

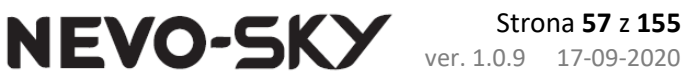

### 2.7.2.2 Rozłącznik cylindrów (tylko sterownik z OBD) [Ctrl+F6]

Rozłącznik cylindrów pozwala całkowicie rozciąć wtryskiwacz benzynowy, podczas pracy na benzynie. Należy go wykorzystywać tylko w celu sprawdzenia poprawności podłączenia sterownika gazowego do wtryskiwaczy benzynowych. Aby sprawdzić podłączenie za pomocą rozłącznika, wymagane jest połączenie z OBD, oraz uruchomiony silnik. Po rozłączeniu odpowiedniego cylindra, w OBD powinien zanotować się błąd od rozłączonego wtryskiwacza benzynowego (**Rys. 2.55**). W ten sposób należy sprawdzić po kolei wszystkie cylindry, kasując poprzednie błędy OBD.

#### **!!! WYMAGANA JEST PRACA NA BENZYNIE !!!**

Dla systemów DIRECT bezwzględnie wymagane jest poprawne podłączenie kanałów wtryskiwaczy benzynowych sterownika gazowego do odpowiednich cylindrów względem diagnostyki OBD (1-1, 2-2, 3-3, 4-4).

W przypadku samochodów dwusystemowych (DI + MPI) konieczne może być wcześniejsze włączenie emulacji ECN (**rozdział 2.11 Zakładka EMUL**) oraz zaznaczenie opcji "Wymuś emulację na benzynie" aby zmusić samochód do pracy na systemie bezpośrednim na biegu jałowym na benzynie (dostępne od wersji sterownika **5.1A r3**).

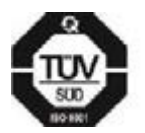

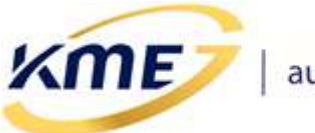

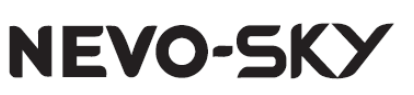

| en test pozwala sprawdzić poprawność                                                                                                    | Zarejestrowane / ocze                                 | kujące ko           | ody błędów             |
|----------------------------------------------------------------------------------------------------|-------------------------------------------------------|---------------------|------------------------|
| odłączenia przewodów sterownika gazowego do<br>vtryskiwaczy benzynowych.                                                                                                    | Odczytaj                                              |                     | 🗙 Skasuj               |
| WAGA: Ten test powoduje błędy "Check engine".                                                                                                    | Kody błędów<br>OK                                     |                     | Kasowanie błędów       |
|                                                                                                    | Oczekujące kody<br>OK                                 |                     | CHECK                  |
| 1 2: B 3: B 4: B                                                                                                    | Zarejestrowane kody<br>Błąd 1: P0201 (Obw<br>usterka) | błędów:<br>od wtrys | kiwacza - cylinder 1 - |
| ECN - emulacja ciśnienia niskiego<br>] Wymuś emulację na benzynie                                                                                                    | Nie znaleziono żadnyc                                 | n oczekuj           | ących kodów błędów     |
| Połączenie z OBD                                                                                                    |                                                       |                     |                        |
| Protokół: CAN_11_500k 🚽 🦪 🧳 Wykryj                                                                                                    |                                                       |                     |                        |
| Połączono (CAN_11_500k) @ Połącz                                                                                                    |                                                       |                     |                        |
| Autołączenie - na GAZIE 👻 💷 Rozłącz                                                                                                    |                                                       |                     |                        |
| In the second second se |                                                       |                     |                        |
|                                                                                                    |                                                       |                     |                        |

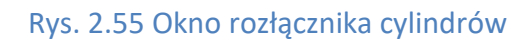

# !!! UWAGA !!!

W niektórych samochodach rozłącznik cylindrów może nie spowodować wystąpienia błędu OBD nawet po dłuższym czasie pracy z wyłączonym cylindrem (np. samochody z grupy RENAULT/NISSAN/DACIA). W takim przypadku należy sprawdzić podpięcie manualnie rozłączając obwód wtryskiwaczy benzynowych. Aby potwierdzić można posłużyć się wypinaniem wtyczek cewek zapłonowych.

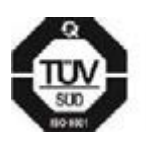

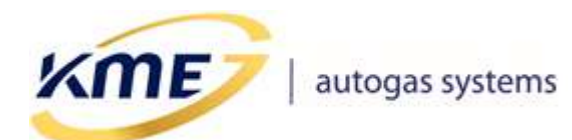

NEVO-SKY

## 2.7.3 Konfiguracja przełączania [Ctrl+F8]

| MENU Sterownik Rejestrat  | or Diagnostyka <mark>Konfiguracja</mark> Kalibi | racja Direct OBD EMUL       | 0                                     |
|---------------------------|-------------------------------------------------|-----------------------------|---------------------------------------|
| Panel<br>kierowcy [F7]    | Przełączanie Auto-powrót Zaawang<br>[Fi         | sowana<br>8]                |                                       |
| Przełączanie na gaz       |                                                 | Przełączanie na benzynę     | · · · · · · · · · · · · · · · · · · · |
| Temperatura przełączenia  | 35 🔹 [°C] 🗌 Auto                                | Ciśnienie minimalne         | 0,6 🔻 [bar]                           |
| Obroty przełączenia       | 400 - [o/min]                                   | Opóźnienie ciśnienia        | 0,3 • [s]                             |
| Obciążenie przełączenia   | Wyłączone 🔻 [bar]                               | Sekwen. przełączanie cyl.   | 0,2 • [s]                             |
| Opóźnienie przełączenia   | 20 ▼ [s]                                        | EZP - opcje przełączania    |                                       |
| Otwórz zawory wcześniej o | 2 • [s]                                         | Korekta na przełączanie dla | EZP Wyłączone                         |
| Przełączanie cylindrów    | 0,2 • [s]                                       | Przełączanie na benzynę - o | dbudowa ciśnienia wysokiego           |
| Nakładanie faz (benz-gaz) | Wyłączone ▼ [µs] 50 ▼ [µs] 0                    | Próg ciśnienia gazu         | 0,3 → +0,6=0,9 [bar]                  |
| Rozgrzew. wtr. gazowych   | Włącz, gdy Tred <5 🔹 [°C] 0                     | Współczynnik odbudowy       | -20 • [%]                             |
| Ciepły start              | Wyłączone 🔻 [°C] 0                              | Max. czas odbudowy          | 0,5 • [s]                             |
|                           |                                                 |                             |                                       |

#### Rys. 2.56 Strona przełączanie

#### • Przełączanie na gaz:

- *Temperatura przełączenia* wartość temperatury reduktora, która musi być osiągnięta, aby sterownik mógł przełączyć się na gaz.
- Auto automatyczne obliczanie optymalnej temperatury przełączenia w zależności od temperatury gazu (system automatycznie obniża temperaturę przełączenia gdy Tgaz<15C proporcjonalnie do Tgaz). Auto szybciej przełącza się zimą na gaz.
- Obroty przełączenia wartość obrotów, po przekroczeniu której sterownik może przełączyć się na gaz.
- Obciążenie przełączania wartość podciśnienia, poniżej której może nastąpić przełączenie na gaz. Mechanizm pozwala tak ustawić warunki przełączenia, aby zmiana paliwa na gaz miała miejsce przy nieobciążonym silniku.
- Opóźnienie przełączenia minimalny czas, jaki musi upłynąć od uruchomienia samochodu do przełączenia systemu na zasilanie gazowe.
- Otwórz zawory wcześniej o czas wcześniejszego otwarcia zaworów gazowych przed rozpoczęciem przełączania cylindrów na zasilanie gazowe.
- Przełączanie cylindrów opóźnienie pomiędzy załączaniem kolejnych kanałów (cylindrów)- wtryskiwaczy gazowych. Wartość 0 powoduje, że wszystkie cylindry przełączają się na gaz jednocześnie.

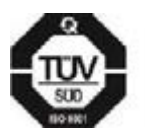

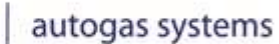

(ME)

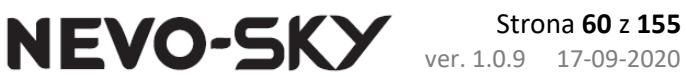

- Nakładanie faz (benz-gaz) :
  - <u>Wtrysk pośredni</u> nakładanie się wtrysków benzyny i gazu z możliwością ustalenia ilości cykli oraz czasu wtrysku gazu. Opcja użyteczna, gdy droga od wtryskiwaczy gazowych do kolektora jest długa i odczuwalne jest przełączanie cylindrów na gaz. Długość trwania cyklu nakładania faz należy wyznaczyć doświadczalnie. Zależy on od szybkości wtryskiwaczy i długości węży.
  - <u>Wtrysk bezpośredni</u> dodawanie benzyny w chwili przełączania sterownika na gaz. Opcja użyteczna, gdy podczas przełączania na gaz wyczuwalne jest szarpanie. Należy określić początkowe dodawanie benzyny oraz krok o jaki ma się ono zmniejszać w każdym cyklu pracy danego cylindra.
- Rozgrzewanie wtryskiwaczy gazowych powoduje uruchomienie rozgrzewania wtryskiwaczy gazowych przed przejściem na gaz jeśli w chwili uruchomienia systemu temperatura reduktora była mniejszej od wybranej.
- Ciepły start przy uruchamianiu auta dla temperatury powyżej wybranej system startuje na gazie.
- Przełącz na benzynę, gdy:
  - Ciśnienie minimalne/Opóźnienie ciśnienia należy ustalić wartość ciśnienia oraz czas po jakim sterownik ma wrócić na benzynę i zasygnalizować koniec gazu w zbiorniku. W pojazdach z automatyczną skrzynią biegów, lub gdy podczas zadziałania funkcji odczuwalne jest silne szarpnięcie, należy zmniejszyć czas lub jeśli nie przyniesie to efektu – podnieść próg ciśnienia, np. do 0,8 bara.
  - Sekwencyjne przełączanie cylindrów to opóźnienie pomiędzy załączaniem kolejnych kanałów - wtryskiwaczy benzynowych. Opóźnienie to pozwala na bardziej stabilne przejście na benzynę. Wartość "Wyłączone" powoduje, że wszystkie cylindry przełączają się na benzynę jednocześnie.
- EZP opcje przełączania (tylko sterownik wtrysku bezpośredniego):
  - Korekta na przełączanie dla EZP mechanizm zrealizowany przy użyciu korekty uniwersalnej 1. Samochody wyregulowane z EZP będą miały zbyt bogatą mieszankę po przełączeniu na gaz, dopóki ciśnienie listwy nie opadnie do niskich wartości. Korekta ta pozwala skrócić czasy gazu dla wysokich wartości ciśnienia benzyny. Szczegóły w punkcie 2.8.5 Korekty [F12].

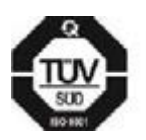

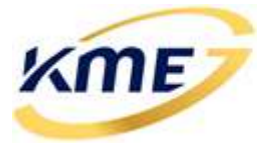

- o Korekta na przełączanie dla EZP
- Przełączanie na benzynę odbudowa ciśnienia wysokiego samochody z EZP podczas pracy na gazie mają niskie ciśnienie benzyny. W momencie powrotu na zasilanie benzynowe (koniec gazu, auto-powrót, na żądanie użytkownika) może dochodzić do znacznych szarpnięć lub błędów ciśnienia. Aby temu zapobiec należy przed przełączeniem odbudować ciśnienie benzyny. Poniższe ustawienia pozwalają na wcześniejsze aktywowanie pompy benzyny.
  - <u>Próq ciśnienia qazu</u> ustawiana wartość będzie sumowana z parametrem "Ciśnienie minimalne". Jeżeli ciśnienie gazu spadnie poniżej tej sumy to automatycznie w samochodzie zostanie załączona pompa wysokiego ciśnienia benzyny.
  - <u>Współczynnik odbudowy</u> odbudowa ciśnienia wysokiego może się nie udać, jeżeli sterownik benzynowy będzie uważał, że ma obecnie takie ciśnienie jakiego oczekuje. Aby skutecznie odbudować ciśnienie należy zaniżyć wartość emulacji (wyjście analogowe 1), tak aby sterownik benzynowy stwierdzając spadek ciśnienia zaczął agresywniej sterować pompą w celu odbudowania ciśnienia benzyny. Ten parametr pozwala określić o ile procent zaniżyć wartość emulacji. UWAGA: Zaniżone wyjście zignoruje minimalną wartość emulacji EZP! UWAGA: Ten parametr jest używany zarówno przy przełączaniu spowodowanym końcem gazu, auto-powrotem jak i żądaniem użytkownika!
  - Max. czas odbudowy parametr wykorzystywany przy przełączaniu na benzynę w chwili aktywacji funkcji auto-powrotu lub po wciśnięciu panelu przez użytkownika. W chwili rozpoczęcia procedury przełączania aktywowana zostanie pompa wysokiego ciśnienia a przełączanie zostanie opóźnione do chwili osiągnięcia przez samochód ciśnienia wysokiego równego ciśnieniu emulowanemu. To opóźnienie nie będzie nigdy dłuższe niż parametr "Max. czas odbudowy".

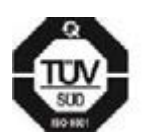

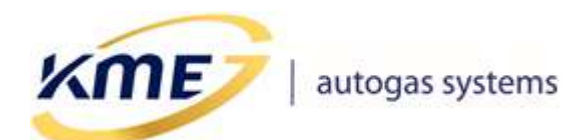

**NEVO-SKY** Strona 62 z 155 ver. 1.0.9 17-09-2020

## 2.7.4 Konfiguracja Auto-powrót [Ctrl+F9]

| MENU Sterownik Rejestrator Diagnostyka Konfig                                  | iguracja Kalibracja Direct OBD EMUL                                                                                                    | 0      |  |  |  |  |  |  |  |  |
|--------------------------------------------------------------------------------|----------------------------------------------------------------------------------------------------|--------|--|--|--|--|--|--|--|--|
| Panel<br>kierowcy [F7]                                                         | vrót Zaawansowana<br>[F8]                                                                                                    | *<br>* |  |  |  |  |  |  |  |  |
| 0 Przełącz na benzynę z automatycznym powrotem na gaz                          |                                                                                                    |        |  |  |  |  |  |  |  |  |
| RPM < Wyłączone ~ [o/min<br>RPM > Wyłączone ~ [o/min                           | RPM < Wyłączone ~ [o/min]       0       RPM < Wyłączone ~ [o/min]       0         RPM > Wyłączone ~ [o/min]       0       Temperatura silnika < 80 ~ [°C]       0 |        |  |  |  |  |  |  |  |  |
| Dawka benzyny > Wyłączone ~ [ms]                                               | 0     ACDelco     RPM < Wyłączone ~ [o/min]                                                                                                    |        |  |  |  |  |  |  |  |  |
| Obciążenie (benzyna) > Wyłączone ∨ [%]<br>Obciążenie silnika > Wyłączone ∨ [%] |                                                                                                    |        |  |  |  |  |  |  |  |  |
| Podciśnienie < Wyłączone v [bar]                                               | Przełącz na benzynę gdy wykryto cut-off                                                                                                    |        |  |  |  |  |  |  |  |  |
| Temperatura gazu <                                                             | ٠                                                                                                    |        |  |  |  |  |  |  |  |  |
| Temperatura reduktora <                                                        | <ul> <li>Wtryskiwacze gazowe ciągle otwarte ≰</li> </ul>                                                                                                    | >      |  |  |  |  |  |  |  |  |
| Długi cut-off > Wyłączone ~ [s]<br>z przełączaniem cylindrów 0,5 ~ [s]         | OBD - problem z odczytem wymaganych parametrów          OWysoka temperatura (źródła prądowe)                                                                      | ≯<br>≯ |  |  |  |  |  |  |  |  |

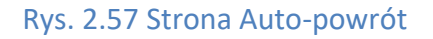

Strona Auto-powrót posiada tzw. Strategie, umożliwiające przełączenie układu na benzynę z automatycznym powrotem na gaz w zależności od wystąpienia określonych warunków. Opcje te mają za zadanie chronić silnik przed pracą na gazie w niekorzystnych warunkach **"Automatyczny powrót na gaz"** oznacza, że jeśli warunki wymuszające przełączenie na benzynę ustąpią, nastąpi samoczynny powrót do pracy na gazie. Strategie są dostępne po zaznaczeniu opcji **"Aktywuj strategie"** – od wersji sterownika 5.1A r3 / 5.2A r3 strategie są domyślnie aktywne. Jeżeli oprogramowanie wykryje, że kluczowe strategie **"auto-powrotu"** są wyłączone, poinformuje o tym użytkownika w postaci ostrzeżenia. Ramki wokół aktywnych strategii będą miały niebieski kolor, aby łatwo zidentyfikować, które są aktywne.

#### • Przełącz na benzynę z automatycznym powrotem na gaz, gdy:

*RPM* < – należy ustalić dolny próg obrotów, poniżej których sterownik będzie przechodził na benzynę. Funkcję tę należy stosować tylko w ostateczności, w przypadku, kiedy samochód nie pracuje poprawnie na gazie na biegu jałowym i żadne inne metody nie umożliwiają poprawnej regulacji. Przy wzroście obrotów system wróci automatycznie na gaz.

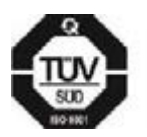

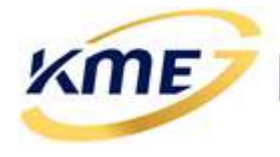

- *RPM >* ustalamy górny próg obrotów, powyżej których sterownik będzie przechodził na benzynę. Przy mniejszych obrotach system wróci automatycznie na gaz.
- Czas benzyny > czas wtrysku benzyny, powyżej którego nastąpi przejście na benzynę.
- Obciążenie (benzyna) > ustawiamy próg obciążenia, (patrz wskazanie na bocznym pasku odczytów) po przekroczeniu, którego system przełączy się na benzynę. Funkcję tę należy stosować tylko w ostateczności, przy niepoprawnej pracy przy dużych czasach wtrysków. Wcześniej zawsze należy korygować czasy wtrysku dobierając odpowiednie dysze (więcej na temat kalibracji w punkcie). Przy mniejszych obciążeniach system wróci automatycznie na gaz.
- Obciążenie silnika > ustawiamy próg obciążenia, (patrz wskazanie na bocznym pasku odczytów) po przekroczeniu, którego system przełączy się na benzynę.
- Podciśnienie < podciśnienie, poniżej którego nastąpi przejście na benzynę.</li>
   Opcja pomocna przy samochodach, które gasną przy dojeżdżaniu do skrzyżowania.
- Tgaz < i obciążenie (benzyna/ silnika) > próg temperatury gazu poniżej której sterownik będzie przechodził na benzynę, gdy równocześnie obciążenie jest większe od ustalonego poziomu. Jeśli temperatura gazu jest niska, a obciążenie wysokie, to sterownik przechodzi na benzynę z automatycznym powrotem na gaz. Funkcja ta zapobiega przed jazdą na nieodparowanym gazie podczas bardzo dużych i długotrwałych obciążeniach. Funkcja zalecana dla silników o mocy powyżej 300KM. Przy mniejszych obciążeniach system wróci automatycznie na gaz.
- Tred < i obciążenie (benzyna/silnika) > należy ustawić próg temperatury reduktora, poniżej której sterownik przełączy się na benzynę w przypadku, gdy obciążenie jest większe od ustalonego poziomu. Jeśli temperatura reduktora jest niska i występuje wysokie obciążenie to sterownik przechodzi na benzynę z automatycznym powrotem na gaz. Funkcja zalecana dla silników o mocy powyżej 300KM. Przy mniejszych obciążeniach system wróci automatycznie na gaz.
- Długi cut-off > z przełączaniem cylindrów jest to opcja, która pozwala na uniknięcie ewentualnych problemów występujących podczas wychodzenia ze stanu cut-off. Gdy opcja ta jest włączona, podczas długotrwałego stanu cut-off system zostanie czasowo przełączony na zasilanie benzynowe. Możliwe jest skonfigurowanie długości czasu trwania stanu cut-off, po którym system

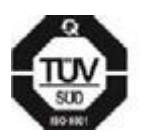

**ME** 

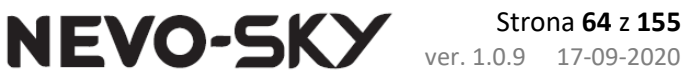

przełączy się na pracę na benzynie oraz czas, po jakim kolejne cylindry będą się przełączać na benzynę po powrocie ze stanu cut-off.

- *RPM < i Temperatura silnika < –* należy ustalić dolny próg obrotów i temperatury silnika (odczytanej z OBD), poniżej których sterownik będzie przechodził na benzynę. Funkcję tę należy stosować tylko w ostateczności, w przypadku, kiedy samochód nie pracuje poprawnie na gazie na biegu jałowym, gdy jest zimny i żadne inne metody nie umożliwiają poprawnej regulacji. Przy wzroście obrotów lub temperatury system wróci automatycznie na gaz.
- *RPM < i Wejście analogowe 1 <* (tylko sterownik wtrysku bezpośredniego) funkcja powodująca przełączenie na benzynę gdy ciśnienie benzyny spadnie poniżej zadanej wartości na biegu jałowym. Należy jej użyć np. w niektórych samochodach ze sterownikami benzynowymi ACDelco, które dokonują testu na biegu jałowym poprzez spuszczenie ciśnienia benzyny do niskich wartości. Gdy wartość wejścia analogowego ponownie wzrośnie samochód przełączy się z powrotem na gaz.
- Przełącz na benzynę gdy wykryto cut-off (tylko sterownik wtrysku bezpośredniego) powoduje przełączenie na benzynę natychmiast po wykryciu cut-off i automatyczny powrót na gaz po 1 cyklu pracy, gdy znów pojawią się wtryski benzyny.
- Błędy sterownika na dole strony wyświetlone są dodatkowe sygnalizatory, dla błędów sterownika gazowego, dla których można przypisać akcję "Przełącz na benzynę z auto-powrotem":
  - Wtryskiwacze benzynowe ciągle otwarte (tylko sterownik wtrysku pośredniego)
  - Wtryskiwacze gazowe ciągle otwarte
  - OBD problem z odczytem wymaganych parametrów
  - Wysoka temperatura źródła prądowe (tylko sterownik wtrysku bezpośredniego)

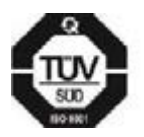

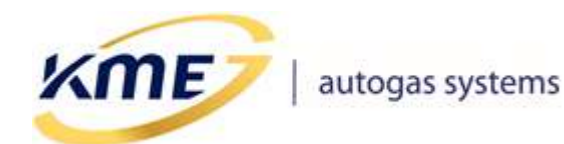

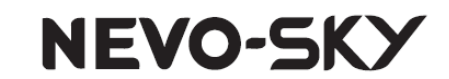

## 2.7.5 Konfiguracja Zaawansowana [F8]

Zakładka umożliwia zaawansowaną konfigurację sterownika.

| MENU Sterownik Rejestrator Diagnostyka Konfiguracja Kalibracja                    | OBD EMUL                                                     |
|-----------------------------------------------------------------------------------|--------------------------------------------------------------|
| Panel<br>kierowcy [F7] Przełączanie Auto-powrót [F8]                              | ,                                                            |
| Cut-off                                                                           |                                                              |
| 0 Upuszczanie ciśnienia 2,5 v [bar]                                               |                                                              |
| Wtrysk wzbogacania         Wyłączone ~         [ms]           0         dla RPM < |                                                              |
| Czas wtrysku gazu [ms]<br>Minimalny Wyłączone v 0 Maksymalny 35 v 0 0             | kta dla przyspieszania<br>0 [%] Czułość<br>- ↓ + - ↓ +       |
| Jeśli Tred [°C] < Wyłączone > Auto<br>i RPM < 4000 > Maks. czas gazu 20 >         | MASTER-SLAVE ROZWIAZANIE TESTOWE                             |
| Sterow. gaz. półsekwencyjne - TYLKO SAMOCHODY BEZ OBD                             | kta przy zmianie typu układu wtryskowego<br>- + 0 [%]        |
| Obsługa zlewania czasów wtrysków Info                                             | na kolejności wtrysków<br>Przesunięcie o Wyłączone ~ [cykli] |

#### Rys. 2.58 Okno konfiguracji zaawansowanej sterownika (widok dla sterownika MAX)

Obok niektórych opcji znajduje się białe kółko z cyfrą "O" w środku (**Rys. 2.59a**). Oznacza to, że dana funkcja nie jest w tej chwili aktywna mimo jej włączenia. W momencie przejścia w stan aktywny w wyniku wystąpienia określonych warunków kółko zmienia kolor a w jego środku pokazuje się cyfra "1" (**Rys. 2.59b**). Pozwala to łatwiej i szybciej ustalić wpływ dokonanych zmian w konfiguracji sterownika. Kolory są różne dla różnych funkcji.

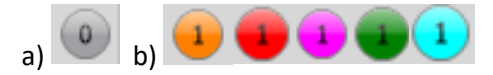

Rys. 2.59 a) kółko nieaktywnej funkcji; b) kółko aktywnej funkcji.

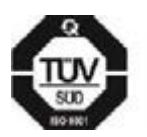

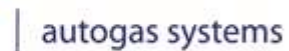

**NEVO-SKY** Strona 66 z 155 ver. 1.0.9 17-09-2020

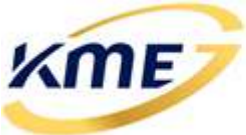

Opis opcji:

- Cut-off (zbiór funkcji działających tylko na cut-off)
  - Upuszczanie ciśnienia programowa kontrola ciśnienia podczas wystąpienia Cut-Off. Należy wybrać ciśnienie, przy którym uruchamia się mechanizm upuszczający nadmiar gazu i regulujący ciśnienie zapewniające poprawną pracę wtryskiwaczy po ustąpieniu stanu Cut-Off.
  - Wtrysk wzbogacania [...] ms dla RPM <[...] opcja ta może być wykorzystana w przypadku, kiedy silnik źle pracuje na gazie (np. gaśnie) po wyjściu ze stanu Cut-Off. Gdy opcja ta jest włączona, w trakcie trwania cut-off wtryskiwacze gazowe będą otwierać się cyklicznie na określony czas jeśli obroty będą mniejsze, niż wprowadzone w programie. Opcja przydatna w silnikach 8 zaworowych. Do poprawnej pracy tego mechanizmu wymagane jest odpowiednie podłączenie przewodu obrotów (wałek lub sygnał obrotów), aby móc je odczytywać w czasie trwania cut-off.</li>
- Czas wtrysku gazu można tu określić minimalny oraz maksymalny czas, na jaki otwierać się ma wtryskiwacz gazowy (nawet, jeśli na podstawie modelu i korekt obliczony zostanie mniejszy czy większy czas otwarcia). W sterownikach wtrysku pośredniego można ustawić maksymalny czas wtrysku uzależniony od temperatury reduktora i RPM (tak zwany "zimny VAG"). Opcja Auto powoduje automatyczne wyliczanie maksymalnego wtrysku gazu w zależności od obrotów silnika.
- Korekta dla przyspieszania korekta, która aktywuje się podczas przyspieszania.
  - **Procent** wartość korekty.
  - Czułość skrajnie lewe położenie: wykrywanie praktycznie każdego przyspieszenia, skrajnie prawe położenie: wykrywanie tylko bardzo dynamicznego i gwałtownego przyspieszenia.
- Korekta przy zmianie typu układu wtryskowego (tylko sterownik wtrysku pośredniego) w niektórych silnikach (często spotykane w samochodach Mazdy), następuje dynamiczna zmiana typu układu wtryskowego z sekwencyjnego na fullgroup lub półsekwencyjny. Wówczas w skrajnych przypadkach podczas jazdy na gazie może nastąpić niewłaściwa praca silnika związana z niewłaściwym doborem mieszanki. Aby tego uniknąć należy zastosować korektę (najczęściej ujemną) przy zmianie typu układu wtryskowego. Jeśli opcja ta jest aktywna (wartość różna od "O"), podczas wykrycia zmian w typie układu wtryskowego czasy wtrysków zostaną skorygowane.
- Sterowanie gazowe półsekwencyjne TYLKO SAMOCHODY BEZ OBD (tylko sterownik wtrysku pośredniego) – opcja umożliwia zastosowanie wolnych wtryskiwaczy gazowych w silnikach fullgroup (mających krótkie czasy wtrysków benzynowych). Pozwala na zmianę sterowania wtryskiwaczami gazowymi z fullgroup

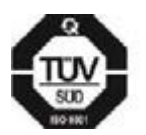

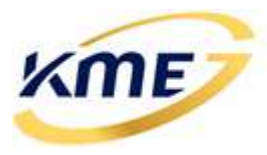

na półsekwencyjne (umożliwia zastosowanie większych dysz i wydłużenie czasów wtrysków gazu). Może być wykorzystywana jedynie w silnikach bez diagnostyki OBD.

 Zmiana kolejności wtrysków: Przesunięcie o [...] cykli (tylko sterownik wtrysku pośredniego) – czas wtrysku gazu oraz moment wyzwolenia jest obliczany na podstawie wtrysku benzyny z cylindra, w którym zapłon następuje o wybraną ilość cykli wcześniej. Użycie tej opcji pomaga w niektórych samochodach, w których występuje poszarpywanie podczas przyspieszania.

WAŻNE! Aby funkcja działała poprawnie musi zostać wykryta kolejność zapłonów.

Obsługa zlewania czasów wtrysków benzyny (tylko sterownik wtrysku pośredniego)

 Funkcjonalność ta umożliwia poprawną pracę samochodu na zasilaniu gazowym podczas występowania zjawiska zlewania się czasów (ciągłego otwarcia) wtrysków benzyny.

Sterownik gazowy poprzez odpowiednią interpretację czasów wtrysków benzyny stwierdza, że nastąpiło ich zlanie i automatycznie przełącza się w tryb sterowania gazem w takt impulsów obrotów. Silnik cały czas pracuje na gazie i nie ma potrzeby w momencie zlania przełączać go na benzynę. Po wykryciu, że wtryski benzyny już nie są zlane, następuje automatyczny powrót do podawania gazu w standardowy sposób. Praca w tym trybie sygnalizowana jest zapaleniem się w programie czerwonego kółka z cyfrą 1 w środku umieszczonego obok opcji.

**!!! UWAGA**: Dla poprawnej obsługi zlewania benzyny KONIECZNE JEST PODŁĄCZENIE PRZEWÓDU OBROTÓW do cewki zapłonowej lub czujnika Halla i wybranie odpowiedniego typ układu zapłonowego. Załączenie opcji "**Obsługa zlewania czasów wtrysków benzyny**" wymusza zmianę opcji "**Podł. przewodu obrotów**" na "**Sygnał obrotów**".

Sterując gazem w takt obrotów a nie czasów wtrysków benzyny (są zlane), nie jesteśmy w stanie w poprawny sposób wykryć zjawiska odcięcia paliwa przez sterownik benzynowy (w ten sposób nie dopuszcza on do osiągnięcia przez silnik zbyt wysokich obrotów).

III UWAGA: Dla bezpieczeństwa silnika załączenie opcji "Obsługa zlewania czasów wtrysków benzyny" powoduje aktywację strategii "Przełącz na benzynę z automatycznym powrotem na gaz gdy RPM> 6000" (możliwa jest zmiana wartości obrotów).

Należy zapewnić wydajność systemu gazowego (reduktor, wtryskiwacze) na takim poziomie, aby nie zlewały się wtryskiwacze gazowe lub ich zlanie następowało dopiero po zlaniu benzyny (może to powodować zbyt ubogą mieszankę). Najlepiej jest doprowadzić do sytuacji, gdy czasy wtrysku gazu są krótsze od czasów benzyny.

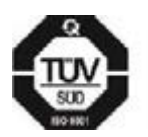

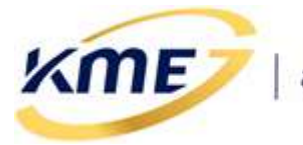

**!!! UWAGA**: Po wejściu w tryb zlewania sterownik gazowy może zarejestrować błędy "**Wtryskiwacze benzynowe/gazowe ciągle otwarte**", ale uniemożliwia przełączenie całego systemu na benzynę.

 Tryb MASTER-SLAVE – mechanizm synchronizujący pracę 2 sterowników z rodziny SKY w jednym samochodzie. Jednemu ze sterowników należy wybrać ustawienie MASTER z pola wybieralnego, a drugiemu SLAVE. Sterowanie trybem pracy BENZYNA/GAZ przez użytkownika będzie możliwe jedynie przy użyciu panelu kierowcy podłączonego do sterownika MASTER. Tryb ten można wykorzystać np. do montażu instalacji w samochodach dwusystemowych (DI+MPI) w konfiguracji DIRECT+MAX lub DIRECT+SUN.

By lepiej synchronizować pracę sterowników możliwa jest synchronizacja temperatury gazu i reduktora od sterownika MASTER do SLAVE.

Sterownik, który jest ustawiony jako SLAVE nie może automatycznie łączyć się z OBD (a co za tym idzie wykorzystywać takich mechanizmów jak kasownik, adaptacja czy korekta od temperatury silnika).

Sterowniki, które są ustawione jako MASTER lub SLAVE mogą pracować na gazie jedynie wtedy, gdy się ze sobą komunikują lub gdy są połączone z oprogramowaniem PC. W każdej innej sytuacji, po przełączeniu na gaz zostanie zanotowany błąd komunikacji MASTER-SLAVE, którego domyślną akcją jest powrót na benzynę.

| Tryb MASTER-SLAVE<br>MASTER V                                            | ROZWIĄZANIE TESTOWE                        |
|--------------------------------------------------------------------------|--------------------------------------------|
| <ul> <li>Wymuś Tred od sterown</li> <li>Wymuś Tgas od sterown</li> </ul> | ika MASTER do SLAVE<br>ika MASTER do SLAVE |
|                                                                          |                                            |
| Tryb MASTER-SLAVE                                                        | ROZWIĄZANIE TESTOWE                        |

Rys. 2.60 Opcje trybu MASTER-SLAVE na zakładce konfiguracji zaawansowanej

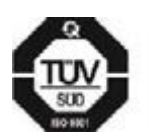

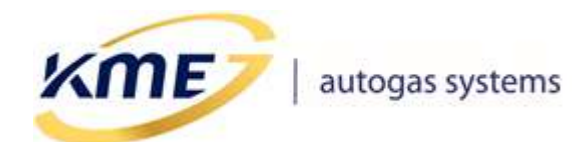

NEVO-SKY

## 2.8 Zakładka Kalibracja

| ĺ | MENU   | Sterow | nik Re        | jestrator     | Diagnostyka          | Konfiguracj      | ja <mark>Kalib</mark> | racja | OBD                          | EMUL                    |                |
|---|--------|--------|---------------|---------------|----------------------|------------------|-----------------------|-------|------------------------------|-------------------------|----------------|
|   | Auto-S | etup   | Model<br>[F9] | Mapa<br>[F10] | Mapy korekt<br>[F11] | Korekty<br>[F12] | MOSA                  | ××    | Kasuj B<br>Kasuj G<br>Auto p | ENZYNĘ<br>AZ<br>rzeskok | Ustaw<br>MODEL |

### Rys. 2.61 Zakładka kalibracja

W zakładce Kalibracja zostały umieszczone okna i funkcje odpowiedzialne za kalibrację systemu gazowego. Elementy wstęgi na zakładce Kalibracja:

- *Auto Setup* [F6] pokazuje okno automatycznego wykrycia ustawień i autokalibracji.
- Model [F9] pokazuje w oknie programu edytowalny model (czas wtrysku gazu w funkcji czasu wtrysku benzyny dla zerowych korekt).
- *Mapa* [F10] pokazuje w oknie programu zebrane mapy benzyny i gazu.
- Mapy korekt [F11] pokazuje dostępne modyfikowalne mapy korekt do modelu.
- *Korekty* [F12] pokazuje dostępne modyfikowalne korekty do modelu.
- MOSA (tylko sterownik wtrysku pośredniego) pokazuje okno ustawień adaptacji MOSA.
- Kasuj BENZYNĘ przycisk pozwalający skasować zebrane punkty mapy benzynowej.
- *Kasuj GAZ* przycisk pozwalający skasować zebrane punkty mapy gazowej.
- Auto przeskok automatycznie ustawia aktywny punkt modelu/mapy korekt na aktualny, w celu szybszej kalibracji auta
- Ustaw model [Alt + F9] funkcja automatycznie ustawiająca model tak, aby pokrywał się z automatycznie wyliczonymi na podstawie zebranych map nastawami. Kasowanie nieaktualnej mapy gazowej odbywa się automatycznie.

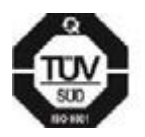

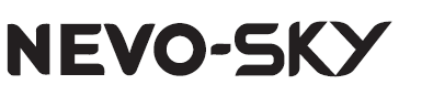

## 2.8.1 Auto Setup [F6]

ME

Przed rozpoczęciem procedury Auto Setup należy ustawić podstawowe wymagane parametry w zakładkach Parametry 1, Parametry 2, DIRECT (tylko dla sterownika z wtryskiem bezpośrednim). Opcje dostępne na tych podstronach są powielone z innych części programu i w nich są dokładnie omówione.

Na końcu na zakładce Start można wybrać, które z funkcji zostaną wykonane:

- Auto-konfiguracja ustawia podstawowe parametry konfiguracyjne niezbędne do prawidłowego działania systemu (ilość cylindrów, źródło obrotów, typ układu wtryskowego). Procedurę należy przeprowadzić przy temperaturze reduktora większej niż 50°C.
- Auto-kalibracja pozwala na prawidłowe dobranie parametrów sterownika gazowego oraz ustawienie początkowe parametrów instalacji, przygotowując samochód do testu drogowego. Procedurę można przeprowadzić przy temperaturze reduktora większej niż 50°C. Auto-kalibracja posiada dwie opcje:
  - <u>Przesunięcie</u> zależne od typu wtryskiwacza. Parametr zmienia się automatycznie po ustawieniu odpowiedniego wtryskiwacza.
  - <u>Wszystkie cylindry jednocześnie</u> wykonaj kalibrację na wszystkich cylindrach jednocześnie. Opcji należy użyć gdy samochód sterownik benzynowy posiada algorytm auto-adaptacji.

| Parametry 1 Parametry 2 Direct Start                                                                                                    |                                                  |  |  |  |
|----------------------------------------------------------------------------------------------------|--------------------------------------------------|--|--|--|
| Protokół: CAN_11_500k  Vieznany stan                                                                                                    | Ilość cylindrów 4 ~ Rozłącznik cylindrów         |  |  |  |
| Autołączenie - na GAZIE     Image: Constraint of the second second | Sekwencja zapłonów<br>Wykryj Jeszcze nie wykryto |  |  |  |
| TURBO HEMI Valvetronic Start&Stop                                                                                                    |                                                  |  |  |  |
| Wpisz ustawienia fabryczne przed startem Auto-Setup                                                                                                    | Dalej 🔿                                          |  |  |  |

Rys. 2.62 Zakładka "Parametry 1" na stronie Auto-Setup

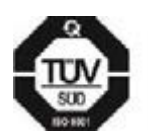

**KME Sp. z o.o.**• ul. Św. Teresy od Dzieciątka Jezus 103A• 91-222 Łódź• Biuro: Aleksandra 24/26 93-418 Łódź • tel +48(42) 611 00 26 • fax +48(42) 611 82 52 • <u>www.kme.eu</u> • NIP: 732-199-00-33 • REGON: 473207460 • Nr KRS: 0000181402 • Sąd Rejonowy dla Łodzi Śródmieścia XX Wydział Krajowego Rejestru Sądowego • Kapitał Zakładowy 50000zł wpłacony w całości

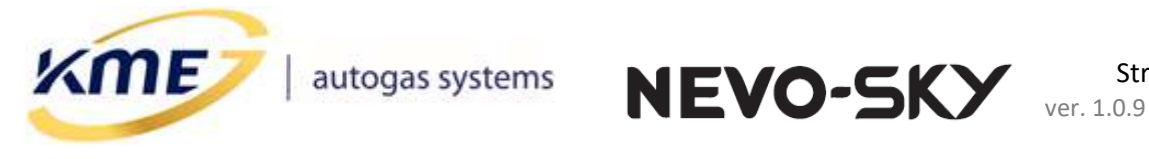

| Parametry 1 Parametry 2                   | Direct Start                      |                                            |                   |
|-------------------------------------------|-----------------------------------|--------------------------------------------|-------------------|
| Typ paliwa<br>Wtryskiwacze gazowe         | LPG ~<br>KME FALCON (1.9ohms) ~ Q | Przeglądy<br>Przelicznik czas/dystans 1h = | 50 ~ [km]         |
| Podł. przewodu obrotów                    | Sygnał obrotów 🗸                  | Następny przegląd                          | Wyłączone 🗸 [km]  |
| Układ zapłonowy<br>Obroty odczytane z OBD | 1 cewka na 1 cylinder (1:1) v     | 🕄 Informacje o samocho                     | dzie i warsztacie |
|                                           |                                   | 4                                          | Wsterz Dalej 🛋    |

## Rys. 2.63 Zakładka "Parametry 2" na stronie Auto-Setup

| Parametry 1                                                 | Parametry 2 | Direct | Start   |              |  |          |         |
|-------------------------------------------------------------|-------------|--------|---------|--------------|--|----------|---------|
| Rodzaj emulacji wtryskiwaczy benzynowych strategia STANDARD |             |        |         | jia STANDARD |  |          |         |
| Wybierz 🔹 Standard - emulacja uniwersalna                   |             |        |         |              |  |          |         |
|                                                             |             |        |         |              |  |          |         |
| Wyzwalanie wtryskiwaczy gazowych                            |             |        |         |              |  |          |         |
| Wybierz V 4 cyl   1 - 3 - 4 - 2   [-1] (3 - 1 - 4 - 2)      |             |        |         |              |  |          |         |
| Emulacje                                                    |             |        |         |              |  |          |         |
| Emulacja 1                                                  | Wybierz     | - Wy   | łączone |              |  |          |         |
| Emulacja 2                                                  | Wybierz     | • wy   | łączone |              |  | < Wstecz | Dalej 🔿 |

## Rys. 2.64 Zakładka "Direct" na stronie Auto-Setup

| Parametry 1 Parametry 2 Direct Start                       |                       |
|------------------------------------------------------------|-----------------------|
| 🗹 Auto-Konfiguracja                                        | Dodatkowe info        |
| Auto-Kalibracja                                            |                       |
| Przesunięcie 1,3 • [ms]<br>Wszystkie cylindry jednocześnie | Rozpocznij Auto-Setup |
| Pokaż mapę [F10]                                           | 🔶 Wstecz              |

Rys. 2.65 Zakładka "Start" na stronie Auto-Setup

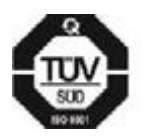

**KME Sp. z o.o.**• ul. Św. Teresy od Dzieciątka Jezus 103A• 91-222 Łódź• Biuro: Aleksandra 24/26 93-418 Łódź • tel +48(42) 611 00 26 • fax +48(42) 611 82 52 • <u>www.kme.eu</u> • NIP: 732-199-00-33 • REGON: 473207460 • Nr KRS: 0000181402 • Sąd Rejonowy dla Łodzi Śródmieścia XX Wydział Krajowego Rejestru Sądowego • Kapitał Zakładowy 50000zł wpłacony w całości
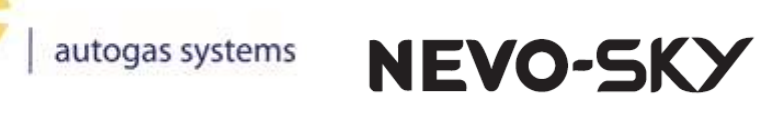

| <b>S</b> Informacje o samochodzie i warszt | acie                   | ×       |  |  |  |  |  |  |  |  |  |
|--------------------------------------------|------------------------|---------|--|--|--|--|--|--|--|--|--|
| Informacje o samochodzie                   |                        |         |  |  |  |  |  |  |  |  |  |
| Moc silnika:                               | 0 [kW] 0,0 [KM]        |         |  |  |  |  |  |  |  |  |  |
| Pojemność silnika:                         | 0 [cm <sup>3</sup> ]   |         |  |  |  |  |  |  |  |  |  |
| Rozmiar dysz:                              | Nieznany v [mm]        |         |  |  |  |  |  |  |  |  |  |
| Rok produkcji:                             | 0                      |         |  |  |  |  |  |  |  |  |  |
|                                            |                        | ^       |  |  |  |  |  |  |  |  |  |
|                                            |                        |         |  |  |  |  |  |  |  |  |  |
| (model auta, kod silnika, numer VIN        | , typ reduktora, itp.) | ×<br>80 |  |  |  |  |  |  |  |  |  |
| Informac                                   | cje o warsztacie       |         |  |  |  |  |  |  |  |  |  |
|                                            |                        | ^       |  |  |  |  |  |  |  |  |  |
| X                                          |                        | ~       |  |  |  |  |  |  |  |  |  |
| (nazwa warsztatu, telefon kontakto         | wy, email, itp.)       | 70      |  |  |  |  |  |  |  |  |  |
|                                            | Zamknij                |         |  |  |  |  |  |  |  |  |  |

#### Rys. 2.66 Okno informacji o samochodzie i warsztacie

W samochodach z bezpośrednim wtryskiem, przed wykonaniem procedury Auto-Setup wymagane jest wpisanie podstawowych informacji o pojeździe i warsztacie (**Rys. 2.66**). Okno zawiera informacje powielone z zakładki Warsztat. Można je otworzyć ręcznie przyciskiem "Informacje o samochodzie i warsztacie..." znajdującym się na zakładce "Parametry 2" strony Auto-Setup.

Na samym dole okna Auto-Setup jest umieszczony rejestrator, który działa również podczas procedury Auto-Setup. Jego rozmiar można zmieniać "chwytając" kursorem za niebieską belkę nad rejestratorem. Ustawienia wyświetlanych przebiegów są takie same jak głównego rejestratora, a ikony po lewej jego stronie służą do obsługi wyszukiwania i znaczników.

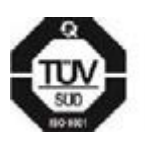

ME

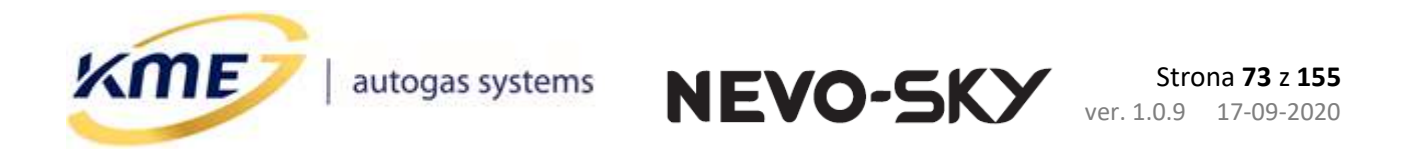

| MENU       Sterownik       Rejestrator       Diagnostyka       Konfiguracja       Kalibracja       Direct       OBD       EMUL         Auto-Setup<br>[F6]       Model<br>[F9]       Mapa<br>[F10]       Mapy korekt       Korekty<br>[F11]       Xauto przeskok       Vistaw<br>MODEL |                                                                                                    |  |  |  |  |  |  |  |  |  |  |
|----------------------------------------------------------------------------------------------------|----------------------------------------------------------------------------------------------------|--|--|--|--|--|--|--|--|--|--|
| Parametry 1 Parametry 2 Direct Start                                                                                                    | Dodatkowe info                                                                                                    |  |  |  |  |  |  |  |  |  |  |
| Przesunięcie 1,3 [ms]<br>Wszystkie cylindry jednocześnie                                                                                                    | Rozpocznij Auto-Setup                                                                                                    |  |  |  |  |  |  |  |  |  |  |
| Pokaż mapę [F10]                                                                                                    | Wstecz                                                                                                    |  |  |  |  |  |  |  |  |  |  |
|                                                                                                    | ✓         0,00         ✓         0,00           ✓         0,00         ✓         0           ✓         0,00         ✓         0           ✓         0,00         ✓         0           ✓         0,00         ✓         0           ✓         54,8         ✓         0           ✓         0,75         ✓         0 |  |  |  |  |  |  |  |  |  |  |

#### Rys. 2.67 Okno Auto-Setup

W czasie wykonywania poszczególnych etapów procedury Auto-Setup'u wyświetlane jest okno postępu z informacją o bieżącej fazie całego procesu (**Rys. 2.68**).

| Auto-Se                                       | tup | ×             |
|-----------------------------------------------|-----|---------------|
| Auto-Se<br>(faza Auto-ka<br>Stabilizacja czas |     |               |
| Auto-Kalibracja w toku                        |     | Krok 15 z 275 |
| Upłynęło: 00:43 Anuluj                        |     | 5%            |

#### Rys. 2.68 Okno postępu procedury Auto Setup

Po pomyślnym zakończeniu całej procedury użytkownik jest informowany za pomocą komunikatu (**Rys. 2.69**).

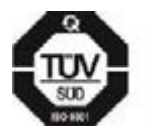

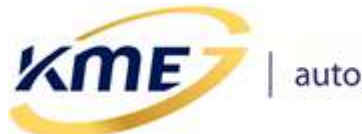

| Auto-Setup                                                                                    | × |  |  |  |  |  |  |  |  |  |  |
|-----------------------------------------------------------------------------------------------|---|--|--|--|--|--|--|--|--|--|--|
| Auto-Setup zakończony.<br>Wykonaj jazdę w wybranym zakresie obrotów aby<br>zebrać punkty mapy |   |  |  |  |  |  |  |  |  |  |  |
|                                                                                               |   |  |  |  |  |  |  |  |  |  |  |
| Upłynęło: 01:50 Zamknij Zamknij Dalej                                                         |   |  |  |  |  |  |  |  |  |  |  |
| Zamknij i pokaż mapę Zamknij i pokaż model                                                    |   |  |  |  |  |  |  |  |  |  |  |

Rys. 2.69 Okno z informacją o pomyślnym zakończeniu Auto-Setup'u

Po zakończeniu auto-kalibracji może pokazać się jeden z komunikatów:

- Dysze są zbyt duże średnica dysz w pewnych warunkach może być zbyt duża. Sterownik nie będzie w stanie skorygować dawki gazu w całym zakresie obciążeń silnika. Zbierz mapy i podejmij decyzję o zmianie dysz na mniejsze. Mogą wystąpić problemy ze stabilną pracą na gazie na biegu jałowym.
- Dysze są zbyt małe średnica dysz np. w warunkach pełnego obciążenia może być zbyt mała. Należy zmienić dysze na większe, gdyż przy zbyt małych dyszach może wystąpić zjawisko zlewania czasów wtrysków, co doprowadzi do przejścia na zasilanie benzynowe. Dysze zbyt małe (a co za tym idzie duże nachylenie modelu) są niebezpieczne dla silnika, ze względu na brak możliwości sterowania mieszanką w zakresach dużych obciążeń.

Gdy Auto-setup zakończy się pomyślnie, w oknach Mapa i Model pokaże się komunikat widoczny na **Rys. 2.70**. Oznacza on wykonywanie przez system weryfikacji ustawień dokonanych podczas Auto-setupu. Aby zakończyć działanie trybu weryfikacji należy postępować zgodnie z instrukcją zamieszczoną w komunikacie.

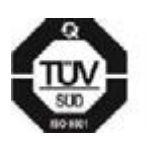

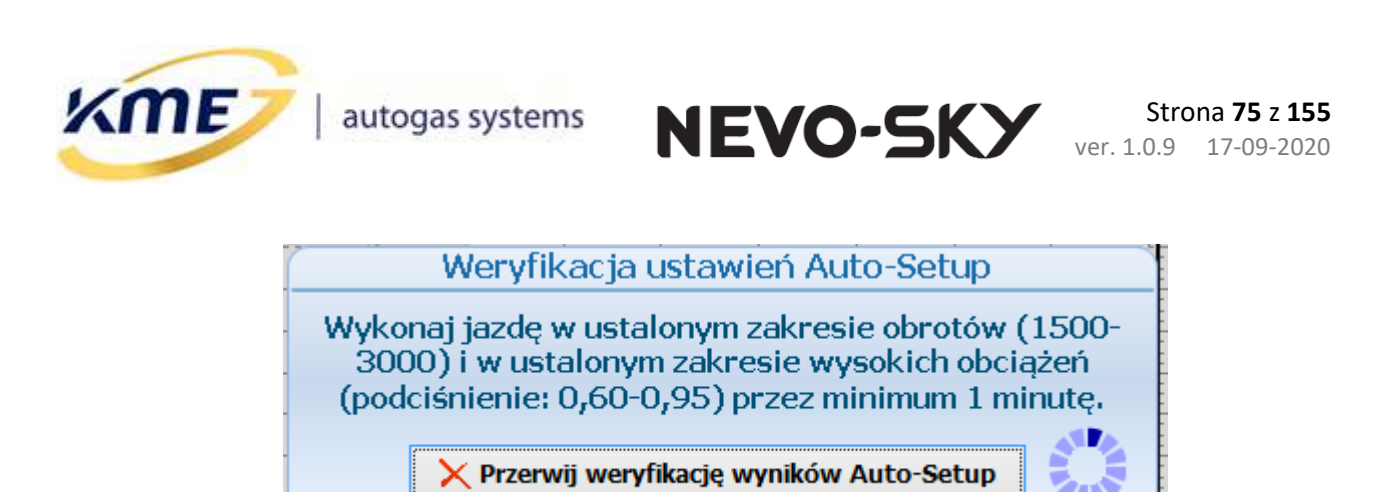

Rys. 2.70 Komunikat informujący o trwającym procesie weryfikacji ustawień.

# 2.8.2 Model [F9]

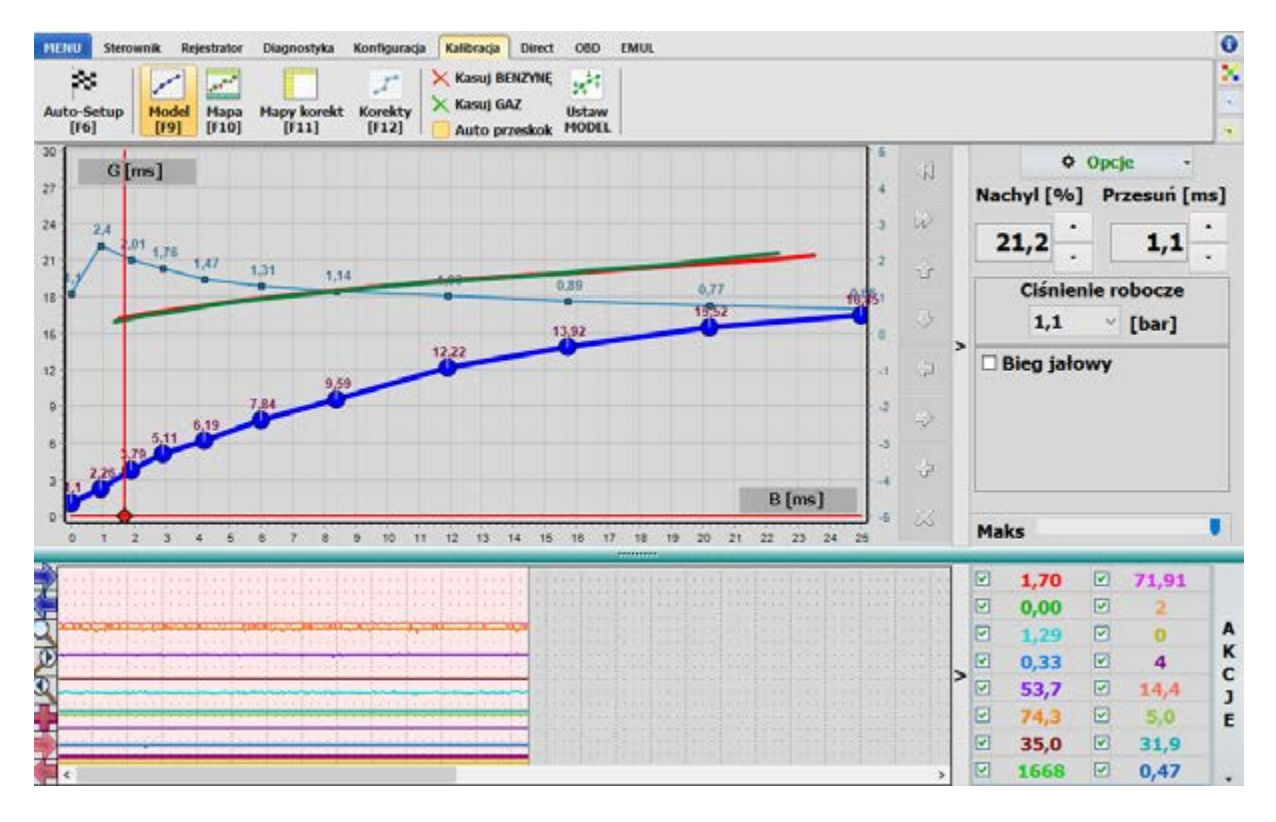

Rys. 2.71 Okno Model w zakładce Kalibracja

Okno Model [F9] (**Rys. 2.71**) pozwala na ręczne dostrajanie systemu gazowego. Model to funkcja przeliczająca czasy wtrysku benzyny (B [ms]) na czasy wtrysku gazu (G [ms]). Na wykresie model jest reprezentowany przez niebieskie punkty oraz odcinki je łączące. Nad każdym punktem znajduje się liczba oznaczająca czas gazu danego punktu w ms. Możliwe jest wstawienie do 15 punktów modelu, co daje dużą swobodę modelowania (optymalna liczba punktów modelu wynosi ok. 8). Na wykresie modelu znajduje się również wykres mnożnika, który ułatwia ręczną kalibrację systemu. Na modelu wyświetlane są

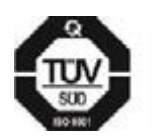

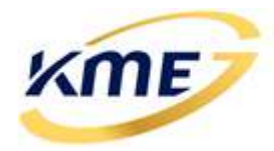

również linie trendu, pokazujące odwzorowanie zebranych punków map (czerwona dla mapy benzynowej, zielona dla mapy gazowej). Linie trendów pojawią się dopiero po zebraniu kilku punktów mapy. Wyświetlanie mnożnika oraz linii trendów można w każdej chwili wyłączyć w menu Opcje. Chwilowy punkt pracy systemu, reprezentowany jest przez punkt w kształcie rombu, którego kolor zależy od aktualnej pracy na gazie/benzynie. Możliwe jest ustawienie skali osi czasów benzyny modelu za pomocą suwaka **Maks**. W przypadku trwania procesu weryfikacji ustawień zamiast modelu wyświetlany jest komunikat z Rys. 2.70.

Przyciski nawigacyjne po prawej stronie modelu, służą do zmiany położenia punktów modelu w szczególności dla urządzeń dotykowych.

Zapis zmienionego modelu można zapisywać do sterownika na 2 sposoby. Jeżeli zaznaczona jest opcja "Automatyczny zapis modelu" to każda zmiana będzie automatycznie zapamiętywana (mapa gazu NIE będzie w tym trybie kasowana po zapisie).

Inny sposób to ręcznie zapisać do sterownika klikając Enter lub przycisk "Zapisz". Po dokonaniu jakichkolwiek ręcznych zmian w modelu pojawia się komunikat informujący o nieaktualności mapy gazowej i jej automatycznym skasowaniu po zapisaniu zmienionych ustawień (Rys. 2.72).

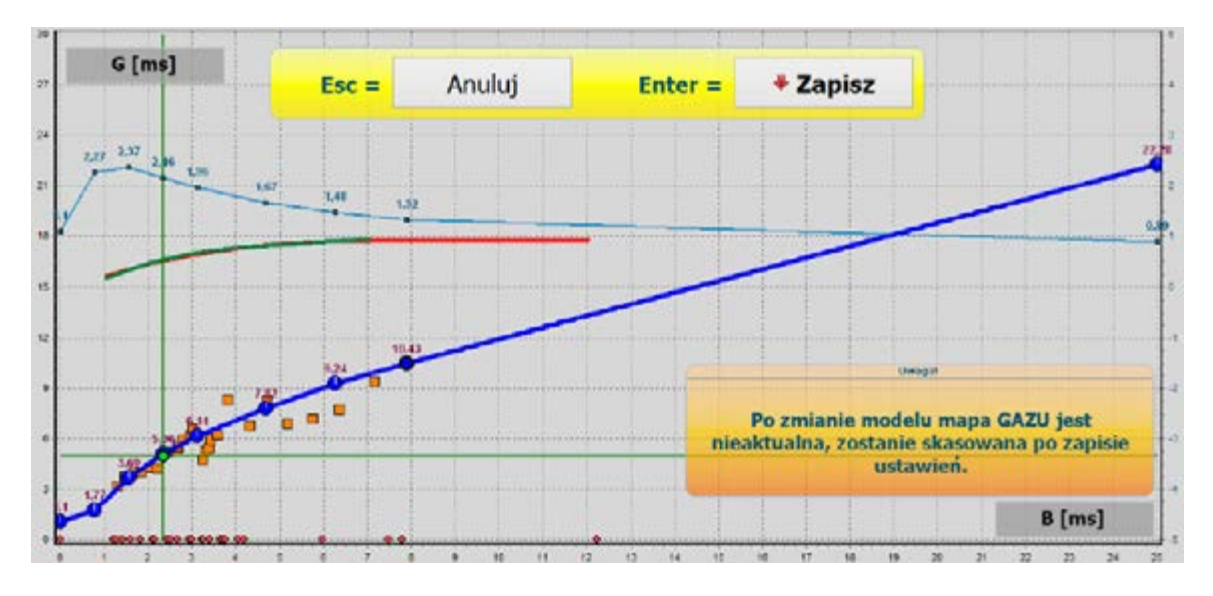

#### Rys. 2.72 Informacja o skasowaniu mapy po zapisie modelu

Dodatkowe opcje modelu pozwalają na pokazanie mnożnika i linii trendu, włączenie opcji automatycznego zapisu modelu, wczytanie modelu z pliku, lub przywrócenie domyślnego. Dla sterowników z wtryskiem bezpośrednim możliwe jest także pokazanie okna z korektą na kolejne wtryski.

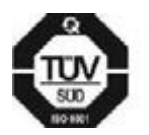

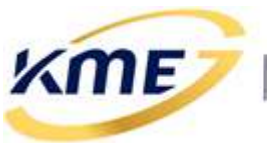

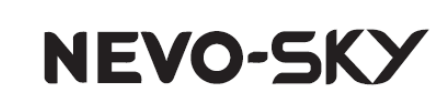

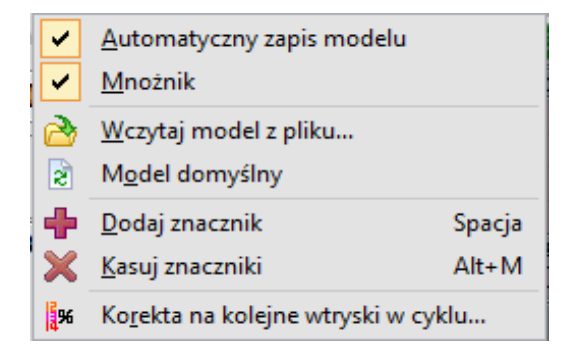

#### Rys. 2.73 Opcje modelu

Opis opcji (sposób obsługi) dostępnych w zakładce Kalibracja  $\rightarrow$  Model:

- Punkt można zaznaczyć klikając na niego lub w jego okolicy myszą.
- Gdy punkt jest zaznaczony, zmienia kolor na biały.
- Zmian modelu za pomocą klawiatury można dokonać w następujący sposób:
  - Położenie zaznaczonego punktu można przesuwać za pomocą strzałek klawiatury.
  - Aby zaznaczyć następny lub poprzedni punkt należy nacisnąć Ctrl+strzałka lewo/prawo.
  - Usunąć zaznaczony punkt można za pomocą klawisza **Del**.
  - Naciśnięcie klawisza Ins dodaje nowy punkt w połowie między zaznaczonym punktem a następnym.
  - Aby zapisać zmiany w modelu należy nacisnąć klawisz Enter (tylko bez opcji "Automatyczny zapis modelu").
  - Aby cofnąć wszelkie zmiany modelu należy nacisnąć Esc (tylko bez opcji "Automatyczny zapis modelu").
- Zmian modelu za pomocą myszy można dokonać w następujący sposób:
  - Klikając na obszarze modelu prawym przyciskiem myszy można dodać punkt modelu
  - Klikając lewym przyciskiem myszy dany punkt i przeciągając go można zmienić jego współrzędne na modelu. (uwaga: nie można zmienić w ten sposób kolejności punktów tzn. nie można przeciągnąć punktu za następny lub przed poprzedni)
  - Kliknięcie na dany punkt przy jednoczesnym przytrzymywaniu klawisza Ctrl powoduje usunięcie punktu.
- **Kalibracja modelu:** Model można modyfikować za pomocą myszy lub za pomocą parametrów w panelu Model.

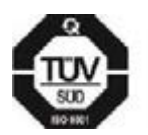

ME

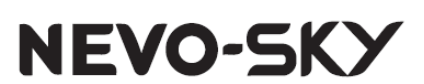

 Nachyl – parametr pozwalający zmieniać kąt nachylenia charakterystyki modelu, można również używać klawiszy PgUp do zwiększania nachylenia i PgDn zmniejszania nachylenia modelu. Dodanie klawisza Shift powoduje zmianę nachylenia z większym krokiem. Punkty zmieniają wartość procentowo.

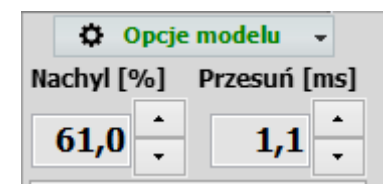

Rys. 2.74 Przyciski do kalibracji modelu

Zalecane nachylenie dla poszczególnych grup zasilania przedstawia tabela (tylko dla wtrysku pośredniego):

#### Tabela 2.2 Zalecane nachylenie dla sterownika wtryskiem pośrednim

| Grupa zasilania | Zalecane nachylenie |
|-----------------|---------------------|
| Sekwencja turbo | -5 – 5 %            |
| Sekwencja       | 0-15%               |
| Półsekwencja    | 10 – 25%            |
| Fullgroup       | 15 – 30%            |

| Dobór dysz               | Wartość nachylenia |
|--------------------------|--------------------|
| Dysze mogą być zbyt duże | <-20 %             |
| Dysze w normie           | -20 – 25%          |
| Dysze mogą być zbyt małe | > 25%              |

Dla systemów DIRECT nie należy sugerować się nachyleniem, które może wynosić nawet 150%, co zależy od wyliczonej dawki benzyny (dawka zależy od układu pompy wysokiego ciśnienia oraz czasów otwarcia wtryskiwaczy benzynowych). Ważne jest, aby czasy wtrysków gazu nie przekraczały okresu obrotów (nie następowało zlewanie wtrysków).

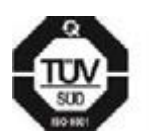

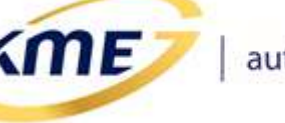

Jeżeli przy wysokich obrotach (np. 6000RPM) dochodzi do zjawiska zlewania czasów wtrysków gazowych (czasy wtrysków osiągają 20ms) należy wymienić dysze na większe, co pozwoli na obniżenie nachylenia (czasów wtrysku gazu) i uniknięcie problemu zlewania wtrysków. Można również podnieść ciśnienie gazu. Zlanie wtryskiwaczy gazowych jest niebezpieczne dla silników, szczególnie Turbo.

 Przesuń – parametr pozwalający na zmianę położenia wszystkich punktów modelu w pionie o daną wartość w milisekundach. Obsługiwany skrótem klawiszowym Ctrl+PgUp/PgDn. Dodanie do tej kombinacji klawisza Shift powoduje przesuwanie o większą wartość.

NEVO-SKY

 Kalibracja biegu jałowego - na wykresie widoczny jest także dodatkowy model pracy biegu jałowego, składający się z dwóch punktów (P1 - praca bez obciążenia na biegu jałowym oraz P2 – praca z pełnym obciążeniem na biegu jałowym), który jest wykorzystywany podczas kalibracji pracy silnika na biegu jałowym (obroty poniżej 1200) (Rys. 2.75). Punkty P1 i P2 są reprezentowane przez dwa zielone kwadraty połączone zieloną linią.

Do ustawienia biegu jałowego lepiej sprawdzają się mapy korekt, o których więcej w rozdziale **2.8.4 Mapy korekt [F11]**.

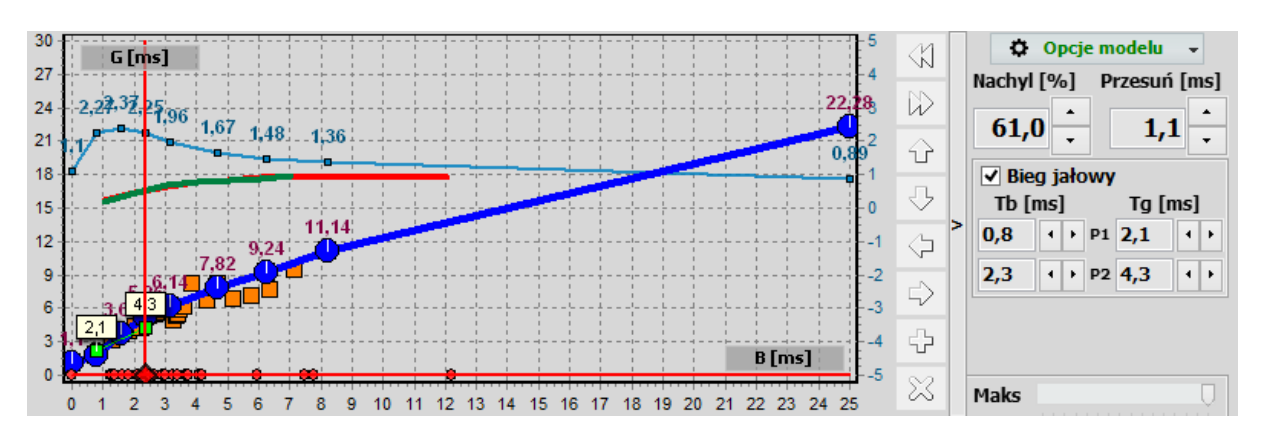

Rys. 2.75 Model z kalibracją biegu jałowego

Na wykresie modelu oprócz samych punktów modelu (kolor niebieski) występują jeszcze małe czerwone kółka reprezentujące wzorzec mapy benzynowej (**Rys. 2.76**) oraz pomarańczowe kwadraty (**Rys. 2.77**) przedstawiające sugerowane punkty nastaw modelu, przez które model powinien przechodzić. Ilość punktów nastaw zależy od zebranej mapy benzynowej i gazowej. Wzorzec mapy benzynowej oraz punkty nastaw są niewidoczne gdy zaznaczona jest opcja "Automatyczny zapis modelu".

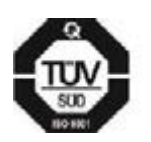

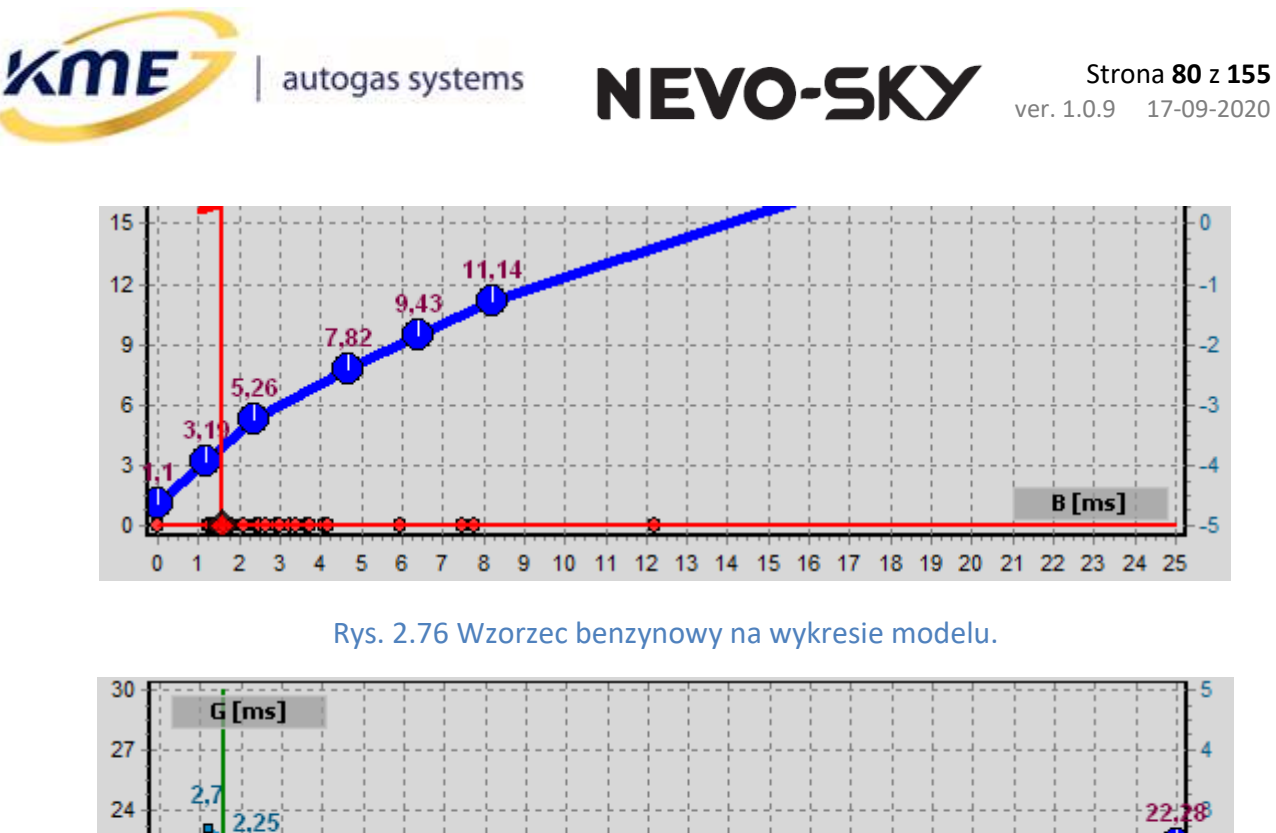

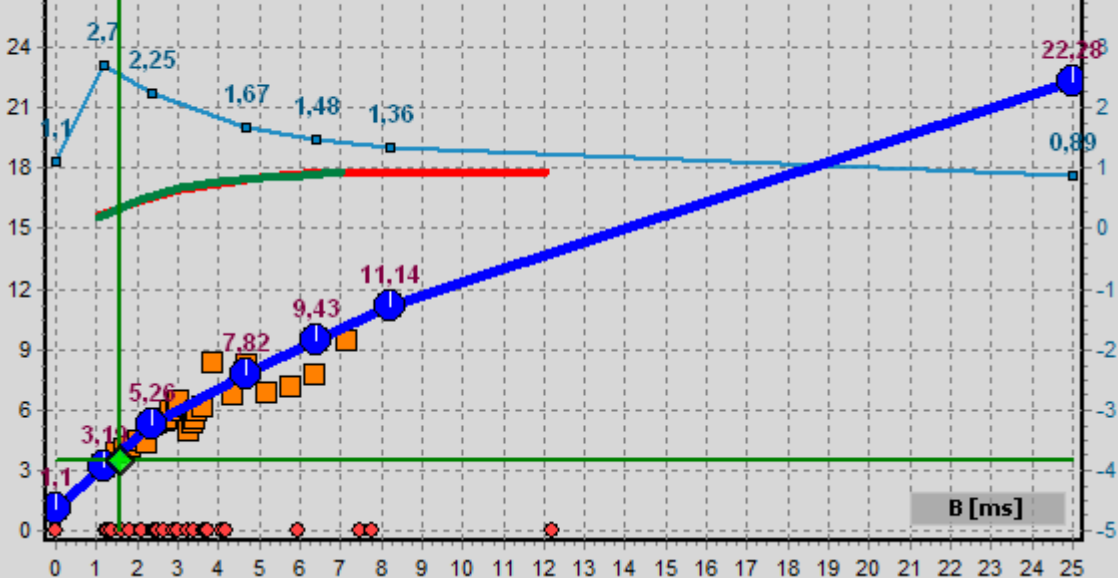

Rys. 2.77 Wzorzec benzynowy oraz punkty nastaw na wykresie modelu.

Mając wzorzec mapy benzynowej oraz nastawy można skorzystać z funkcji **"Ustaw MODEL**", która automatycznie przesunie model do sugerowanego położenia. Dokładny proces kalibracji instalacji gazowej, zbierania map i ustawiania modelu w teście drogowym został opisany w rozdziale **2.8.7 Test drogowy – zbieranie mapy**.

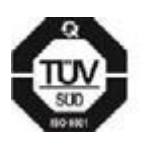

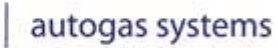

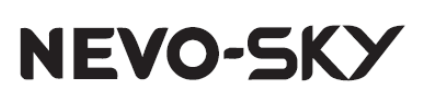

# 2.8.3 Mapa [F10]

**KME** 

Podczas jazdy testowej sterownik zbiera punkty pracy podczas jazdy na benzynie oraz po przełączaniu podczas jazdy na gazie. Punkty map zbierają się dopiero po osiągnięciu temperatury reduktora powyżej 40°C (jeśli temperatura jest niższa na wykresie map pojawia się duży czerwony komunikat) i jeśli obroty silnika znajdują się w odpowiednim, wybranym zakresie. Zebrane punkty są zapisywane w sterowniku i przedstawiane na wykresie (**Rys.** 2.78). Punkty mapy benzynowej są rysowane w kolorze czerwonym (kółka), natomiast gazowej w zielonym (kwadraty). Na wykresie znajduje się również informacja o ilości zebranych punktów poszczególnych map w postaci procentów – osiągnięcie 100% informuje o zebraniu maksymalnej możliwej ilości punktów. W przypadku trwania procesu weryfikacji ustawień na mapie wyświetlany jest komunikat z **Rys. 2.70**. Proces weryfikacji musi być zakończony, aby system zaczął gromadzić punkty mapy gazowej. Dla sterownika DIRECT wyświetlane są również mapy ciśnienia benzyny, dla pracy na benzynie (żółte romby) oraz na gazie (niebieskie romby).

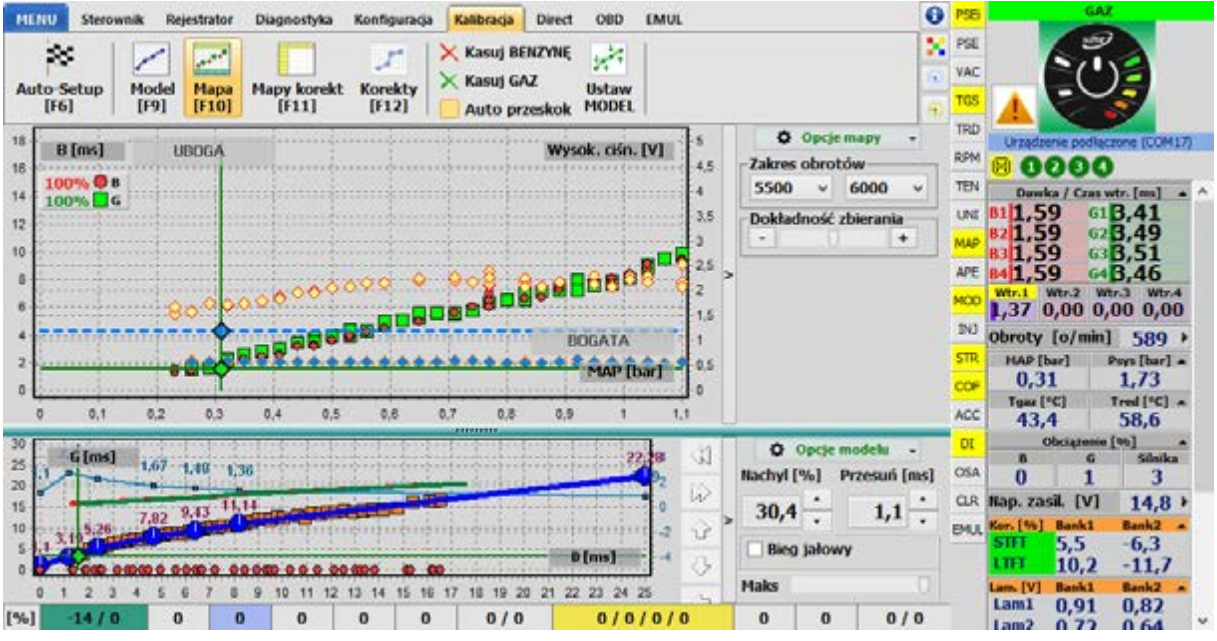

Rys. 2.78 Okno Mapa w zakładce Kalibracja

#### Opis opcji dostępnych na Mapie:

• **Zakres obrotów** – za pomocą tej opcji należy wybrać zakres obrotów, w których zbierane będą dane podczas testu drogowego.

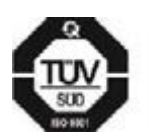

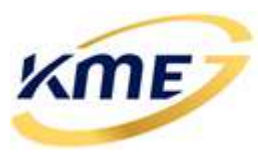

 Dokładność zbierania – pozwala zmienić algorytm zbierania punktów mapy. Im większa dokładność tym wolniej mapa się zbiera i na odwrót. Dokładniejsze zebranie mapy pozwala na bardziej precyzyjną kalibrację.

NEVO-SKY

W rozwijanym okienku Opcje mapy (**Rys. 2.79**) znajdują się następujące ustawienia:

- Dźwięki dla obrotów opcja powoduje aktywację sygnału dźwiękowego z komputera PC (komputer musi mieć włączony głośnik), jeśli silnik będzie znajdował się we właściwym (wybranym) zakresie obrotów i temperatura reduktora będzie większa niż 40°C.
- **Skasuj mapę gazu po zmianie ustawień** automatyczne kasowanie mapy gazu po zmianie modelu (nawet w trybie automatycznego zapisu), korekt liniowych oraz map korekt.
- *Pokaż podstawowe mapy* pokaż podstawowe mapy benzyny i gazu (czasy wtrysku)
- Pokaż mapy wysokiego ciśnienia (Wejście 1) (tylko sterownik wtrysku bezpośredniego) – pokazuje punkty mapy <u>RZECZYWISTEGO</u> wysokiego ciśnienia listwy paliwowej zebrane na benzynie i gazie
- Pokaż mapy emulacji wysokiego ciśnienia (Wyjście 1) (tylko sterownik wtrysku bezpośredniego) – pokazuje punkty mapy <u>EMULOWANEGO</u> wysokiego ciśnienia listwy paliwowej zebrane na benzynie i gazie. Mapy Wejścia 1 i Wyjścia 1 na benzynie i gazie powinny się idealnie pokrywać.
- *Pokaż mapy zaworu pompy wysokiego ciśnienia (Wejście 3)* (tylko sterownik wtrysku bezpośredniego) pokazuje punkty mapy obrazujące sterowanie pompą wysokiego ciśnienia (wymagane podłączenie EZP).
- **Blokuj benzynę** zaznaczenie opcji powoduje, że na benzynie nie będą się zbierały już nowe punkty mapy.
- Ogranicz punkty Pcol ogranicza ilość zebranych punktów dla danego podciśnienia (Pcol/MAP).
- Rotująca mapa powoduje, że punkty mapy zbierają się cyklicznie. Po zapełnieniu mapy nowe punkty zastępują najstarsze.
- *Zbieraj mapy tylko w pętli zamkniętej (OBD)* powoduje, że punkty mapy zbierają się tylko w pętli zamkniętej (tylko sterowniki z OBD) od wersji C r1.
- Dodaj znacznik [Spacja] dodaj znacznik rejestratora
- Kasuj znaczniki [Alt+M] usuń wszystkie znaczniki z programu
- Korekta na kolejne wtryski (tylko sterownik wtrysku bezpośredniego) pokaż okno korekty na kolejne wtryski

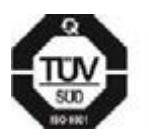

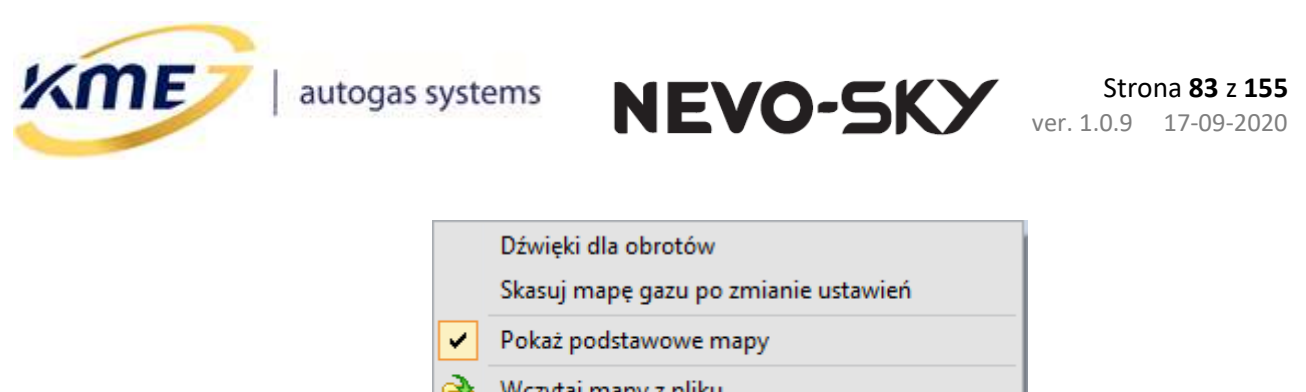

|   | Skasuj mapę gazu po zmianie ustawień     |        |  |  |  |  |  |  |  |  |  |
|---|------------------------------------------|--------|--|--|--|--|--|--|--|--|--|
| ~ | Pokaż podstawowe mapy                    |        |  |  |  |  |  |  |  |  |  |
| 2 | Wczytaj mapy z pliku                     |        |  |  |  |  |  |  |  |  |  |
|   | Blokuj benzynę                           |        |  |  |  |  |  |  |  |  |  |
|   | Ogranicz punkty Pcol                     |        |  |  |  |  |  |  |  |  |  |
| ✓ | Rotująca mapa                            |        |  |  |  |  |  |  |  |  |  |
|   | Zbieraj mapy tylko w pętli zamkniętej (O | OBD)   |  |  |  |  |  |  |  |  |  |
| + | Dodaj znacznik                           | Spacja |  |  |  |  |  |  |  |  |  |
| × | Kasuj znaczniki                          | Alt+M  |  |  |  |  |  |  |  |  |  |
| ~ |                                          |        |  |  |  |  |  |  |  |  |  |

Rys. 2.79 Okno opcji mapy

## 2.8.4 Mapy korekt [F11]

Jeśli liniowe korekty są niewystarczające, aby dobrze wyregulować system (na przykład, jeśli przy pewnych wysokich obrotach korekty powinny być inne dla małych obciążeń a inne dla dużych) wówczas można korekty obrotów uzależnić od czasu wtrysku benzynowego/dawki za pomocą mapy korekt.

W sterowniku dostępne są cztery ogólne mapy korekt, z której każdą można przypisać do jednego lub dwóch banków. Za pomocą mapy korekt możliwe jest wprowadzenie bardziej zaawansowanych korekt. Dostępne zakresy to:

- Śr. B / Dawka Średni czas wtrysku benzyny / Dawka benzyny (pośredni/bezpośredni)
- Śr. B (sz.) / Dawka (sz.) Średni czas wtrysku benzyny (szeroko) / Dawka benzyny (szeroko) (pośredni/bezpośredni)
- *RPM* Obroty
- **RPM (sz.)** Obroty (szeroko)
- MAP Podciśnienie
- MAP (sz.) Podciśnienie (szeroko)
- Psys Ciśnienie gazu
- Psys (sz.) Ciśnienie gazu (szeroko)
- Pred Ciśnienie reduktora
- Tgaz Temperatura gazu
- Tred Temperatura reduktora
- Teng Temperatura płynu chłodzącego silnika

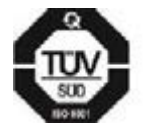

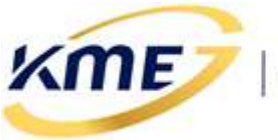

Śr. sur. B. – Średni surowy czas wtrysku benzyny (tylko sterownik wtrysku bezpośredniego)

NEVO-SKY

- Wejście 1 Wejście analogowe 1 / Napięcie czujnika wysokiego ciśnienie (pośredni/bezpośredni)
- Wyjście 1 Wyjście analogowe 1 / Napięcie emulacji wysokiego ciśnienia (pośredni/bezpośredni)
- Wejście 2 Wejście analogowe 2
- *Wyjście 2* Wyjście analogowe 2
- Wejście 3 Wejście analogowe 3 / Napięcie zaworu pompy wysokiego ciśnienia (pośredni/bezpośredni)
- Wejście 4 Wejście analogowe 4
- Wejście 5 Wejście analogowe 5

Zakresy z dopiskiem "(sz.)" / "(szeroko)" umożliwiają regulację dla większych wartości parametru, ale z mniejszą dokładnością kroku. Np. zakres "RPM – Obroty" można ustawiać z krokiem co 25, maksymalnie do 6375 RPM, a "RPM (sz.) – Obroty (szeroko)" z krokiem co 50, maksymalnie do 9900 RPM.

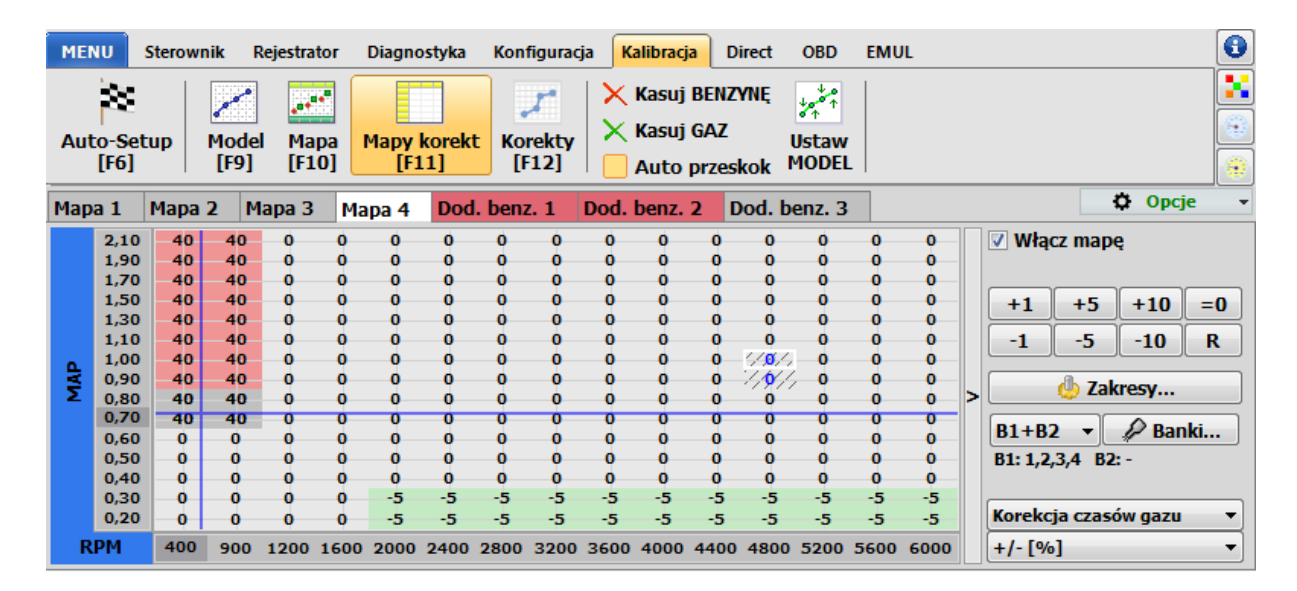

# Rys. 2.80 Mapy korekt

Aby włączyć mapy korekt należy zaznaczyć opcję Włącz mapę. Aby wprowadzić korekty na mapie korekt należy zaznaczyć za pomocą myszki obszar, w którym korekty mają być wprowadzone a następnie należy nacisnąć przyciski z prawej strony mapy (+1, -1, +5, -5, =0) aby we wszystkich zaznaczonych polach zmienić wartość korekty o wartość, której odpowiada poszczególny przycisk.

Zmiana korekt możliwa jest również za pomocą klawiszy Ctrl+strzałka góra/dół.

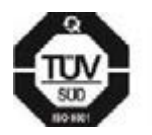

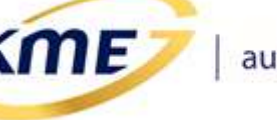

**Uwaga:** korekty na mapie korekt powinny zmieniać się w miarę możliwości płynnie. Aby uniknąć skokowych korekt i "szarpania samochodu" sterownik gazowy uwzględnia zawsze 4 wartości z mapy korekt, najbliższe punktowi pracy. W programie te 4 punkty wyróżnione są szarym tłem komórek w tabeli. Ponadto, aby ułatwić regulację instalacji, pokazany jest niebieski krzyż, a jego punkt przecięcia oznacza aktualny punkt pracy dla wybranych zakresów mapy korekt.

NEVO-SKY

Wypadkowa korekta dla chwilowego punktu pracy zmienia się płynnie wraz ze zmianami rzeczywistych wartości zakresów, widoczna jest na pasku korekt (**Rys. 2.81**) na żółtym tle.

| [%] <b>1/0</b> 0 <b>0</b> 0 0 0 0/0 <b>4/-3/0/0</b> 0 0/0 0/ | 0 0 0 0 0 0/0 4/-3/0/0 0 0/0 | / 0 0 | %] 1/0 | 0 | 0 | 1/0 0 | 6] 1 |
|--------------------------------------------------------------|------------------------------|-------|--------|---|---|-------|------|
|--------------------------------------------------------------|------------------------------|-------|--------|---|---|-------|------|

| Rvs. | 2.81 | Aktualne   | wartości na  | a pasku | korekt   |
|------|------|------------|--------------|---------|----------|
|      | 2.01 | / incounte | war cosci ni | pasita  | NOT CITE |

Na każdej mapie korekt można zmienić parametry i zakresy osi poziomej i pionowej. W tym celu należy kliknąć na przycisk Zakresy, a następnie z rozwijanej listy wybrać odpowiedni parametr (**Rys. 2.82**). Klikając na ikonę zębatki w oknie zakresów, możemy zmienić zakresy wartości wybranego parametru (**Rys. 2.83**). Dużym ułatwieniem w optymalnym dobraniu wartości, jest opcja Rozłóż, która wylicza pośrednie wartości pomiędzy ustawionymi wartościami min. i max. Przyciskiem Zastosuj zatwierdzamy zmiany wartości.

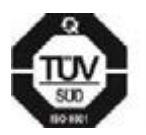

c)

(ME)

a)

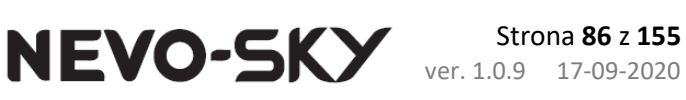

Dawka - Dawka benzyny Śr. B - Czas wtrysku benzyny Dawka (sz.) - Dawka benzyny (szeroko) Śr. B (sz.) - Czas wtrysku benzyny (szeroko) RPM - Obroty RPM - Obroty RPM (sz.) - Obroty (szeroko) RPM (sz.) - Obroty (szeroko) MAP - Podciśnienie MAP - Podciśnienie MAP (sz.) - Podciśnienie (szeroko) MAP (sz.) - Podciśnienie (szeroko) Psys - Ciśnienie gazu Psys - Ciśnienie gazu Psys (sz.) - Ciśnienie gazu (szeroko) Psys (sz.) - Ciśnienie gazu (szeroko) Pred - Ciśnienie reduktora Pred - Ciśnienie reduktora Tgaz - Temperatura gazu Tgaz - Temperatura gazu Tred - Temperatura reduktora Tred - Temperatura reduktora Tsiln. - Temperatura płynu chłodzącego silnika Tsiln. - Temperatura płynu chłodzącego silnika Śr. sur. B - Surowy czas wtrysku benzyny Wejście 1 - Wejście analogowe 1 Wejście 1 - Napięcie czujnika wysokiego ciśnienia Wyjście 1 - Wyjście analogowe 1 Wyjście 1 - Napięcie emulacji wysokiego ciśnienia Wejście 2 - Wejście analogowe 2 Wejście 2 - Wejście analogowe 2 Wyjście 2 - Wyjście analogowe 2 Wyjście 2 - Wyjście analogowe 2 Wejście 3 - Wejście analogowe 3 Wejście 3 - Napięcie zaworu pompy wysokiego ciśn. Wejście 4 - Wejście analogowe 4 Wejście 4 - Wejście analogowe 4 Wejście 5 - Wej. analogowe 5 Wejście 5 - Wej. analogowe 5 b)

Śr. B - Czas wtrysku benzyny Śr. B (sz.) - Czas wtrysku benzyny (szeroko) RPM - Obroty RPM (sz.) - Obroty (szeroko) MAP - Podciśnienie MAP (sz.) - Podciśnienie (szeroko) Psys - Ciśnienie gazu Psys (sz.) - Ciśnienie gazu (szeroko) Pred - Ciśnienie reduktora Tgaz - Temperatura gazu Tred - Temperatura reduktora

Rys. 2.82 Wybór parametrów map korekt dla sterownika a) DIRECT, b) MAX, c) SUN

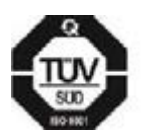

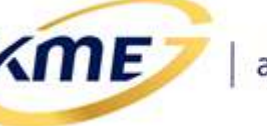

| 5      |            |                      | Mapa korel          | kt 1 - za | kresy     |             |  | - 🗆 | × |  |  |  |
|--------|------------|----------------------|---------------------|-----------|-----------|-------------|--|-----|---|--|--|--|
| Zakre  | esy mapy d | la wierszy           |                     | Zakre     | sy mapy ( | dla kolumn- |  |     |   |  |  |  |
|        |            | Podciśnienie         | -                   | Obroty -  |           |             |  |     |   |  |  |  |
|        |            |                      | ×                   |           |           |             |  | ł   | 7 |  |  |  |
| 1      | 0,20       | <b>□</b> - 0,20      | Wartość min.        | 1         | 400       |             |  |     |   |  |  |  |
| 2      | 0,30       | - 0,30               | 0,20 • •            | 2         | 800       |             |  |     |   |  |  |  |
| 3      | 0,40       | - 0,40               | Wartość max.        | 3         | 1200      |             |  |     |   |  |  |  |
| 4      | 0,50       | - 0,50               | 2,10 • •            | 4         | 1600      | ••          |  |     |   |  |  |  |
| 5      | 0,60       | - <mark>0,60</mark>  | Krok: ~ 0,14        | 5         | 2000      | ••          |  |     |   |  |  |  |
| 6      | 0,70       | - <mark>0,70</mark>  |                     | 6         | 2400      | ••          |  |     |   |  |  |  |
| 7      | 0,80       | - <mark>0,80</mark>  |                     | 7         | 2800      | • •         |  |     |   |  |  |  |
| 8      | 0,90       | - <mark>0,90</mark>  |                     | 8         | 3200      | • •         |  |     |   |  |  |  |
| 9      | 1,00       | - <mark>1,00</mark>  |                     | 9         | 3600      | • •         |  |     |   |  |  |  |
| 10     | 1,10       | - <mark>1,10</mark>  | 💞 Zastosuj          | 10        | 4000      | • •         |  |     |   |  |  |  |
| 11     | 1,30       | - <mark>1,30</mark>  |                     | 11        | 4400      | • •         |  |     |   |  |  |  |
| 12     | 1,50       | - <mark>1,50</mark>  |                     | 12        | 4800      | • •         |  |     |   |  |  |  |
| 13     | 1,70       | - <mark>1,70</mark>  |                     | 13        | 5200      | ••          |  |     |   |  |  |  |
| 14     | 1,90       | - <mark>1,90</mark>  |                     | 14        | 5600      | • •         |  |     |   |  |  |  |
| 15     | 2,10       | ⊡- <mark>2,10</mark> |                     | 15        | 6000      | • •         |  |     |   |  |  |  |
| Zmiana | a zakresów | za pomoca kla        | wiatury: Góra, Dół, | PageUp    | ), PageDo | wn          |  |     |   |  |  |  |

#### Rys. 2.83 Zmiana zakresów map korekt

Pod rozwijanym menu Opcje znajdują się następujące funkcje:

- Wygładzanie płynne ustawianie wartości na mapie korekt wokół edytowanego punktu
- **Odwrócone osie** zaznaczenie tej opcji zmieni sposób wyświetlania map tak, że najmniejsze wartości osi będą w dolnym lewym rogu.
- **Skopiuj ustawienia** kopiuje aktualnie wybraną mapę do innej mapy, nadpisując jej dotychczasowe wartości (tylko mapy 1-4).
- **Skopiuj zakresy** kopiuje aktualny zakres do innej mapy, np. w celu łatwego skorygowania dawki gazu w miejscu dodawania benzyny
- Wczytaj wybrane mapy korekt z pliku wczytanie samych map korekt z wcześniej zapisanego pliku ustawień. W podmenu można wybrać czy wczytać tylko jedną konkretną mapę, czy wszystkie na raz
- **Transformuj** zamienia miejscami wiersze i kolumny. Zmienia to widok mapy, nie zmieniając jej działania.

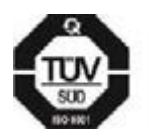

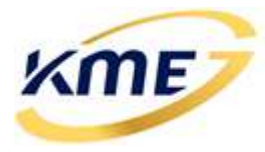

- Dodaj znacznik dodaj znacznik rejestratora
- Kasuj znaczniki usuń wszystkie znaczniki z programu
- Korekta na kolejne wtryski (tylko sterownik wtrysku bezpośredniego) pokaż okno korekty na kolejne wtryski

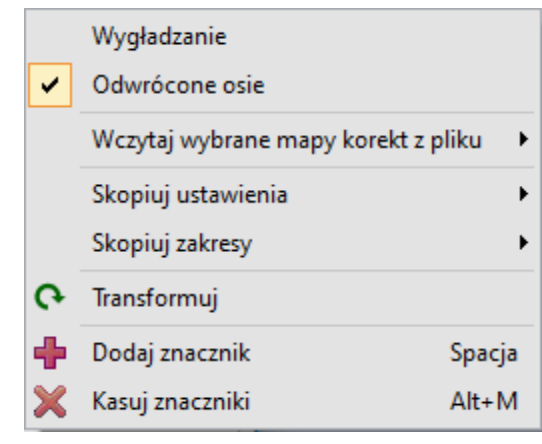

Rys. 2.84 Rozwijana lista opcji mapy korekt

Opcje map korekt widoczne na panelu obok mapy:

- Włącz mapę włączenie/wyłączenie mapy korekt. Wyłączenie mapy nie resetuje jej wartości.
- +1, +5, +10, =0, -1, -5, -10 zmiana wartości zaznaczonych komórek mapy.
- **R** reset / wyzerowanie wartości całej mapy korekt.
- Zakresy okno wyboru wartości i zakresów kolumn i wierszy (Rys. 2.82, Rys. 2.83).
- **B1, B2, B1+B2, Banki** wybór banków których dotyczy mapa, okno konfiguracji banków.
- Korekcja czasów gazu wybór rodzaju mapy korekt.
- +/- [%] wartości mapy korekt.

Dla sterowników gazowych dostępna jest dodatkowa mapa korekt na dodawanie benzyny (Dod. benz.) (**Rys. 2.85**). Ustawienia i opcje mapy są takie same jak pozostałych map, różni się natomiast wartościami ustawianymi na mapie:

- + [%] (MPI)
- opóźnienie rozcięcia [µs] (DIRECT)

oraz działaniem zawsze na obydwa banki. Nie można jej też skopiować do innych map.

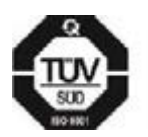

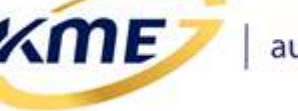

| Мар | a 1  | Mapa | 2 M | 1apa 3 | Ma   | ipa 4 | Dod  | . benz | 2. 1 | Dod. | benz. | 2 D  | od. b | enz. 3 |      |      |  |
|-----|------|------|-----|--------|------|-------|------|--------|------|------|-------|------|-------|--------|------|------|--|
|     | 2,10 | 0    | 0   | 0      | 0    | 0     | 0    | 0      | 0    | 0    | 0     | 0    | 0     | 0      | 0    | Ó    |  |
|     | 1,90 | 0    | 0   | 0      | 0    | 0     | 0    | 0      | 0    | 0    | 0     | 0    | 0     | 0      | 0    | 0    |  |
|     | 1,70 | 0    | 0   | 0      | 0    | 0     | 0    | 0      | 0    | 0    | 0     | 0    | 0     | 0      | 0    | 0    |  |
|     | 1,50 | 0    | 0   | 0      | 0    | 0     | 0    | 0      | 0    | 0    | 0     | 0    | 0     | 0      | 0    | 0    |  |
|     | 1,30 | 0    | 0   | 0      | 0    | 0     | 0    | 0      | 0    | 0    | 0     | 0    | 0     | 0      | 0    | 0    |  |
|     | 1,10 | 0    | 0   | 0      | 0    | 0     | 0    | 0      | 0    | 0    | 0     | 0    | 0     | 0      | 0    | 0    |  |
| •   | 1,00 | 0    | 0   | 0      | 0    | 0     | 0    | 0      | 0    | 0    | 0     | 0    | 0     | 0      | 0    | 0    |  |
| ₹.  | 0,90 | 0    | 0   | 0      | 0    | 0     | 0    | 0      | 0    | 0    | 0     | 0    | 0     | 0      | 0    | 0    |  |
| Σ   | 0,80 | 0    | 0   | 0      | 0    | 0     | 0    | 0      | 0    | 0    | 0     | 0    | 0     | 0      | 0    | 0    |  |
|     | 0,70 | 0    | 0   | 0      | 0    | 0     | 0    | 0      | 0    | 0    | 0     | 0    | 0     | 0      | 0    | 0    |  |
|     | 0,60 | 0    | 0   | 0      | 0    | 0     | 0    | 0      | 0    | 0    | 0     | 0    | 0     | 0      | 0    | 0    |  |
|     | 0,50 | 0    | 0   | 0      | 0    | 0     | 0    | 0      | 0    | 0    | 0     | 0    | 0     | 0      | 0    | 0    |  |
|     | 0,40 | 0    | 0   | 400    | 400  | 400   | 400  | 400    | 400  | 400  | 400   | 400  | 400   | 400    | 400  | 400  |  |
|     | 0,30 | 0    | 0   | 400    | 400  | 400   | 400  | 400    | 400  | 400  | 400   | 400  | 400   | 400    | 400  | 400  |  |
|     | 0,20 | 40/  | 0   | 400    | 400  | 400   | 400  | 400    | 400  | 400  | 400   | 400  | 400   | 400    | 400  | 400  |  |
| R   | РМ   | 400  | 900 | 1200   | 1600 | 2000  | 2400 | 2800   | 3200 | 3600 | 4000  | 4400 | 4800  | 5200   | 5600 | 6000 |  |

#### Rys. 2.85 Sugerowana mapa dodawania benzyny dla sterownika DIRECT

Należy pamiętać, że dodawanie benzyny automatycznie skraca czasy gazu w obszarze pracy, gdzie dodawanie jest aktywne. Jeżeli samochód nie pracuje płynnie w miejscu gdzie dodawana jest benzyna, należy użyć wtedy jednej z map korekt 1-4 tak aby doregulować samochód w danym miejscu.

Na **Rys. 2.85** widoczna jest sugerowana mapa dodawania benzyny w celu upuszczania ciśnienia wysokiego. Bardzo ważne jest, aby w pewnych obszarach pracy, w których dochodzi do nadmiernego wzrostu ciśnienia wysokiego (przerostów) podczas jazdy na gazie, dolać benzynę, aby to ciśnienie zmniejszyć. Dłuższe, zbyt wysokie wartości ciśnienia wysokiego mogą doprowadzić do pojawiania się błędów OBD/Check Engine, automatycznego wyłączania się silnika lub nawet poważnej usterki układu wtryskowego benzyny.

Jeżeli aktywna jest emulacja EZP to problem przerostów ciśnienia nie występuje (pompa wysokiego ciśnienia nie pracuje). Ze względu na niskie ciśnienie paliwa, aby dodawanie benzyny z aktywnym EZP dało zauważalny efekt trzeba je ustawić na wysokie wartości.

W większości przypadków wymagana będzie dodatkowa korekta na mapie korekt w obszarze pracy dodawania.

W sterowniku wtrysku bezpośredniego możliwe jest dodawania benzyny bez odejmowania gazu używając opcji "**Nie zmniejszaj czasu gazu**". Opcja ta wyłącza mechanizm skracania czasu gazu po dodaniu benzyny, co pozwala na łatwiejszą regulację w obszarach dodawania benzyny z aktywnym EZP, gdzie zmiana udziału benzyny w niewielki sposób wpływa na skład mieszanki.

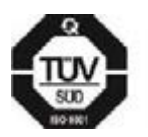

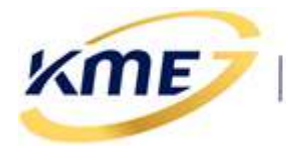

| ME                                  | NU :                         | Sterownik Rejestrator Diagnostyka Konfiguracja <mark>Kalibracja</mark> Direct OBD EMUL |             |             |             |               |              |             |              |             | 0                      |                       |                              |                              |                              |                              |   |                                             |                |                      |      |
|-------------------------------------|------------------------------|----------------------------------------------------------------------------------------|-------------|-------------|-------------|---------------|--------------|-------------|--------------|-------------|------------------------|-----------------------|------------------------------|------------------------------|------------------------------|------------------------------|---|---------------------------------------------|----------------|----------------------|------|
| Auto-Setup<br>[F6] Model [F9] [F10] |                              |                                                                                        |             |             | pa<br>0]    | Mapy  <br>[F1 | korek<br>.1] | t Kor       | rekty<br>12] |             | Kasuj<br>Kasuj<br>Auto | BENZ<br>GAZ<br>przesł | YNĘ<br>I<br>kok M            | ہمپر<br>Jstaw<br>10DEL       | _                            |                              |   |                                             |                |                      |      |
| Мар                                 | oa 1                         | Mapa                                                                                   | 12          | Mapa        | 3 I         | Mapa 4        | 1 D          | od. be      | enz. 1       | Do          | od. be                 | nz. 2                 | Do                           | d. ben                       | z. 3                         |                              |   |                                             |                | 🗘 Opcj               | e •  |
|                                     | 2,10<br>1,90<br>1,70<br>1,50 | 0<br>0<br>0                                                                            | 0<br>0<br>0 | 0<br>0<br>0 | 0<br>0<br>0 | 0<br>0<br>0   | 0<br>0<br>0  | 0<br>0<br>0 | 0<br>0<br>0  | 0<br>0<br>0 | 0<br>0<br>0            | 0<br>0<br>0           | 1500<br>1500<br>1500<br>1500 | 1500<br>1500<br>1500<br>1500 | 1500<br>1500<br>1500<br>1500 | 1500<br>1500<br>1500<br>1500 |   | <b>₩łą</b> +10                              | cz map<br>+50  | ę<br>+100            | =0   |
| AP                                  | 1,30<br>1,10<br>1,00<br>0,90 | 0 0 0                                                                                  | 0           | 0           | 0           | 0             | 0<br>0<br>0  | 0<br>0<br>0 | 0<br>0<br>0  | 0<br>0<br>0 | 0<br>0<br>0            | 0<br>0<br>0           | 1500<br>0<br>0               | 1500<br>//0//<br>0<br>0      | 1500<br>0<br>0               | 1500<br>0<br>0               |   | -10                                         | -50            | -100                 | R    |
| 0,90<br>0,80<br>0,70<br>0,60        |                              | 0                                                                                      | 0           | 0           | 0           | 0             | 0 0 0 0      | 0 0 0 0     | 0 0 0 0      | 0 0 0 0     | 0 0 0 0                | 0 0 0 0               | 0 0 0 0                      | 0 0 0 0                      | 0 0 0 0                      | 0                            | > | B1+B<br>B1: 1,2                             | 2 ~<br>,3,4 B2 | vesy<br>₽ Ban<br>::- | ki   |
|                                     | 0,40<br>0,30<br>0,20         | 0                                                                                      | 0           | 0           | 0           | 0             | 0000         | 0000        | 0000         | 0000        | 0000                   | 0                     | 0000                         | 0000                         | 0000                         | 0                            |   | Nie zmniejszaj czasu gazu Dodawanie benzyny |                |                      |      |
| R                                   | RPM                          | 400                                                                                    | 900         | 1200        | 1600        | 2000          | 2400         | 2800        | 3200         | 3600        | 4000                   | 4400                  | 4800                         | 5200                         | 5600                         | 6000                         |   | Opóźni                                      | enie ro        | zcięcia [µ           | s] ~ |

#### Rys. 2.86 Dodawanie benzyny w wtrysku bezpośrednim z aktywnym EZP

Aktualnie wybrana zakładka map korekt wyróżniona jest kolorem białym. Zakładki wyłączonych map maja kolor ciemno-szary (**Rys. 2.87** Mapa 4). Zakładka włączonej mapy korekt, która wszystkie punkty ma ustawione na 0% ma kolor jasno szary (**Rys. 2.87** Mapa 2). Jeżeli mapa korekt ma ustawione jakieś wartości to kolor zakładki jest:

- Żółty dla zwykłych map korekt 1-4 (Rys. 2.87 Mapa 1)
- Czerwony dla mapy dodawania benzyny (Rys. 2.87 Dod. Benz.)

| Мар           | a 1   | Мара          | 2   | Mapa 3 | Ma   | pa 4 | Dod  | l. benz | z. 1 | Dod. | benz. | 2 🛛  | od. b | enz. 3 |      |      |
|---------------|-------|---------------|-----|--------|------|------|------|---------|------|------|-------|------|-------|--------|------|------|
|               | 3,809 | 0             | 0   | 0      | 0    | 0    | 0    | 0       | 0    | 0    | 0     | 0    | 0     | 0      | 0    | Ó    |
|               | 3,594 | 0             | 0   | 0      | 0    | 0    | 0    | 0       | 0    | 0    | 0     | 0    | 0     | 0      | 0    | 0    |
|               | 3,379 | 0             | 0   | 0      | 0    | 0    | 0    | 0       | 0    | 0    | 0     | 0    | 0     | 0      | 0    | 0    |
|               | 3,164 | 0             | 0   | 0      | 0    | 0    | 0    | 0       | 0    | 0    | 0     | 0    | 0     | 0      | 0    | 0    |
|               | 2,949 | 0             | 0   | 0      | 0    | 0    | 0    | 0       | 0    | 0    | 0     | 0    | 0     | 0      | 0    | 0    |
| - <del></del> | 2,734 | 0             | 0   | 0      | 0    | 0    | 0    | 0       | 0    | 0    | 0     | 0    | 0     | 0      | 0    | 0    |
| <u>e</u> .    | 2,520 | 0             | 0   | 0      | 0    | 0    | 0    | 0       | 0    | 0    | 0     | 0    | 0     | 0      | 0    | 0    |
| Ś             | 2,305 | 0             | 0   | 0      | 0    | 0    | 0    | 0       | 0    | 0    | 0     | 0    | 0     | 0      | 0    | 0    |
| 12            | 2,090 | 0             | 0   | 0      | 0    | 0    | 0    | 0       | 0    | 0    | 0     | 0    | 0     | 0      | 0    | 0    |
| ~             | 1,875 | 0             | 0   | 0      | 0    | 0    | 0    | 0       | 0    | 0    | 0     | 0    | 0     | 0      | 0    | 0    |
|               | 1,660 | 0             | 0   | 0      | 0    | 0    | 0    | 0       | 0    | 0    | 0     | 0    | 0     | 0      | 0    | 0    |
|               | 1,445 | 0             | 0   | 0      | 0    | 0    | 0    | 0       | 0    | 0    | 0     | 0    | 0     | 0      | 0    | 0    |
|               | 1,230 | 0             | 0   | 0      | 0    | 0    | 0    | 0       | 0    | 0    | 0     | 0    | 0     | 0      | 0    | 0    |
|               | 1,016 | 0             | 0   | 0      | 0    | 0    | 0    | 0       | 0    | 0    | 0     | 0    | 0     | 0      | 0    | 0    |
|               | 0,801 | 14 <b>0</b> / | 0   | 0      | 0    | 0    | 0    | 0       | 0    | 0    | 0     | 0    | 0     | 0      | 0    | 0    |
| R             | PM    | 400           | 900 | 1200   | 1600 | 2000 | 2400 | 2800    | 3200 | 3600 | 4000  | 4400 | 4800  | 5200   | 5600 | 6000 |

Rys. 2.87 Kolory zakładek

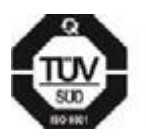

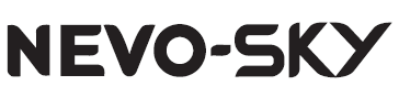

# 2.8.5 Korekty [F12]

ME

W oknie Korekty (**Rys. 2.88**) dostępne są liniowe korekty na dawkę gazu w zależności od następujących parametrów:

- **PSE** dodatkowa korekta na ciśnienie gazu, umożliwia skorygowanie wbudowanej korekty na ciśnienie gazu.
- **VAC** korekta na podciśnienie, wprowadza korektę dawki gazu w zależności od aktualnej wartości podciśnienia.
- TGS korekta na temperaturę gazu. Weryfikację korekty można przeprowadzić na zimnym silniku (Tred < 20°C) porównując czas benzyny na benzynie i czas benzyny na gazie. Należy wybrać takie korekty, aby różnica między czasem benzyny na benzynie i czasem benzyny na gazie w takich warunkach była jak najmniejsza.
- **TRD** korekta na temperaturę reduktora, wprowadza korektę dawki gazu w zależności od aktualnej temperatury reduktora.
- *RPM* korekta na obroty, wprowadza korektę dawki gazu w zależności od aktualnych obrotów silnika.
- TEN korekta na temperaturę silnika, wprowadza korektę dawki gazu w zależności od aktualnej temperatury silnika odczytanej z OBD (wymaga połączenia z OBD oraz dostępności temperatury cieczy chłodzącej).
- UNI1 i UNI2 uniwersalne korekty pozwalająca wybrać jeden z dodatkowych parametrów: dowolne wejście lub wyjście analogowe, ciśnienie reduktora, średni czas wtrysku benzyny/średnia dawka benzyny, średni surowy czas wtrysku (tylko sterownik wtrysku bezpośredniego)

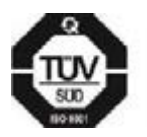

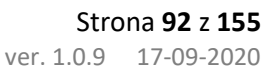

(ME)

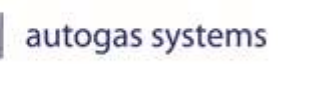

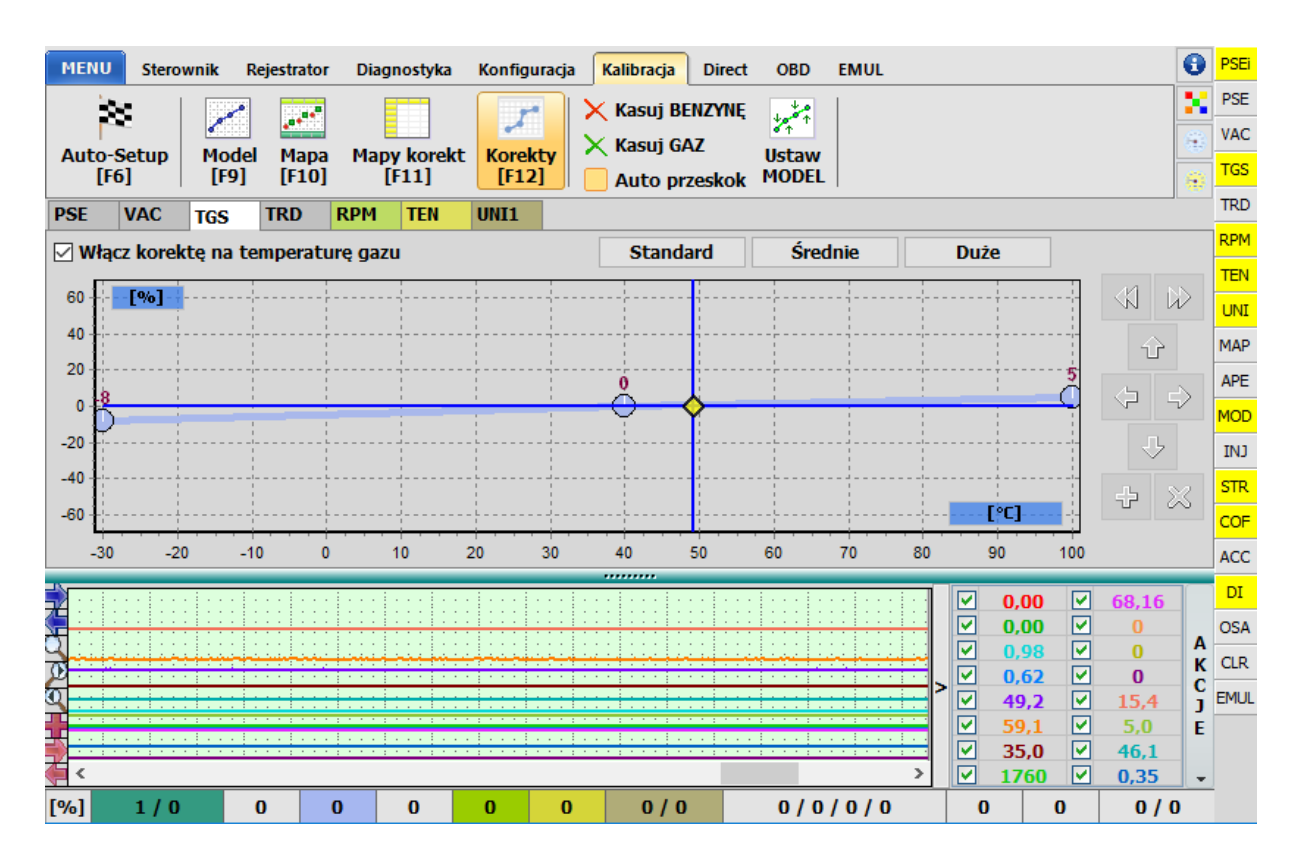

NEVO-SKY

#### Rys. 2.88 Okno korekt liniowych

Każdą korektę można włączyć/wyłączyć zaznaczając opcję Włącz korektę..., oraz przywrócić jej ustawienia standardowe przyciskiem Standard. Włączenie danej korekty widoczne jest poprzez podświetlenie na żółto odpowiedniego pola na pasku FUNC przy panelu odczytów, zmianie koloru na pasku aktualnych wartości korekt, oraz zmianie koloru zakładki w oknie Korekty.

Dla korekt na temperature gazu oraz temperature reduktora, można wybrać predefiniowane wartości korekty (małe/średnie/duże).

Wszystkie korekty mogą posiadać od 2 do 10 punktów, których położenie można zmieniać za pomocą myszki, klawiatury lub przycisków znajdujących się po prawej stronie wykresu korekty. Edycja punktów korekt za pomocą myszki i klawiatury jest analogiczna do edycji punktów Modelu (rozdział 2.8.2 Model [F9]).

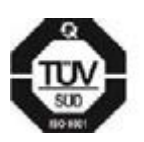

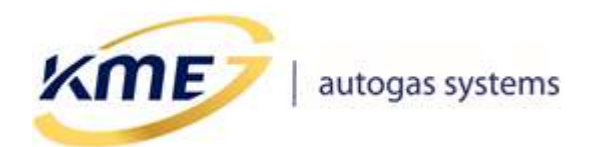

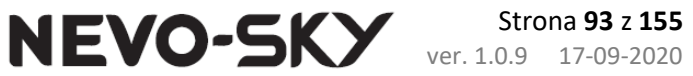

# 2.8.5.1 Korekta na przełączanie dla EZP

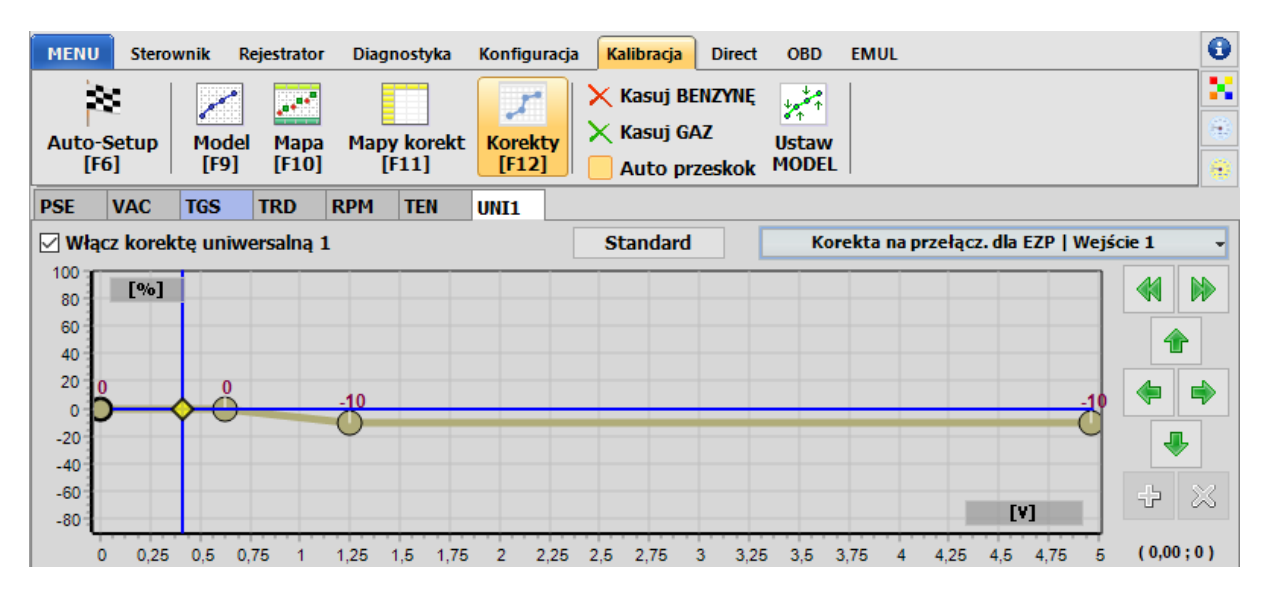

#### Rys. 2.89 Korekta na przełączanie dla EZP

Korekta na przełączanie dla EZP jest specjalnym trybem korekty uniwersalnej 1 dostosowanej w celu ułatwienia dobrania wartości korekcji na przełączanie paliw z EZP.

| Korekcja cza   | sów | gaz | u   Wejście 1 🛛 👻            |
|----------------|-----|-----|------------------------------|
| Funkcjonalność | •   | -   | Korekcja czasów gazu         |
| Zakresy        | •   |     | Korekta na przełącz. dla EZP |
| Wartości       | •   |     | 省                            |

Rys. 2.90 Włączanie korekty dla EZP

Aby ją włączyć należy z menu widocznego na **Rys. 2.90** w podmenu "Funkcjonalność" wybrać opcję "Korekta na przełącz. dla EZP".

#### Właściwości korekty i zalecenia kalibracyjne:

- Punkt 1 nie może być zmieniany (korekta zawsze 0%)
- Punkt 2 może być przemieszczany tylko w poziomie, korekta dla niego zawsze będzie wynosić 0%. Należy tak dobrać jego położenie aby wartość ciśnienia podczas pracy na gazie mieściła się między punktem 1 i 2 (patrz niebieska pionowa linia Rys. 2.89)
- Punkt 3 należy dobrać doświadczalnie obserwując korekty OBD i dawki benzyny podczas przełączania. Zaleca się początkowe umiejscowienie tego

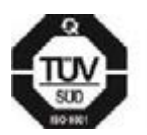

ME

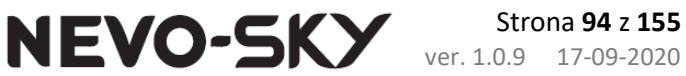

punktu, na poziomie ciśnienia listwy na biegu jałowym na benzynie, a następnie doregulowanie jego położenia dla danego samochodu.

- Punkt 4 będzie domyślnie przyjmował taką samą wartość korekty jak punkt 3. Istnieje możliwość przesunięcia ostatniego punktu poniżej punktu 3 w celu zastosowania agresywniejszej korekty dla wyższych wartości ciśnienia benzyny.
- Nie można dodawać ani usuwać punktów
- Nie można zastosować korekty dodatniej

#### 2.8.6 Adaptacja MOSA (wtrysk pośredni)

Adaptacja MOSA – Adaptacja wg. map – umożliwia systemowi gazowemu automatyczne dostosowanie się do zmiennych warunków pracy silnika, na przykład w przypadku jazdy na gazie gorszej jakości. Zadaniem MOSA nie jest automatyczne kalibrowanie sytemu gazowego, a jedynie nadzór nad jego prawidłowym działaniem.

Włączenie adaptacji należy poprzedzić testem drogowym, aby mieć pewność, że ustawiony model pozwala na jazdę samochodem we wszystkich zakresach obciążeń. Mechanizm MOSA działa podczas jazdy na gazie i wprowadza korekty na podstawie odczytywanych ze sterownika czasów wtrysków. Model zmodyfikowany adaptacyjnie nie może odbiegać od oryginalnego modelu o więcej niż ustawiona wartość Max. korekta (maks. 25%), dlatego adaptacja nie może być jedynym mechanizmem kalibrującym sterownik. W tablicy MOSA znajdują się wypracowane korekty MOSA, oraz zaznaczone kolorem poziomy nauczenia adaptacji w danym zakresie Obc.\RPM (kolor wg. skali po prawej od tablicy). Pod tablicą znajduje się tabela z wykazem zebranych punktów map benzyny i gazu dla określonych zakresów obrotów.

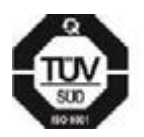

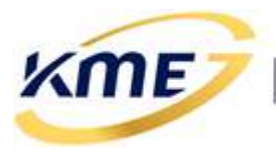

NEVO-SKY

| MENU Sterownik Rejestrator Diagnostyka Konfiguracja <mark>Kalibracja</mark> OBD EMUL    | 0 | PSEi |
|-----------------------------------------------------------------------------------------|---|------|
| 🔆 📝 🔐 📝 🔀 Kasuj BENZYNĘ 🛃                                                               |   | PSE  |
|                                                                                         |   | VAC  |
| [F6] [F9] [F10] [F11] [F12] Auto przeskok MODEL                                         |   | TGS  |
| MOSA - Adaptacja wg. map Tablica MOSA Poziom pauczenia:                                 |   | TRD  |
| ▼ Włącz MOSA                                                                            |   | RPM  |
| Zablokuj MOSA                                                                           |   | TEN  |
| B. mare 0 0 0 0 0                                                                       |   | UNI  |
|                                                                                         |   | MAP  |
| Duže 0 0 0 0 0                                                                          |   | APE  |
| Kasuj korekty MOSA         B. duże         0         0         0         0         100% |   | MOD  |
|                                                                                         |   | INJ  |
| Kasuj mapy MOSA BENZYNA GAZ                                                             |   | STR  |
| Rpm 2200 0 % 0 %                                                                        |   | COF  |
| Rpm 3000 0 % 0 %                                                                        |   | ACC  |
| Rpm 4000 0 % 0 %                                                                        |   | ISC  |
| Rpm 5000 0 % 0 %                                                                        |   | MOSA |
| Rpm 6000 0 % 0 %                                                                        |   | OSA  |
|                                                                                         |   | CLR  |
|                                                                                         |   | EMUL |
|                                                                                         |   |      |
| 0/0 0 0 0 0 0/0/0/0 0// 0 0/                                                            | 0 |      |

Rys. 2.91 Okno adaptacji MOSA

#### Funkcje mechanizmu MOSA:

- Włącz MOSA uaktywnia adaptację MOSA.
- Zablokuj MOSA blokuje dalszą aktualizację tablicy korekt MOSA.
- *Max. korekta* maksymalna korekta modelu.
- Kasuj korekty MOSA powoduje skasowanie wszystkich informacji zebranych do tej pory przez adaptację (kasuje tylko tablicę korekt MOSA, nie kasuje map).
- Kasuj mapy MOSA kasuje mapy zebrane na potrzeby adaptacji (kasuje tylko mapy benzynowe i gazowe dla różnych obrotów, nie kasuje tablicy korekt MOSA).

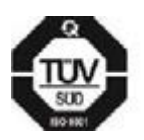

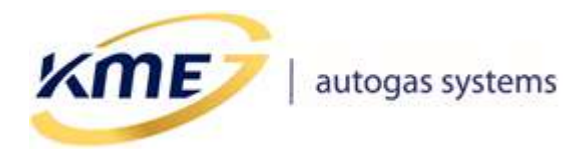

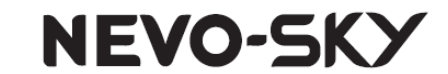

## 2.8.7 Test drogowy – zbieranie mapy

Test drogowy powinien przebiegać następująco:

1. Wybrać zakres obrotów dla zbierania punktów mapy. Test drogowy wykonuje się w ograniczonym, jednym zakresie obrotów. Należy wybrać taki zakres obrotów, który będzie najczęściej wykorzystywany w trakcie późniejszej jazdy samochodem.

**UWAGA:** Zarówno mapa benzyny jak i mapa gazu musi być wykonana na jednym, tym samym wybranym przedziale obrotów. Zakres obrotów nie powinien być większy niż 1500 rpm. Jeśli został wybrany zakres 1500 – 3000 RPM, to zarówno mapę benzynową i gazową należy zbierać przy takich obrotach. Po zmianie zakresu obrotów należy wyczyścić mapy benzynowe i gazowe i zebrać nowe mapy dla nowego zakresu.

Po zmianie zakresu obrotów dla zbierania map należy zapisać zmiany.

- 2. Usunąć mapy benzyny i gazu.
- 3. Przełączyć sterownik na benzynę.
- 4. Zebrać mapę benzyny.

Jeździć na benzynie, utrzymując prędkość obrotową w wybranym zakresie obrotów. Zbieranie mapy przebiegnie bardziej sprawnie, jeśli będziemy utrzymywać:

#### Tabela 2.3 Przykładowy zakres trwania testu dla obrotów 2250-2750 obr./min

|         | Parametry                      | Czas trwania |
|---------|--------------------------------|--------------|
| BENZYNA | 2 bieg 2250-2750 obr/min       | ok 1-2 min   |
| BENZYNA | 3 bieg 2250-2750 obr/min       | ok 1-2 min   |
| BENZYNA | 4 lub 5 bieg 2250-2750 obr/min | ok 1-2 min   |

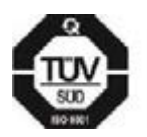

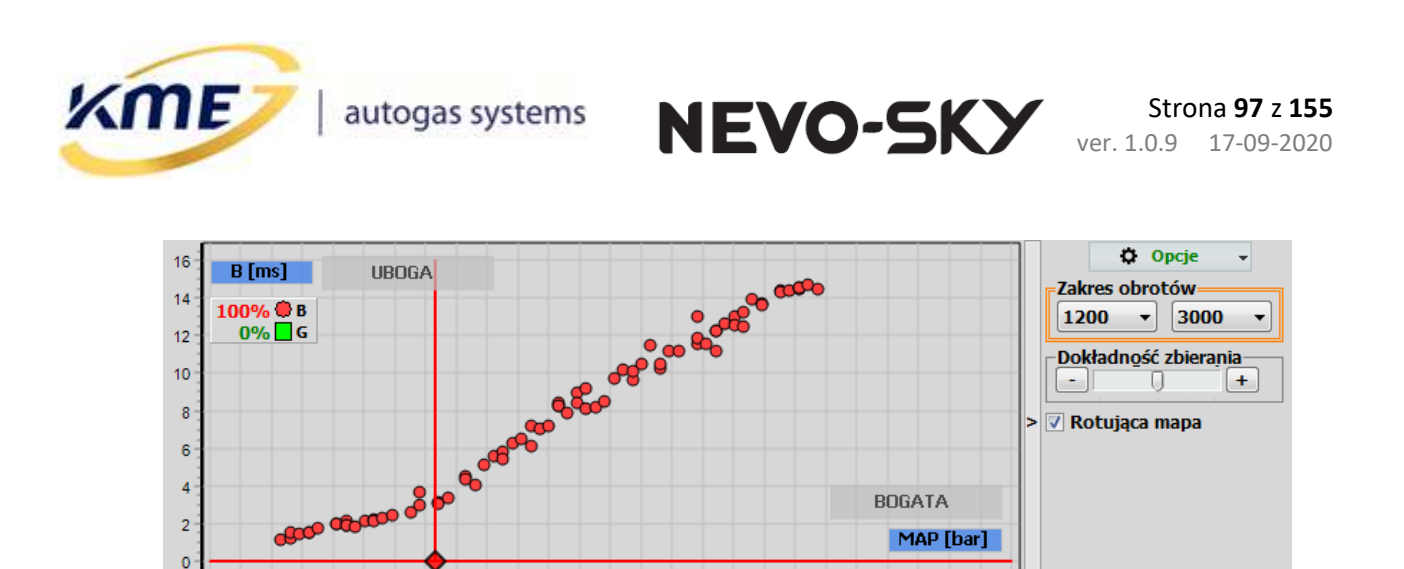

Rys. 2.92 Przykładowa zebrana mapa benzynowa

0 0,1 0,2 0,3 0,4 0,5 0,6 0,7 0,8 0,9 1 1,1 1,2 1,3 1,4 1,5 1,6 1,7 1,8 1,9 2 2,1 2,2 2,3 2,4 2,5

Czas trwania możemy skorygować zwracając uwagę żeby na każdym biegu zebrało się kilka punktów (ok. 5), równomiernie rozmieszczonych, w całym zakresie obciążeń. Mapa benzynowa po zebraniu może wyglądać przykładowo tak, jak na **Rys. 2.92**, natomiast wzorzec widoczny w oknie Model tak, jak na **Rys. 2.93**.

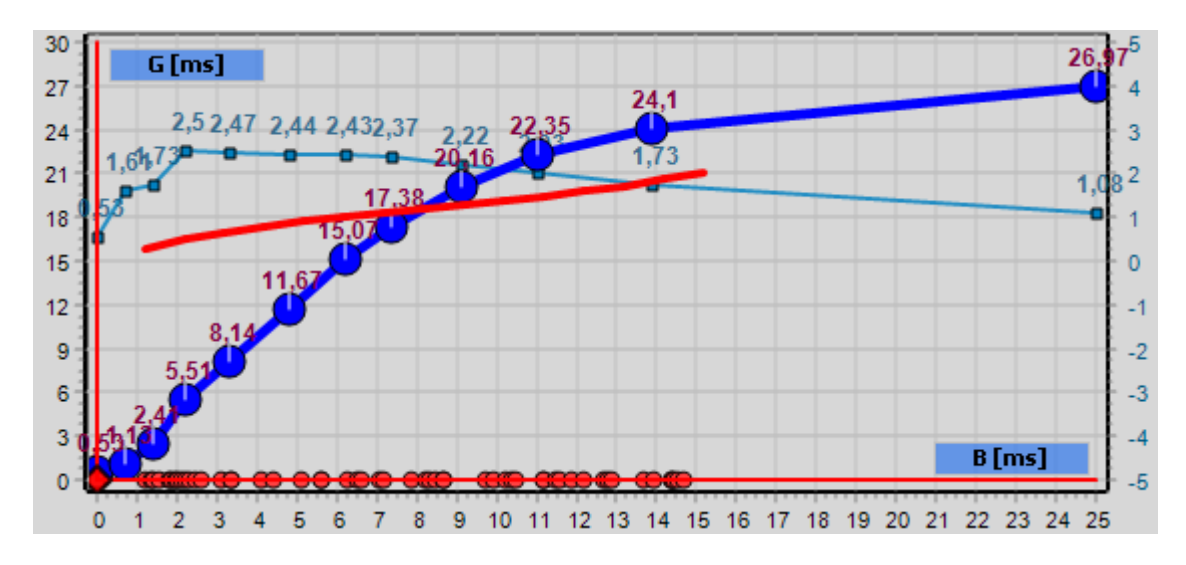

Rys. 2.93 Wzorzec benzyny na wykresie modelu dla zebranej mapy benzyny

- 5. Przełączyć sterownik na gaz.
- 6. Zebrać mapę gazu.

Jeździć na gazie, utrzymując prędkość obrotową w wybranym zakresie obrotów. Przykładowo dla zakresu 2250-2750 obr/min:

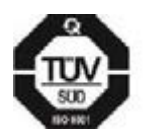

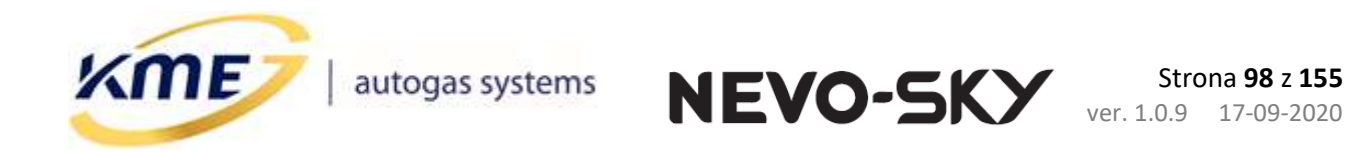

Tabela 2.4 Przykładowy zakres trwania testu dla obrotów 2250-2750 obr./min

|     | Parametry                      | Czas trwania |
|-----|--------------------------------|--------------|
| GAZ | 2 bieg 2250-2750 obr/min       | ok 1-2 min   |
| GAZ | 3 bieg 2250-2750 obr/min       | ok 1-2 min   |
| GAZ | 4 lub 5 bieg 2250-2750 obr/min | ok 1-2 min   |

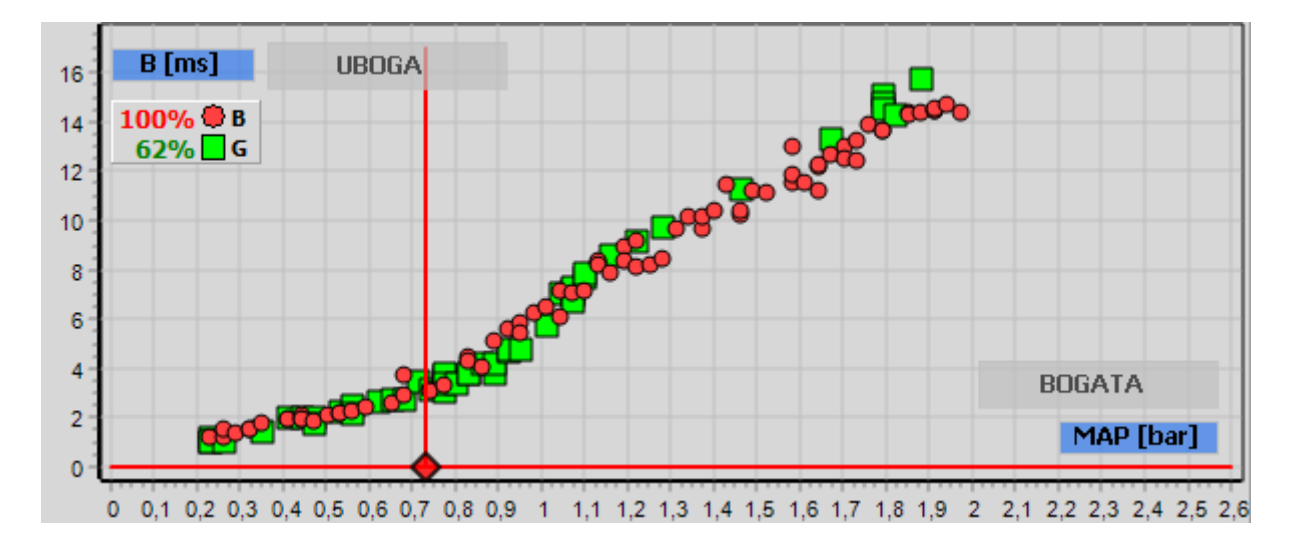

Rys. 2.94 Przykładowa zebrana mapa gazu oraz poprzednio zebrana mapa benzyny

Czas trwania możemy skorygować zwracając uwagę na to, żeby na każdym biegu zebrało się kilka punktów (ok. 5), równomiernie rozmieszczonych, w całym zakresie obciążeń. Mapa gazowa po zebraniu może wyglądać przykładowo tak, jak na **Rys. 2.94**, natomiast punkty nastaw widoczne na wykresie w oknie Model tak, jak na rysunku **Rys. 2.95**.

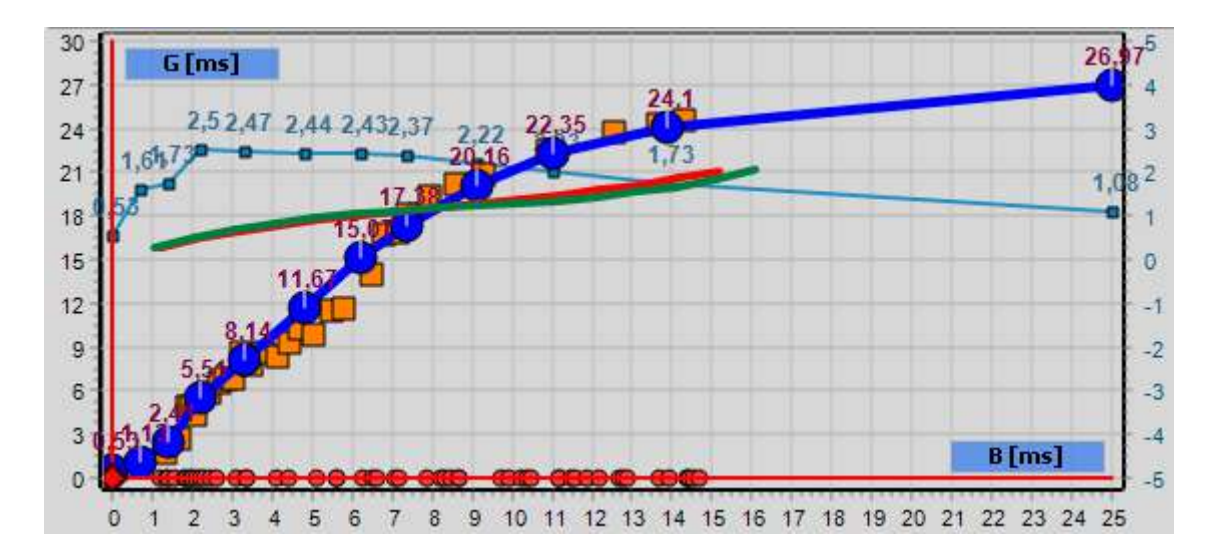

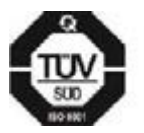

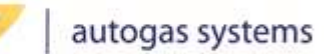

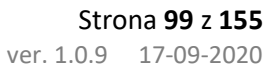

Rys. 2.95 Wzorzec benzyny i punkty nastaw dla zebranych map benzynowej i gazowej, przedstawione na wykresie modelu

NEVO-SKY

7. Jeśli użyte w instalacji wtryskiwacze gazowe były po raz pierwszy używane w samochodzie podczas auto-kalibracji, należy sprawdzić, czy ich właściwości nie zmieniły się znacząco po pierwszej jeździe na gazie (niektóre wtryskiwacze "układają się" po krótkotrwałym użytkowaniu, dlatego początkowa auto-kalibracja może być niemiarodajna). W celu sprawdzenia poprawności pierwszej auto-kalibracji należy porównać czas benzyny na biegu jałowym na gazie (**Rys. 2.96**) z czasem na biegu jałowym na benzynie (**Rys. 2.97**).

| Czas v         | vtrysku [ms]   |  |
|----------------|----------------|--|
| B1 <b>B,12</b> | 61 <b>B,14</b> |  |
| B2B,12         | 62 <b>B,15</b> |  |
| B3B,12         | G3 <b>B,15</b> |  |
| B4B,12         | G4 <b>B,14</b> |  |

Rys. 2.96 Czasy benzyny i gazu na gazie

| Czas wł              | trysku [ms] | - |
|----------------------|-------------|---|
| B1 <b>B,12</b>       | G1 0,00     |   |
| B2 <mark>B,11</mark> | G2 0,00     |   |
| B3 <mark>B,12</mark> | G3 0,00     |   |
| B4 <mark>B,12</mark> | G4 0,00     |   |

Rys. 2.97 Czasy benzyny na benzynie

Jeżeli czasy te różnią się znacząco (różnica powyżej 0,1-0,2 ms) należy ponownie wykonać auto-kalibrację oraz zebrać mapę gazową.

Po zebraniu map (na benzynie i na gazie), należy nacisnąć przycisk "Ustaw model".
 Program zapyta czy ustawić model i usunąć mapę gazu (Rys. 2.98).

| KME NEV         | /O-SKY                                    | ×                                             |
|-----------------|-------------------------------------------|-----------------------------------------------|
| Ustawić model i | skasować mapę                             | GAZU?                                         |
| Iak             | Nie                                       |                                               |
|                 | KME NEV<br>Ustawić model i<br><u>T</u> ak | KME NEVO-SKY<br>Ustawić model i skasować mapę |

Rys. 2.98 Okno potwierdzające ustawienie modelu i skasowanie mapy gazu

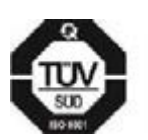

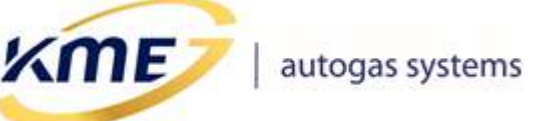

**NEVO-SKY** Strona 100 z 155 ver. 1.0.9 17-09-2020

Jeśli klikniemy TAK, punkty mapy zostaną automatycznie przeliczone i zostanie wyznaczony optymalny model. Program przesunie punkty modelu automatycznie (tak, aby pokrywały się z pomarańczowymi punktami). Jednocześnie zostanie skasowana mapa gazowa i znikną punkty nastaw. Nowy model zostanie automatycznie zapisany do sterownika.

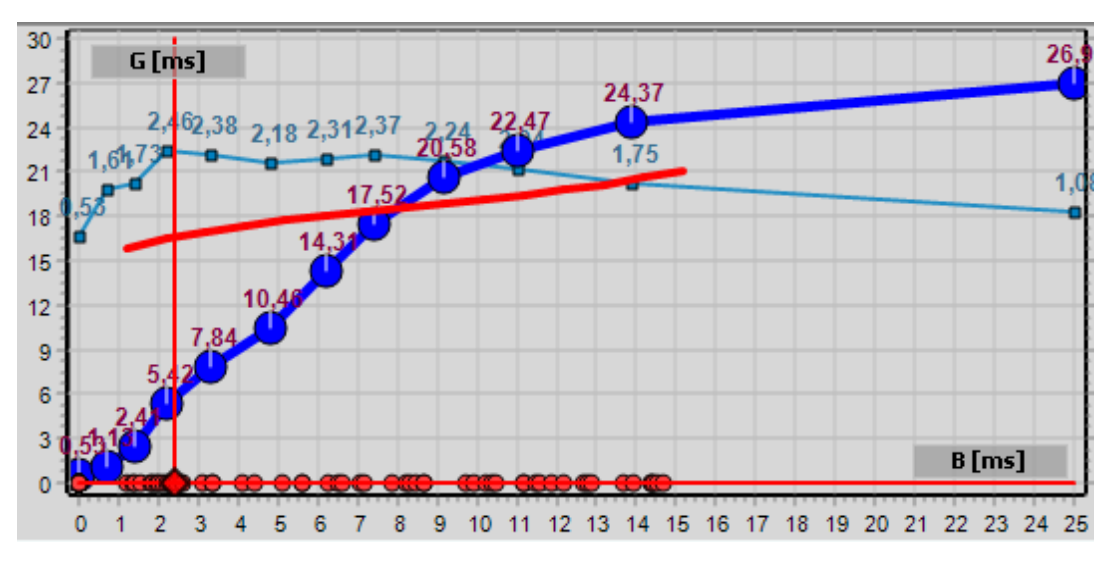

Rys. 2.99 Model zmieniony za pomocą funkcji Ustaw model

9. Procedurę powtarzać do osiągnięcia pełnego pokrycia się punktów mapy benzynowej i gazowej (**Rys. 2.100**).

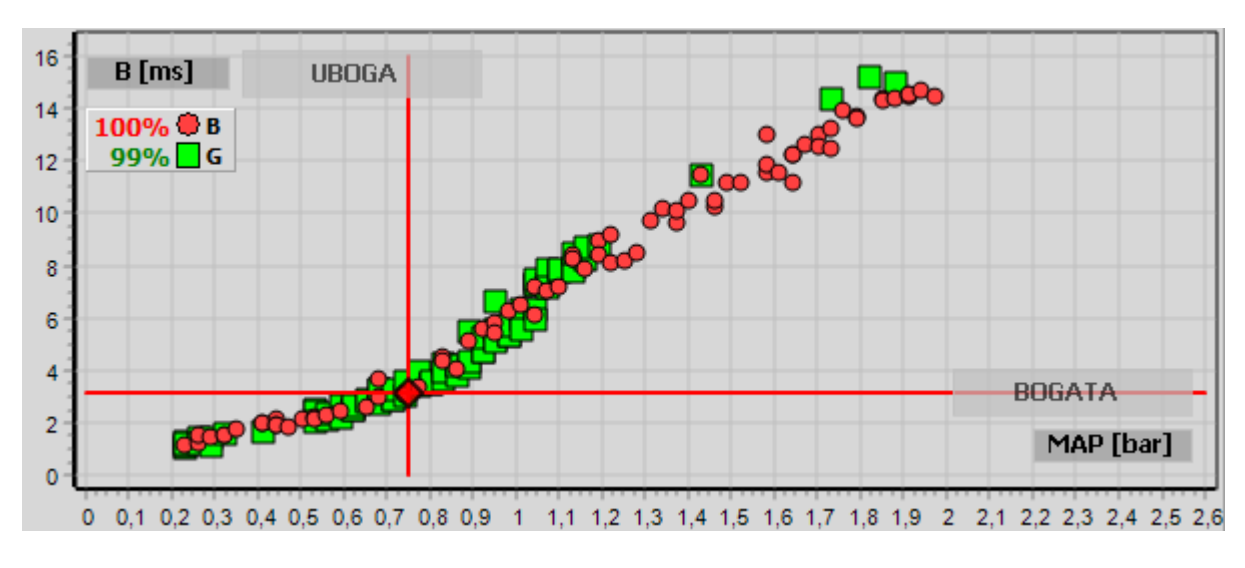

Rys. 2.100 Pokrywające się mapy benzynowa i gazowa

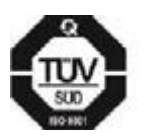

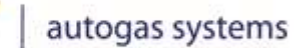

KME

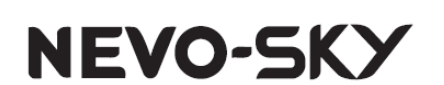

10. Po naniesieniu ewentualnych dodatkowych ręcznych modyfikacji na model (za pomocą klawiatury, myszy lub parametrów nachylenia i przesunięcia) należy zmiany zapisać do sterownika gazowego za pomocą przycisku "Zapisz". Dodatkowo należy zapisać kopię ustawień na komputerze korzystając z opcji "Zapisz ustawienia" [Ctrl+S].

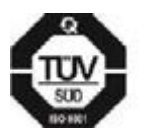

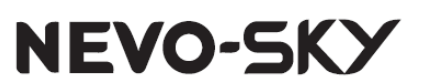

# 2.9 Zakładka DIRECT

ME

Zakładka z ustawieniami dedykowana dla sterownika gazowego DIRECT. Zawarte są na niej funkcje i opcje wymagane przy samochodach z bezpośrednim wtryskiem benzyny. Niektóre opcje z tej zakładki dostępne są również w opcjach Auto-Setup dla sterownika DIRECT.

## 2.9.1 Strategie

| Ilość cylindrów             | 4                                   |                       | 👌 Wczytaj konfigurację DI z pliku |
|-----------------------------|-------------------------------------|-----------------------|-----------------------------------|
| Sekwencja zapłonó<br>Wykryj | w<br>1 - 3 - 4 - 2                  | Rozłącznik cylindrów  |                                   |
| Wyzwalanie wtryski          | waczy gazowych                      |                       |                                   |
| Wybierz                     | - strat                             | egia 2-BANKI/HEMI/ECO |                                   |
|                             | 4 cyi   1 - 3 - 4 - 2   [-2] (4 - 3 | 3-2-1)                |                                   |
|                             | Max. dopuszczalny kąt przesun       | lięcia gazu 360 [°]   |                                   |
|                             |                                     |                       |                                   |
|                             |                                     |                       |                                   |

#### Rys. 2.101 Strategie w zakładce Direct

Na karcie **Strategie** [Shift+F9] (**Rys. 2.101**) znajdują się podstawowe ustawienia dla sterownika DIRECT:

- *Ilość cylindrów* ustawienie zdublowane z zakładki Konfiguracja -> Podstawowa.
- Sekwencja zapłonów uruchamia procedurę wykrywania kolejności zapłonów wtryskiwaczy benzynowych. Procedura uruchamia się automatycznie po zmianie ilości cylindrów.
- Wyzwalanie wtryskiwaczy gazowych pozwala wybrać strategię wyzwalania wtryskiwaczy gazowych. Wybranie opcji, która może nie działać prawidłowo dla danej sekwencji zostanie zasygnalizowane czerwonym kolorem wybranej kolejności.

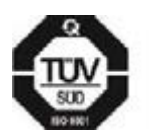

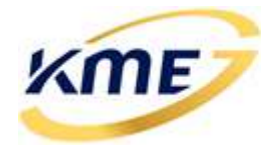

- *Rozłącznik cylindrów* otwiera okno rozłącznika cylindrów (Rozdział 2.7.2.2).
- Wczytaj konfigurację DI z pliku pozwala wczytać tylko konfigurację odnosząca się do wtrysku bezpośredniego z wcześniej zapisanego pliku ustawień.

#### Sekwencja zapłonów:

Prawidłowo wykryta sekwencja zapłonów jest **NIEZBĘDNA,** aby system mógł poprawnie pracować na gazie. Większość samochodów czterocylindrowych ma kolejność zapłonów 1 – 3 – 4 – 2. Sporadycznie może się zdarzyć, że występuje sekwencja 1 – 2 – 4 – 3. Pojawienie się takiej sekwencji może również oznaczać pomyłkę podczas podłączania przewodów od wtryskiwaczy benzynowych i zamianę cylindrów 2 i 3 lub 1 i 4.

W przypadku niepoprawnego podłączenia (jednoczesnej zamiany 1 i 4 oraz 2 i 3 (podłączenie w kolejności od skrzyni, a nie od rozrządu) system gazowy wykryje kolejność prawidłową 1 – 3 – 4 – 2 lecz złe podłączenie wtryskiwaczy może powodować problemy podczas pracy na gazie (np. szarpanie silnika, duże spalanie itp.)

# Po podłączeniu wtryskiwaczy benzynowych należy bezwzględnie sprawdzić poprawność podpięcia przy użyciu <u>narzędzia "Rozłącznik cylindrów"</u>.

#### Wyzwalanie wtryskiwaczy gazowych:

Wyzwalanie wtryskiwaczy gazowych to strategia wyboru momentu i maksymalnego czasu otwarcia wtryskiwacza gazowego. Wyzwalanie wtryskiwaczy gazowych należy wybrać odpowiednio do sekwencji zapłonów. Domyślną strategią jest "strategia STANDARD". Zapewnia ona najdokładniejsze sterowanie gazem. Nie można jej jednak zastosować w silnikach posiadających 2 banki, lub odłączających połowę swoich cylindrów w celu oszczędzania paliwa (tryb HEMI/ECO). W takich samochodach należy zastosować strategię 2-BANK/HEMI/ECO.

Strategia wyzwalania wtryskiwaczy gazowych jest automatycznie wybierana po zmianie liczby cylindrów / wykryciu sekwencji zapłonów.

Samochody z silnikiem typu Boxer (np. Subaru) mają niestandardową kolejność wtrysków: [1 - 3 - 2 - 4]. Wymagana jest zmiana podłączenia przewodów z wtryskiwaczami benzynowymi w wiązce sterownika gazowego. Zamień ze sobą wszystkie przewody cylindrów 2 i 4. Po zamianie tych podłączeń powinna zostać wykryta następująca sekwencja zapłonów: [1 - 3 - 4 - 2]. WYMAGANA JEST ZAMIANA ZARÓWNO KANAŁÓW BENZYNOWYCH JAK I GAZOWYCH.

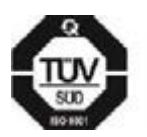

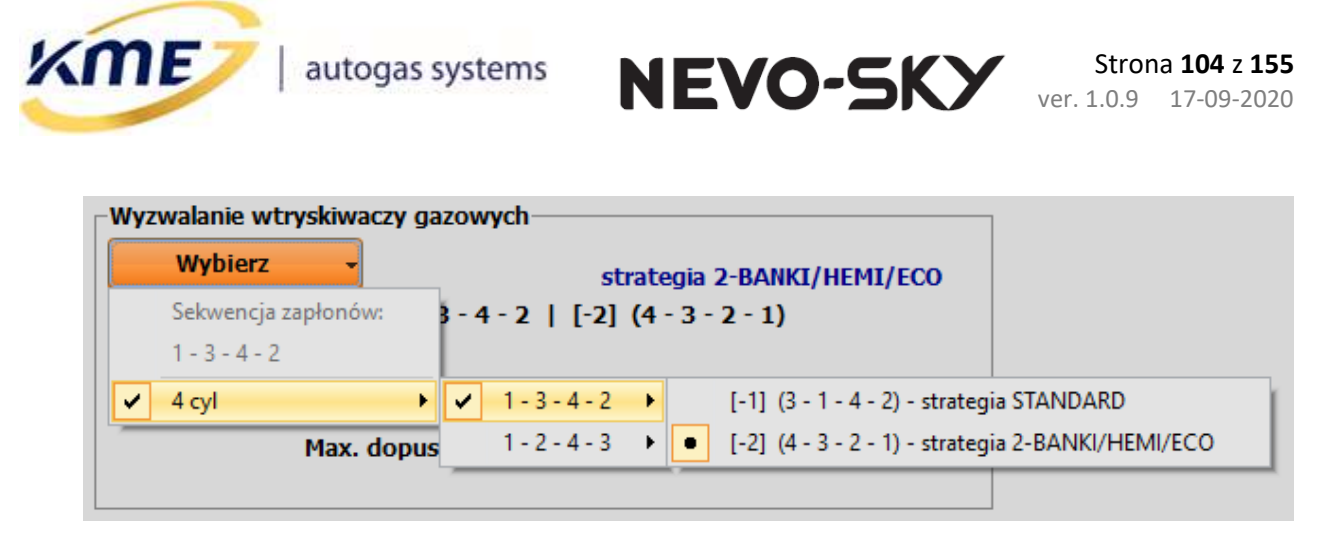

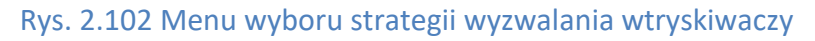

# 2.9.2 Emulacja wtryskiwaczy benzynowych [Shift+F10]

Na karcie Emulacja wtryskiwaczy benzynowych wybieramy rodzaj emulacji wtryskiwaczy benzynowych podczas pracy na gazie. Do wyboru oprócz emulacji standardowych, mamy emulacje dobrane do określonych typów silników. Emulacje podzielone są na konkretne marki i typy silników. Dla wybranych typów silników wyświetlane są szczegółowe informacje o konieczności użycia właściwych elementów.

| -Rodzaj en         | ulacji wtryskiwaczy benzynow                                                                                                    | ych ———   |          | strategia 2-BANKI/HEMI/ECC                       |  |  |  |  |  |
|--------------------|----------------------------------------------------------------------------------------------------|-----------|----------|--------------------------------------------------|--|--|--|--|--|
|                    | Wybierz - MAZDA                                                                                                    | 2.5 SKYAC | TIVE 143 | 43kW(194KM) [PYFA] 2018 {RL} - HEMI/ECO          |  |  |  |  |  |
| Wymagai<br>Samochó | Wymagany sterownik gazowy z emulatorem RL (cewki)<br>Samochód z tym silnikiem może wyłączyć połowę swoich cylindrów, aby zaoszczędzić paliwo (tryb HEMI/ECO) |           |          |                                                  |  |  |  |  |  |
| Zmiana zu          | iżycia benzyny (np. dla EZP)                                                                                                    | -         | 0 [µs]   | + Szerokość szpilki wysokiego napięcia: 200 [μs] |  |  |  |  |  |

#### Rys. 2.103 Dodatkowe informacje dla wybranego typu silnika

Parametr "Zmiana zużycia benzyny (np. dla EZP)" pozwala na dodatkowe wpływanie na opóźnienie rozcięcia wtryskiwacza benzynowego. Funkcjonalność ta jest przeznaczona przede wszystkim dla samochodów z EZP, w którym spalanie benzyny jest niebezpiecznie niskie (<0.8l/100km). Regulacja odbywa się z krokiem co 50us przy pomocy przycisków +/-.

Silniki podzielone są na marki, aby łatwiej był odnaleźć właściwą emulację. Jeśli silnik nie znajduje się na liście należy wybrać jedną z emulacji standardowych: Standard, Standard v2.0 lub Standard Japonia.

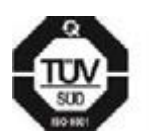

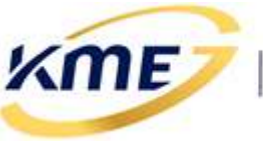

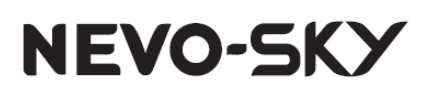

|   | Standard - emulacja uniwersalna                                |   |
|---|----------------------------------------------------------------|---|
|   | Standard v2.0 - emulacja uniwersalna 2018                      |   |
|   | Standard Japonia - emulacja uniwersalna dla MAZDA/HONDA/TOYOTA |   |
|   | ALFA ROMEO                                                     | Þ |
|   | CHEVROLET                                                      | Þ |
|   | FORD                                                           | ۲ |
|   | HONDA                                                          | ۲ |
|   | HYUNDAI / KIA                                                  | ۲ |
| ~ | MAZDA                                                          | ۲ |
|   | OPEL                                                           | Þ |
|   | PSA                                                            | ۲ |
|   | RENAULT / NISSAN / DACIA                                       | ۲ |
|   | SUBARU                                                         | ۲ |
|   | τογοτα                                                         | ۲ |
|   | VAG                                                            | ۲ |
|   | VOLVO                                                          | ۲ |
|   | Zaawansowana emulacja wtryskiwaczy                             | • |

#### Rys. 2.104 Menu wyboru emulacji wtryskiwaczy

| KME NEV | O-SKY ×                                                                                                    |
|---------|----------------------------------------------------------------------------------------------------|
| ?       | Emulacja 1:<br>* Wyłączone                                                                                                    |
|         | Aktualnie wybrany rodzaj emulacji wejścia/wyjścia może nie być odpowiedni lub wymagany dla tego samochodu.                                                          |
|         | Zalecane jest wybranie następującej emulacji wejścia/wyjścia:<br>* EZP - emulacja zaworu pompy paliwa: MAZDA 2.0/2.5 SKYACTIVE >=2016 {EZP1-2ohm InAn3: 0,56V} {RL} |
|         | Czy chcesz zastosować sugestię?                                                                                                    |
|         | <u>I</u> ak <u>N</u> ie                                                                                                    |

#### Rys. 2.105 Sugestia emulacji

Po wyborze emulacji wtryskiwaczy program może zasugerować zalecane dodatkowe emulacje wymagane dla danego silnika (**Rys. 2.105**).

Istnieje również zakładka emulacji zaawansowanych do stosowania wyłącznie przez przeszkolonych użytkowników mających wiedzę jak ją wykorzystać.

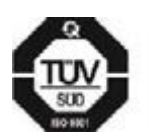

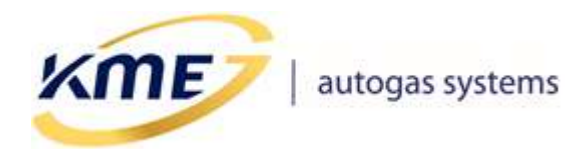

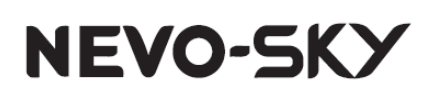

# MECHANIZM PRZEZNACZONY JEST TYLKO DLA ZAAWANSOWANYCH UŻYTKOWNIKÓW. URUCHAMIASZ TEN MECHANIZM NA WŁASNĄ ODPOWIEDZIALNOŚĆ.

| KME NEVO-SKY |                                                                                                    |  |
|--------------|----------------------------------------------------------------------------------------------------|--|
| Â            | Dostosowana - emulacja konfigurowalna<br>To jest zaawansowany tryb emulacji wtryskiwaczy benzynowych.<br>Użyj go tylko wtedy, gdy żadna ze zdefiniowanych emulacji nie działa.<br>!!! TEN MECHANIZM JEST PRZEZNACZONY TYLKO DLA ZAAWANSOWANYCH UŻYTKOWNIKÓW !!!<br>!!! URUCHAMIASZ TEN MECHANIZM NA WŁASNĄ ODPOWIEDZIALNOŚĆ !!! |  |
|              | Kontynuować?                                                                                                    |  |
|              | <u>T</u> ak <u>N</u> ie                                                                                                    |  |

#### Rys. 2.106 Komunikat o wybraniu emulacji dostosowanej

Po wybraniu emulacji dostosowanej mamy możliwość ręcznego ustawienia punktów emulacji, jednak jest to opcja, która powinna być stosowana tylko wtedy, gdy żadna z dostępnych emulacji nie działa.

| -Dostosowana - emulacia konfigurowalna                                              |                        |  |  |
|-------------------------------------------------------------------------------------|------------------------|--|--|
|                                                                                     |                        |  |  |
| Ilość: 2<br>Opóźnienie rozcięcia wtryskiwacza benzynowego                           | 🗌 Ograniczanie szpilki |  |  |
| Czas: 15 50<br>150 [µs] 500 [µs]                                                    |                        |  |  |
| Prąd: 51 0<br>4,00 [A] 0,00 [A]                                                     |                        |  |  |
| III UWAGA: Ten tryb jest przeznaczony wyłącznie dla zaawansowanych użytkowników III |                        |  |  |

Rys. 2.107 Okno Emulacji wtryskiwaczy benzynowych z wybraną emulacją dostosowaną

# NIEWŁAŚCIWA EMULACJA MOŻE POWODOWAĆ PRZEGRZEWANIE SIĘ STEROWNIKA GAZOWEGO, JEGO USZKODZENIA A NAWET USZKODZENIA STEROWNIKA BENZYNOWEGO.

Szerokość szpilki wysokiego napięcia jest parametrem przebiegu benzynowego zmierzonym przez sterownik gazowy.

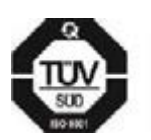

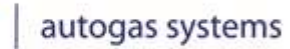

**ME** 

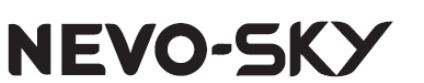

# 2.9.2.1 Ograniczanie szpilki wysokiego napięcia

Od wersji oprogramowania sterownika 5.1B r2 możliwe jest zmniejszenie udziału benzyny poprzez zastosowanie mechanizmu zwanego **"Ograniczanie szpilki wysokiego napięcia**".

Jego działanie polega na wcześniejszym zamykaniu wtryskiwacza benzynowego. Wykorzystanie tego mechanizmu wiąże się ze zmniejszonym poborem benzyny co może doprowadzić do pojawiania się błędów ciśnienia wysokiego. By je wyeliminować konieczne może się okazać dodatkowe dodawanie benzyny po zatrzymaniu samochodu (zakresy: RPM/WYJŚCIE 1 – domyślnie na mapie 2 dodawania benzyny) lub inne niestandardowe zakresy, (np. MAP/WYJŚCIE 1). Pomocne może być również ECW, które obniżając rzeczywiste ciśnienie na listwie ułatwia otwieranie się wtryskiwacza benzynowego i upuszczanie ciśnienia (tylko samochody z analogowym czujnikiem ciśnienia wysokiego benzyny).

# OGRANICZANIE SZPILKI WYSOKIEGO NAPIĘCIA MOŻE NIE ZADZIAŁAĆ W KAŻDYM SAMOCHODZIE LUB MOŻE WYMAGAĆ PRECYZYJNEGO DOBRANIA PARAMETRÓW EMULACJI WTRYSKIWACZY W TRYBIE ZAAWANSOWANYM.

By aktywować uproszczony mechanizm ograniczania szpilki należy najpierw wybrać jeden z 3 rodzajów emulacji standardowej:

- Standard emulacja uniwersalna
- *Standard v2.0* emulacja uniwersalna 2018
- Standard Japonia emulacja uniwersalna dla MAZDA/HONDA/TOYOTA

Te 3 emulacje są takimi, które najczęściej sprawdzają się w samochodach. Pozwalają one na poprawną emulację w znacznej większości silników 3 i 4 cylindrowych z bezpośrednim wtryskiem.

Po wybraniu rodzaju emulacji należy uaktywnić ograniczanie szpilki. W tym celu należy kliknąć na suwak oznaczony strzałką na **Rys. 2.108**. Można to zrobić jedynie podczas pracy na benzynie na biegu jałowym.

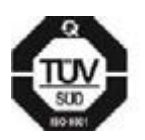
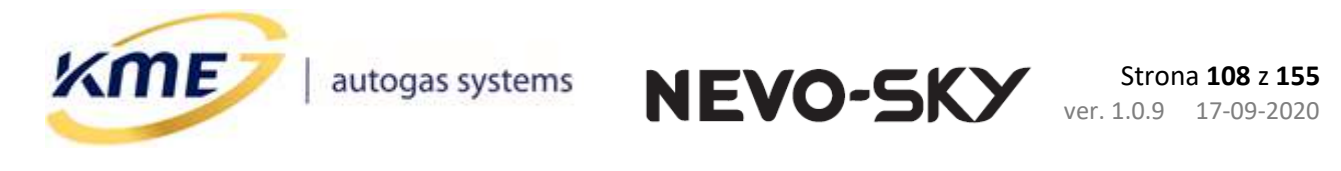

| -Rodzaj emulacji wtryskiwaczy benzynowych st                                          | trategia STANDARD |
|---------------------------------------------------------------------------------------|-------------------|
| Wybierz   Standard v2.0 - emulacja uniwersalna 2018                                   |                   |
|                                                                                       |                   |
|                                                                                       |                   |
| Zmiana zużycia benzyny (np. dla EZP) - 0 [µs] + Szerokość szpilki wysokiego napięcia: | 251 [µs]          |
| -Ograniczanie szpiłki wysokiego napięcia                                              |                   |
| Ograniczanie szpilki                                                                  |                   |
| Wyłączone                                                                             |                   |

### Rys. 2.108 Aktywacja ograniczania szpilki

| – Rodzaj emulacji wtryskiwaczy benzynowych                                                                             | strategia STANDARD                                                      |
|----------------------------------------------------------------------------------------------------|-------------------------------------------------------------------------|
| Wybierz      Standard v2.0 + Ograniczanie s                                                                            | szpilki wysokiego napięcia                                              |
| "Standard v2.0 - emulacja uniwersalna 2018" + "Ograniczan                                                              | ie szpilki wysokiego napięcia"                                          |
|                                                                                                    |                                                                         |
|                                                                                                    |                                                                         |
|                                                                                                    | Szerokość szpilki wysokiego napięcia: 251 [µs]                          |
| Ograniczanie szpiłki wysokiego napięcia                                                                                |                                                                         |
| Ograniczanie szpilki                                                                                                   |                                                                         |
| Włączone                                                                                                    |                                                                         |
| Czas                                                                                                    | Prąd                                                                    |
| - 100 - 10 250 [µs] + 10 + 100                                                                                         | 7,84 [A] + ++                                                           |
| !!! TEN MECHANIZM JEST PRZEZNACZONY TYLKO DLA ZAAWAN<br>Pamiętaj aby sprawdzić, czy zużycie benzyny nie jest ZBYT NISI | SOWANYCH UŻYTKOWNIKÓW !!!<br>KIE (<0,8 l/100km) podczas pracy na gazie. |

### Rys. 2.109 Ograniczanie szpilki po aktywacji

W chwili aktywacji program ustawi parametr "**Czas**" w taki sposób aby ograniczanie szpilki zrównało się z szerokością szpilki na biegu jałowym.

Następnym etapem będzie dobranie parametrów tak, aby zapewnić przepływ benzyny na minimalnym poziomie, jednak dostatecznie dużym by utrzymać stałe chłodzenie wtryskiwaczy, odbiór paliwa z listwy i stabilną pracę samochodu.

W tym celu należy zmodyfikować parametr Czas. Dobór parametru Czas zależy od konstrukcji silnika tj od użytych wtryskiwaczy benzynowych, pompy wysokiego ciśnienia i ich sterowania.

Prostym eksperymentem może być ustawienie wartości "czas" a następnie napompowanie listwy paliwowej na biegu jałowym (np. mocne dodanie gazu, ruszenie i natychmiastowe zatrzymanie itd.) podczas pracy na gazie. Jeżeli po napompowaniu

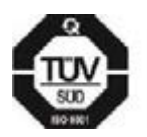

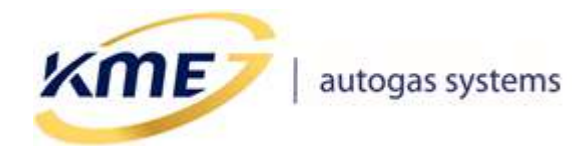

Strona **109 z 155** ver. 1.0.9 17-09-2020

ciśnienie benzyny (wejście 1) nie będzie równomiernie opadać to znaczy, że ustawiona wartość "czas" jest zbyt niska i należy ją zwiększyć.

NEVO-SKY

| Rodzaj emulacji wtryskiwaczy benzynowych                                                                                                    | strategia STANDARD                                     |
|----------------------------------------------------------------------------------------------------|--------------------------------------------------------|
| Wybierz      Standard v2.0 + Ograniczanie szpiłki wys                                                                                       | okiego napięcia                                        |
| "Standard v2.0 - emulacja uniwersalna 2018" + "Ograniczanie szpiłki                                                                         | vysokiego napięcia"                                    |
|                                                                                                    |                                                        |
|                                                                                                    |                                                        |
| Sze                                                                                                    | okość szpilki wysokiego napięcia: (210 [µs])           |
| Ograniczanie szpiłki wysokiego napięcia                                                                                                    |                                                        |
| Ograniczanie szpiłki                                                                                                    |                                                        |
| Włączone                                                                                                    |                                                        |
| CzasPrąd                                                                                                    |                                                        |
| - 100 - 10 210 [µs] + 10 + 100                                                                                                    | - 7,84 [A] + + +                                       |
| !!! TEN MECHANIZM JEST PRZEZNACZONY TYLKO DLA ZAAWANSOWANYO         Pamiętaj aby sprawdzić, czy zużycie benzyny nie jest ZBYT NISKIE (<0,8) | H UŻYTKOWNIKÓW !!!<br>I/100km) podczas pracy na gazie. |

### Rys. 2.110 Szerokość szpilki po ograniczeniu i przełączeniu na gaz

# UWAGA: PO AKTYWACJI MECHANIZMU I PRZEŁĄCZENIU NA GAZ NA BIEGU JAŁOWYM SAMOCHÓD MOŻE ZGASNĄĆ Z POWODU ZBYT UBOGIEJ MIESZANKI.

W niektórych silnikach występuje ZMIENNA szpilka wysokiego napięcia. Oznacza to, że szerokość szpilki w czasie jazdy może rosnąć w zależności od ciśnienia benzyny, czy obciążenia silnika. W takich przypadkach może się okazać, że czas musi być równy szerokości szpilki na biegu jałowym lub nawet ustawiony powyżej tej wartości.

Niemożliwe jest podanie uniwersalnej wartości jaką powinien mieć parametr czas. Przykładowo dla wielu samochodów szerokość szpilki na benzynie jest stała i oscyluje w okolicy 250-400us. W niektórych z nich skrócenie jej o nawet 20us spowoduje, że wtryskiwacz benzynowy przestanie się otwierać, z kolei w innych można bezpiecznie skracać nawet o 50us lub więcej.

Efektywność ograniczania szpilki łatwo zweryfikować podczas jazdy próbnej. Jeżeli po aktywacji mechanizmu, korekty OBD i mapy wskazują uboższą mieszankę niż dotychczas, oznacza to, że udział benzyny został zredukowany.

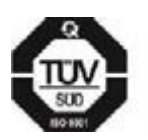

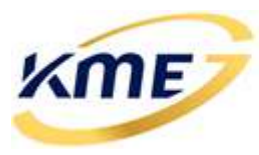

Do dyspozycji ustawiającego jest również parametr "Prąd", który określa jak wysoki ma być prąd wymuszający ograniczenie szpilki. W większości przypadków nie będzie konieczna zmiana tego parametru, domyślna wartość jest uniwersalna dla pojazdów różnych producentów. W przypadku niektórych samochodów może się jednak okazać, że szpilka nie została ograniczona z powodu zbyt niskiego prądu (należy go wtedy zwiększyć) lub samochód pracuje niestabilnie z powodu zbyt wysokiego prądu (należy go wtedy zmniejszyć).

NEVO-SKY

Jeżeli samochód nie pracuje poprawnie po ograniczeniu szpilki (błędy od wtryskiwaczy, pojawianie się tzw. "kolejnej szpilki") możliwe, że parametry emulacji są nieodpowiednie. Należy wtedy wybrać inną spośród 3 standardowych emulacji i ponownie aktywować ograniczanie szpilki. Jeżeli i to nie pomoże, niezbędnym może okazać się odpowiednie odwzorowanie prądu w trybie zaawansowanym lub rezygnacja z ograniczania szpilki i zastosowanie innego mechanizmu redukcji zużycia benzyny (EZP, ECW).

Mechanizmu należy używać w sposób ostrożny. Zbyt duże ograniczenie szpilki może spowodować taką redukcję zużycia benzyny, że w trasie spalanie spadnie poniżej 0,8l benzyny/100km. Oznacza to że wtryskiwacze benzynowe nie są chłodzone i/lub czyszczone przez benzynę, co może doprowadzić do szybszego zużycia się silnika, czy uszkodzenia wtryskiwaczy benzynowych.

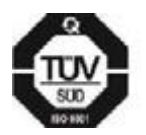

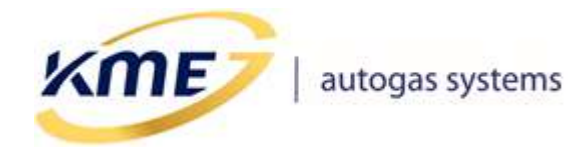

Strona 111 z 155 ver. 1.0.9 17-09-2020

### 2.9.3 Parametry

Strona "Parametry" pozwala wprowadzić zmiany kątowego przesunięcia wtrysku gazu w zależności od obrotów oraz korygować mieszankę gazu przy pracy na więcej niż jednym wtrysku w cyklu.

NEVO-SKY

| MENU                                        | Sterow                     | nik Re   | jestrator | Diagno   | ostyka Kor    | nfiguracja | Kalibracja                                  | Direct  | OBD E       | MUL         |               |   |  | 0 |
|---------------------------------------------|----------------------------|----------|-----------|----------|---------------|------------|---------------------------------------------|---------|-------------|-------------|---------------|---|--|---|
| - 52                                        |                            |          | 2         |          | $\mathcal{N}$ |            |                                             |         |             |             |               |   |  | × |
| Strateg                                     | 7i<br>ie Em                | ulacja   | Parame    | try Os   | cyloskop      |            |                                             |         |             |             |               |   |  | ۲ |
|                                             | wtr                        | benz.    |           |          |               |            |                                             |         |             |             |               |   |  | ۲ |
| <b>K</b> atowe                              | e przesu                   | nięcie g | azu —     |          |               | Korekt     | a na kolejr                                 | e wtrys | ski w cyklu |             |               |   |  |   |
| Wymagane poprawne podłącz. przewodu obrotów |                            |          |           |          |               | Mnoż       | nik [%]                                     |         | Przesun     | ięcie (     | µs]           |   |  |   |
| RPM                                         |                            | K        | ąt        |          | Czas [ms]     | Wtr.2      | 0,0                                         | •       | • 🗙         | -307,7      | •             | • |  |   |
| 900                                         | • •                        | • [      | L80       | • •      |               | Wtr.3      | 0,0                                         | •       | • 🗙         | 0,0         | •             | • |  |   |
| 1600 		 	 180                               |                            |          |           |          |               | Wtr.4      | 0,0                                         | •       | • 🗙         | 0,0         | •             | • |  |   |
| 2000 • • 240 • •                            |                            |          |           |          |               | Wtr.5      | 0,0                                         | •       | • 🗙         | 0,0         | •             | • |  |   |
| 4000                                        | 4000 • • 340 • •           |          |           |          |               |            | 0,0                                         | •       | • 🗙         | 0,0         | •             | • |  |   |
| Aktual                                      | Aktualny kąt 180 [°] 14,53 |          |           |          |               |            | ość szpilki v                               | vysokie | go napięcia | a: 308      | [µs]          |   |  |   |
| Max. de                                     | opuszcz                    | alny ka  | t 360     | [°]      | 27,70         | 0          | Przełącz                                    | na benz | ynę gdy w   | /ykryto cut | -off          |   |  |   |
| przesu                                      | nęcia ga                   | azu      |           |          |               | When a     |                                             | no nodk |             | du obrotáw  |               |   |  |   |
|                                             |                            |          |           |          |               |            | Wymagane poprawne podłącz, przewodu obrotow |         |             |             |               |   |  |   |
| Odstępy między wtryskami                    |                            |          |           |          |               |            |                                             |         |             |             |               |   |  |   |
| 1 - 1                                       | 1 - 2                      | 1 - 3    | 1 - 4     | 1-       | 5 1-6         | Rozo       | cinaj niespo                                | odziewa | ne kolejne  | wtryski w   | c <b>yklu</b> |   |  |   |
| 52,53                                       | 16,71                      | 0,00     | 0,00      | 0,00     | 0,00          |            |                                             |         |             |             |               |   |  |   |
| Okres o                                     | brotów:                    | 52,66 [n | ns]   Ob  | roty: 22 | 78 [o/min]    |            |                                             |         |             |             |               |   |  |   |

#### Rys. 2.111 Karta parametry w zakładce Direct

- Kątowe przesunięcie gazu opcja pozwala na zmianę momentu podawania gazu względem wtrysku benzyny. Pozwala ona uzależnić moment wtrysku gazu od obrotów silnika (wymaga prawidłowej wartości obrotów). Im mniejszy kąt, tym bliżej wtrysku benzynowego będzie wtryśnięty gaz. Dla dużych obciążeń silnika i długich czasów gazu, małe przesunięcie kątowe może spowodować niewystarczającą ilość czasu na całkowite wtryśnięcie dawki gazu. Aktualny kąt przesunięcia jest wyliczany liniowo a jego wartość wyświetlana jest poniżej. Maksymalny kąt przesunięcia jest zależny od strategii wyzwalania wtryskiwaczy gazowych i liczby cylindrów.
- Odstępy między wtryskami informacja o czasie jaki upłynął od początku wtrysku pierwszego do odpowiednio: drugiego, trzeciego, czwartego, piątego i szóstego (mierzone na tym samym cylindrze). Informacja użyteczna przy dobieraniu wartości

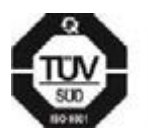

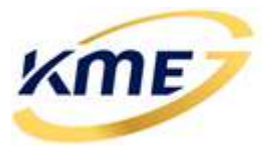

Strona **112** z **155** ver. 1.0.9 17-09-2020

kątowego przesunięcia gazu, gdy występuje problem z krótkimi i niepołączonymi wtryskami gazu.

NEVO-SKY

Korekta na kolejne wtryski w cyklu – w silnikach z wtryskiem bezpośrednim, często mogą występować więcej niż jeden wtrysk benzyny na jeden cylinder w danym cyklu pracy silnika. Korekta pozwala wprowadzić procentową lub offsetową korektę na czas wtrysku gazu podczas pracy w trybie do 6 wtrysków na cykl. Zazwyczaj podczas pracy na większej liczbie wtrysków na cykl mieszanka jest zbyt bogata i należy wprowadzić ujemne korekty przesunięcia. Dobieranie wartości tej korekty można rozpocząć od ustawienia na każdy wtrysk wartości ujemnej równej szerokości szpilki wysokiego napięcia NA GAZIE.

Po ustawieniu Modelu [F9] (który należy ustawiać przy pracy na jednym wtrysku na cykl) należy dobrać wartości korekt na kolejne wtryski w cyklu tak aby korekty OBD były prawidłowe.

- **Przełącz na benzynę gdy wykryto cut-off** przełączenie na benzynę po wykryciu cut-off, powrót na gaz po jednym cyklu pracy na benzynie.
- Rozcinaj niespodziewane kolejne wtryski w cyklu Ta opcja zmienia strategię obsługi kolejnych wtrysków w cyklu. Włączenie tej opcji jest wymagane w przypadku niektórych silników, np.
  - \* VAG 2.0TSI 140kW(190HP) [DKZA] 2018 DUAL (DI+MPI) [DIGITAL].

Bez tej opcji, samochody z tym silnikiem będą miały problemy z przypadkowymi i trudnymi do zdiagnozowania wypadaniami zapłonów. Włączenie tej opcji w innych silnikach może prowadzić do problemów z ich pracą, szczególnie w samochodach, które często zmieniają liczbę wtrysków w cyklu. Opcja dostępna od wersji 5.1C r1

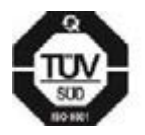

(ME)

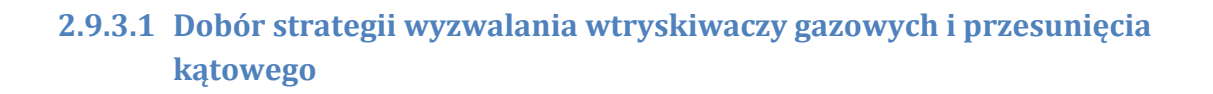

NEVO-SKY

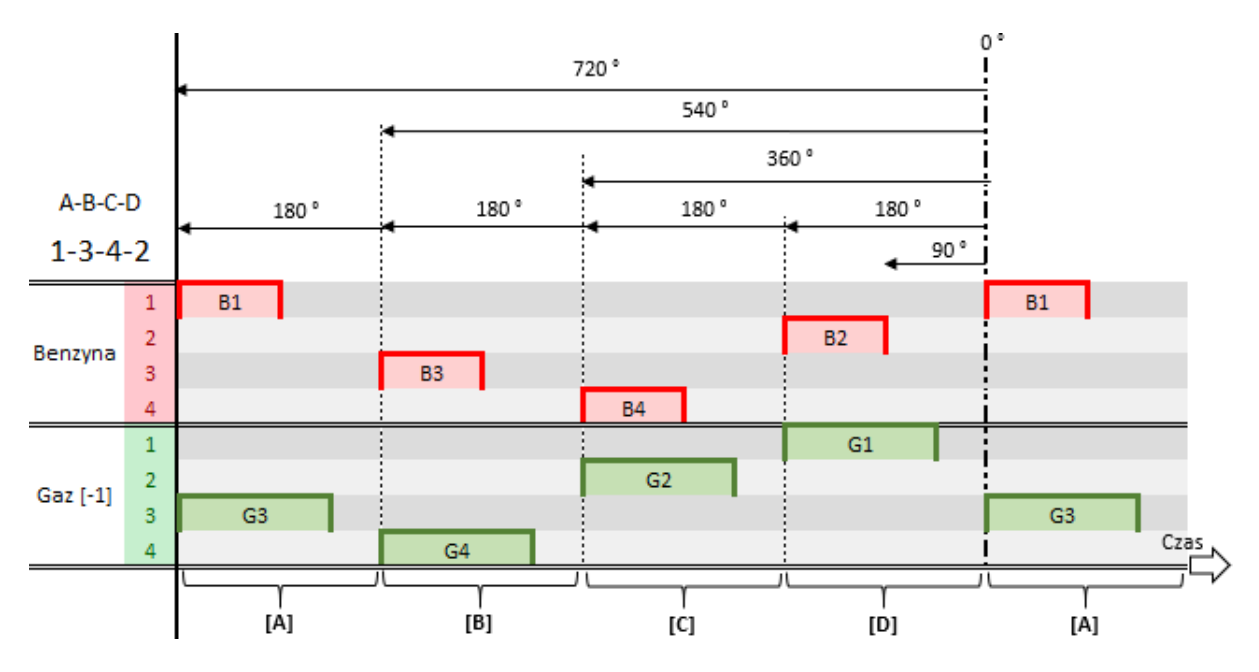

Rys. 2.112 Wizualizacja wyzwalania wtryskiwaczy gazowych w strategii [-1] dla kolejności zapłonów 1–3–4–2

**Rys. 2.112** ilustruje wyzwalanie wtryskiwaczy gazowych przy użyciu strategii [-1] zwanej inaczej **strategią STANDARD**. Jest to domyślna strategia wyzwalania gazu. Oferuje ona najszybszą reakcję na zmianę zapotrzebowania na paliwo przez silnik, gdyż czas wtrysku gazu jest obliczany na podstawie poprzedniego surowego czasu wtrysku benzyny. W takiej sytuacji wtrysk **BENZYNY** na **PIERWSZYM** cylindrze powoduje wyzwolenie wtryskiwacza **GAZOWEGO** z cylindra **TRZECIEGO**, a także czas wtrysku gazu na cylindrze trzecim jest obliczany na podstawie czasu wtrysku z cylindra pierwszego. Idąc dalej, wtrysk benzyny na cylindrze numer 3 wyzwala wtryskiwacz gazowy i jest podstawą do obliczenia czasu wtrysku dla cylindra czwartego, benzyna z czwartego wyzwala gaz na drugim, a benzyna z drugiego gaz na pierwszym.

Rysunek zakłada, że aktualne kątowe przesunięcie wynosi 180°, czyli maksymalne możliwe dla strategii STANDARD.

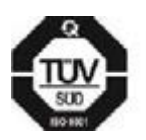

ME

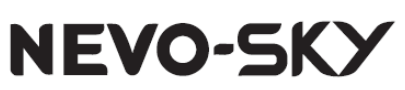

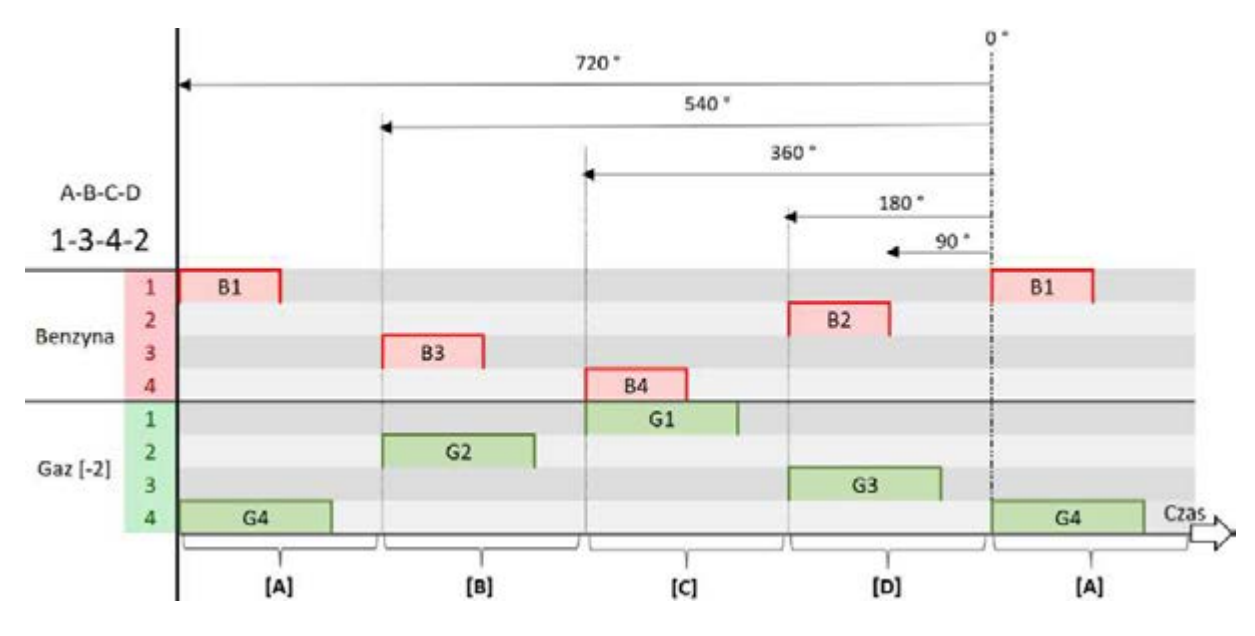

Rys. 2.113 Wizualizacja wyzwalania wtryskiwaczy gazowych w strategii [-2] dla kolejności zapłonów 1–3–4–2

Strategia [-1] nie zawsze może być wykorzystana. W samochodach dwubankowych (TOYOTA 2.0/2.4 FSE, ALFA ROMEO JTS, niektóre VAG 1.4TSI ACT) lub takich, w których obecny jest system dezaktywacji cylindrów (VAG 1.4TSI ACT, VAG 1.5TSI ACT, MAZDA 2.5 SKYACTIVE [PYFA] od końca 2018 roku) konieczne jest zastosowanie strategii [-2] zwanej inaczej **strategią 2-BANKI/HEMI/ECO**, zaprezentowanej na **Rys. 2.113**. W jej przypadku czas wtrysku gazu obliczany jest nie z poprzedniego cylindra, ale z 2 cylindrów wstecz. Skutkuje to nieznacznie mniejszą precyzję sterowania niż przy użyciu strategii [-1], ale pozwala na pracę systemu gazowego w trybie dwucylindrowym ECO/HEMI. Pomimo zmniejszonej precyzjiw sterowaniu strategia [-2] oferuje większą elastyczność w ustawianiu kątowego przesunięcia co pozwala rozwiązać problem krótkich niepołączonych czasów gazu a także braku czasu na podanie gazu.

W tej strategii czas wtrysku gazu dla cylindra czwartego jest obliczany na podstawie pierwszego, a czas dla pierwszego na podstawie cylindra czwartego. Analogicznie cylinder drugi steruje trzecim, a trzeci drugim.

Jest ona niezbędna w przypadku samochodów z 2 bankami w OBD, gdyż po zastosowaniu strategii [-1] dojdzie do sytuacji, gdzie dawki przeznaczone dla banku 1 będą podawane na bank 2 i odwrotnie. W krótkim czasie doprowadzi to do znaczącej różnicy w czasach wtrysków między bankami, nierównej pracy silnika a także pojawianie się błędów OBD.

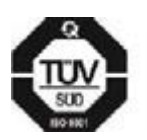

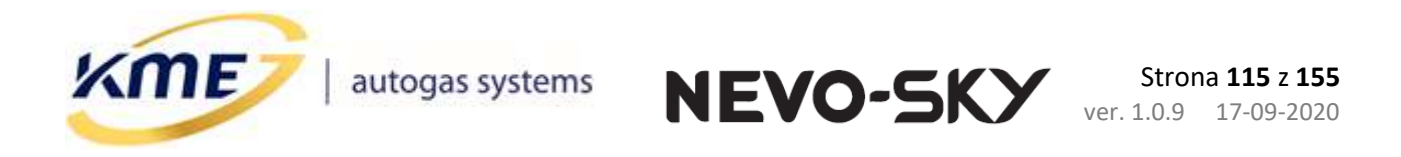

Jak widać, jeżeli silnik dezaktywuje cylindry 2 i 3 to cylindry 1 i 4 mogą pozostać na gazie, gdyż sterują sobą nawzajem. Analogicznie, jeżeli wyłączone zostaną 1 i 4 to samochód dalej będzie pracował na gazie, gdyż cylindry 2 i 3 sterują sobą.

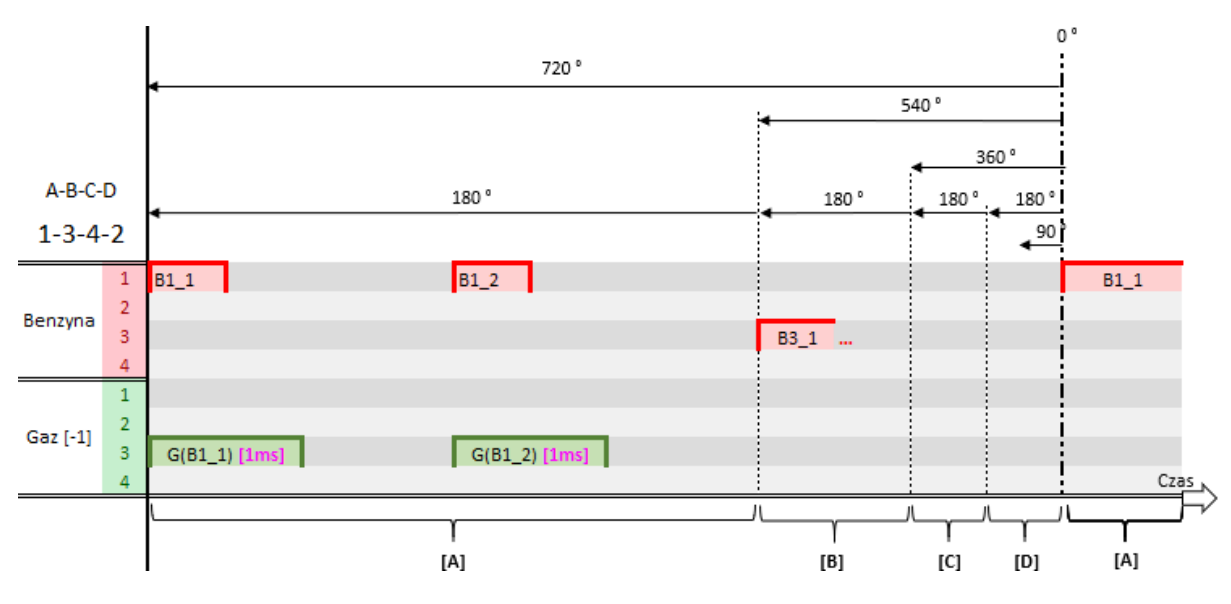

Rys. 2.114 Wizualizacja przesunięcia kątowego (krótkie czasy gazu)

Na **Rys. 2.114** przedstawiona została sytuacja, w której dwa oddalone od siebie wtryski benzynowe powodują wygenerowanie 2 krótkich czasów gazu. Wolne wtryskiwacze gazowe w ogóle nie otworzą się na tak krótkie czasy gazu, a szybkie wtryski mogą się okazać niestabilne. Jeżeli dojdzie do takiej sytuacji w samochodzie to najprawdopodobniej dojdzie do szarpania i niestabilnej pracy samochodu.

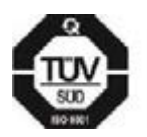

KME Sp. z o.o.• ul. Św. Teresy od Dzieciątka Jezus 103A• 91-222 Łódź• Biuro: Aleksandra 24/26 93-418 Łódź • tel +48(42) 611 00 26 • fax +48(42) 611 82 52 • www.kme.eu • NIP: 732-199-00-33 • REGON: 473207460 • Nr KRS: 0000181402 • Sąd Rejonowy dla Łodzi Śródmieścia XX Wydział Krajowego Rejestru Sądowego • Kapitał Zakładowy 50000zł wpłacony w całości

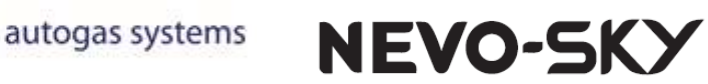

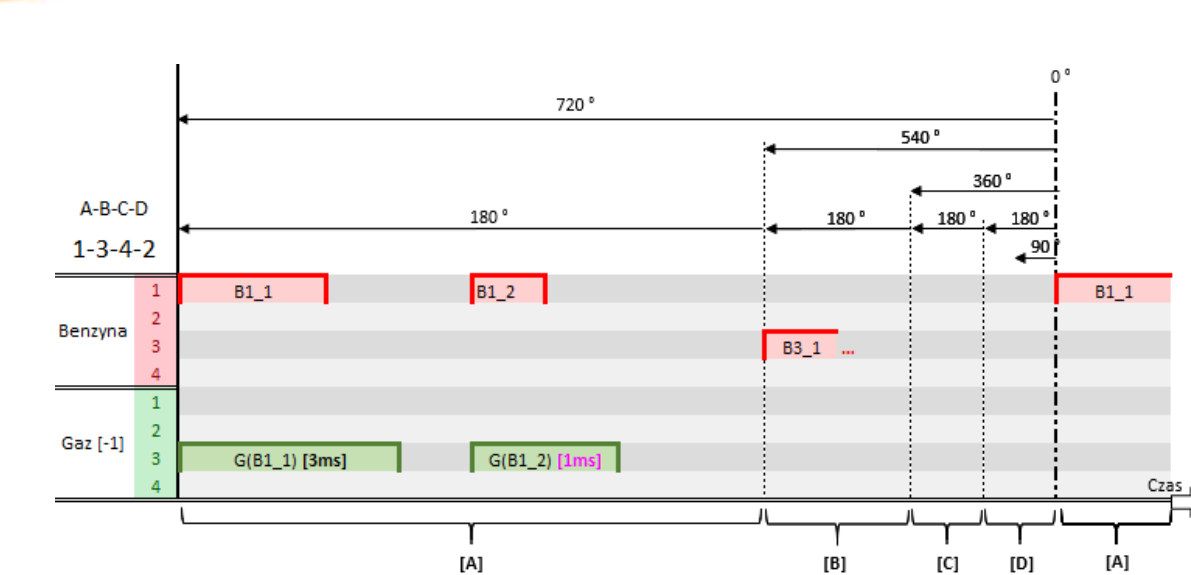

Rys. 2.115 Wizualizacja przesunięcia kątowego (jeden krótki czas gazu)

Na **Rys. 2.115** przedstawiona została sytuacja podobna do poprzedniej, dużo częściej spotykana w samochodach. Tutaj pierwszy wtrysk gazu był wystarczająco długi by wtryskiwacz stabilnie się otworzył, ale już drugi był za krótki. W takiej sytuacji może dojść do szarpania lub pracy na zbyt ubogiej mieszance.

Wystąpienie powyższych sytuacji zostanie zasygnalizowane na pasku bocznym, modelu, mapie, mapach korekt oraz korektach liniowych jasnobłękitnym kolorem wyświetlonym na niektórych panelach (**Rys. 2.116**).

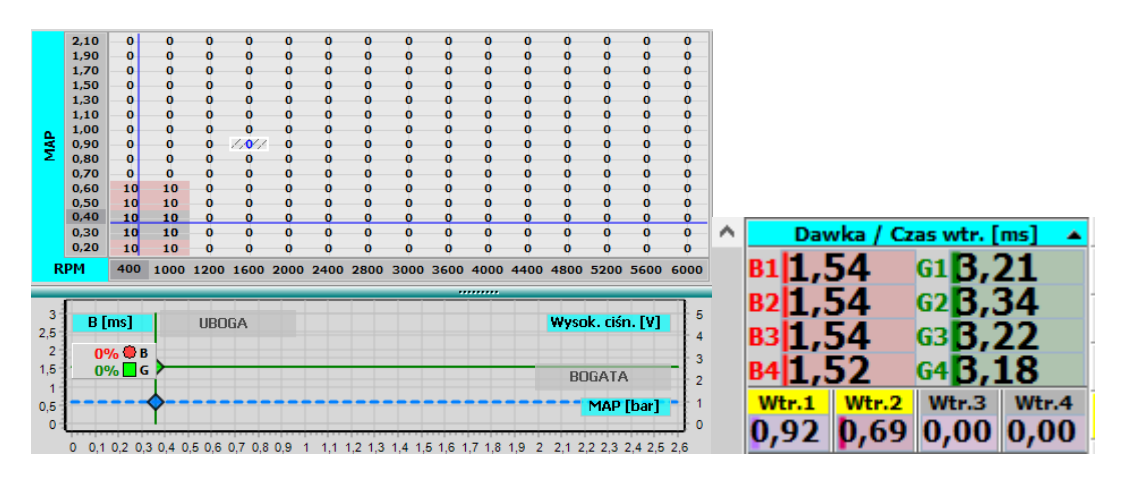

Rys. 2.116 Sygnalizacja krótkich czasów gazu wynikających z niepołączonych wtrysków

Zwalczenie tych sytuacji przy wykorzystaniu mechanizmu minimalnego czasu wtrysku gazu może okazać się zgubne, gdyż doprowadzi do 2 długich czasów gazu co w efekcie

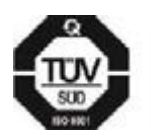

ME

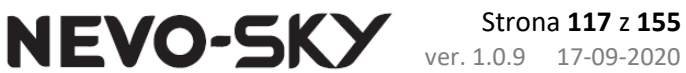

ME

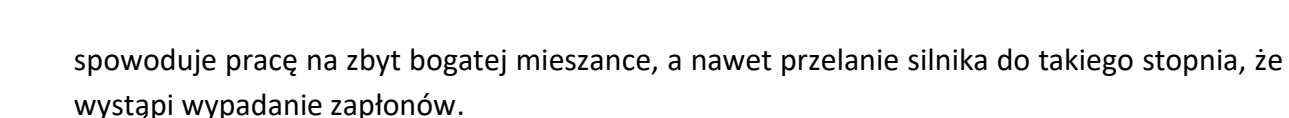

Można próbować wyeliminować ten problem poprzez zmniejszenie wydajności systemu gazowego (mniejsze dysze, mniejsze ciśnienie gazu), ale może to doprowadzić do zbyt małej wydajności pod obciążeniem. Alternatywą jest regulacja kątowym przesunięciem gazu.

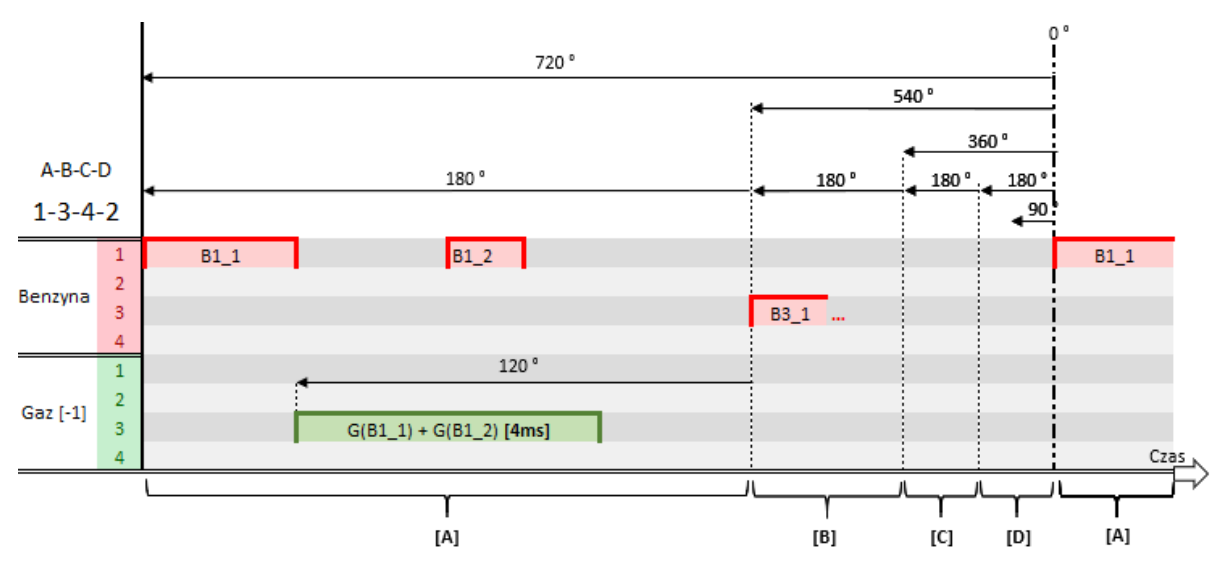

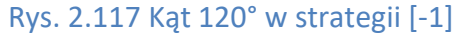

Jak na **Rys. 2.117** widać zmniejszenie kąta pozwoliło na takie wysterowanie, w którym powstaje tylko jeden wtrysk gazu, na tyle długi by wtryskiwacz otworzył się stabilnie. Należy jednak pamiętać, że zbytnie zmniejszenie kąta może doprowadzić do sytuacji w której, przy nagłej zmianie zapotrzebowania na paliwo system nie zdąży podać odpowiedniej ilości gazu do cylindra, co zostało zaprezentowane na **Rys. 2.118**.

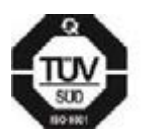

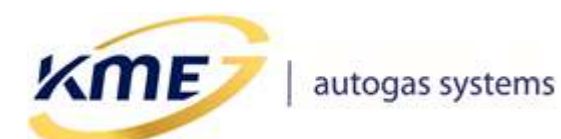

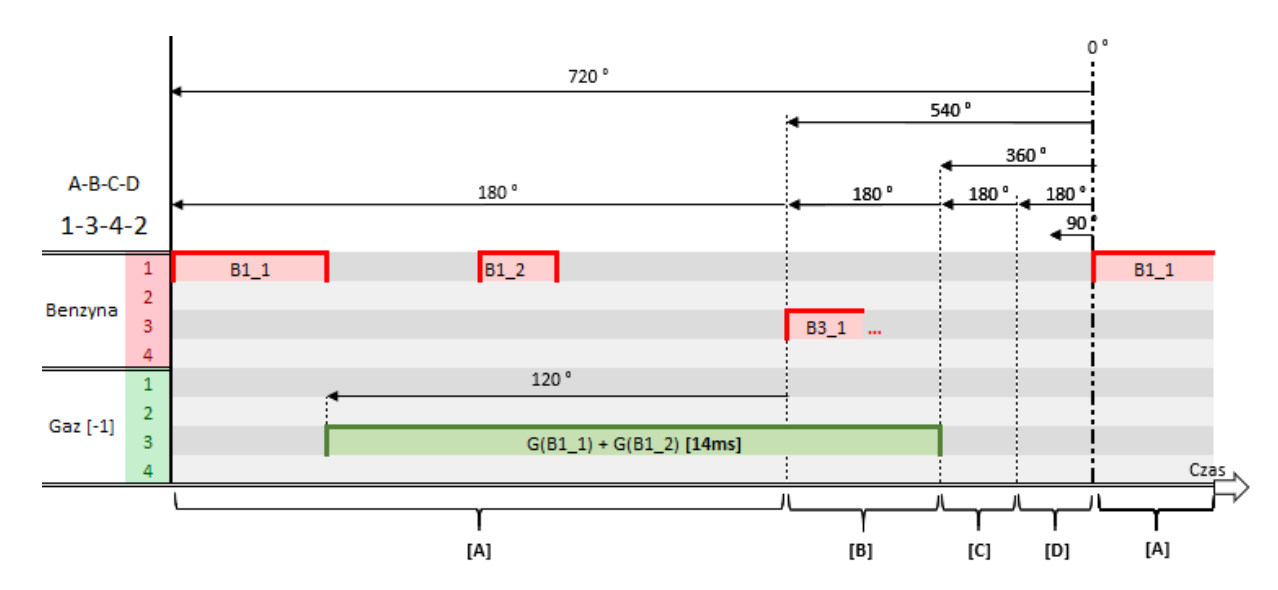

NEVO-SKY

Rys. 2.118 Brak czasu na podanie gazu, gdyż kąt jest zbyt mały

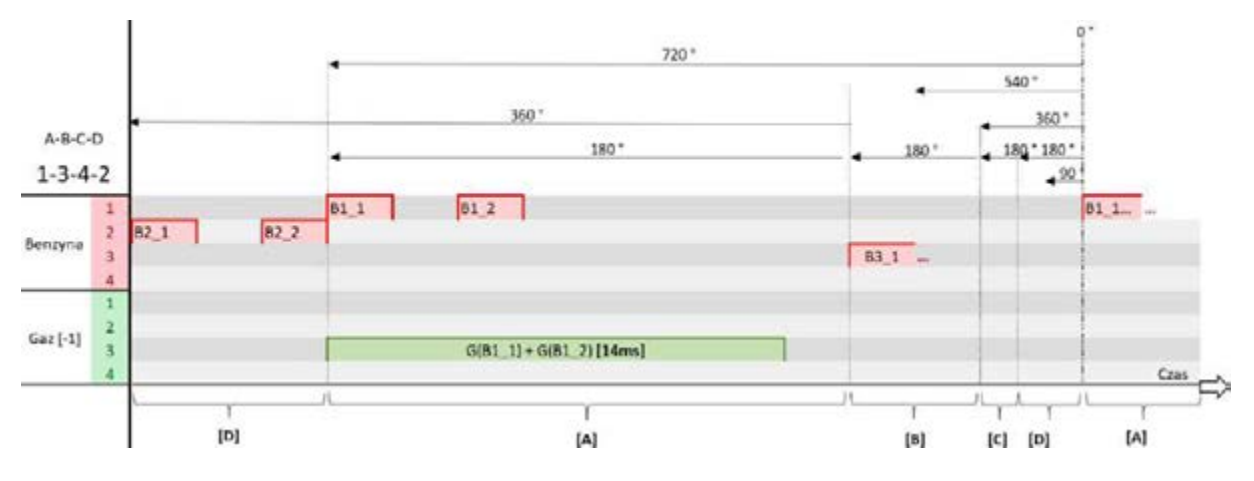

Rys. 2.119 Wizualizacja strategii [-2] i kątowego przesunięcia gazu

Na **Rys. 2.119** pokazane zostało jak efektywnie wykorzystać strategię [-2]. Dzięki ustawionemu kątowi 180 ° jest wystarczająco dużo czasu by podać gaz. Jest to również wartość znacznie mniejsza od maksymalnego 360 °, oznacza to, że wtryskiwacz gazowy nie został otwarty wraz z początkiem wtrysku benzynowego, ale trochę później. Dzięki temu najłatwiej jest osiągnąć równowagę między odpowiednio małym kątem by połączyć wtryski gazu, a odpowiednio dużym, by zawsze być w stanie podać całe paliwo przed zamknięciem zaworu ssącego.

Należy pamiętać, że te zalety strategii [-2] są okupione kosztem zmniejszonej precyzji sterowania. Każdy samochód może w różny sposób na to zareagować. Dokładna i poprawna regulacja czasu gazu w różnych warunkach, z wykorzystaniem map korekt uwzględniających dynamiczne stany (np. MAP/DAWKA), może pomóc zniwelować te różnice.

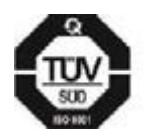

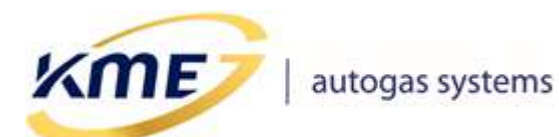

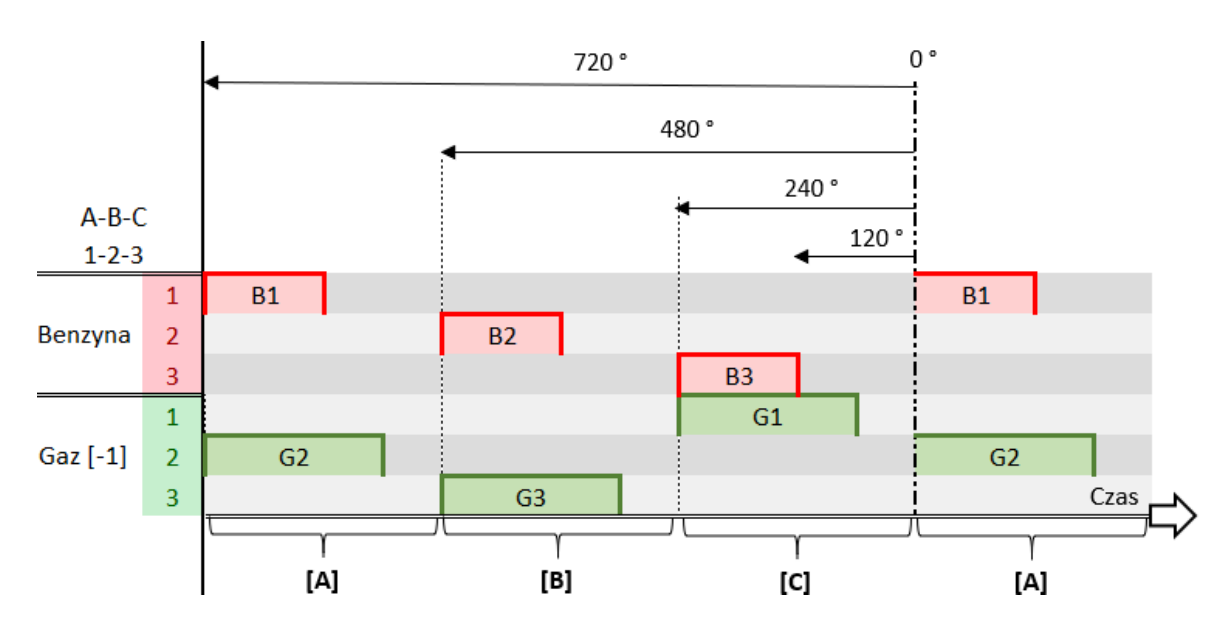

NEVO-SKY

Rys. 2.120 Wizualizacja wyzwalania wtryskiwaczy gazowych w strategii [-1] dla kolejności zapłonów 1–2–3

Przy 3 cylindrach sytuacja wygląda nieco inaczej niż w 4 cylindrach. Przy użyciu strategii [-1] maksymalne dopuszczalne przesunięcie wynosi 240 °

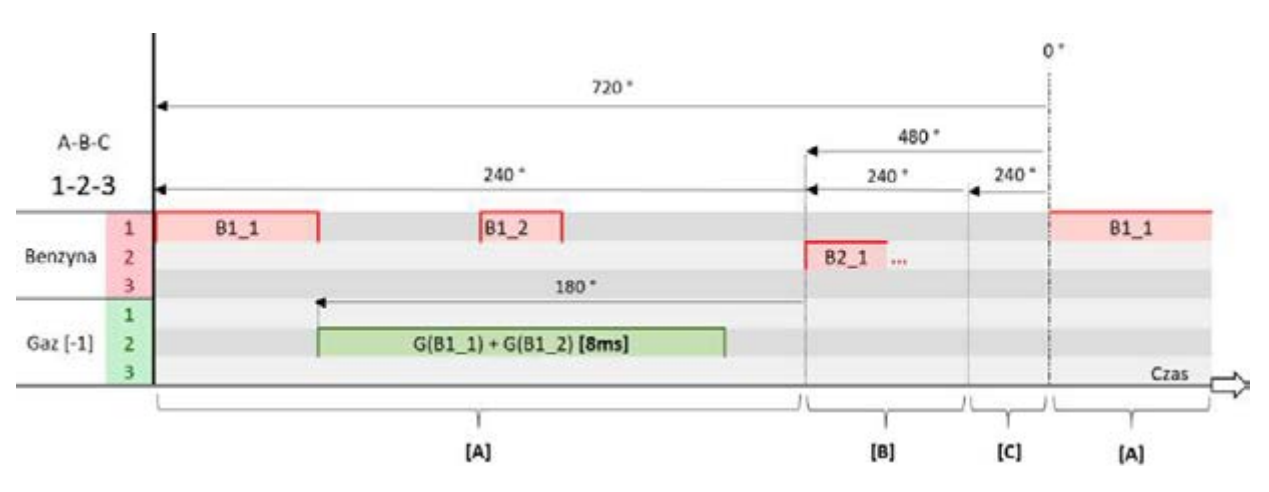

Rys. 2.121 Wizualizacja strategii [-1] w silniku trzycylindrowym z sekwencją zapłonów 1–2–3

Powyższy rysunek (**Rys. 2.121**) prezentuje działanie strategii [-1] w samochodzie z 3 cylindrami przy użyciu domyślnego kąta 180°. Jak widać, takie przesunięcie już domyślnie opóźnia otwarcie wtryskiwacza gazowego, co ułatwia łączenie poszczególnych wtrysków w cyklu.

Celem wyeliminowania problemów z krótkimi i wielokrotnymi wtryskami zaleca się bezwzględne używanie szybkich wtryskiwaczy gazowych (np. KME HAWK).

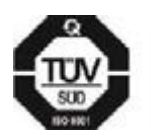

**(ME** | autogas systems

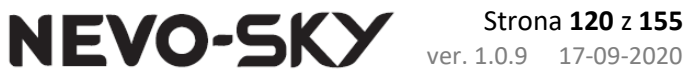

## 2.9.4 Oscyloskop

Oscyloskop jest narzędziem diagnostycznym, pomagającym w prawidłowym podłączeniu wtryskiwaczy benzynowych, oraz w analizie przebiegów prądu i napięcia wtryskiwacza benzynowego. Podstawową jednostką czasu jest µs.

### Główne okno oscyloskopu podzielone jest na trzy części:

- **Okno przebiegów** wyświetlane są zarejestrowane przebiegi czasowe prądu • i napięcia.
- Wartości kursorów dla każdego z zarejestrowanych przebiegów wyświetlane są wartości czasu i różnicy czasów z kursorów pionowych, oraz wartości napięć/prądów i ich różnic dla kursorów poziomych.
- Ustawienia \_ zaawansowane ustawienia oscyloskopu, oraz wybieranie i uruchamianie pomiaru.

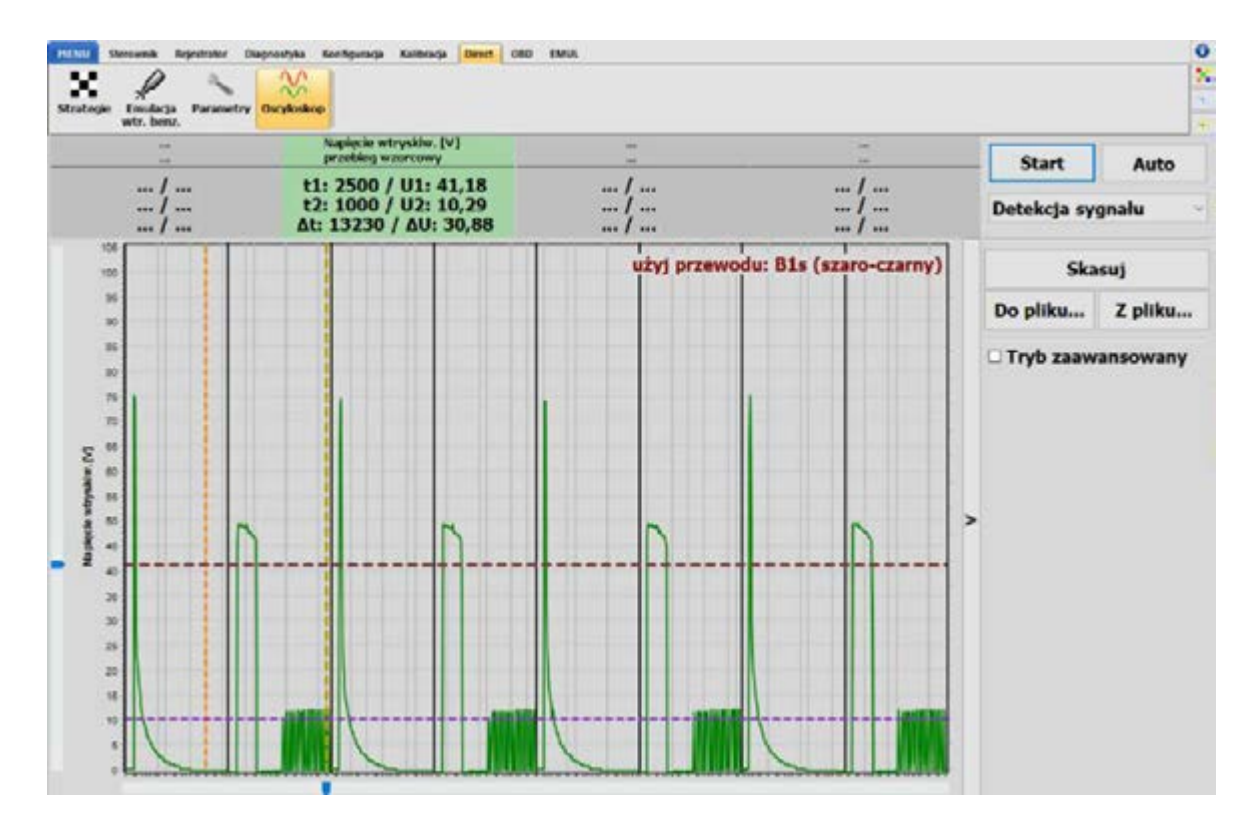

### Rys. 2.122 Okno oscyloskopu z zarejestrowanymi przebiegami

### Opcje dostępne w oscyloskopie:

• *Start* – rozpoczęcie zbierania przebiegu, a następnie zamrożenie wyniku.

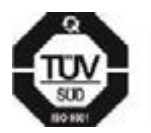

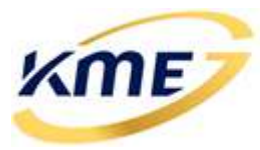

- **Auto** rozpoczęcie zbierania przebiegów w trybie ciągłym. Po wyświetleniu aktualnie zebranych danych, rozpoczynane jest zbieranie nowych. Stare przebiegi zastępowane są nowo zebranymi.
- *Prąd wtryskiw./ Napięcie wtryskiw./Detekcja sygnału/Zawór pompy/Ręcznie* wybór trybu pomiaru oscyloskopu:
  - Detekcja sygnału (Rys. 2.122) zbierane są przebiegi napięciowe z pierwszego kanału benzynowego (szaro-czarny przewód B1s), podzielone na 8 segmentów. Tryb wykorzystywany do określenia właściwego przewodu wtryskiwacza, który ma być rozcięty.
  - *Prąd wtryskiw.* zebranie przebiegu prądowego wtryskiwacza benzynowego.
     Do prawidłowego zebrania, wymagane jest prawidłowe podłączenie wtryskiwacza benzynowego.
  - Napięcie wtryskiw. zebranie przebiegu napięcia wtryskiwacza benzynowego. W niektórych samochodach (głównie z USA) może nie być możliwe zarejestrowanie tego przebiegu, z uwagi na budowę sterownika benzynowego.
  - Zawór pompy (WejAn5) zbieranie przebiegu napięcia na zaworze pompy paliwa lub innych przebiegów napięciowych w zakresie 0-20V (wejście analogowe 5).
  - Wejście analogowe 1 zbieranie przebiegu napięcia w zakresie 0-5V na czujniku ciśnienia wysokiego benzyny (wejście analogowe 1). Można łatwo określić czy czujnik jest analogowy, czy cyfrowy oraz stwierdzić poprawność sygnału z czujnika wysokiego ciśnienia.
  - Wejście analogowe 2 zbieranie przebiegu napięcia w zakresie 0-5V na wejściu analogowym 2.
  - Wejście analogowe 3 zbieranie przebiegu napięcia w zakresie 0-5V na wejściu analogowym 3.
  - Wejście analogowe 4 zbieranie przebiegu napięcia w zakresie 0-5V na wejściu analogowym 4.
- *Ręcznie* tryb ręcznego pomiaru pozwalający zdecydować co mierzyć, na którym kanale za pomocą ustawień w trybie zaawansowanym. *Skasuj* – kasowanie wszystkich zarejestrowanych przebiegów.
- **Do pliku...** zapis do pliku aktualnych przebiegów.
- *Z pliku...* odczyt z pliku wcześniej zapisanych przebiegów.
- Tryb zaawansowany zaawansowane ustawienia oscyloskopu:
  - **Opcje** dodatkowe opcje okna wykresów:
    - <u>Pokaż legendę</u> pokazuje legendę w lewym górnym rogu. Legenda umożliwia wyłączenie z widoku poszczególnych zarejestrowanych przebiegów.

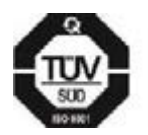

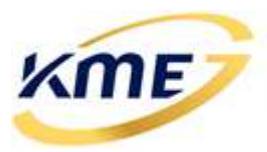

Strona 122 z 155 ver. 1.0.9 17-09-2020

<u>Pokaż kursory</u> – kursory umożliwiają pomiar zarejestrowanych przebiegów.
 Można je przesuwać za pomocą myszki, łapiąc i przeciągając, lub po zaznaczeniu, za pomocą strzałek na klawiaturze.

NEVO-SKY

 <u>Edytuj przesunięcia</u> – umożliwia przesunięcie zaznaczonych przebiegów w osi czasu. Przebieg do przesunięcia należy zaznaczyć klikając na jego okno wartości. Przesunięcie ustalamy suwakiem poniżej przebiegów, a aktualna wartość przesunięcia jest wyświetlana w czerwonym kwadracie (**Rys. 2.123**).

 <u>Lewa oś/Prawa oś</u> – wybór wartości wyświetlanej na lewej/prawej osi w oknie przebiegów.

- Rodzaj pomiaru wybór wartości mierzonych na kanale 1 i na kanale 2. Do wyboru jest prąd wtryskiwacza benzynowego 1, napięcie wtryskiwacza benzynowego lub wejście analogowe 5.
- Wyzwalanie ustalenie poziomu napięcia/prądu, przy którym oscyloskop zacznie rejestrować przebieg. W przypadku sygnału którego wartość nie przekracza wartości wyzwalania, oscyloskop nie zarejestruje oczekiwanego przebiegu.
- Krok odstęp czasu pomiędzy zbieraniem kolejnych próbek sygnału.
   Zwiększenie tej wartości zmniejsza dokładność pomiaru, jednocześnie zwiększając całkowity czas rejestracji przebiegu.
- Przesunięcie wartość określająca przesunięcie w czasie rejestrowanego przebiegu.
- Czas wartość określająca ile czasu powyżej wartości wyzwalania musi mieć przebieg, aby był prawidłowo wykryty. Mniejsza wartość tego czasu spowoduje zwiększenie czułości oscyloskopu na krótkie impulsy.

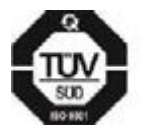

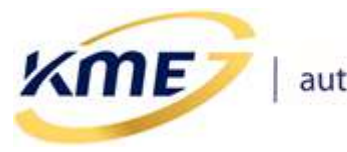

Strona **123** z **155** ver. 1.0.9 17-09-2020

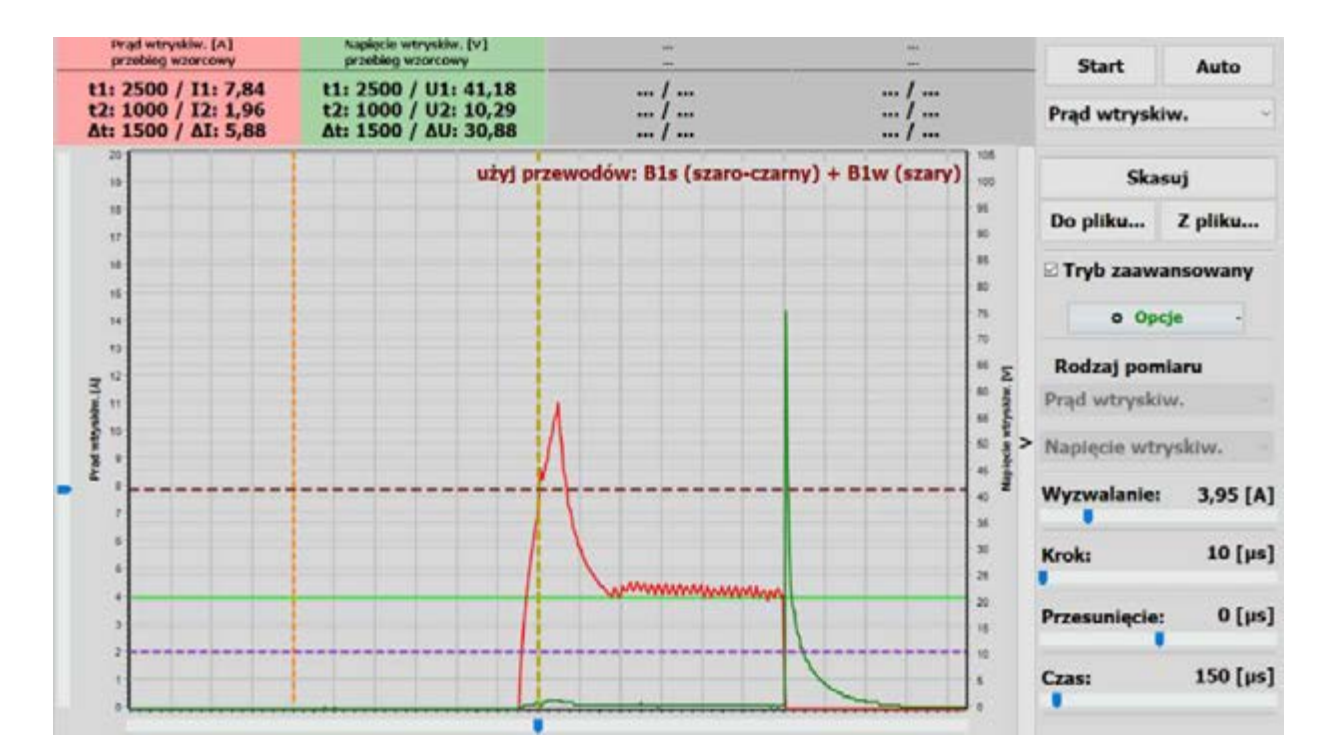

Rys. 2.123 Edycja przesunięcia na przebiegu oscyloskopu

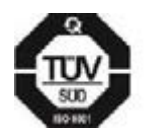

KME Sp. z o.o.• ul. Św. Teresy od Dzieciątka Jezus 103A• 91-222 Łódź• Biuro: Aleksandra 24/26 93-418 Łódź • tel +48(42) 611 00 26 • fax +48(42) 611 82 52 • www.kme.eu • NIP: 732-199-00-33 • REGON: 473207460 • Nr KRS: 0000181402 • Sąd Rejonowy dla Łodzi Śródmieścia XX Wydział Krajowego Rejestru Sądowego • Kapitał Zakładowy 50000zł wpłacony w całości

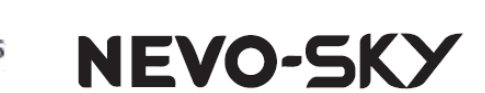

# 2.10 Zakładka OBD

(ME)

Sterownik gazowy posiada możliwość komunikacji ze sterownikiem benzynowym wykorzystując interfejs diagnostyczny OBDII. Zastosowaniem takiej komunikacji jest:

- odczyt parametrów z systemu OBDII oraz ich wizualizacja w programie w celu dokładniejszej regulacji,
- odczyt i kontrola (w tym kasowanie) zarejestrowanych i oczekujących błędów sterownika benzynowego,
- automatyczna regulacja i adaptacja systemu gazowego przy wykorzystaniu korekt odczytywanych z OBD (OSA OBD System Adaptation).

Komunikacja OBD może być nawiązana przy wykorzystaniu protokołów, które są wykorzystywane w większości aut wyprodukowanych po roku 2001:

- ISO9141,
- KWP2000slow,
- KWP2000fast,
- CAN\_11bitID\_500kbps,
- CAN\_29bitID\_500kbps,
- CAN\_11bitID\_250kbps,
- CAN\_29bitID\_250kbps.

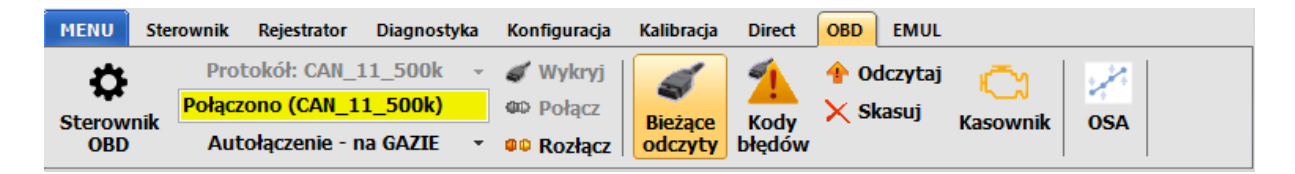

Rys. 2.124 Elementy wstęgi dla zakładki OBD

Elementy wstęgi na zakładce OBD:

- Sterownik OBD informacje o połączeniu ze sterownikiem samochodowym (Rys. 2.125).
- Protokół pozwala określić protokół, przy pomocy którego sterownik ma się łączyć z OBD.
- *Wykryj* pozwala na automatyczne wykrycie protokołu.
- **Połącz** łączy z OBD przy wykorzystaniu wybranego lub wykrytego protokołu.
- *Rozłącz* przerywa połączenie OBD.

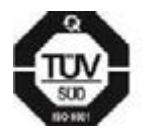

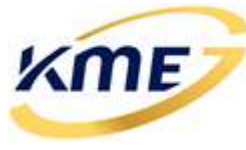

 Autołączenie – pozwala określić czy, oraz kiedy sterownik ma się automatycznie łączyć z systemem OBD. Jeżeli opcja jest włączona, to system czeka 30 sekund od pojawienia się zasilania po czym łączy się automatycznie. Dostępne tryby to:

NEVO-SKY

- **Wyłączone –** sterownik nie będzie się łączył automatycznie z OBD
- Zawsze połączenie ze sterownikiem OBD będzie nawiązywane automatycznie po wykryciu startu silnika.
- Na GAZIE połączenie ze sterownikiem OBD będzie nawiązywane automatycznie tylko gdy system jest w stanie gaz (praca na gazie lub oczekiwanie). Na benzynie nie będzie próby nawiązania komunikacji z OBD.
- Pasek stanu pokazuje aktualny stan nawiązanego połączenia.
- Bieżące odczyty [Shift+F1] otwiera okno z bieżącymi odczytami wszystkich parametrów z OBD.
- Kody błędów [Shift+F2] otwiera okno błędów odczytanych z OBD.
- *Odczytaj* [Shift+Ctrl+F2] odczytuje błędy ze sterownika benzynowego.
- *Skasuj* [Shift+Ctrl+F3] kasuje błędy w sterowniku benzynowym.
- Kasownik [Shift+F3] otwiera okno konfiguracji mechanizmu automatycznego kasowania błędów OBD.
- OSA [Shift+F4] otwiera okno z ustawieniami adaptacji OBD

!!! UWAGA: W samochodach z klapką na złączu OBD (z elektrycznymi połączeniami), usunąć klapkę przed zlutowaniem przewodów modułu OBD.

## 2.10.1 Sterownik OBD

Na tej karcie wyświetlane są informacje o aktualnie wykrytych sterownikach OBD. W przypadku automatycznego łączenia się do niewłaściwego sterownika OBD (np. od skrzyni biegów) można wybrać konkretny sterownik z którym będzie nawiązywane połączenie. W tym celu należy połączyć się z OBD i kliknąć "**Łącz tylko z tym sterownikiem OBD**" przy odpowiednim wykrytym sterowniku, opcja "**Podłącz tylko do wybranego sterownika OBD**" zostanie automatycznie zaznaczona. Charakterystycznym dla sterownika benzynowego jest to, że posiada najwięcej PID'ów spośród dostępnych sterowników.

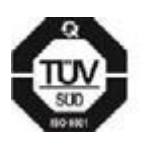

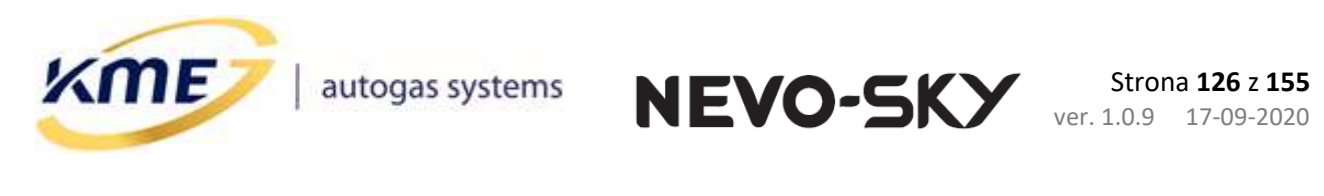

| Połączono z:                           |                            | Wykryte s | terowniki OBD:         |                  |
|----------------------------------------|----------------------------|-----------|------------------------|------------------|
| Adres: 7E8h (7E0h                      | ı) PIDy: 14 (+5)           | Ilość:    | 1                      |                  |
| Rodzaj OBD: [0] Nieznan                | у                          | Adres:    | 7E8h (7E0h)            | PIDy: 14         |
|                                        |                            | ti        | acz tylko z tym sterov | vnikiem OBD      |
| Podłącz tylko do wybraneg              | jo sterownika OBD          | Adres:    |                        | PIDy:            |
| Aby zmienić wybrany adres, p           | ołacz się z OBD i kliknij: | Li        | ącz tylko z tym sterov | vnikiem OBD      |
| Łącz tylko z tym s                     | terownikiem OBD            | Adres:    |                        | PIDy:            |
| Adres: 7E8h                            | UK                         | Ł         | ącz tylko z tym sterov | vnikiem OBD      |
|                                        |                            |           |                        |                  |
| Typ korekt OBD<br>Odwrotne korekty OBD | Standard                   | ~         | 👌 Wczytaj ustawi       | enia OBD z pliku |

Rys. 2.125 Okno informacji o sterowniku OBD

Na tej karcie można również wybrać typ korekt OBD:

- **Standard** standardowy zakres korekt od -100 do 100 (w wielu współczesnych samochodach maksymalne korekty mogą wynosić od -25 do 25, ale standardowy typ korekt pozwoli na ich poprawną interpretację).
- **Podzielone przez 4** korekty w zakresie -100 do 100, podzielone przez 4 odpowiadają standardowemu zakresowi korekt.
- *Fiat* niestandardowy zakres korekt używany głównie w starszych samochodach marki Fiat.
- Odwrotne korekty OBD zaznaczenie tej opcji powoduje, że znak korekt benzynowych LTFT i STFT są interpretowane odwrotnie, niż normalnie. Normalnie dodatnia wartość korektora jest traktowana jako konieczność zwiększenia dawki paliwa (mieszanka uboga). W przypadku korekt odwrotnych – dodatnia wartość korektora wymusza zmniejszenie dawki paliwa, a więc wprowadzenie ujemnych korekt w sterowniku gazowym (mieszanka bogata). Odwrotne korekty LTFT i STFT występują bardzo rzadko w niektórych samochodach ze sterownikami Magneti Marelli (np. grupa VAG np. VW Golf 4 1.6l 2002r).

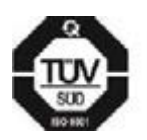

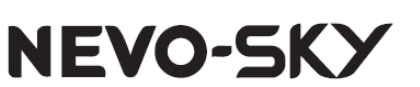

## 2.10.2 Bieżące odczyty [Shift+F1]

**(ME** 

Pozwala na monitorowanie odczytów z OBD na bieżąco. Przy każdej wartości, widoczny jest włącznik, którego zaznaczenie powoduje cykliczne odczyty danej wartości. Jeśli przy którejś z wartości nie można włączyć, oznacza to, że dana wartość nie może być odczytana z interfejsu OBD podłączonego samochodu (nie jest obsługiwana).

Obok wartości odczytanych z szerokopasmowego czujnika tlenu (UEGO) umieszczony jest przycisk pozwalający wybrać, czy odczyt ma się odbywać z czujników prądowych czy napięciowych.

| MENU Sterow      | ik Rejestrator                                                 | Diagnostyka                          | Konfiguracja                    | Kalibracja         | Direct OBD             | EMUL                 |                      |               | 0    |
|------------------|----------------------------------------------------------------|--------------------------------------|---------------------------------|--------------------|------------------------|----------------------|----------------------|---------------|------|
| Sterownik<br>OBD | Protokół: CAN_<br><mark>łączono (CAN_</mark><br>Autołączenie - | _11_500k ~<br>11_500k)<br>na GAZIE ~ | Wykryj<br>© Połącz<br>© Rozłącz | Bieżące<br>odczyty | Kody<br>Kody<br>diędów | )dczytaj<br>Skasuj   | C)<br>Kasownik       | OSA           | 8    |
| Korekty —        |                                                                | Bank 1                               | Bank 2                          |                    | Czujniki t             | lenu —<br>Ban        | k 1                  | Bank 2        |      |
| Krótkotermino    | wa (STFT)                                                      | <b>2</b> 5                           | 5 • •                           | -63 [%]            | Lambda 1               |                      | 1.9.1                | <b>280 N</b>  | [V]  |
| Długoterminov    | /a (LTFT)                                                      |                                      | 2 - 1                           | [[%]               | Lambda 2               | <b>.</b>             | 270                  | <b>2 0.64</b> | [V]  |
| Bieżące odczy    | y                                                              |                                      |                                 |                    | UEGO                   | Ban                  | k 1                  | Bank 2        |      |
| Obroty           |                                                                |                                      |                                 | [o/min]            | Prąd                   |                      | 0.15                 | -0.99         | [mA] |
| Prędkosc         |                                                                |                                      |                                 | [km/h]             | 🔿 Napięcie             |                      |                      |               | [λ]  |
| Obciązenie       |                                                                |                                      |                                 | [%]                |                        |                      |                      |               |      |
| remperatura p    | rynu chrodzące                                                 | go                                   |                                 | - [°C]             | Tryb prac              | y układu<br>Rotla za | paliwoweg<br>mknista | 0             |      |
| Ciśnienie w ko   | ektorze doloto                                                 | wym (MAP)                            |                                 | [bar]              |                        | PĘUA ZA              | mknięta              |               |      |
| Kąt wyprzedze    | nia zapłonu                                                    |                                      |                                 | [º]                | Bank 1                 |                      |                      |               |      |
| Temperatura v    | kolektorze do                                                  | lotowym (IAT)                        |                                 | [°C]               |                        |                      |                      |               |      |
| Przepływomie     | z (MAF)                                                        |                                      |                                 | [g/sek]            |                        | Pętla za             | mknięta              |               |      |
| Otwarcie przep   | ustnicy (TPS)                                                  |                                      |                                 | [%]                | Bank 2                 |                      |                      |               |      |
| Ciśnienie na li  | twie (wysokie)                                                 | ) ~                                  |                                 | [bar]              |                        |                      |                      |               |      |

Rys. 2.126 Okno bieżących odczytów parametrów OBD

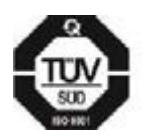

**KME Sp. z o.o.**• ul. Św. Teresy od Dzieciątka Jezus 103A• 91-222 Łódź• Biuro: Aleksandra 24/26 93-418 Łódź• tel +48(42) 611 00 26 • fax +48(42) 611 82 52 • <u>www.kme.eu</u> • NIP: 732-199-00-33 • REGON: 473207460 • Nr KRS: 0000181402 • Sąd Rejonowy dla Łodzi Śródmieścia XX Wydział Krajowego Rejestru Sądowego • Kapitał Zakładowy 50000zł wpłacony w całości

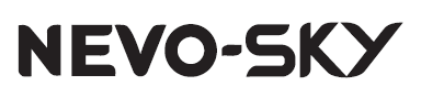

Strona **128** z **155** ver. 1.0.9 17-09-2020

### 2.10.3 Kody błędów [Shift+F2]

KME

Pozwala na odczyt i kasowanie kodów błędów (ang. check engine) sterownika benzynowego. Aby odczytać zarejestrowane i oczekujące kody błędów należy nacisnąć przycisk Odczytaj, natomiast kasowanie wszystkich kodów błędów realizowane jest za pomocą przycisku Skasuj. Pojawienie się błędu OBD sygnalizowane jest również znakiem wykrzyknika po lewej stronie wirtualnego panelu kierowcy na bocznym pasku odczytów.

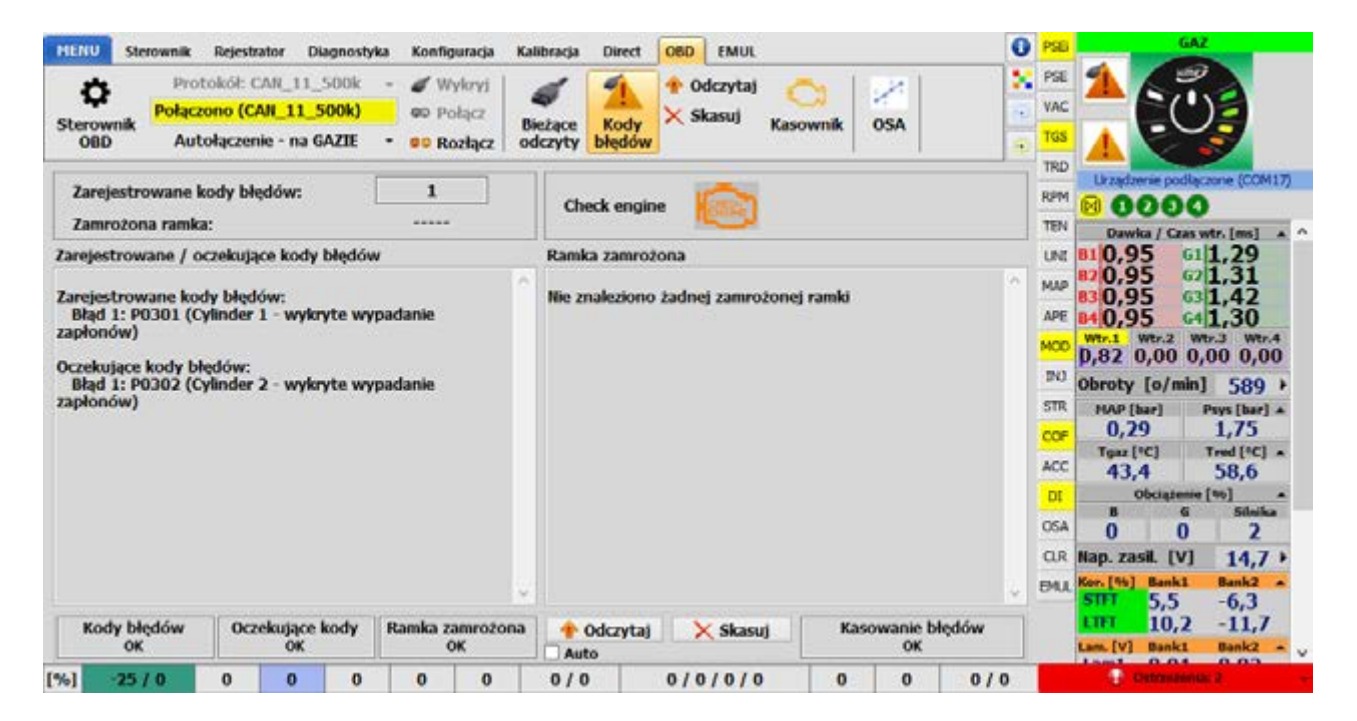

Rys. 2.127 Okno kodów błędów OBD

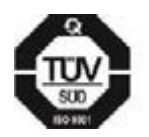

**KME Sp. z o.o.**• ul. Św. Teresy od Dzieciątka Jezus 103A• 91-222 Łódź• Biuro: Aleksandra 24/26 93-418 Łódź • tel +48(42) 611 00 26 • fax +48(42) 611 82 52 • <u>www.kme.eu</u> • NIP: 732-199-00-33 • REGON: 473207460 • Nr KRS: 0000181402 • Sąd Rejonowy dla Łodzi Śródmieścia XX Wydział Krajowego Rejestru Sądowego • Kapitał Zakładowy 50000zł wpłacony w całości

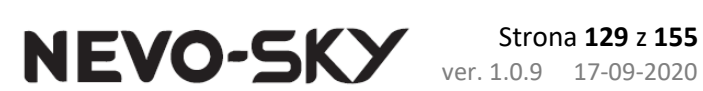

# 2.10.4 Kasownik [Shift+F3]

(ME)

Kasownik to mechanizm automatycznego kasowania kodów błędów OBD. Posiada 2 tryby pracy które mogą być rozszerzone o dodatkowe opcje. Te tryby to:

- Kasownik wyłączony : kasownik nieaktywny.
- Kasownik tryb podstawowy: ten tryb pozwala użytkownikowi na wybranie do 20 kodów błędów, które będą kasowane, jeżeli system gazowy je wykryje. Jeżeli napotkany zostanie kod spoza listy wybranych błędów to kasownik nie będzie kasował błędów.
- **Kasownik tryb zaawansowany:** jest to rozszerzenie trybu podstawowego. Różnica w działaniu polega na tym, że w trybie zaawansowanym, skasowanych zostanie do 10 dodatkowych kodów błędów, których użytkownik nie wybrał. Pozwala to zabezpieczyć się na ewentualność wystąpienia klientowi błędu, z którym nie spotkał się warsztat montujący. Liczba skasowań pojedynczego dodatkowego kodu błędu jest ograniczona do 50. Tryb zaawansowany dostępny jest od wersji 5.1B r2(DIRECT)/5.2B r2(MAX).

Narzedzie Kasownik pozwala wybrać do 20 błedów OBD, które beda automatycznie usuwane w momencie wystąpienia (już jako błędy oczekujące). Lista błędów, które można wybrać, jest pokazana po lewej stronie, a po prawej pokazano kody błędów wybrane do skasowania. Obok każdego wybranego kodu błędu wyświetlany jest dodatkowo licznik, ile razy błąd został usunięty. Na osobnej karcie Direct dostępne są błędy dotyczące samochodów z bezpośrednim wtryskiem benzyny.

Lewa część strony jest zajęta przez listę kodów błędów możliwych do wybrania. Zostały one podzielone na 2 części:

- Podstawowe błędy występujące zarówno w samochodach z wtryskiem pośrednim jak i bezpośrednim
- **DIRECT** błędy, które występują częściej w silnikach z wtryskiem bezpośrednim

Po prawej stronie widoczne są kody błędów wybrane przez użytkownika oraz te wykryte dodatkowo w trybie zaawansowanym. Obok każdego kodu błędu jest dodatkowo pokazany licznik ile razy dany błąd został skasowany.

Przyciskiem "-> Wybierz ->" dodajemy zaznaczone błędy na listę kasownika. Przyciskami "Usuń wszystkie", "Usuń wybrane", usuwamy błędy z listy wybranych kodów.

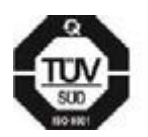

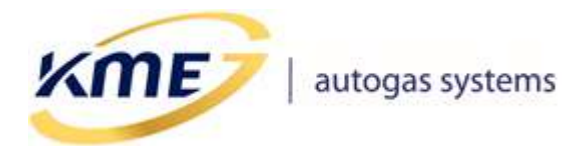

NEVO-SKY

Dostępne są również zestawy błędów dla wybranych typów samochodów, które możemy wybrać z rozwijanej listy Szablony.

| MENUS                                                                                                    | Sterownik                                                                              | Rejestrator                                                                                                    | Diagnostyka                                                                                                  | Konfiguracja                                                                                         | Kali            | ibracja         | Direct         | OBD          | EMUL             |               |           |           | 0      |
|----------------------------------------------------------------------------------------------------|----------------------------------------------------------------------------------------|----------------------------------------------------------------------------------------------------|----------------------------------------------------------------------------------------------------|----------------------------------------------------------------------------------------------------|-----------------|-----------------|----------------|--------------|------------------|---------------|-----------|-----------|--------|
| Sterownik<br>OBD                                                                                                    | Prot<br>Połącz<br>k Aut                                                                | cokół: CAN_:<br>ono (CAN_1<br>ołączenie - r                                                                                 | 11_500k -<br>1_500k)<br>na GAZIE -                                                                           | Wykryj<br>Dołącz<br>Rozłącz                                                                          | Bie<br>od       | eżące<br>Iczyty | Kody<br>błędów | ∱ 00<br>╳ Sk | dczytaj<br>casuj | Kasownik      | OSA       |           | *<br>* |
| Dozwolone                                                                                                    | e kody:                                                                                |                                                                                                    | S                                                                                                    | zablony                                                                                              | •               |                 |                |              | Kaso             | ownik - try   | b podstav | vowy      | ~      |
| Podstawo                                                                                                    | owe DI                                                                                 | RECT                                                                                                    |                                                                                                    | I                                                                                                    |                 | Wybr            | ane kod        | y 🕕 🛛        | Dodati           | kowe kody     | Zapło     | n         |        |
| P016F: Fuel pressure control (closed loop), reached limit - pressure<br>P0190: Obwód czujnika ciśnienia paliwa - usterka<br>P0191: Obwód czujnika ciśnienia paliwa - usterka<br>P0191: Obwód czujnika ciśnienia paliwa - sygnał poza prawidłowym<br>P01C4: Fuel Pressure Sensor "A" Circuit Range/Performance<br>P01C8: Fuel Rail/System Pressure – Too Low (Bank 2)<br>P01C9: Fuel Rail/System Pressure – Too High (Bank 2)<br>P02C0: Cylinder 1 Fuel Injector Offset Learning At Min Limit<br>P02C0: Cylinder 3 Fuel Injector Offset Learning At Min Limit<br>P02C0: Cylinder 4 Fuel Injector Offset Learning At Min Limit<br>P02C0: Cylinder 1 Fuel Injector Offset Learning At Max Limit<br>P02C0: Cylinder 1 Fuel Injector Offset Learning At Max Limit<br>P02C0: Cylinder 2 Fuel Injector Offset Learning At Max Limit<br>P02C0: Cylinder 2 Fuel Injector Offset Learning At Max Limit<br>P02C6: Cylinder 2 Fuel Injector Offset Learning At Max Limit<br>P02C6: Cylinder 2 Fuel Injector Offset Learning At Max Limit<br>P02C6: Cylinder 2 Fuel Injector Offset Learning At Max Limit |                                                                                        |                                                                                                    |                                                                                                    |                                                                                                    |                 |                 |                |              | skres:           |               |           |           |        |
| P02D1: Cyl<br>P02D3: Cyl<br>P069E: Fue<br>P2284: Ob<br>P228C: Fue<br>P228D: Fue                                                                                                    | linder 3 Fue<br>linder 4 Fue<br>el Pump Co<br>wód czujni<br>el Pressure<br>el Pressure | l Injector Off<br>el Injector Off<br>el Injector Off<br>ntrol Module I<br>ka ciśnienia st<br>Regulator 1 E<br>Regulator 1 E | set Learning At<br>set Learning At<br>Requested MIL<br>erującego wtrys<br>Exceeded Contro<br>Exceeded Contro | Max Limit<br>Max Limit<br>Illumination<br>skiwaczy - sygn:<br>ol Limits - Press<br>ol Limits - Press | ał<br>ui<br>u v | Ostrz           | UW<br>eżenia   | AGA! K       | (asown           | ik nie działa | a na BENZ | YNIE      |        |
|                                                                                                    | Kasuj licz                                                                             | niki błędów                                                                                                    |                                                                                                    | -                                                                                                    | > W             | /ybierz         | ->             |              |                  |               | Usuń      | wybrane   |        |
| Zapobieg                                                                                                    | gaj częste                                                                             | mu kasowa                                                                                                    | niu oczekujący                                                                                               | ch błędów OB                                                                                         | BD              |                 |                |              |                  |               | Usuń      | wszystkie |        |

Rys. 2.128 Okno Kasownika OBD

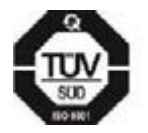

**KME Sp. z o.o.**• ul. Św. Teresy od Dzieciątka Jezus 103A• 91-222 Łódź• Biuro: Aleksandra 24/26 93-418 Łódź • tel +48(42) 611 00 26 • fax +48(42) 611 82 52 • <u>www.kme.eu</u> • NIP: 732-199-00-33 • REGON: 473207460 • Nr KRS: 0000181402 • Sąd Rejonowy dla Łodzi Śródmieścia XX Wydział Krajowego Rejestru Sądowego • Kapitał Zakładowy 50000zł wpłacony w całości

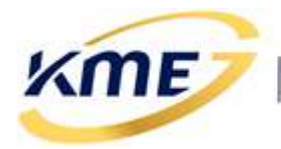

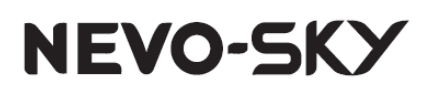

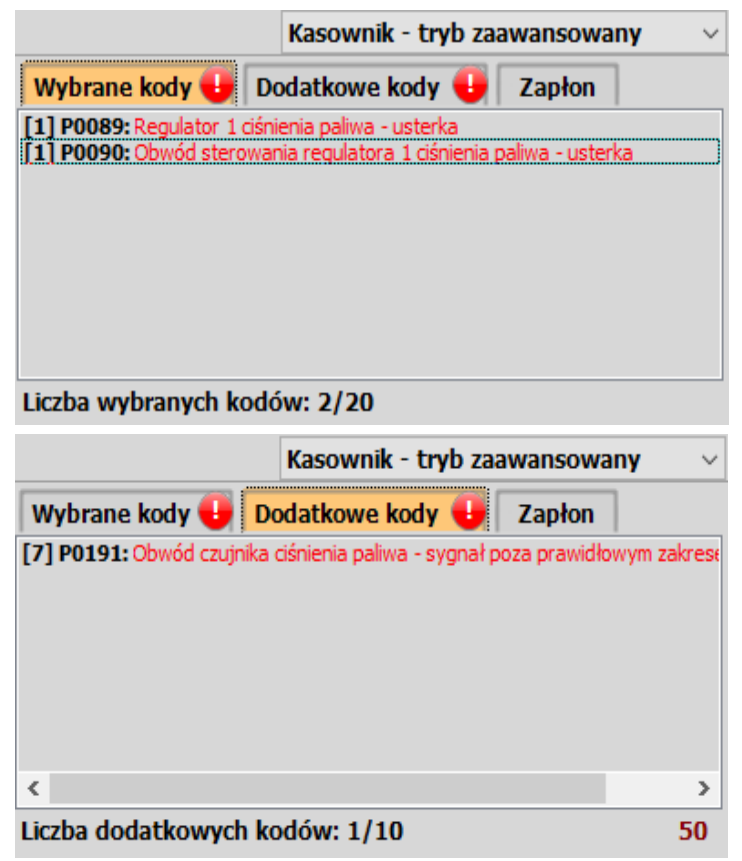

Rys. 2.129 Dodatkowy kod błędu (niewybrany przez użytkownika) skasowany w trybie zaawansowanym

Zakładka "**Wybrane kody**" zawiera kody wybrane przez użytkownika, z kolei "**Dodatkowe kody**" zawiera kody niewybrane przez użytkownika, które zostały automatycznie skasowane w trybie zaawansowanym.

Na zakładce "Zapłon" od wersji sterownika 5.1B r2(DIRECT)/5.2B r2(MAX) dostępna jest opcja dodatkowego kasowania na zapłonie. Mechanizm ten polega na jednokrotnym wysłaniu polecenia kasowania błędów OBD do sterownika benzynowego, za każdym razem, gdy sterownik wykryje zapłon a w OBD nie będzie błędów. Opcja użyteczna np. w silnikach 1.2/1.6 TCe grupy "**RENAULT/NISSAN/DACIA**", które czasami wchodzą w tryb awaryjny, lecz OBD nie zgłaszają żadnych błędów.

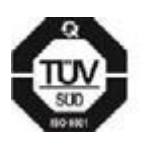

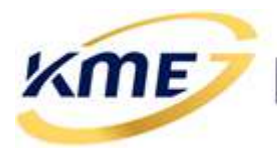

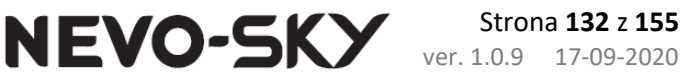

| Wybrane kody Dodatkowe kody Zapłon                                                                                                    |
|----------------------------------------------------------------------------------------------------|
| Kasuj błędy na zapłonie gdy w OBD nie wykryto kodów usterek                                                                                                    |
| Włączenie tej opcji spowoduje wysłanie do OBD polecenia<br>"skasuj kody błędów" za każdym razem, gdy sterownik<br>gazowy wykryje stan zapłonu i nie wykryje żadnego<br>aktywnego kodu błędu. |
| Liczba kasowań na zapłonie: O                                                                                                    |

### Rys. 2.130 Mechanizm dodatkowego kasowania na zapłonie

W lewym dolnym rogu strony znajduje się opcja "**Zapobiegaj częstemu kasowaniu oczekujących błędów OBD**". Służy ona do ograniczenia kasowania błędów oczekujących, jeżeli takie kasowanie miałoby miejsce zbyt często na pracującym silniku, a błąd nie występuje na desce (np. błąd czujnika ciśnienia NISKIEGO w samochodach VAG DUAL z emulacją ECN).

Pod listą wybranych błędów dostępne są następujące informacje:

- **Status kasownika** jest tu wyświetlana informacja o tym co w danej chwili robi kasownik (np. kasowanie, odczytywanie, oczekiwanie).
- Skasowane ilość pomyślnie wykonanych operacji kasowania błędów.
- **Problemy** ilość problemów, jaka wystąpiła podczas pracy kasownika.
- **Ostrzeżenia** dodatkowe informacje dla użytkownika programu (np. powiadomienie o innych błędach, niż te, które są wybrane na liście).

Aby uruchomić mechanizm należy wybrać pozycję trybu w prawym górnym rogu strony. Uruchomienie kasownika spowoduje, że sterownik będzie się automatycznie łączył z systemem OBD podczas pracy na gazie i kasował błędy jeśli pojawią się błędy z listy.

W trybie podstawowym jeśli oprócz wybranych do kasowania błędów w sterowniku benzynowym będą inne błędy spoza listy, błędy nie zostaną wykasowane. W takiej sytuacji jedynie ręcznie można skasować błędy.

Mechanizm automatycznego kasowania błędów będzie działał jedynie, gdy silnik jest uruchomiony i pracuje na gazie. Podczas pracy na benzynie kasownik nie działa.

Wciśnięcie przycisku, widocznego w lewym dolnym rogu, z napisem **"Kasuj liczniki błędów"** spowoduje skasowanie następujących informacji:

- Ilość wystąpień błędów
- Ilość pomyślnych procedur kasowania

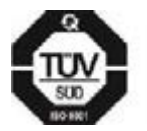

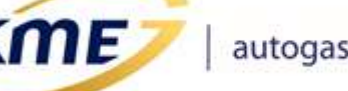

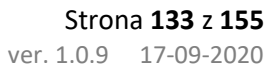

- Ilość błędów w czasie pracy kasownika
- Dodatkowe kody błędów wykryte w trybie zaawansowanym

Na górze strony znajduje się przycisk **"Szablony"** (**Rys. 2.131**). Są to predefiniowane zestawy kodów błędów kasownika, które pojawiają się w określonych grupach samochodów.

NEVO-SKY

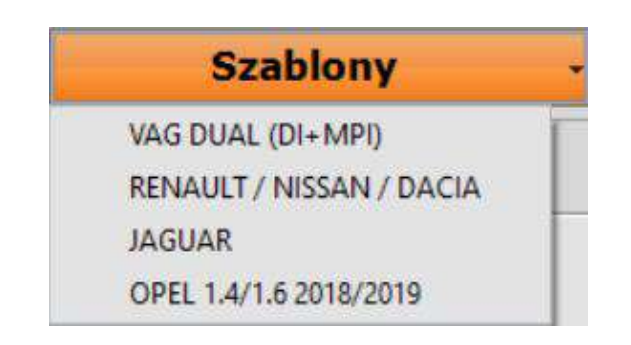

Rys. 2.131 Menu z szablonami kasownika

| <ul> <li>Kasownik</li> <li>Mechanizm "Kasownika OBD" dokonał skasowania kodów błędów.<br/>Sprawdź listy usuniętych kodów błędów oraz liczbę ich wystąpień.</li> <li>Pokazać stronę Kasownika OBD?</li> </ul> | KME NEV | O-SKY X                                                                                                    |
|----------------------------------------------------------------------------------------------------|---------|----------------------------------------------------------------------------------------------------|
| <u>T</u> ak <u>N</u> ie                                                                                                    | ?       | Kasownik<br>Mechanizm "Kasownika OBD" dokonał skasowania kodów błędów.<br>Sprawdź listy usuniętych kodów błędów oraz liczbę ich wystąpień.<br>Pokazać stronę Kasownika OBD?<br><u>T</u> ak <u>N</u> ie |

### Rys. 2.132 Informacja o skasowanych kodach błędów

Po nawiązaniu komunikacji ze sterownikiem gazowym, w którym mechanizm kasownika skasował błędy, wyświetlony zostanie komunikat, aby powiadomić o wystąpieniu takiej sytuacji i umożliwić szybkie przełączenie na stronę Kasownika OBD.

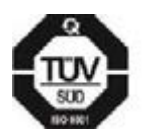

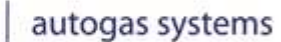

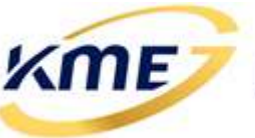

# 2.10.5 Adaptacja OSA (OBD System Adaptation) [Shift+F4]

Opis funkcji dostępnych w oknie OSA:

- *Typ korekt OBD* zdublowana opcja z okna Sterownik OBD.
- Włącz OSA włączenie opcji powoduje aktywację adaptacji na podstawie danych z OBD. Adaptacja OSA modyfikuje dawkę gazu na podstawie informacji pobieranych z interfejsu diagnostycznego sterownika benzynowego. Korygowanie mieszanki może się odbywać zarówno na podstawie korekty krótkoterminowej STFT jak i długoterminowej LTFT. W teorii korekta STFT odpowiada za chwilowe i przejściowe dostosowanie składu mieszanki, natomiast korekta LTFT zmienia się powoli i zależy od długotrwałych warunków pracy silnika takich jak na przykład warunki środowiskowe.
- *Reset* powoduje wyzerowanie korekt adaptacji OBD.
- Typ adaptacji umożliwia wybór między wyznaczaniem korekty adaptacyjnej w zależności od obrotów i czasu wtrysku benzyny (bazująca na obrotach i Tb) a tylko od obrotów (bazująca na obrotach), bazującej na kontroli korekty krótkoterminowej (Kontrola STFT) lub bazującej na kontroli korekty wypadkowej STFT+LTFT (Kontrola RTFT). Kontrola RTFT dostępna jest od wersji sterownika 5.1B r1/5.2B r1 i jest zalecanym typem adaptacji OBD.
- Minimalne obroty opcja pozwala na określenie minimalnych obrotów, przy których adaptacja OBD jest wykonywana. Funkcję można stosować, gdy korektory nie zmieniają się przy pracy na biegu jałowym.

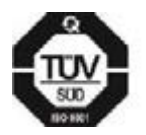

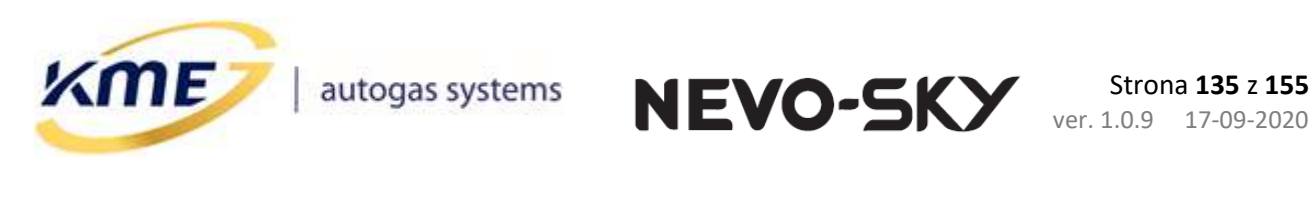

| MENU Ste                                                                                                    | erownik                                                                                       | Rejestrator                                                               | Diagnostyk                     | a Konfiguracja                                                | Kalibracja                | Direct         | OBD          | EMUL             |          |         |
|----------------------------------------------------------------------------------------------------|-----------------------------------------------------------------------------------------------|---------------------------------------------------------------------------|--------------------------------|---------------------------------------------------------------|---------------------------|----------------|--------------|------------------|----------|---------|
| Sterownik<br>OBD                                                                                                    | Prof<br><mark>Połącz</mark><br>Aut                                                            | tokół: CAN_<br><mark>:ono (CAN_1</mark><br>:ołączenie - r                 | 11_500k<br>1_500k)<br>na GAZIE | <ul> <li>Wykryj</li> <li>W Połącz</li> <li>Rozłącz</li> </ul> | <b>Bieżące</b><br>odczyty | Kody<br>błędów | ∱ 00<br>╳ SI | dczytaj<br>casuj | Kasownik | SA      |
| OBD<br>Typ korek<br>OSA - OBJ<br>OSA - OBJ<br>Vłącz (<br>Typ adaj<br>Min. obi<br>Min. Tre<br>Min. Tsil<br>Max. kor<br>Baza R<br>O | Aut<br>t OBD<br>tne kore<br>D Syster<br>DSA<br>ptacji<br>roty<br>d<br>In.<br>rekta<br>RTFT B1 | skty OBD<br>n Adaptatio<br>(<br>(<br>(<br>(<br>(<br>(<br>)<br>)<br>)<br>0 | A GAZIE                        | ▼ ♥♥ Rozłącz<br>Standard                                      | • odczyty                 | błędów         |              | Bani<br>Bani     |          | <u></u> |
| Opóźn<br>1<br>Mnożr<br>1,00                                                                                                    | iienie ad<br>iik adap                                                                         | aptacji<br>tacji                                                          |                                |                                                               |                           |                |              |                  |          |         |

Rys. 2.133 Okno adaptacji OBD (OSA)

- Min. Tred opcja pozwala na określenie minimalnej temperatury reduktora, powyżej której adaptacja działa. Funkcję można stosować, gdy korektory paliwa nie zmieniają się przy pracy na zimnym silniku lub gdy znacząco odbiegają od korekt na ciepłym silniku.
- Min. Tsiln opcja pozwala na określenie minimalnej temperatury silnika (odczytanej z OBD), powyżej której adaptacja działa. Funkcję można stosować, gdy korektory paliwa nie zmieniają się przy pracy na zimnym silniku lub gdy znacząco odbiegają od korekt na ciepłym silniku.
- *Maksymalna korekta* jest to maksymalna wartość korekty dawki gazu, która może być wprowadzona w wyniku działania adaptacji OBD.
- Odwrotne korekty OBD zaznaczenie tej opcji powoduje, że znak korekt benzynowych LTFT i STFT są interpretowane odwrotnie, niż normalnie. Normalnie dodatnia wartość korektora jest traktowana jako konieczność zwiększenia dawki paliwa (mieszanka uboga). W przypadku korekt odwrotnych – dodatnia wartość korektora wymusza zmniejszenie dawki paliwa, a więc wprowadzenie ujemnych korekt w sterowniku gazowym (mieszanka bogata). Odwrotne korekty LTFT i STFT występują bardzo rzadko w niektórych samochodach grupy VAG np. VW Golf 4 1.6l 2002r (sterownik Magneti Marelli).
- Baza STFT jest to wartość STFT, do osiągnięcia której dąży algorytm adaptacji OBD.

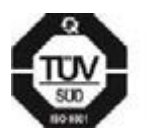

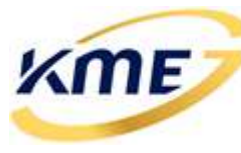

- **NEVO-SKY** Strona 136 z 155 ver. 1.0.9 17-09-2020
- Zakres STFT jest to maksymalna różnica aktualnie odczytywanej korekty a bazą STFT, przy której adaptacja jeszcze nie wprowadza dodatkowych korekt modelu. Przykładowo, jeśli Baza STFT wynosi 10 a zakres STFT wynosi 5, to adaptacja będzie aktywna, jeśli korekta STFT odczytywana z OBD będzie mniejsza niż 5 lub większa niż 15 i będzie działać tak, aby utrzymać korektę STFT w zakresie od 5 do 15. Zakres ten jest wyświetlany obok zieloną czcionką.
- *Kontrola LTFT* (zalecana) opcja, która modyfikuje algorytm adaptacji OBD tak, aby brała pod uwagę wartość korekty długoterminowej.
- Baza LTFT (B1 oraz B2) podobnie jak baza STFT jest to wartość LTFT, do osiągnięcia której dąży algorytm adaptacji OBD. W przypadku samochodów dwu bankowych, aby adaptacja działała poprawnie, należy koniecznie zaznaczyć, które cylindry należą do którego banku (przycisk Banki otwiera specjalne okno konfiguracyjne).
- Zakres LTFT podobnie jak zakres STFT definiuje zakres, w którym adaptacja względem LTFT stwierdza, że osiągnęła cel działania. Zakres dla każdego banku jest wyświetlany obok.
- Baza RTFT (B1 oraz B2) (tylko Kontrola RTFT) podobnie jak baza LTFT jest to wartość RTFT, do osiągnięcia której dąży algorytm adaptacji OBD. W przypadku samochodów dwu bankowych, aby adaptacja działała poprawnie, należy koniecznie zaznaczyć, które cylindry należą do którego banku (przycisk "Banki" otwiera specjalne okno konfiguracyjne).
- Opóźnienie adaptacji (tylko Kontrola STFT/RTFT od wersji 5.1B r1/5.2B r1) mechanizm pozwala określić w ilu krokach adaptacja ma dążyć do korekty podanej przez samochód. Przydatne jest to w samochodach, które bardzo szybko zmieniają korekty z ujemnych na dodatnie i odwrotnie (np. Renault 1.33T 2018)
- Mnożnik adaptacji (tylko Kontrola STFT/RTFT od wersji 5.1B r1/5.2B r1) opcja pozwala określić współczynnik o jaki ma być przemnożona korekta podana przez sterownik benzynowy przed zastosowaniem. Funkcja przydatna gdy zastosowanie korekty podanej przez samochód jest niewystarczające lub zbyt agresywne w danym samochodzie.
- Banki wyświetla okno konfiguracji banków (Rozdział 0).
- **Zakresy OSA**... (tylko dla wtrysku pośredniego) (tylko bazując na obrotach) wyświetla informację o sposobie modyfikacji wartości zakresów w tablicach OSA.

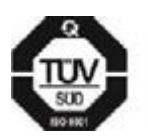

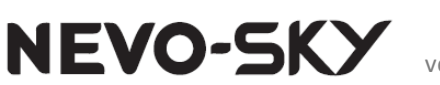

# 2.11 Zakładka EMUL

ME

W zakładce EMUL znajdują się opcje dotyczące wejść i wyjść analogowych, wyjść +12V oraz kanałów emulacyjnych. Karty znajdujące się na tej zakładce:

- Kontrola Wej/Wyj karta, na której wyświetlane są aktualne wartości odczytywane przez wejścia analogowe i generowane na wyjściach analogowych, kontrolki stanu przekaźników emulacji oraz ustawienia wyjść +12Vwyj
- Emulacja 1/Emulacja 2 karty konfiguracji poszczególnych emulacji dla kanału 1 (Wej./Wyj.1) oraz dla kanału 2 (Wej./Wyj.2).

# 2.11.1 Kontrola Wej/Wyj [Shift+F5]

Do wejść analogowych możemy podłączyć i odczytywać sygnały napięciowe zmieniające się w zakresie 0 – 5V. Dla wejścia 5 w zakresie 0 – 20V. Wartości wejść oraz wyjść analogowych są wyświetlane z prawej strony oraz na panelu bocznym. Dla każdego wejścia możemy wybrać jeden z typów z rozwijanej listy, wybrany typ wejścia wpływa na kolor tła wartości analogowej (zielony – ubogo, czerwony – bogato, szary – wartość analogowa):

- Analog 0 5 V (Analog 0 20 V tylko dla wejścia 5)
- Lambda 0 1 V
- Lambda 0 5 V
- Lambda 5 0 V
- Lambda 0,8 1,6 V

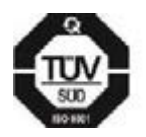

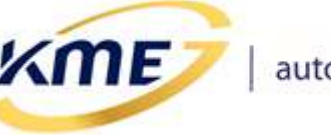

| MENU Sterownik Rejestrator Diagnostyka Konfiguracja Kalibrac | ja Direct | OBD EMUL    | 0                |
|--------------------------------------------------------------|-----------|-------------|------------------|
| Kontrola<br>Wej/Wyj                                          |           |             | *                |
| -Kontrola Wej/Wyj                                            | Filtr     | Wejście [V] | Wyjście [V]      |
| Wej. / Wyj. 1 0 EZP - emulacja zaworu pompy paliwa           | 1 ~       | 2.34        | 2.34             |
| Wej. / Wyj. 2 💿 Analog 0 - 5 V 🗸 🗸                           | 1 ~       | l 15        | l. 15 🗆          |
| Wejście 3         EZP - emulacja zaworu pompy paliwa         | 1 ~       | 3.42        |                  |
| Wejście 4 Analog 0 - 5 V ~                                   | 2 ~       | 0.88        |                  |
| Wejście 5 Analog 0 - 20 V ~                                  | 1 ~       | EI.B        |                  |
|                                                              |           |             |                  |
| 12Vwyj. 1 O EZP - emulacja zaworu pompy paliwa               | a         |             | Wczytaj emulacje |
| 12Vwyj. 2 🕡 Wyłączone                                        | ~         |             | рііки            |

NEVO-SKY

### Rys. 2.134 Okno konfiguracji wejść i wyjść

Filtr wejścia analogowego służy do wyeliminowania zakłóceń mogących wpłynąć na chwilową wartość wejściową. Większa wartość filtra powoduje mniejszą czułość na dynamiczne zmiany wejścia i większe filtrowanie zakłóceń.

Dla wejść/wyjść analogowych 1 oraz 2 są widoczne dodatkowe ikony określające aktualny stan przekaźnika wejścia/wyjścia. Kolor szary z wartością 0 oznacza zwarcie wejścia z wyjściem i bezpośrednie przekazywanie napięcia. Kolor czerwony z wartością 1 oznacza rozwarty przekaźnik i generowanie na wyjściu napięcia zależnego od aktywnej emulacji.

Od wersji 5.1B r2/5.2B r2 dostępny jest mechanizm odwrotnej interpretacji sygnału wejść analogowych. Opcja aktywowana osobno dla każdego wejścia analogowego polem z prawej strony okna konfiguracji wejść i wyjść. Mechanizm należy stosować w samochodach z odwrotnym czujnikiem ciśnienia wysokiego benzyny (takim, który wskazuje niższe napięcie wraz ze wzrostem ciśnienia) lub z odwrotnym sterowaniem EZP (wartość na wejściu analogowym 3 maleje wraz ze wzrostem obciążenia).

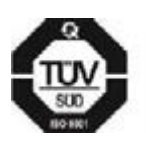

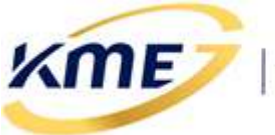

| MENU Sterownik      | Rejestrator Diagnostyka Konfiguracja Ka                                                                           | alibracja | Direct | OBD EMUL |         | 6                            |
|---------------------|----------------------------------------------------------------------------------------------------|-----------|--------|----------|---------|------------------------------|
| Kontrola<br>Wej/Wyj | a 1 Emulacja 2                                                                                                    |           |        |          |         |                              |
| –Kontrola Wej/Wyj–  |                                                                                                    |           | Filtr  | Wejś     | cie [V] | Wyjście [V]<br>Odwrotny      |
| Wej. / Wyj. 1 🛛 0   | ECW - emulacja ciśnienia wysokiego                                                                                |           | 1 ~    |          | 2.34    |                              |
| Wej. / Wyj. 2 🛛 0   | Analog 0 - 5 V                                                                                                    | ~         | 1 ~    |          | 1.15    | <b>. 15</b> 0                |
| Wejście 3           | Analog 0 - 5 V                                                                                                    | ~         | 1 ~    |          | 1.58    |                              |
| Wejście 4           | Analog 0 - 5 V                                                                                                    | ~         | 1 ~    |          | 0.88    |                              |
| Wejście 5           | Analog 0 - 20 V                                                                                                   | ~         | 1 ~    |          | EI .8   |                              |
| 12Vwyj. 1 🛛 🔒       | Załącz z zaworem gazu, wyłącz gdy Tred                                                                            | >         | ~      | 70       | ~ [°C]  | Wczytaj emulacje             |
| 12Vwyj. 2 0         | Wyłączone<br>Równocześnie z zaworem gazu<br>Włącz przed pierwszym wtryskiwaczem<br>Włącz po ostatnim wtryskiwaczu |           |        |          |         | 🖄 wejścia/wyjścia z<br>pliku |
| 19/0 0              | Załącz z zaworem gazu, wyłącz gdy Tred<br>Załącz po uruchomieniu silnika, wyłącz go                               | y Tred:   | >      | 0        | 0/0/0   | 0/0                          |

NEVO-SKY

### Rys. 2.135 Okno ustawień wejść analogowych i sterowanego wyjścia 12V

**Wyjście 12 V** jest sterowalnym wyjściem dwustanowym – na wyjściu pojawia się napięcie 0 lub 12 V (niskoprądowe max. 150-200mA). Aktualny stan wyjścia jest wskazywany przez indykator analogiczny jak dla wejść/wyjść 1 i 2. Wyjście ma kilka trybów działania:

- *Wyłączone* wyjście zawsze w stanie wyłączonym.
- *Równocześnie z zaworem gazu* wyjście ustawione w stan wysoki jednocześnie z otwarciem zaworu gazowego.
- *Włącz przed pierwszym wtryskiwaczem* wyjście ustawione w stan wysoki przed przełączeniem pierwszego cylindra na zasilanie gazem.
- *Włącz po ostatnim wtryskiwaczu* wyjście ustawione w stan wysoki po przełączeniu wszystkich cylindrów na zasilanie gazem.
- Załącz z zaworem gazu, wyłącz gdy Tred > wyjście ustawione w stan wysoki jednocześnie z zaworem gazowym, a w stan niski po osiągnięciu zadanej temperatury reduktora (np. dla "zimny VAG").
- Załącz po uruchomieniu silnika, wyłącz gdy Tred> wyjście ustawione w stan wysoki jednocześnie po uruchomieniu silnika nawet gdy system nie przeszedł jeszcze na gaz, a w stan niski po osiągnięciu zadanej temperatury reduktora.

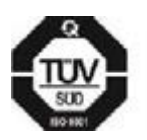

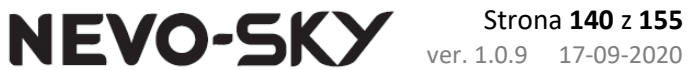

Niezależnie od trybu działania wyjście przechodzi w stan niski po przejściu sterownika na zasilanie silnika benzyną.

Wyjście 12 V jest nisko-obciążalne, sugerowany maksymalny prąd obciążenia to 150-200 mA. Przeznaczone jest ono do sterowania innymi zewnętrznymi układami z wykorzystaniem przekaźnika np. do odcinana pompy paliwa przy pracy na gazie.

## 2.11.2 Emulacja 1 [Shiflt+F6]

<me>

Opcje konfiguracji typu i parametrów emulacji, dla kanału 1 (wejścia1/wyjścia1) sterownika. Dostępne są następujące typy emulacji:

### 2.11.2.1 ELN – emulacja liniowa (tylko wtrysk pośredni)

*ELN – emulacja liniowa* – emulacja tylko dla sterowników do wtrysku pośredniego. Liniowa emulacja z możliwością ustawienia 5 punktów emulacji. Punkty możemy zmieniać za pomocą myszki, lub przyciskami przy odpowiednich wartościach.

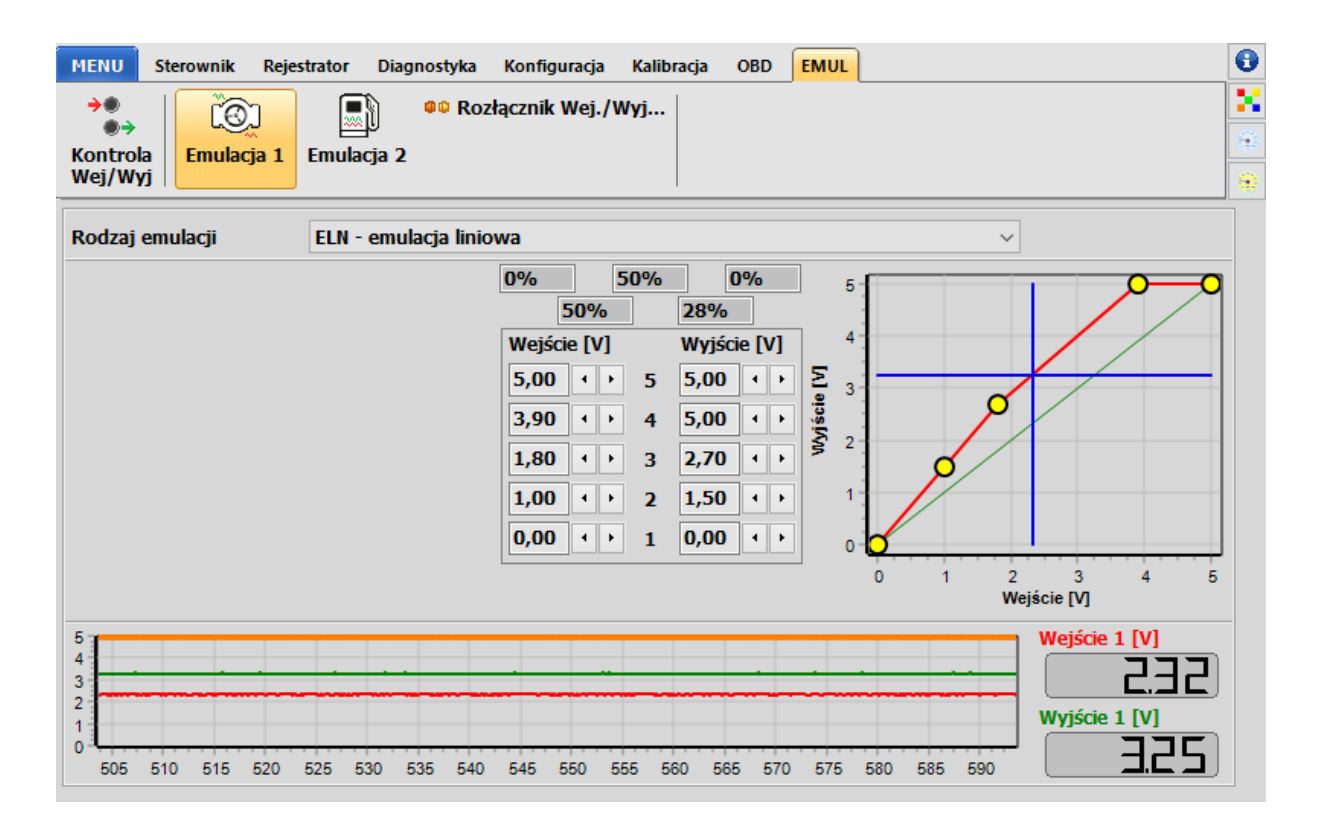

Rys. 2.136 Ustawienia emulacji liniowej w sterowniku MAX

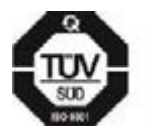

KME Sp. z o.o.• ul. Św. Teresy od Dzieciątka Jezus 103A• 91-222 Łódź• Biuro: Aleksandra 24/26 93-418 Łódź • tel +48(42) 611 00 26 • fax +48(42) 611 82 52 • <u>www.kme.eu</u> • NIP: 732-199-00-33 • REGON: 473207460 • Nr KRS: 0000181402 • Sąd Rejonowy dla Łodzi Śródmieścia XX Wydział Krajowego Rejestru Sądowego • Kapitał Zakładowy 50000zł wpłacony w całości

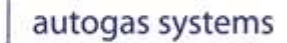

(ME)

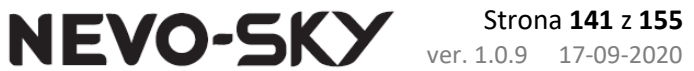

### 2.11.2.2 ECW – emulacja ciśnienia wysokiego (tylko wtrysk bezpośredni)

*ECW – emulacja ciśnienia wysokiego* – emulacja tylko dla sterowników DIRECT. Emulacja czujnika wysokiego ciśnienia listwy paliwowej. Do wyboru z listy rozwijanej emulacje dla wybranych typów silników lub ręcznie ustawiana.

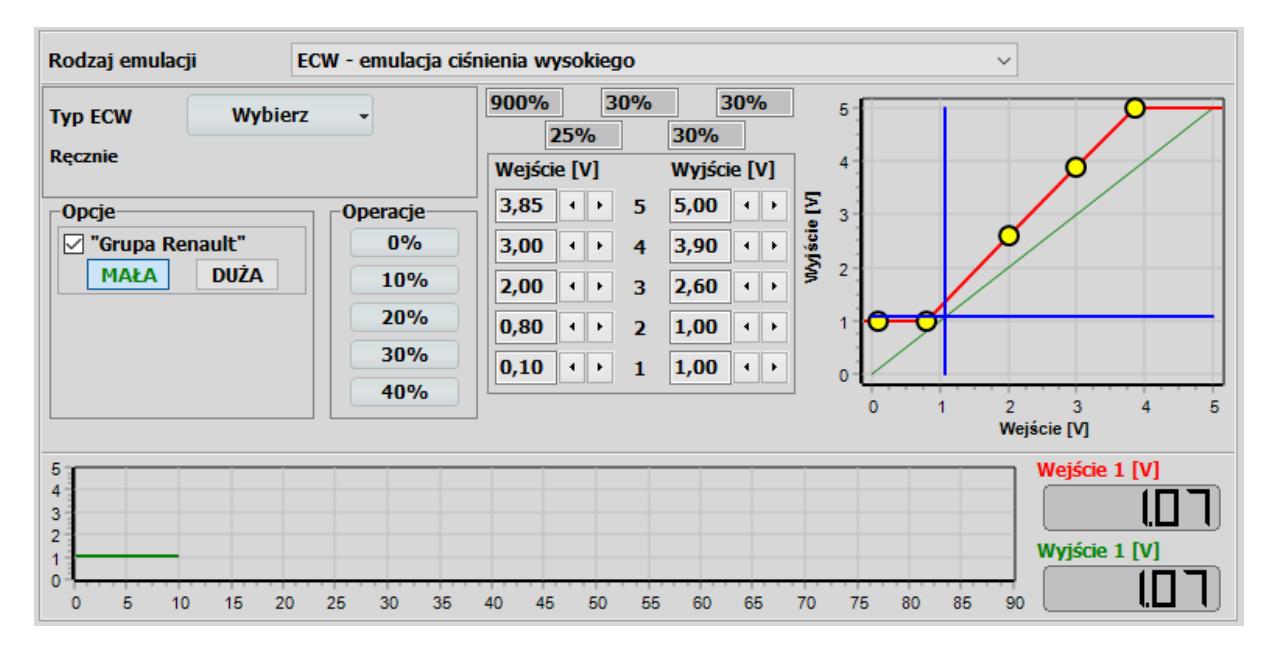

Rys. 2.137 Ręczna edycja emulacji ECW

Ręczna emulacja ECW pozwala na dokładne dopasowanie emulacji ciśnienia wysokiego dla konkretnego samochodu, jeżeli żadna ze zdefiniowanych emulacji nie działa.

Zmianę punktów ręcznej emulacji ECW wykonujemy tak samo jak dla emulacji liniowej. Dla ułatwienia edycji można użyć szybkiego ustawienia emulacji na poziomie 0, 10, 20, 30 i 40 %.

W celach ustawienia zalecamy wybrać wartość 30% i następnie wykonać jazdę próbną. Nie należy stosować emulacji ujemnej, to jest takiej gdzie czerwona linia biegnie poniżej zieloną.

Jeżeli samochód pochodzi z grupy RENAULT (RENAULT/NISSAN/DACIA) zaleca się użycie emulacji EZP. W przypadku, używania emulacji ECW dla owych samochodów należy zaznaczyć opcję "Grupa Renault" i wybrać agresywność działania tej funkcji.

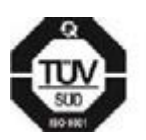

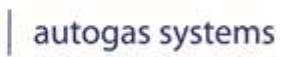

ME

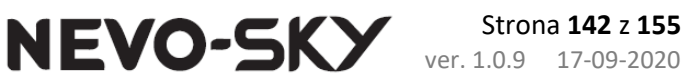

## 2.11.2.3 EZP – Emulacja zaworu pompy paliwa (tylko wtrysk bezpośredni)

*EZP – emulacja zaworu pompy paliwa* – emulacja tylko dla sterowników DIRECT. Emulacja wykorzystuje zewnętrzny emulator EZP dobrany do typu silnika oraz podłączony dodatkowo do wejścia analogowego 3 i wyjścia 12V wyj1. Typ emulacji EZP należy wybrać z dostępnej listy zdefiniowanych typów silników lub używając ręcznego trybu emulacji.

# !!! TA EMULACJA WYMAGA PODŁĄCZENIA DODATKOWEGO ZEWNĘTRZNEGO EMULATORA !!!

# !!! PAMIĘTAJ ABY SPRAWDZIĆ CZY ZUŻYCIE BENZYNY NIE JEST ZBYT NISKIE (<0,8L / 100KM) PODCZAS PRACY NA GAZIE !!!</pre>

# ZBYT NISKIE ZUŻYCIE BENZYNY MOŻE USZKODZIĆ WTRYSKIWACZE BENZYNOWE!

| yp EZP Wybie                                    | Ręcznie                                                       | - Kalkulator parametrów                                          |                  |
|-------------------------------------------------|---------------------------------------------------------------|------------------------------------------------------------------|------------------|
| Typ wejścia                                     | Wejście 3 🔹                                                   | Punkt 1                                                          | Punkt 2          |
| Mnożnik 🗙                                       | 4,00 • •                                                      | Wejście 3 0,37 [V]                                               | 1,50 [V]         |
| Przesunięcie 🔀                                  | -0,20                                                         | Wyjście 1 1,05 [V]                                               | 3,50 [V]         |
| Napięcie min.                                   | 1,20 · [V]                                                    | Wyznacz                                                          | Wypełnij ręcznie |
| Napięcie max.                                   | 3,74 · [V]                                                    |                                                                  |                  |
| "Grupa Renault"                                 |                                                               | Mnożnik 2,17<br>Przesunięcie 0,25                                | 😯 Zastosuj       |
| Ta emulacja wymaga po<br>Pamiętaj aby sprawdzić | odłączenia dodatkowego zew<br>ć, czy zużycie benzyny nie jest | nętrznego emulatora.<br>t ZBYT NISKIE (<0,8 l/100km) podczas pra | cy na gazie.     |
|                                                 |                                                               |                                                                  | Wejście 1 [V]    |
|                                                 |                                                               |                                                                  | Wyjście 1 [V]    |
|                                                 |                                                               |                                                                  | wyjscie r [v]    |

### Rys. 2.138 Ręczna edycja emulacji EZP

Przed przystąpieniem do ustawiania EZP wykonaj jazdę testową na benzynie. Zwróć uwagę aby w rejestratorze zapisać przynajmniej trzy razy:

- Pracę na biegu jałowym
- Swobodną jazdę
- Gwałtowne **przyspieszanie** z małych do dużych obrotów silnika, bez zmieniania biegu (np. dla biegu 3)

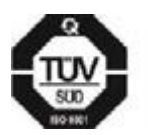

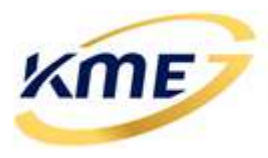

W zakładce "Typ EZP" dostępne są opracowane emulacje pod konkretny typ silnika i pompy paliwa. Aby odpowiednio dobrać typ EZP należy sprawdzić na wcześniej zapisanym rejestratorze wartość **wejścia 3** (InAn3) i wybrać odpowiadający mu profil. Jeżeli emulacja EZP dla danego silnika nie jest stworzona, ale wartość wejścia 3 zgadza się z tym innym modelem, możesz spróbować wykorzystać taki model.

NEVO-SKY

Jeżeli żadna z opracowanych emulacji nie odpowiada wejściu 3 należy dobrać emulację EZP ręcznie. **UWAGA!** Procedura ta wymaga doświadczenia.

### Procedura ustawiania manualnego:

- Znajdź na rejestratorze moment pracy jałowej silniki i wpisz w kolumnę "Punkt 1" wartość Wejścia 3 i Wejścia 1. Możesz też użyć przycisku Wyznacz.
- Znajdź na rejestratorze moment największej wartości Wejścia 1 przy minimalnej wartości Wejścia 3. Wpisz w kolumnę "Punkt 2" wartość Wejścia 3, oraz odpowiadającej mu wartości Wejścia 1.
- Wciśnij przycisk Zastosuj
- Wykonaj jazdę próbną i w razie potrzeb zmień **Mnożnik** lub **Przesunięcie**.

Jeżeli samochód pochodzi z grupy RENAULT (RENAULT/NISSAN/DACIA) należy zaznaczyć opcję "**Grupa Renault**" i wybrać agresywność działania tej funkcji.

Od wersji firmware 5.1B r1 w trybie ręcznym można wybrać czy emulacja ma się odbywać na podstawie wejścia 3 czy na podstawie MAP. Wybór ten określa się zmieniając parametr **"Typ wejścia**".

Od wersji 5.1B r2 możliwe jest także wybranie parametru 'Wejście 3 \* MAP'.

## 2.11.2.4 Emulacja CWO - ciśnienie wysokie z OBD (tylko wtrysk bezpośredni)

*Emulacja CWO – ciśnienie wysokie z OBD* – emulacja tylko dla VAG DUAL. Emulacja ciśnienia na podstawie wysokiego ciśnienia odczytanego z OBD. Stosowana dla silników z cyfrowymi czujnikami wysokiego ciśnienia. W tym przypadku *nie zaleca się podłączać przewodów wejścia i wyjścia analogowego (szaro-pomarańczowy i szaro-zielony) do czujnika.* 

Ta emulacja wymaga połączenia z OBD i odczytu ciśnienia listwy paliwa (wysokiego).

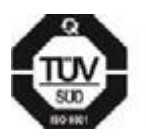
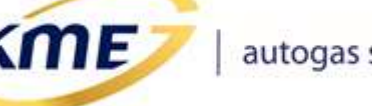

| MENU Sterownik               | Rejestrator Diagnostyka Konfiguracja Kalibracj | a Direct | OBD EMUL |              | 0                                     |
|------------------------------|------------------------------------------------|----------|----------|--------------|---------------------------------------|
| <b>**</b>                    | 🔊 🔍 Rozłącznik Wej./Wyj                        |          |          |              | *                                     |
| Kontrola Emulacja<br>Wej/Wyj | a 1 Emulacja 2                                 |          |          |              |                                       |
| –Kontrola Wej/Wyj—           |                                                | Filtr    | Wejśc    | ie [V]       | Wyjście [V]                           |
| Wej. / Wyj. 1 🛛 🗿            | EZP - emulacja zaworu pompy paliwa             | 1 ~      |          | 2.34         | 2.34                                  |
| Wej. / Wyj. 2                | EPP - emulacja poziomu paliwa                  | 1 ~      |          |              |                                       |
| Wejście 3                    | EZP - emulacja zaworu pompy paliwa             | 1 ~      |          | 158          |                                       |
| Wejście 4                    | EPP - emulacja poziomu paliwa                  | 1 ~      |          |              |                                       |
| Wejście 5                    | Analog 0 - 20 V ~                              | 1 ~      |          | <b>8. 13</b> |                                       |
|                              |                                                |          |          |              |                                       |
| 12vwyj. 1 🛛 🕛                | EZP - emulacja zaworu pompy paliwa             |          |          |              | Wczytaj emulacje<br>wejścia/wyjścia z |
| 12Vwyj. 2                    | Wyłączone                                      | ~        |          |              | рііки                                 |

Rys. 2.139 Widok karty Kontrola Wej/Wyj po włączeniu emulacji EZP i EPP

# 2.11.3 Emulacja 2 [Shift+F7]

Opcje konfiguracji typu i parametrów emulacji, dla kanału 2 (wejścia/wyjścia 2) sterownika. Dostępne są następujące typy emulacji:

### 2.11.3.1 ELN – emulacja liniowa

*ELN – emulacja liniowa* – liniowa emulacja z możliwością ustawienia 5 punktów emulacji. Punkty możemy zmieniać za pomocą myszki, lub przyciskami przy odpowiednich wartościach.

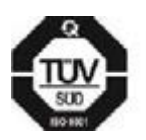

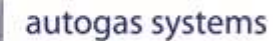

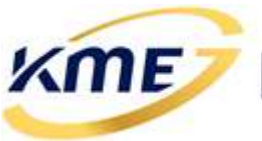

### 2.11.3.2 EPP – emulacja poziomu paliwa

*EPP – emulacja poziomu paliwa* – jest to emulacja przeznaczona do samochodów, które aktualny poziom paliwa wyliczają z czasów wtrysków benzynowych. Po długiej jeździe na gazie faktyczna ilość paliwa w zbiorniku będzie znacznie odbiegała od wartości wskazywanej przez samochód. Emulacja do prawidłowego działania wymaga prawidłowego podłączenia sygnału ze stacyjki. Do wyboru są 4 typy emulacji poziomu paliwa:

NEVO-SKY

- Uniwersalna
- HONDA (v3.0) odpowiada zewnętrznemu emulatorowi EPP2-Honda
- HONDA (v3.1)
- PSA, LEXUS (v3.0) odpowiada zewnętrznemu emulatorowi EPP2-PSA
- PSA, LEXUS (v3.1)

### 2.11.3.3 ECN – emulacja ciśnienia niskiego (tylko wtrysk bezpośredni)

*ECN – emulacja ciśnienia niskiego* – tylko dla VAG DUAL. Emulacja niskiego ciśnienia jest wykorzystywana w samochodach z systemem podwójnego wtrysku DUAL (pośredniego + bezpośredniego) z grupy VAG. Takie samochody często na biegu jałowym pracują jedynie na systemie pośrednim, a pod większym obciążeniem przełączają się na system bezpośredni. Emulacja ta powoduje odłączenie systemu pośredniego i pracę na systemie bezpośrednim w całym zakresie obciążeń. Aby możliwe było zbieranie mapy benzynowej dla małych obciążeń konieczne może być zaznaczenie opcji "Wymuś emulację na benzynie". Zaznaczenie tej opcji spowoduje aktywację emulacji ECN na benzynie, *ale tylko gdy oprogramowanie PC jest podłączone do sterownika gazowego.* 

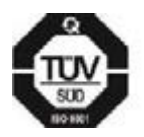

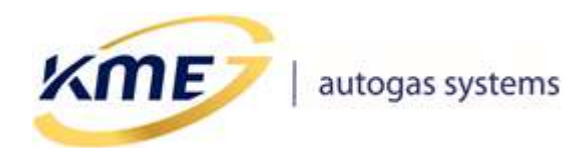

**NEVO-SKY** Strona 146 z 155 ver. 1.0.9 17-09-2020

# 2.11.4 Rozłącznik Wej./Wyj.

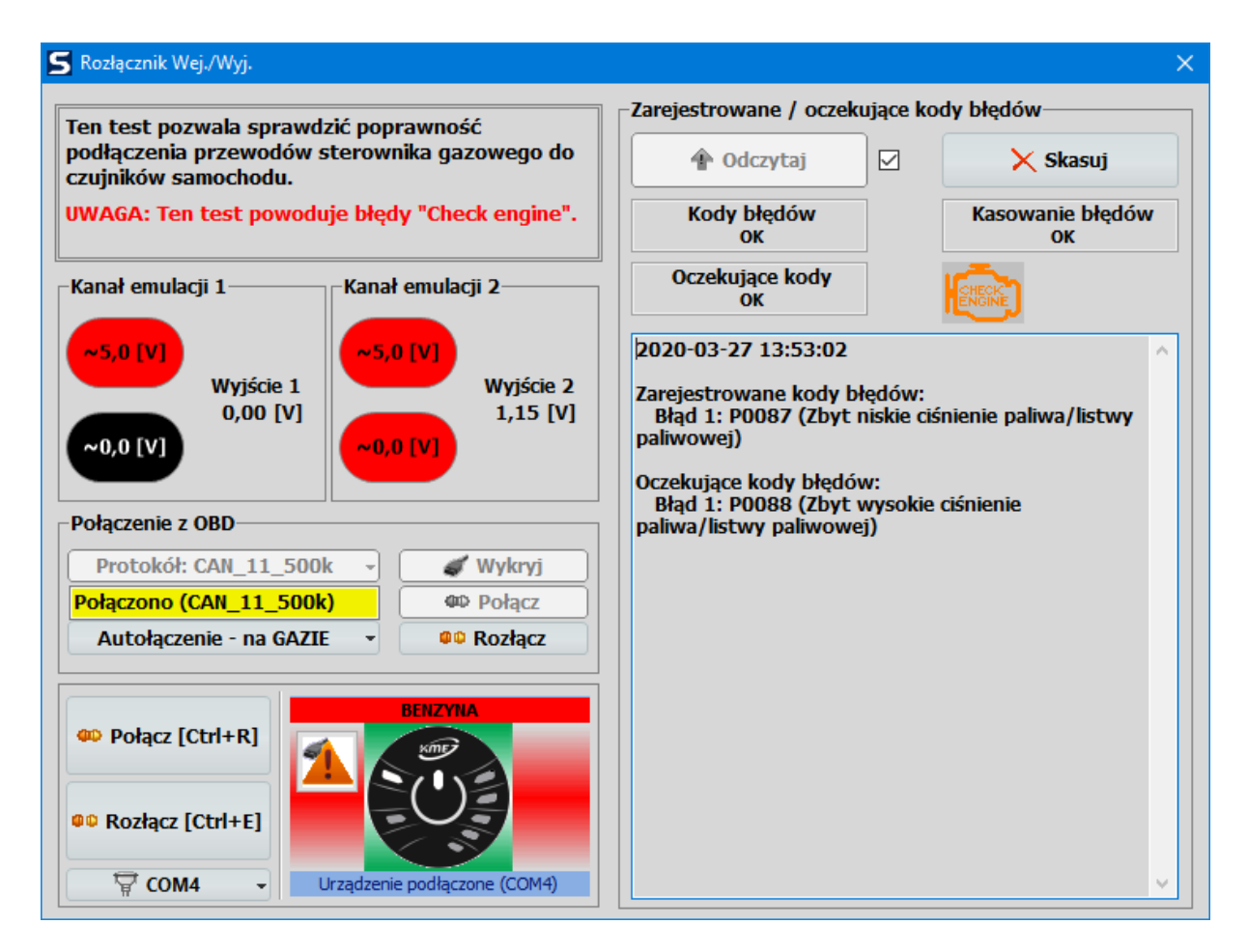

### Rys. 2.140 Rozłącznik Wej./Wyj.

Rozłącznik Wej./Wyj. jest narzędziem pozwalającym zdiagnozować poprawność podłączenia kanałów emulacyjnych. Czasami podczas montażu może dojść do pomyłki i rozcięcia przewodu innego sygnału niż zamierzony. Sytuacja taka najczęściej ma miejsce w przypadku samochodów z bezpośrednim wtryskiem benzyny i czujnikiem ciśnienia wysokiego benzyny.

### **!!! WYMAGANA JEST PRACA NA ZAPŁONIE LUB BENZYNIE !!!**

Ten mechanizm pozwala wymusić ustawienie na kanale emulacyjnym niskiej lub wysokiej wartości napięcia. Ustawienie takiego stanu w pojeździe powinno skutkować pojawieniem się błędu w OBD odpowiedniego dla obwodu danego czujnika. Jeżeli zamiast tego pojawi się błąd innego czujnika (np. miał zostać podłączony czujnik ciśnienia wysokiego, a notują się błędy związane z obwodem czujnika niskiego ciśnienia/pompy paliwa/ciśnienia

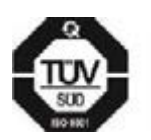

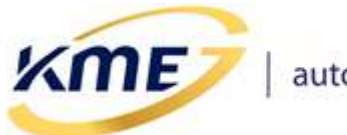

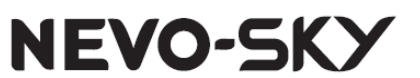

doładowania/czujnika temperatury) to znaczy, że rozcięty został nieprawidłowy przewód i należy poprawić montaż.

# !!! UWAGA !!!

Wykonywanie tej diagnostyki, gdy silnik pracuje może skutkować gaśnięciem samochodu.

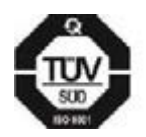

KME Sp. z o.o.• ul. Św. Teresy od Dzieciątka Jezus 103A• 91-222 Łódź• Biuro: Aleksandra 24/26 93-418 Łódź • tel +48(42) 611 00 26 • fax +48(42) 611 82 52 • www.kme.eu • NIP: 732-199-00-33 • REGON: 473207460 • Nr KRS: 0000181402 • Sąd Rejonowy dla Łodzi Śródmieścia XX Wydział Krajowego Rejestru Sądowego • Kapitał Zakładowy 50000zł wpłacony w całości

autogas systems

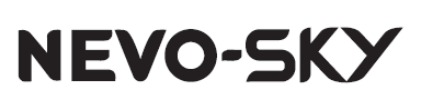

# 2.12 Okna Odczyty

ME

Są to dodatkowe okna, w których w sposób bardzo przejrzysty zostały przedstawione wszystkie najważniejsze aktualne parametry pracy systemu gazowego. Okno Odczyty ma na celu ułatwienie odczytu parametrów z większej odległości. Dostępne są dwa okna odczytu:

- Duże odczyty bieżące (Rys. 2.141) zawiera od 4 do 24 wybieranych parametrów, można je wywołać klikając na niebieską ikonę zegara znajdującą się po prawej stronie paska zakładek lub skrótem klawiszowym Ctrl+F4.
- Małe odczyty bieżące (Rys. 2.142) okno zawierające 5 wybieranych parametrów, wywoływane skrótem klawiszowym Ctrl+F3 lub klikając na żółtą ikonę zegara znajdującą się po prawej stronie paska zakładek.

Klikając na nazwę parametru w oknie odczytów pojawi się rozwijana lista, na której znajdują się dostępne parametry do wyświetlenia, opcja przywrócenia domyślnego wyglądu okna odczytów oraz wybór wyglądu wartości aktualnego parametru. W oknie dużych odczytów jest także możliwość wybrania układu parametrów z wyborem liczby kolumn i wierszy widocznych parametrów.

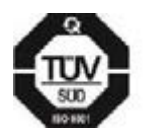

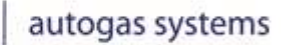

KME>

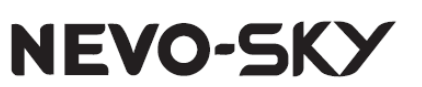

| 5                    | Odczyty                                     | - • ×                |
|----------------------|---------------------------------------------|----------------------|
| Śr. B [ms]           | Okres obrotów [ms]                          | Poziom zaciem. (śr.) |
| 1,02                 | 203,80                                      | 100                  |
| Śr. G [ms]           | Obciąż. B [%]                               | Poziom zaciem.       |
| 0,00                 | 0                                           | 100                  |
| Psys [bar]           | Obciąż. G [%]                               | Temp. 1 [°C]         |
| 1,30                 | 0                                           | 37,4                 |
| MAP [bar]            | Obciąż. siln. [%]                           | Temp. 2 [°C]         |
| 0,79                 | 7                                           | 41,1                 |
| Tgaz [°C]            | Nap. zasil. [V]                             | B1 [ms]              |
| <mark>48,</mark> 7   | <u>                                    </u> | 1,02                 |
| Tred [°C]            | Nap. czujn. [V]                             | B2 [ms]              |
| 67,3                 | j <u>5. l</u>                               | 1,02                 |
| Temp. przełącz. [°C] | Temp. PCB [°C]                              | B3 [ms]              |
| <mark>3</mark> 5,0   | 35,0                                        | 1,02                 |
| Obroty [o/min]       | Poziom gazu (śr.) [V]                       | B4 [ms]              |
| 589                  | 0,20                                        | 1,02                 |

Rys. 2.141 Okno dużych odczytów

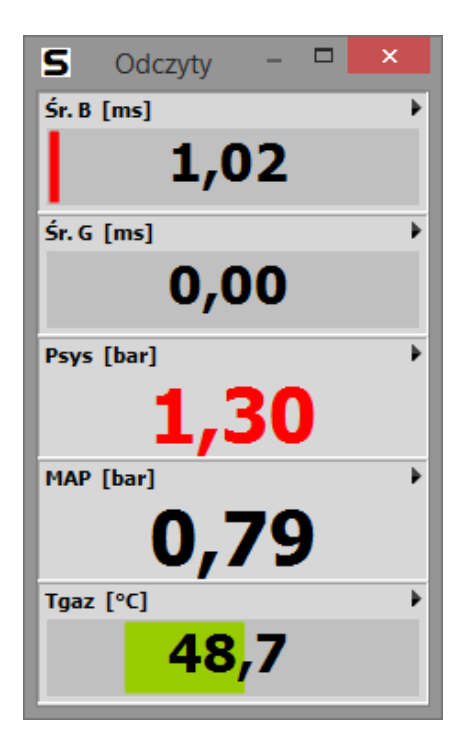

Rys. 2.142 Okno małych odczytów

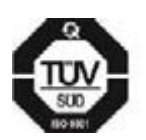

**KME Sp. z o.o.**• ul. Św. Teresy od Dzieciątka Jezus 103A• 91-222 Łódź• Biuro: Aleksandra 24/26 93-418 Łódź• tel +48(42) 611 00 26 • fax +48(42) 611 82 52 • <u>www.kme.eu</u> • NIP: 732-199-00-33 • REGON: 473207460 • Nr KRS: 0000181402 • Sąd Rejonowy dla Łodzi Śródmieścia XX Wydział Krajowego Rejestru Sądowego • Kapitał Zakładowy 50000zł wpłacony w całości

**CALC** | autogas systems

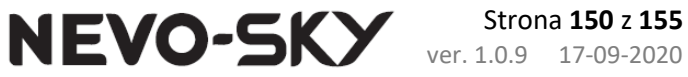

#### 3 Skróty klawiszowe

# 3.1 Przełączanie między stronami\zakładkami programu

- F1 Sterownik\Status
- Ctrl+F1 Sterownik\Aktualizuj firmware
- F2 Diagnostyka\Kody błędów
- F3 Diagnostyka\Testy instalacji
- F4 Diagnostyka\Test wtryskiwaczy •
- F5 Diagnostyka \Informacje o warsztacie •
- F6 Kalibracja\Autosetup •
- F7 Konfiguracja\Podstawowa •
- Ctrl+F7 Konfiguracja\Panel kierowcy •
- F8 Konfiguracja \Zaawansowana •
- Ctrl+F8 Konfiguracja Przełączanie konfiguracja przełączania benzyna-gaz •
- Ctrl+F8 Konfiguracja\Auto-powrót konfiguracja mechanizmów auto-powrotu •
- F9 Kalibracja\Model •
- **F10** Kalibracja\Mapa •
- F11 Kalibracja\Mapy korekt •
- F12 Kalibracja\Korekty liniowe
- Shift+F9 Direct \Strategie w sterowniku DIRECT •
- Shift+F10 Direct\Emulacja wtryskiwaczy benzynowych w sterowniku DIRECT
- Shift+F11 Direct\Parametry Zaawansowana konfiguracja sterownika DIRECT
- Shift+F12 Direct\Oscyloskop
- Shift+F1 OBD\Bieżące odczyty OBD
- Shift+F2 OBD\Kody błędów OBD
- Shift+F3 OBD\Kasownik Automatyczny kasownik błędów OBD
- Shift+F4 OBD\OSA OBD System Adaptation
- Shift+F5 EMUL\Kontrola Wej/Wyj
- Shift+F6 EMUL\Emulacja 1
- Shift+F7 EMUL\Emulacja 2

### 3.2 Otwieranie okien

- Ctrl+F2 Ustawienia akcji kodów błędów
- Ctrl+F3 Małe okno odczytów
- Ctrl+F4 Duże okno odczytów
- Ctrl+F5 Konfiguracja banków
- Ctrl+F6 Rozłącznik cylindrów
- Ctrl+F Okno wyszukiwania w rejestratorze

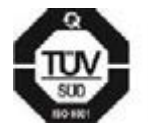

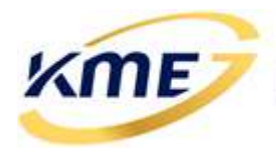

autogas systems

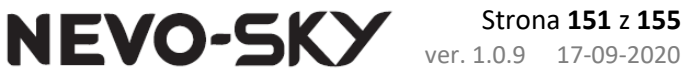

# 3.3 Obsługa narzędzia Rejestrator

- Shift+Ctrl+S Zapisz bufor rejestratora do pliku
- Shift+Ctrl+O Wczytaj bufor rejestratora z pliku
- Shift+Ctrl+D Wyczyść bufor rejestratora
- Shift+Alt+(Lewo/Prawo) Przewijanie rejestratora po jednej próbce w lewo/prawo
- Spacja Dodaj znacznik
- Alt+(Lewo/Prawo) Przewijanie rejestratora między znacznikami w lewo/prawo
- Alt+M Kasuj znaczniki
- *Shift+Ctrl+X* Powiększenie rejestratora (w poziomie)
- Shift+Ctrl+Z Pomniejszenie rejestratora (w poziomie)
- Ctrl+F10 Małe okno rejestratora

# 3.4 Operacje na sterowniku

- ` Przełączanie benzyna/gaz (z oczekiwaniem)
- Ctrl+`- Natychmiastowe przełączanie benzyna/gaz
- Alt+F9 Ustaw MODEL

### **3.5 Inne**

- Ctrl+R Połącz ze sterownikiem
- Ctrl+E Rozłącz ze sterownikiem
- Ctrl+S Zapisz ustawienia do pliku
- Ctrl+O Wczytaj ustawienia z pliku
- *Ctrl+D* Ustawienia fabryczne
- *Ctrl+F11* Tryb pełnoekranowy

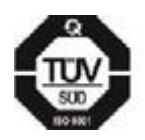

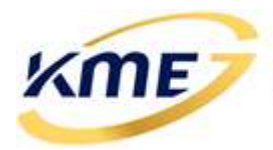

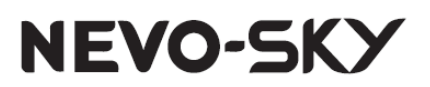

# 4 Spis

## 4.1 Zdjęć

| Rys. 2.1 Widok programu po uruchomieniu, dla sterownika MAX oraz DIRECT                         | . 5 |
|-------------------------------------------------------------------------------------------------|-----|
| Rys. 2.2 Panel boczny odczytów z paskiem FUNC wskazującym aktywność wybranych funkcji           |     |
| sterownika gazowego (od lewej widok MAX, DIRECT oraz SUN)                                       | . 7 |
| Rys. 2.3 Sygnalizacja na pasku bocznym                                                          | . 8 |
| Rys. 2.4 Opis sygnalizacji                                                                      | . 8 |
| Rys. 2.5 Sygnalizacja na zakładkach kalibracji                                                  | . 9 |
| Rys. 2.6 Opcje panelu odczytów                                                                  | 11  |
| Rys. 2.7 Wirtualny panel z paskiem stanu oraz trójkątem informującym o zarejestrowaniu błędów   |     |
| przez sterownik gazowy i w OBD (widoki MAX, DIRECT, SUN oraz JET różnią się kolorem tła panelu) |     |
| oraz paskiem stanu                                                                              | 12  |
| Rys. 2.8 Pasek korekt                                                                           | 12  |
| Rys. 2.9 Wizualizacja obecności ostrzeżeń na pasku bocznym                                      | 13  |
| Rys. 2.10 Niektóre spośród ostrzeżeń generowanych przez program                                 | 14  |
| Rys. 2.11 Okno ze szczegółami ostrzeżenia                                                       | 14  |
| Rys. 2.12 Automatyczne sugestie poprawienia konfiguracji sterownika                             | 15  |
| Rys. 2.13 Okno ostrzeżenia zdarzeniowego wraz z ramką błędu i ilością wystąpień                 | 16  |
| Rys. 2.14 Informacja o dostępności nowszej wersji programu                                      | 17  |
| Rys. 2.15 Ikony ostrzeżeń o aktualizacji                                                        | 17  |
| Rys. 2.16 Rozwijane menu                                                                        | 18  |
| Rys. 2.17 Podmenu "Program" z dodatkowymi opcjami programu                                      | 19  |
| Rys. 2.18 Podmenu "Opcje" z dodatkowymi opcjami programu                                        | 21  |
| Rys. 2.19 Pytanie o zamknięcie aplikacji                                                        | 22  |
| Rys. 2.20 Pytanie o zapis ustawień sterownika do pliku                                          | 22  |
| Rys. 2.21 Pytanie o zapis rejestratora do pliku                                                 | 23  |
| Rys. 2.22 Zapytanie o przywrócenie domyślnego widoku aplikacji                                  | 23  |
| Rys. 2.23 Zakładka sterownik                                                                    | 24  |
| Rys. 2.24 Strona Status                                                                         | 25  |
| Rys. 2.25 Strona Aktualizuj firmware                                                            | 26  |
| Rys. 2.26 Okno z potwierdzeniem wykonywania aktualizacji                                        | 27  |
| Rys. 2.27 Okno z zapytaniem o zapisanie ustawień przed wykonaniem aktualizacji                  | 27  |
| Rys. 2.28 Pasek postępu aktualizacji                                                            | 28  |
| Rys. 2.29 Informacja o wykonywaniu aktualizacji na pasku stanu programu                         | 28  |
| Rys. 2.30 Informacja o wystąpieniu błędu podczas aktualizacji sterownika                        | 28  |
| Rys. 2.31 Okno wyskakujące po uzyskaniu komunikacji ze sterownikiem w trybie aktualizacji       | 29  |
| Rys. 2.32 Okno rejestratora                                                                     | 30  |
| Rys. 2.33 Opcje rejestratora                                                                    | 31  |
| Rys. 2.34 Okno wyszukiwania                                                                     | 32  |
| Rys. 2.35 Wybór parametrów wyszukiwania                                                         | 33  |
| Rys. 2.36 Przyciski operacji na znacznikach                                                     | 34  |

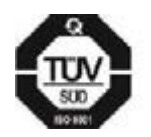

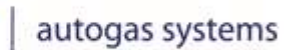

KME/

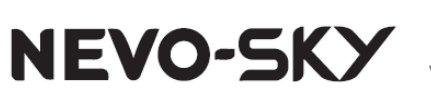

| Rys. | 2.37 Zakładka Diagnostyka                                                  | 35 |
|------|----------------------------------------------------------------------------|----|
| Rys. | 2.38 Tabela zarejestrowanych błędów z zamrożoną ramką wybranego błędu      | 36 |
| Rys. | 2.39 Okno ustawiana akcji dla poszczególnych błędów                        | 37 |
| Rys. | 2.40 Okno akcji otworzone po podwójnym kliknięciu w zarejestrowany błąd    | 37 |
| Rys. | 2.41 Niezalecana akcja dla błędu sterownika gazowego                       | 37 |
| Rys. | 2.42 Akcja błędów wtryskiwaczy benzynowych z aktywna opcją HEMI/ECO        | 37 |
| Rys. | 2.43 Okno testów instalacji, widok sterownika DIRECT                       | 38 |
| Rys. | 2.44 Przełącznik wtryskiwaczy gazowych oraz zaworu                         | 39 |
| Rys. | 2.45 Okno czyszczenia wtryskiwaczy gazowych                                | 40 |
| Rys. | 2.46 Okno testu wtryskiwaczy                                               | 41 |
| Rys. | 2.47 Strona Warsztat                                                       | 43 |
| Rys. | 2.48 Zakładka Przeglądy na stronie Warsztat                                | 44 |
| Rys. | 2.49 Okna konfiguracji panelu kierowcy w różnych konfiguracjach            | 46 |
| Rys. | 2.50 Wizualizacja diod                                                     | 49 |
| Rys. | 2.51 Okno informacji o wykrytym typie panelu                               | 50 |
| Rys. | 2.52 Okno konfiguracji podstawowej (widok MAX)                             | 51 |
| Rys. | 2.53 Okno konfiguracji banków                                              | 55 |
| Rys. | 2.54 Ostrzeżenie dotyczące banków                                          | 56 |
| Rys. | 2.55 Okno rozłącznika cylindrów                                            | 58 |
| Rys. | 2.56 Strona przełączanie                                                   | 59 |
| Rys. | 2.57 Strona Auto-powrót                                                    | 62 |
| Rys. | 2.58 Okno konfiguracji zaawansowanej sterownika (widok dla sterownika MAX) | 65 |
| Rys. | 2.59 a) kółko nieaktywnej funkcji; b) kółko aktywnej funkcji               | 65 |
| Rys. | 2.60 Opcje trybu MASTER-SLAVE na zakładce konfiguracji zaawansowanej       | 68 |
| Rys. | 2.61 Zakładka kalibracja                                                   | 69 |
| Rys. | 2.62 Zakładka "Parametry 1" na stronie Auto-Setup                          | 70 |
| Rys. | 2.63 Zakładka "Parametry 2" na stronie Auto-Setup                          | 71 |
| Rys. | 2.64 Zakładka "Direct" na stronie Auto-Setup                               | 71 |
| Rys. | 2.65 Zakładka "Start" na stronie Auto-Setup                                | 71 |
| Rys. | 2.66 Okno informacji o samochodzie i warsztacie                            | 72 |
| Rys. | 2.67 Okno Auto-Setup                                                       | 73 |
| Rys. | 2.68 Okno postępu procedury Auto Setup                                     | 73 |
| Rys. | 2.69 Okno z informacją o pomyślnym zakończeniu Auto-Setup'u                | 74 |
| Rys. | 2.70 Komunikat informujący o trwającym procesie weryfikacji ustawień       | 75 |
| Rys. | 2.71 Okno Model w zakładce Kalibracja                                      | 75 |
| Rys. | 2.72 Informacja o skasowaniu mapy po zapisie modelu                        | 76 |
| Rys. | 2.73 Opcje modelu                                                          | 77 |
| Rys. | 2.74 Przyciski do kalibracji modelu                                        | 78 |
| Rys. | 2.75 Model z kalibracją biegu jałowego                                     | 79 |
| Rys. | 2.76 Wzorzec benzynowy na wykresie modelu                                  | 80 |
| Rys. | 2.77 Wzorzec benzynowy oraz punkty nastaw na wykresie modelu               | 80 |
| Rys. | 2.78 Okno Mapa w zakładce Kalibracja                                       | 81 |

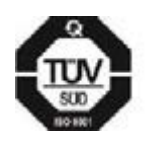

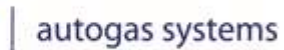

KME/

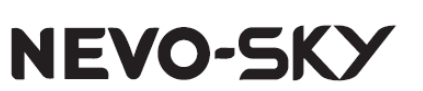

| Rys. 2.79 Okno opcji mapy                                                                  | 83         |
|--------------------------------------------------------------------------------------------|------------|
| Rys. 2.80 Mapy korekt                                                                      |            |
| Rys. 2.81 Aktualne wartości na pasku korekt                                                | 85         |
| Rys. 2.82 Wybór parametrów map korekt dla sterownika a) DIRECT, b) MAX, c) SUN             |            |
| Rys. 2.83 Zmiana zakresów map korekt                                                       | 87         |
| Rys. 2.84 Rozwijana lista opcji mapy korekt                                                |            |
| Rys. 2.85 Sugerowana mapa dodawania benzyny dla sterownika DIRECT                          | 89         |
| Rys. 2.86 Dodawanie benzyny w wtrysku bezpośrednim z aktywnym EZP                          |            |
| Rys. 2.87 Kolory zakładek                                                                  |            |
| Rys. 2.88 Okno korekt liniowych                                                            | 92         |
| Rys. 2.89 Korekta na przełączanie dla EZP                                                  |            |
| Rys. 2.90 Włączanie korekty dla EZP                                                        |            |
| Rys. 2.91 Okno adaptacji MOSA                                                              | 95         |
| Rys. 2.92 Przykładowa zebrana mapa benzynowa                                               |            |
| Rys. 2.93 Wzorzec benzyny na wykresie modelu dla zebranej mapy benzyny                     |            |
| Rys. 2.94 Przykładowa zebrana mapa gazu oraz poprzednio zebrana mapa benzyny               |            |
| Rys. 2.95 Wzorzec benzyny i punkty nastaw dla zebranych map benzynowej i gazowej, prze     | edstawione |
| na wykresie modelu                                                                         |            |
| Rys. 2.96 Czasy benzyny i gazu na gazie                                                    |            |
| Rys. 2.97 Czasy benzyny na benzynie                                                        |            |
| Rys. 2.98 Okno potwierdzające ustawienie modelu i skasowanie mapy gazu                     |            |
| Rys. 2.99 Model zmieniony za pomocą funkcji Ustaw model                                    | 100        |
| Rys. 2.100 Pokrywające się mapy benzynowa i gazowa                                         | 100        |
| Rys. 2.101 Strategie w zakładce Direct                                                     | 102        |
| Rys. 2.102 Menu wyboru strategii wyzwalania wtryskiwaczy                                   | 104        |
| Rys. 2.103 Dodatkowe informacje dla wybranego typu silnika                                 |            |
| Rys. 2.104 Menu wyboru emulacji wtryskiwaczy                                               | 105        |
| Rys. 2.105 Sugestia emulacji                                                               | 105        |
| Rys. 2.106 Komunikat o wybraniu emulacji dostosowanej                                      | 106        |
| Rys. 2.107 Okno Emulacji wtryskiwaczy benzynowych z wybraną emulacją dostosowaną           | 106        |
| Rys. 2.108 Aktywacja ograniczania szpilki                                                  | 108        |
| Rys. 2.109 Ograniczanie szpilki po aktywacji                                               | 108        |
| Rys. 2.110 Szerokość szpilki po ograniczeniu i przełączeniu na gaz                         | 109        |
| Rys. 2.111 Karta parametry w zakładce Direct                                               | 111        |
| Rys. 2.112 Wizualizacja wyzwalania wtryskiwaczy gazowych w strategii [-1] dla kolejności z | apłonów    |
| 1–3–4–2                                                                                    | 113        |
| Rys. 2.113 Wizualizacja wyzwalania wtryskiwaczy gazowych w strategii [-2] dla kolejności z | apłonów    |
| 1–3–4–2                                                                                    | 114        |
| Rys. 2.114 Wizualizacja przesunięcia kątowego (krótkie czasy gazu)                         | 115        |
| Rys. 2.115 Wizualizacja przesunięcia kątowego (jeden krótki czas gazu)                     | 116        |
| Rys. 2.116 Sygnalizacja krótkich czasów gazu wynikających z niepołączonych wtrysków        | 116        |
| Rys. 2.117 Kąt 120° w strategii [-1]                                                       | 117        |

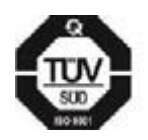

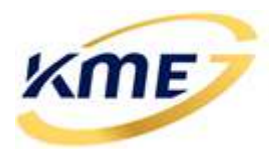

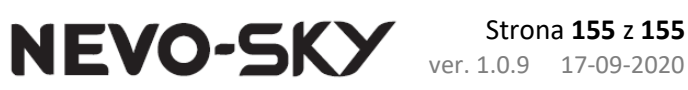

| Rys. 2.118 Brak czasu na podanie gazu, gdyż kąt jest zbyt mały                                   | 118 |
|--------------------------------------------------------------------------------------------------|-----|
| Rys. 2.119 Wizualizacja strategii [-2] i kątowego przesunięcia gazu                              | 118 |
| Rys. 2.120 Wizualizacja wyzwalania wtryskiwaczy gazowych w strategii [-1] dla kolejności zapłonó | w   |
| 1–2–3                                                                                            | 119 |
| Rys. 2.121 Wizualizacja strategii [-1] w silniku trzycylindrowym z sekwencją zapłonów 1–2–3      | 119 |
| Rys. 2.122 Okno oscyloskopu z zarejestrowanymi przebiegami                                       | 120 |
| Rys. 2.123 Edycja przesunięcia na przebiegu oscyloskopu                                          | 123 |
| Rys. 2.124 Elementy wstęgi dla zakładki OBD                                                      | 124 |
| Rys. 2.125 Okno informacji o sterowniku OBD                                                      | 126 |
| Rys. 2.126 Okno bieżących odczytów parametrów OBD                                                | 127 |
| Rys. 2.127 Okno kodów błędów OBD                                                                 | 128 |
| Rys. 2.128 Okno Kasownika OBD                                                                    | 130 |
| Rys. 2.129 Dodatkowy kod błędu (niewybrany przez użytkownika) skasowany w trybie                 |     |
| zaawansowanym                                                                                    | 131 |
| Rys. 2.130 Mechanizm dodatkowego kasowania na zapłonie                                           | 132 |
| Rys. 2.131 Menu z szablonami kasownika                                                           | 133 |
| Rys. 2.132 Informacja o skasowanych kodach błędów                                                | 133 |
| Rys. 2.133 Okno adaptacji OBD (OSA)                                                              | 135 |
| Rys. 2.134 Okno konfiguracji wejść i wyjść                                                       | 138 |
| Rys. 2.135 Okno ustawień wejść analogowych i sterowanego wyjścia 12V                             | 139 |
| Rys. 2.136 Ustawienia emulacji liniowej w sterowniku MAX                                         | 140 |
| Rys. 2.137 Ręczna edycja emulacji ECW                                                            | 141 |
| Rys. 2.138 Ręczna edycja emulacji EZP                                                            | 142 |
| Rys. 2.139 Widok karty Kontrola Wej/Wyj po włączeniu emulacji EZP i EPP                          | 144 |
| Rys. 2.140 Rozłącznik Wej./Wyj                                                                   | 146 |
| Rys. 2.141 Okno dużych odczytów                                                                  | 149 |
| Rys. 2.142 Okno małych odczytów                                                                  | 149 |

### 4.2 Tabel

| Tabela 2.1 Możliwe sposoby podłączenia przewodu obrotów                    | . 53 |
|----------------------------------------------------------------------------|------|
| Tabela 2.2 Zalecane nachylenie dla sterownika wtryskiem pośrednim          | . 78 |
| Tabela 2.3 Przykładowy zakres trwania testu dla obrotów 2250-2750 obr./min | . 96 |
| Tabela 2.4 Przykładowy zakres trwania testu dla obrotów 2250-2750 obr./min | . 98 |

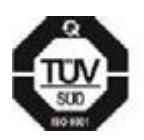